# NOKIA

# **IP45 Security Platform**

# User's Guide

Version 4.0

Part Number: N450000261 Rev. 001 December 2006

#### COPYRIGHT

©2006 Nokia. All rights reserved. Rights reserved under the copyright laws of the United States.

#### **RESTRICTED RIGHTS LEGEND**

Use, duplication, or disclosure by the United States Government is subject to restrictions as set forth in subparagraph (c)(1)(ii) of the Rights in Technical Data and Computer Software clause at DFARS 252.227-7013.

Notwithstanding any other license agreement that may pertain to, or accompany the delivery of, this computer software, the rights of the United States Government regarding its use, reproduction, and disclosure are as set forth in the Commercial Computer Software-Restricted Rights clause at FAR 52.227-19.

#### **IMPORTANT NOTE TO USERS**

This software and hardware is provided by Nokia Inc. as is and any express or implied warranties, including, but not limited to, implied warranties of merchantability and fitness for a particular purpose are disclaimed. In no event shall Nokia, or its affiliates, subsidiaries or suppliers be liable for any direct, indirect, incidental, special, exemplary, or consequential damages (including, but not limited to, procurement of substitute goods or services; loss of use, data, or profits; or business interruption) however caused and on any theory of liability, whether in contract, strict liability, or tort (including negligence or otherwise) arising in any way out of the use of this software, even if advised of the possibility of such damage.

Nokia reserves the right to make changes without further notice to any products herein.

#### TRADEMARKS

Nokia is a registered trademark of Nokia Corporation. Other products mentioned in this document are trademarks or registered trademarks of their respective holders.

#### **Nokia Contact Information**

#### **Corporate Headquarters**

| _               |                                                                                  |
|-----------------|----------------------------------------------------------------------------------|
| Web Site        | http://www.nokia.com                                                             |
| Telephone       | 1-888-477-4566 <i>or</i><br>1-650-625-2000                                       |
| Fax             | 1-650-691-2170                                                                   |
| Mail<br>Address | Nokia Inc.<br>313 Fairchild Drive<br>Mountain View, California<br>94043-2215 USA |

#### **Regional Contact Information**

| Americas                              | Nokia Inc.<br>313 Fairchild Drive<br>Mountain View, CA 94043-2215<br>USA      | Tel: 1-877-997-9199<br>Outside USA and Canada: +1 512-437-7089<br>email: info.ipnetworking_americas@nokia.com |
|---------------------------------------|-------------------------------------------------------------------------------|----------------------------------------------------------------------------------------------------|
| Europe,<br>Middle East,<br>and Africa | Nokia House, Summit Avenue<br>Southwood, Farnborough<br>Hampshire GU14 ONG UK | Tel: UK: +44 161 601 8908<br>Tel: France: +33 170 708 166<br>email: info.ipnetworking_emea@nokia.com          |
| Asia-Pacific                          | 438B Alexandra Road<br>#07-00 Alexandra Technopark<br>Singapore 119968        | Tel: +65 6588 3364<br>email: info.ipnetworking_apac@nokia.com                                                 |

#### Nokia Customer Support

| Web Site:    | https://support.nokia.co            | ım/    |                      |
|--------------|-------------------------------------|--------|----------------------|
| Email:       | tac.support@nokia.com               | ו      |                      |
| Americas     |                                     | Europe |                      |
| Voice:       | 1-888-361-5030 or<br>1-613-271-6721 | Voice: | +44 (0) 125-286-8900 |
| Fax:         | 1-613-271-8782                      | Fax:   | +44 (0) 125-286-5666 |
| Asia-Pacific |                                     |        |                      |
| Voice:       | +65-67232999                        |        |                      |
| Fax:         | +65-67232897                        |        |                      |

050602

# Contents

|   | About this Guide                                                   | 15 |
|---|--------------------------------------------------------------------|----|
|   | In this Guide                                                      | 15 |
|   | Conventions this Guide uses                                        | 16 |
|   | Notices                                                            | 16 |
|   | Command-Line Conventions                                           | 17 |
|   | Text Conventions                                                   | 18 |
|   | Menu Items                                                         | 19 |
|   | Related Documentation                                              | 19 |
| 1 | Introduction                                                       | 21 |
|   | About the Nokia IP45 Security Platform                             | 21 |
|   | Nokia IP45 Tele 8                                                  | 21 |
|   | Nokia IP45 Satellite 16. Satellite 32. Satellite Unlimited         | 22 |
|   | Nokia IP45 Security Platform Features                              | 22 |
|   |                                                                    | 22 |
|   | Firewall                                                           | 25 |
|   | VPN Connectivity                                                   | 26 |
|   | Management                                                         | 29 |
|   | Security Services                                                  | 31 |
|   | Diagnostics and Maintenance                                        | 32 |
|   | Network Requirements                                               | 33 |
|   | Overview                                                           | 33 |
|   | Nokia IP45 Security Platform Rear Panel                            | 33 |
|   | Nokia IP45 Security Platform Front Panel                           | 35 |
| 2 | Installing the Nokia IP45 Security Platform                        | 37 |
|   | Before you Install the Nokia IP45 Security Platform                | 37 |
|   | Setting Up the Nokia IP45 Security Platform with                   |    |
|   | Microsoft Windows 98 or Millennium Operating Systems               | 38 |
|   | Setting Up the Nokia IP45 Security Platform with                   |    |
|   | Microsoft Windows XP and 2000 Operating Systems                    | 43 |
|   | Setting Up the Nokia IP45 Security Platform with an Apple Computer | 47 |
|   | Connecting the Nokia IP45 Security Platform to the Network         | 47 |
|   | Installing your Network                                            | 47 |

| 3 | Getting Started                                                           | . 49 |
|---|---------------------------------------------------------------------------|------|
|   | First-Time Login                                                          | 49   |
|   | Configuring the Nokia IP45 Security Platform for Internet Connection      | 50   |
|   | Making Initial Nokia IP45 Security Platform Settings                      | 51   |
|   | Setting the Nokia IP45 Security Platform Time                             | 52   |
|   | Registering with the Nokia Support Site                                   | 54   |
|   | Connecting to a Central Management Server                                 | 55   |
|   | Logging On to the Nokia IP45 Security Platform                            | 55   |
|   | Accessing Nokia IP45 Securely                                             | 57   |
|   | Logging Off from the Nokia IP45 Security Platform                         | 58   |
|   | Understanding the Nokia IP45 Web GUI                                      | 59   |
|   | Using the Nokia IP45 Security Platform Web-based User Interface           | 60   |
|   | Graphical User Interface Details                                          | 60   |
| 4 | Accessing the Nokia IP45 Security Platform                                | . 65 |
|   | Connection Methods                                                        | 65   |
|   | Configuration Methods                                                     | 65   |
|   | Connecting the Nokia IP45 Security Platform                               |      |
|   | to a Computer by Using the Console Port.                                  | 66   |
|   | Using Telnet to Connect to the Nokia IP45 Security Platform               | 68   |
|   | Enabling and Disabling Telnet Access to Nokia IP45                        | 69   |
|   | Using Secure Shell to Connect to the Nokia IP45 Security Platform         | 70   |
|   | Accessing Nokia IP45 with HTTP and HTTPS                                  | 70   |
|   | Managing Large Scale Deployments of Nokia IP45                            | 70   |
|   | Deploying the Nokia IP45 Security Platform with the Nokia Horizon Manager | 71   |
|   | Deploying the Nokia IP45 Security Platform with the                       |      |
|   | Check Point SmartCenter Large Scale Manager                               | 71   |
|   | Deploying Nokia IP45 with SofaWare Management Portal                      | 71   |
| 5 | Connecting to the Internet with the Nokia IP45 Security Platform          | . 73 |
|   | Configuring an Internet Connection                                        | 73   |
|   | Using the Setup Wizard                                                    | 73   |
|   | Cable Modem Connection Settings                                           | 76   |
|   | MAC Cloning                                                               | 77   |
|   | Cloning a MAC Address                                                     | 77   |
|   | Manually Configuring the Internet Setting                                 | 81   |
|   | Dial-Up PPP                                                               | 90   |
|   | Configuring Dial-Up                                                       | 90   |
|   | Using the GUI                                                             | 90   |
|   | Configuring Dial-up Setting by Using the CLI                              | 92   |
|   | Multiple Dial-up Profiles                                                 | 92   |
|   | Enabling or Disabling the Internet Connection                             | 93   |
|   | Using Quick Internet Connect or Disconnect                                | 93   |

|   | Configuring a Backup Internet Connection                    | 3      |
|---|-------------------------------------------------------------|--------|
|   | Viewing Internet Information                                | 4      |
|   | Detecting Dead Connections                                  | 5      |
| 6 | Managing your Local Area Network                            | 9      |
|   | Configuring Network Settings                                | 9      |
|   | Enabling and Disabling the DHCP Server 10                   | 0      |
|   | Customizing DHCP Server Options 10                          | 2      |
|   | Configuring a DMZ Network                                   | ⊿      |
|   | Configuring OfficeMode Network                              | т<br>6 |
|   | VI AN Support                                               | 7      |
|   | Tag-Based V/I ANs 10                                        | '<br>7 |
|   | Configuring a VLAN                                          | י<br>8 |
|   |                                                             | n      |
|   | Configuring DHCP Relay 11                                   | 1      |
|   | Backing Up DHCP Relay 11                                    | י<br>ר |
|   | Backing Up DHOP Relay by Using CU                           | 3<br>2 |
|   | Changing IP Addresses 11                                    | с<br>2 |
|   | Configuring Network Objects 11                              | л<br>Л |
|   | Configuring Static NAT                                      | т<br>Л |
|   | Editing Static NAT                                          | -<br>7 |
|   | Viewing Static NAT                                          | י<br>8 |
|   | Deleting Static NAT 11                                      | a      |
|   | Configuring DHCP Reservation 11                             | a      |
|   | Deleting Network Objects                                    | 5<br>0 |
|   | Configuring Static Routes 12                                | 1      |
|   | Configuring Source Poutes 12                                | י<br>כ |
|   | OSPE 12                                                     | ר<br>כ |
|   | Managing Ports 12                                           | л<br>Л |
|   | Defining the Port Link Speed 12                             | т<br>5 |
|   | Viewing Ports Status                                        | 6      |
|   |                                                             | 0      |
| 7 | Quality of Service                                          | 7      |
|   | About QoS                                                   | 7      |
|   | Using Traffic Shaper                                        | 7      |
|   | QoS Classes                                                 | 8      |
|   | Default OoS Classes                                         | 9      |
|   | Enabling QoS Classes 12                                     | 9      |
|   | Adding QoS Classes 13                                       | 0      |
|   | Editing and Deleting QoS Classes                            | 3      |
|   |                                                             | 5      |
| 8 | Setting Up the Nokia IP45 Security Platform Security Policy | 5      |
|   | VStream Embedded Antivirus                                  | 5      |
|   |                                                             | -      |

| Features Overview                              | 136 |
|------------------------------------------------|-----|
| VStream Antivirus Actions                      | 136 |
| Enabling and Disabling VStream Antivirus       | 137 |
| Viewing VStream Signature Database Information | 138 |
| Configuring VStream Antivirus                  | 139 |
| Configuring the antivirus policy               | 139 |
| Configuring the advanced settings              | 145 |
| Updating VStream Antivirus                     | 147 |
| Setting the Firewall Security Level            | 148 |
| Configuring Virtual Servers                    | 149 |
| Customizing the Nokia IP45 Security Platform   |     |
| Security Policy.                               | 150 |
| Creating Firewall Rules                        | 150 |
| Allow and Block Rules.                         | 151 |
| Firewall Rules                                 | 152 |
| Deleting and Editing Firewall Rules            | 157 |
| Viewing the Rules Log for Accepted Connections | 157 |
| Editing or Deleting an Exposed Host            | 159 |
| SmartDefense                                   | 160 |
| SmartDefense Wizard                            | 160 |
| Restoring Default Settings                     | 163 |
| Configuring SmartDefense                       | 163 |
|                                                | 164 |
|                                                | 167 |
|                                                | 174 |
| Port Scan                                      | 176 |
| FTP                                            | 178 |
| НТТР                                           | 181 |
| Microsoft Networks                             | 183 |
|                                                | 18/ |
| Deer to Deer                                   | 185 |
|                                                | 186 |
|                                                | 188 |
|                                                | 100 |
|                                                | 100 |
| Configuring Network Access                     | 191 |
| Changing your Despured                         | 101 |
|                                                | 191 |
|                                                | 194 |
|                                                | 194 |
|                                                | 195 |
|                                                | 196 |
| Setting Up Remote VPN Access for Users         | 197 |
| Using RADIUS Authentication                    | 197 |

9

|    | RADIUS Vendor Specific Attributes                                     | 199 |
|----|-----------------------------------------------------------------------|-----|
|    | Access Control                                                        | 200 |
|    | Telnet Access                                                         | 201 |
|    | Secure Shell                                                          | 201 |
|    | Configuring SSH                                                       | 202 |
|    | Enabling or Disabling SSH Service                                     | 203 |
|    | SSH Authentication Methods                                            | 203 |
|    | Using SSH Client                                                      | 203 |
|    | Configuring Advanced Secure Shell Server Options                      | 204 |
|    | Configuring Server Authentication of Users                            | 204 |
|    | Configuring and Managing SSH Key Pairs                                | 205 |
|    | Managing Authorized Keys                                              | 205 |
|    |                                                                       | 206 |
|    | Enabling HTTPS Web Access.                                            | 206 |
|    | Generating a Self-Signed Certificate and Private Key by Using the CLI | 207 |
|    |                                                                       | 207 |
|    |                                                                       | 207 |
| 10 | Configuring and Monitoring SNMP                                       | 200 |
| 10 |                                                                       | 209 |
|    | SNMP Description                                                      | 209 |
|    | SNMP Configuration from the Nokia IP45 Security Platform              | 209 |
|    | Configuring the SNMD Decemeters                                       | 209 |
|    | Configuring SNMP Parameters from the Command Line Interface           | 210 |
|    | Setting SNMP Parameters                                               | 212 |
|    | Viewing SNMP Parameters                                               | 212 |
|    |                                                                       | 212 |
| 11 | High-Availability                                                     | 213 |
|    | High-Availability Sample Scenario                                     | 213 |
|    | Configuring Multiple HA Clusters                                      | 214 |
|    | Configuring High-Availability                                         | 215 |
|    | Configuring High-Availability by Using the GUI                        | 216 |
|    | High-Availability over VPN                                            | 217 |
|    | Dual Homing                                                           | 217 |
|    | Configuring for Dual Homing ISP Connectivity                          | 218 |
|    | Configuring ISP Dial-Up Profiles                                      | 219 |
|    | Generic High-Availability                                             | 219 |
|    | Advanced High-Availability                                            | 221 |
|    | Route-Based VPN and BGP                                               | 221 |
|    | Border Gateway Protocol                                               | 222 |
|    | Configuring the BGP                                                   | 223 |
|    | High-Availability Options                                             | 227 |
|    | High-Availability Solutions                                           | 228 |
|    |                                                                       |     |

|    | High-Availability Solutions with a Single Nokia IP45 Device          | 229   |
|----|----------------------------------------------------------------------|-------|
|    | High-Availability Solutions with Dual Nokia IP45 Devices             | 229   |
|    | Generic HA                                                           | 230   |
|    | HA Coupled With BGP                                                  | 231   |
| 40 |                                                                      |       |
| 12 | Out-of-Band Management                                               | . 233 |
|    | Overview                                                             | 233   |
|    | Configuring OOB from the Nokia IP45                                  |       |
|    | Security Platform GUI                                                | 234   |
|    | Secure Shell and HTTPS Access Through Out-of-Band Dial-In            | 235   |
|    | Remote Configuration Mode in the Nokia IP45 Security Platform        | 235   |
| 13 | Configuring Device Functions                                         | . 237 |
|    | Host Name Configuration by Using the CLL                             | 237   |
|    | Date and Time Configuration                                          | 237   |
|    | System Logging Configuration                                         | 238   |
|    | Setting the Syslog Server by Using the CLI                           | 239   |
|    | Network Utilities                                                    | 239   |
|    | Managing the Configuration                                           | 241   |
|    | Exporting the Configuration                                          | 241   |
|    | Importing the Configuration                                          | 242   |
|    | Upgrading Firmware                                                   | 243   |
|    | Installing your Product Key                                          | 244   |
|    | Dynamic DNS                                                          | 246   |
|    | Configuring DDNS                                                     | 246   |
|    | Resetting the Nokia IP45 Security Platform to Factory Defaults       | 247   |
|    | Resetting the Nokia IP45 Security Platform by Using the Reset Button | 248   |
|    | Restarting the Nokia IP45 Security Platform by Using the GUI         | 248   |
| 14 | Viewing Reports                                                      | . 249 |
|    | Viewing Reports on the Nokia IP45 Security Platform                  | 249   |
|    | Viewing the Event Log                                                | 249   |
|    | Viewing the Traffic Monitor                                          | 250   |
|    | Viewing Active Computers                                             | 252   |
|    | Viewing Connections                                                  | 253   |
|    | Viewing the Diagnostics Summary                                      | 254   |
| 15 | Working with VPNs                                                    | . 257 |
|    | About VPN                                                            | 257   |
|    | Setting Up the Nokia IP45 Security Platform as a VPN Server.         | 259   |
|    | Configuring Remote Access VPNs                                       | 262   |
|    | Configuring Site-to-Site VPN                                         | 265   |
|    |                                                                      |       |

| Completing Site Creation                                                  | 268 |
|---------------------------------------------------------------------------|-----|
| Configuring Route-Based VPNs.                                             | 269 |
| Deleting a VPN Site.                                                      | 270 |
| Logging On to a VPN Site                                                  | 271 |
| Logging On from the Nokia IP45 Security Platform GUI                      | 272 |
| Logging On Through my.vpn                                                 | 273 |
| Logging Off a VPN Site                                                    | 274 |
| VPN Certificates                                                          | 274 |
| Installing a Certificate                                                  | 274 |
| Generating a Self-Signed Certificate                                      | 275 |
| Importing a Certificate                                                   | 277 |
| Installing VPN Certificates from SmartCenter                              | 278 |
| Uninstalling the VPN Certificate                                          | 279 |
| Viewing VPN Tunnels                                                       | 279 |
| Viewing IKE Traces                                                        | 281 |
| Downloading the Precompiled Security Policy                               | 281 |
| VPN Scenarios                                                             | 282 |
| Nokia IP45 Security Platform as a VPN Server                              | 282 |
| SecuRemote to Nokia IP45 Satellite X                                      |     |
| (VPN Client to Gateway)                                                   | 282 |
| Setting Up Nokia IP45 Satellite X                                         | 283 |
| Nokia IP45 Security Platform as VPN Client.                               | 284 |
| Authentication Methods                                                    | 284 |
| Setting Up Nokia IP45 Tele 8 as a VPN Client                              | 284 |
| Adding VPN Sites by Using Nokia IP45 Tele 8                               | 284 |
| Nokia IP45 Site-to-Site VPNs support                                      | 287 |
| Adding VPN Sites by Using Nokia IP45 Satellite X                          | 287 |
| Nokia IP45 Tele to IP45 Satellite X (VPN Client to Gateway)               | 289 |
| Setting Up Nokia IP45 Tele 8                                              | 289 |
| Setting Up Nokia IP45 Satellite X                                         | 289 |
| Nokia IP45 Tele 8 to Check Point FP1, FP2, FP3, NG, NG AI, NGX R60 or NGX | R61 |
| 289                                                                       |     |
| Setting Up Nokia IP45 Tele 8                                              | 290 |
| Setting Up Check Point Server                                             | 290 |
| Nokia IP45 Tele 8 to Check Point NG AI                                    | 290 |
| Setting Up Nokia IP45 Tele 8                                              | 290 |
| Setting Up Check Point NG AI                                              | 290 |
| Nokia Satellite X to Nokia Satellite X                                    |     |
| (VPN Gateway-to-Gateway)                                                  | 291 |
| Setting Up Nokia IP45 Satellite X                                         | 291 |
| Nokia IP45 Satellite X in NAT and Bypass NAT Modes                        | 292 |
| NAT Mode                                                                  | 292 |
| Bypass NAT                                                                | 293 |

|    | Bypass Firewall                                             | 293   |
|----|-------------------------------------------------------------|-------|
|    | Defining a Backup VPN Gateway                               | 293   |
|    | Nokia IP45 Satellite X to VPN-1 (Site-to-Site VPN)          | 294   |
|    |                                                             | 295   |
|    | Nokia IP45 Satellite X to Check Point FP3 or DAIP           | 295   |
|    |                                                             | 295   |
|    |                                                             | 296   |
|    | Nokia IP45 Satellite X to Check Point SmartCenter FP3/NG AI | 296   |
|    | Setting Up Check Point SmartCenter FP3/NG AI                | 296   |
|    | Setting Up Nokia IP45 Satellite X                           | 007   |
|    | for VPN Connection with SmartCenter FP3                     | 297   |
|    | Setting Up Check Point SmartCenter NG AI by Using           | ~~-   |
|    |                                                             | 297   |
|    | Site-to-Site VPN with Windows 2000                          | 298   |
|    |                                                             | 299   |
|    | Site-to-Site VPN with Cisco PIX                             | 299   |
|    | VPN Routing Between two Nokia IP45 Security Platforms       | 299   |
|    |                                                             | 299   |
|    | Mesh VPN Support                                            | 300   |
|    | Enhanced MEP Support                                        | 300   |
| 16 | Using Managed Services                                      | . 303 |
|    | Starting your Subscription Services                         | 303   |
|    | Viewing Service Information from the Account Page           | 306   |
|    | Refreshing your Service Center Connection                   | 307   |
|    | Configuring your Account                                    | 308   |
|    | Disconnecting from your Service Center                      | 308   |
|    | SofaWare Security Management Portal                         | 309   |
|    | Web Filtering                                               | 309   |
|    | Selecting Categories to Block                               | 310   |
|    | Virus Scanning                                              | 311   |
|    | Enabling or Disabling Email Antivirus                       | 311   |
|    | Selecting Protocols for Scanning                            | 312   |
|    | Temporarily Disabling Email Antivirus                       | 312   |
|    | Automatic and Manual Updates                                | 314   |
|    | Checking for Software Updates when Locally Managed          | 314   |
|    | Checking for Software Updates when Remotely Managed         | 315   |
|    | Managing with the Nokia Horizon Manager                     | 315   |
|    | Check Point SmartCenter LSM                                 | 316   |
|    |                                                             |       |
| 17 | Troubleshooting                                             | . 319 |
|    | Debugging                                                   | 319   |
|    | Configuring Debugging Levels                                | 319   |

|   | Viewing Debugging Levels                                 | 320 |
|---|----------------------------------------------------------|-----|
|   | Frequently Asked Questions                               | 320 |
|   | Viewing Firmware Status.                                 | 325 |
|   | Resetting the IP45 Security Platform to Factory Defaults | 326 |
|   | Failsafe Mode                                            | 326 |
|   | Upgrading Firmware in Failsafe Mode by Using Console     | 327 |
|   | Upgrading Firmware from Failsafe Kernel                  | 327 |
|   | Running Diagnostics                                      | 328 |
|   | Using Packet Sniffer                                     | 328 |
| Α | Specifications                                           | 331 |
|   | Technical Specifications                                 | 331 |
|   | Safety Precautions                                       | 331 |
| _ |                                                          |     |
| В | Compliance Information                                   | 333 |
|   | Declaration of Conformity                                | 333 |
|   | Compliance Statements                                    | 334 |
|   | FCC Notice (US)                                          | 335 |
|   | Index                                                    | 337 |
|   |                                                          |     |

## About this Guide

This guide provides information and procedures about how to install and configure the Nokia IP45 security platform. This guide provides information about the new features incorporated in the Nokia IP45. This version of the Nokia IP45 uses the SofaWare VPN-1 Embedded NG. For a quick reference on how to configure features in the Nokia IP45, see the *Nokia IP45 Security Platform Quick Start Guide v4.0* and the *Nokia IP45 Security Platform Online Help*, part of the graphical user interface (GUI) in the device.

Installation and maintenance should be performed by experienced technicians or Nokiaapproved service providers only.

This preface provides the following information:

- In this Guide
- Conventions this Guide uses
- Related Documentation

### In this Guide

This guide is organized into the following chapters and appendixes:

- Chapter 1, "Introduction" provides the information you need to know before installing the Nokia IP45 security platform.
- Chapter 2, "Installing the Nokia IP45 Security Platform" describes how to install the device, lists operating system requirements, protocols and how to establish a network connection.
- Chapter 3, "Getting Started" describes how to start by using the IP45, and provides information on first-time login and connecting to the Internet.
- Chapter 4, "Accessing the Nokia IP45 Security Platform" describes different methods of connecting to your IP45, and methods of configuring the device.
- Chapter 5, "Connecting to the Internet with the Nokia IP45 Security Platform" describes how to configure your IP45 for connecting to the Internet, and viewing and managing your Internet connection.
- Chapter 6, "Managing your Local Area Network," describes how to configure the Nokia IP45 features.
- Chapter 7, "Quality of Service" provides information about Quality of Service (QoS) and how to configure the QoS classes.

- Chapter 8, "Setting Up the Nokia IP45 Security Platform Security Policy" describes methods to define the firewall level, configure virtual servers, and create firewall rules.
- Chapter 9, "Configuring Network Access," describes the network access procedures and usage of SSH and SSL.
- Chapter 10, "Configuring and Monitoring SNMP," describes the procedure to configure Simple Network Management Protocol, set community strings, send and enable SNMP traps.
- Chapter 11, "High-Availability," describes about the High Availability feature.
- Chapter 12, "Configuring Nokia IP45 Through Out-of-Band Management," describes the method to configure the Nokia IP45 through Out of Band Management.
- Chapter 13, "Configuring Device Functions," discusses how to configure device functions such as setting date and time, loading factory defaults and performing firmware upgrade.
- Chapter 14, "Viewing Reports," describes how to view reports such as Event Log, Active Computers, Active Connections, and VPN Tunnels.
- Chapter 15, "Working with VPNs," describes how to configure a VPN by using the Nokia IP45.
- Chapter 16, "Using Managed Services" describes methods for enabling and using subscription services such as Web filtering, email antivirus, automatic and manual updates.
- Chapter 17, "Troubleshooting," discusses typical problems users encounter and provides solutions to these problems.
- Appendix A, "Specifications," describes the Nokia IP45 specifications.
- Appendix B, "Compliance Information," contains the compliance information of the Nokia IP45 security platform.

### **Conventions this Guide uses**

The following sections describe the conventions this guide uses, including notices, text conventions, and command-line conventions.

### Notices

### Marning

Warnings advise the user that either bodily injury might occur because of a physical hazard, or that damage to a structure, such as a room or equipment closet, might occur because of equipment damage.

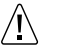

#### Caution

Cautions indicate potential equipment damage, equipment malfunction, loss of performance, loss of data, or interruption of service.

#### Note

Notes provide information of special interest or recommendations.

### **Command-Line Conventions**

This section defines the elements of commands that are available in Nokia products. You might encounter one or more of the following elements on a command-line path.

| Convention                   | Description                                                                                                    |
|------------------------------|----------------------------------------------------------------------------------------------------|
| Command                      | This required element is usually the product name or other short<br>word that invokes the product or calls the compiler or preprocessor<br>script for a compiled Nokia product. It might appear alone or<br>precede one or more options. You must spell a command exactly<br>as shown and use lowercase letters. |
| Italics                      | Indicates a variable in a command that you must supply. For example:                                                                                                    |
|                              | delete interface <i>if_name</i>                                                                                                    |
|                              | Supply an interface name in place of the variable. For example: delete interface nic1                                                                                                    |
| Angle brackets < >           | Indicates arguments for which you must supply a value:<br>retry-limit <1-100>                                                                                                    |
|                              | Supply a value. For example:                                                                                                    |
|                              | retry-limit 60                                                                                                    |
| Square brackets []           | Indicates optional arguments.                                                                                                    |
|                              | delete [slot <i>slot_num</i> ]                                                                                                    |
|                              | For example:                                                                                                    |
|                              | delete slot 3                                                                                                    |
| Vertical bars, also called a | Separates alternative, mutually exclusive elements.                                                                                                    |
| ріре ( )                     | framing <sonet sdh=""  =""></sonet>                                                                                                    |
|                              | To complete the command, supply the value. For example:                                                                                                    |
|                              | framing sonet                                                                                                    |
|                              | or from inc. odb                                                                                                    |
|                              | ITaming Sun                                                                                                    |

Table 1 Command-Line Conventions

| Convention        | Description                                                                                                    |
|-------------------|----------------------------------------------------------------------------------------------------|
| -flag             | A flag is usually an abbreviation for a function, menu, or option<br>name, or for a compiler or preprocessor argument. You must enter<br>a flag exactly as shown, including the preceding hyphen.                                   |
| .ext              | A filename extension, such as .ext, might follow a variable that<br>represents a filename. Type this extension exactly as shown,<br>immediately after the name of the file. The extension might be<br>optional in certain products. |
| ( . , ; + * - / ) | Punctuation and mathematical notations are literal symbols that you must enter exactly as shown.                                                                                                    |
|                   | Single quotation marks are literal symbols that you must enter as shown.                                                                                                    |

#### Table 1 Command-Line Conventions (continued)

### **Text Conventions**

Table 2 describes the text conventions this guide uses.

#### Table 2 Text Conventions

| Convention               | Description                                                                                                    |
|--------------------------|----------------------------------------------------------------------------------------------------|
| Monospace font           | Indicates command syntax, or represents computer or window<br>output, for example:<br>Log error 12453                                                                                                    |
| Bold monospace font      | Indicates text you enter or type, for example:<br># configure nat                                                                                                    |
| Key names                | Keys that you press simultaneously are linked by a plus sign (+):<br>Press Ctrl + Alt + Del.                                                                                                    |
| Menu commands            | Menu commands are separated by a greater than sign (>):<br>Choose File > Open.                                                                                                    |
| The words enter and type | Enter indicates you type something and then press the Return or<br>Enter key.<br>Do not press the Return or Enter key when an instruction says<br><i>type</i> .                                                                                   |
| Italics                  | <ul> <li>Emphasizes a point or denotes new terms at the place where they are defined in the text.</li> <li>Indicates an external book title reference.</li> <li>Indicates a variable in a command:<br/>delete interface <i>if_name</i></li> </ul> |

### **Menu Items**

The Nokia IP45 menu items in procedures are separated by the greater than sign (>).

For example, Start > Programs > Nokia > Security indicates that you first click Start, then choose the Programs menu command, then choose Nokia, and finally choose Security.

### **Related Documentation**

In addition to this guide, documentation for this product includes the following:

- *Nokia IP45 Security Platform Quick Start Guide Version 4.0*—describes the system features and provides an overview of how to get your appliance up and running.
- *Nokia IP45 Security Platform Getting Started Guide Version 4.0*—describes how to install and configure the Nokia IP45 security platform.
- *Nokia IP45 Security Platform CLI Reference Guide Version 4.0*—describes all the IP45 commands that are used for managing the appliance.
- *Nokia IP45 Security Platform Release Notes Version 4.0*—describes what you should know before you install and configure the IP45.

# 1 Introduction

This chapter introduces the Nokia IP45 security platform and includes the following topics:

- About the Nokia IP45 Security Platform
- Nokia IP45 Security Platform Features
- Network Requirements
- Nokia IP45 Security Platform Front Panel
- Nokia IP45 Security Platform Rear Panel

### About the Nokia IP45 Security Platform

The Nokia IP45 security platform provides dependable Internet access for the remote and branch offices of a distributed enterprise. The Nokia IP45 supports features like dial-up connection, redundant WAN connection to headquarters, and dual homing with BGP to route return traffic securely, over VPN. IP45 appliances are RoHS complaint.

The Nokia IP45 security platform can be integrated with an overall enterprise security policy for maximum security. The IP45 facilitates centralized management and automatic deployment with the security management architecture of Check Point and Nokia Horizon Manager.

The Nokia IP45 security platform is available with the following licenses:

- Nokia IP45 Tele 8
- Nokia IP45 Satellite 16
- Nokia IP45 Satellite 32
- Nokia IP45 Satellite U (Unlimited)

All these versions of the Nokia IP45 provide a Web-based interface that enables you to configure and manage the Nokia IP45.

The Nokia IP45 security platform comes pre-installed with the license of your choice. You can upgrade the IP45 security platform to a more advanced configuration without replacing the hardware. For details about license upgrade, contact your local reseller.

### Nokia IP45 Tele 8

Nokia IP45 Tele 8 is for home telecommuters and work extenders who also need VPN client access. The IP45 Tele 8 supports both firewall and VPN client capabilities over an eight-node

network. The device supports VPN client capabilities for users to connect to the central office from their home with firewall protection, extending the enterprise network to the employees' home offices.

IP45 Tele 8 can act as a VPN server, which allows a single user to securely access resources protected by the device from home or while travelling.

#### Note

Computers that actually pass through the firewall are counted. Devices such as network printers connected in LAN that do not normally get connected to the Internet are not counted.

### Nokia IP45 Satellite 16, Satellite 32, Satellite Unlimited

Nokia IP45 Satellite 16, IP45 Satellite 32, and IP45 Satellite Unlimited provide full firewall, and VPN connectivity for remote and branch offices or independent, small, and medium enterprises with sixteen, thirty-two, and unlimited node networks, respectively. Using these solutions, remote and branch offices can securely exchange information between them with distributed enterprises and small and medium enterprises at a low price with excellent performance.

### **Nokia IP45 Security Platform Features**

The following section contains a summary of the Nokia IP45 security platform features.

### Connectivity

Table 3 provides details about the IP45 v4.0 connectivity.

| Table 3 | Nokia | IP45 | Security | Platform | Connectivity |
|---------|-------|------|----------|----------|--------------|
|---------|-------|------|----------|----------|--------------|

| Feature                       | Nokia IP45 Tele 8 | Nokia IP45 Satellite<br>16/32/Unlimited |
|-------------------------------|-------------------|-----------------------------------------|
| LAN, WAN, and console ports   | 4                 | 1                                       |
| DMZ Support                   |                   | 1                                       |
| Manual Ethernet port settings | $\checkmark$      | <b>v</b>                                |

| Feature                       | Nokia IP45 Tele 8 | Nokia IP45 Satellite<br>16/32/Unlimited |
|-------------------------------|-------------------|-----------------------------------------|
| Dynamic routing by using OSPF |                   | 1                                       |
| Unnumbered PPP                | 1                 | 1                                       |
| Users (nodes)                 | 8                 | 16, 32, unlimited                       |
| PPPoE client                  | 1                 | 1                                       |
| PPTP client                   | 1                 | 1                                       |
| DHCP client                   | 1                 | 4                                       |
| DHCP server                   | 1                 | 1                                       |
| DHCP relay                    | 1                 | 1                                       |
| Backup DHCP relay             | 1                 | 4                                       |
| DHCP reservation              | 1                 | 1                                       |
|                               |                   |                                         |

### Table 3 Nokia IP45 Security Platform Connectivity (continued)

| Feature                                                                                                    | Nokia IP45 Tele 8 | Nokia IP45 Satellite<br>16/32/Unlimited |
|----------------------------------------------------------------------------------------------------|-------------------|-----------------------------------------|
| Customizing DHCP<br>Options (DNS servers,<br>WINS servers, NTP<br>servers, Domain name,<br>VoIP call managers,<br>TFTP server and TFTP<br>boot file name) | <b>√</b>          | 1                                       |
| Static IP                                                                                                    | 1                 | 1                                       |
| MAC cloning                                                                                                    | 1                 | 1                                       |
| MAC Cloning for WAN2                                                                                                    | 1                 | 1                                       |
| Static NAT, static routes                                                                                                    | 1                 | 1                                       |
| Dial-up Internet<br>connection                                                                                                    |                   | 1                                       |
| Routing support by using BGP                                                                                                    | 1                 | 1                                       |
| Source routing                                                                                                    | 1                 | 1                                       |
| High-Availability<br>(Group ID, enhanced<br>interface tracking, VPN<br>effect, WAN Virtual IP)                                                            |                   | 1                                       |
| Traffic Shaper                                                                                                    | 1                 | 1                                       |

Table 3 Nokia IP45 Security Platform Connectivity (continued)

| Feature                        | Nokia IP45 Tele 8 | Nokia IP45 Satellite<br>16/32/Unlimited |
|--------------------------------|-------------------|-----------------------------------------|
| Traffic Shaper<br>enhancements | 1                 | 1                                       |
| Traffic Monitor                | 1                 | 1                                       |
| Dead Connection<br>Detection   | 1                 | 1                                       |

#### Table 3 Nokia IP45 Security Platform Connectivity (continued)

### Firewall

Table 4 provides details about the IP45 security platform firewall connectivity.

Table 4 Firewall Connectivity

| Feature                                  | Nokia IP45 Tele 8                     | Nokia IP45 Satellite<br>(16/32/Unlimited) |
|------------------------------------------|---------------------------------------|-------------------------------------------|
| Firewall Type                            | Check Point Firewall-1<br>Embedded NG | Check Point Firewall-1<br>Embedded NG     |
| Network Address<br>Translation (NAT)     | 1                                     | <b>√</b>                                  |
| INSPECT policy rules                     | 1                                     | 1                                         |
| User defined rules                       | 1                                     | 1                                         |
| Three levels of Preset security policies | 1                                     | 1                                         |
| DoS protection                           | 1                                     | <b>v</b>                                  |
|                                          |                                       |                                           |

| Feature                                      | Nokia IP45 Tele 8 | Nokia IP45 Satellite<br>(16/32/Unlimited) |
|----------------------------------------------|-------------------|-------------------------------------------|
| Anti-spoofing                                | 1                 | 1                                         |
| Attack logging                               | 1                 | 1                                         |
| Voice over IP (H.323)<br>support             | 1                 | 1                                         |
| Exposed host                                 | 1                 | 1                                         |
| DMZ network                                  |                   | 1                                         |
| VLAN support                                 |                   | 1                                         |
| SmartDefense and<br>Application Intelligence | 1                 | 1                                         |

Table 4 Firewall Connectivity (continued)

### **VPN Connectivity**

Table 5 provides details about the IP45 security platform VPN connectivity.

| Feature                              | Nokia IP45 Tele8 | Nokia IP45 Satellite<br>16/32/Unlimited |
|--------------------------------------|------------------|-----------------------------------------|
| IPSEC VPN remote<br>access server    | 1                | 1                                       |
| IPSEC VPN site-to-site gateway       |                  | <b>v</b>                                |
| IPSEC VPN remote<br>access client    | 1                | 1                                       |
| Authentication<br>X.509 certificates | 1                | 1                                       |
| RSA secure ID                        | $\checkmark$     | 1                                       |
| Office Mode Network                  | 4                | <b>v</b>                                |
| VPN pass through                     | 1                | 1                                       |
| Enhanced MEP support                 |                  | 1                                       |
| Advanced VPN configuration           | 1                | √                                       |
| Encryption                           | AES/3DES/DES     | AES/3DES/DES                            |
| Authentication                       | SHA1/MD5         | SHA1/MD5                                |
| SecuRemote server                    | $\checkmark$     | 1                                       |

### Table 5 VPN Connectivity

| Feature                                      | Nokia IP45 Tele8 | Nokia IP45 Satellite<br>16/32/Unlimited                                                                  |
|----------------------------------------------|------------------|----------------------------------------------------------------------------------------------------|
| L2TP VPN server                              | 1                | 1                                                                                                    |
| RADIUS Client                                |                  | 1                                                                                                    |
| RADIUS Enhancements                          |                  | (vendor specific<br>attribute (VSA), Radius<br>Realm support,<br>Radius time-out and<br>retries setting) |
| DAIP with VPN certificates                   |                  | 1                                                                                                    |
| Backup VPN gateways                          |                  | 1                                                                                                    |
| SmartCenter Connector<br>(SSC) NG AI support | 1                | 1                                                                                                    |
| Bypass NAT                                   | 1                | 1                                                                                                    |
| Bypass Firewall                              | 1                | 1                                                                                                    |
| NAT Traversal                                |                  | 1                                                                                                    |
| Route all traffic                            |                  | 1                                                                                                    |
|                                              |                  |                                                                                                    |

#### Table 5 VPN Connectivity (continued)

| Feature                         | Nokia IP45 Tele8 | Nokia IP45 Satellite<br>16/32/Unlimited |
|---------------------------------|------------------|-----------------------------------------|
| Route-Based VPN and failover    |                  | 1                                       |
| Multiple PPP<br>connections     | 4                | 1                                       |
| Enhanced active tunnels display | 4                | 1                                       |

### Table 5 VPN Connectivity (continued)

### Management

Table 6 provides details about the IP45 security platform management.

#### Table 6 Management

| Feature                                            | Nokia IP45 Tele 8 | Nokia IP45 Satellite<br>(16/32/Unlimited) |
|----------------------------------------------------|-------------------|-------------------------------------------|
| Web-based<br>management                            | 1                 | 4                                         |
| Access to the IP45<br>through OOB, SSH and<br>SNMP | 1                 | 1                                         |
| Telnet access                                      | 1                 | 4                                         |
| HTTPS access<br>(local and remote)                 | 1                 | 1                                         |
| Remote firmware<br>upgrades                        | 1                 | 4                                         |

|                                                                                                    |                   | Nokia IP45 Satellite |
|----------------------------------------------------------------------------------------------------|-------------------|----------------------|
| Feature                                                                                                    | NOKIA IP45 Tele 8 | (16/32/Unlimited)    |
| Nokia Horizon Manager<br>support from v1.5 SP1<br>onwards                                                                   | 1                 | 1                    |
| Multiple administrators                                                                                                    |                   | 1                    |
| Users Manager                                                                                                    | 1                 | 1                    |
| Guest HotSpot Users                                                                                                    |                   | 1                    |
| User account expiration                                                                                                    | 1                 | 1                    |
| Nokia CLI shell                                                                                                    | <b>v</b>          | 1                    |
| Management systems (<br>Nokia Horizon Manager,<br>SofaWare SMP, Check<br>Point SmartCenter,<br>Check Point Smart<br>Update) | <b>v</b>          | 1                    |
| Check Point Smart LSM<br>Check Point Provider-1                                                                             |                   | 1                    |
| Packet Sniffer                                                                                                    | 1                 | 1                    |
| SmartDefense policy wizard                                                                                                  | 1                 | 1                    |

Table 6 Management (continued)

### **Security Services**

Table 7 provides details about the IP45 security platform security services.

| Table | 7 | Security | Services |
|-------|---|----------|----------|
|-------|---|----------|----------|

| Feature                                                                                                    | Nokia IP45 Tele 8 | Nokia IP45 Satellite<br>(16/32/Unlimited) |
|----------------------------------------------------------------------------------------------------|-------------------|-------------------------------------------|
| VStream embedded<br>antivirus                                                                                          | 1                 | 1                                         |
| Firewall security updates                                                                                              | 1                 | 1                                         |
| Software updates                                                                                                    | <b>v</b>          | 1                                         |
| Web filtering                                                                                                    | 1                 | 1                                         |
| Email antivirus<br>protection                                                                                          | 1                 | 1                                         |
| Secure HotSpot                                                                                                    |                   | 1                                         |
| Dynamic DNS service<br>(When managed by<br>SofaWare Management<br>Portal (SMP) and Nokia<br>Horizon Manager<br>(NHM)). | √                 | J                                         |
| VPN management                                                                                                    | 1                 | 1                                         |
| Centralized logging                                                                                                    | 1                 | 1                                         |

| Feature                                                   | Nokia IP45 Tele 8 | Nokia IP45 Satellite<br>(16/32/Unlimited) |
|-----------------------------------------------------------|-------------------|-------------------------------------------|
| Customized security policy                                | <b>v</b>          | 1                                         |
| Protocol support for<br>TCP/IP, ICMP, GRE,<br>ESP and UDP | 1                 | $\checkmark$                              |
| Certificate Finger print<br>display                       | 1                 | 1                                         |

#### Table 7 Security Services (continued)

### **Diagnostics and Maintenance**

Table 8 provides details about the IP45 v4.0 diagnostics and maintenance.

| Tuble o Blaghostics and Maintenane | Table 8 | Diagnostics | and | Maintenance |
|------------------------------------|---------|-------------|-----|-------------|
|------------------------------------|---------|-------------|-----|-------------|

| Feature                           | Nokia IP45 Tele 8 | Nokia IP45 Satellite<br>(16/32/Unlimited) |
|-----------------------------------|-------------------|-------------------------------------------|
| Configuration Import or<br>Export | 1                 | 1                                         |
| Firmware upgrade                  | 1                 | <b>v</b>                                  |
| Preset configuration              | 1                 | 1                                         |
| Known good<br>configuration       | 1                 | 1                                         |

| Feature                                                                              | Nokia IP45 Tele 8 | Nokia IP45 Satellite<br>(16/32/Unlimited) |
|--------------------------------------------------------------------------------------|-------------------|-------------------------------------------|
| OOB management                                                                       | 4                 | 1                                         |
| Diagnostic tools<br>(netstat, traceroute, arp,<br>ping, WHOIS, nslookup,<br>tcpdump) | 1                 | 1                                         |

#### Table 8 Diagnostics and Maintenance (continued)

### **Network Requirements**

To set up the Nokia IP45 security platform to connect to the Internet, you need the following:

- A broadband Internet connection by cable or DSL modem with Ethernet interface (RJ-45) or a dial-up connection with a serial modem (V90 or ISDN T/A)
- 10Base-T or 100Base-T Ethernet switch or hub (optional)
- 10Base-T or 100Base-T network interface card installed on each computer
- TCP/IP network protocol installed on each computer
- CAT5 network cable with RJ-45 connectors for each computer
- Internet Explorer 5.0 or later, or Netscape Navigator 4.5 and later

#### Note

Nokia recommends that you use either Microsoft Internet Explorer 5.5 or later, or Netscape Navigator 6.2 or later.

### **Overview**

The following sections provide an overview of the Nokia IP45 security platform rear and front panels.

### **Nokia IP45 Security Platform Rear Panel**

All physical connections (network and power) to the IP45 are made through the rear panel.

Table 9 explains the items on the rear panel of the Nokia IP45.

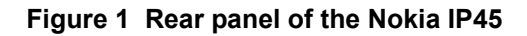

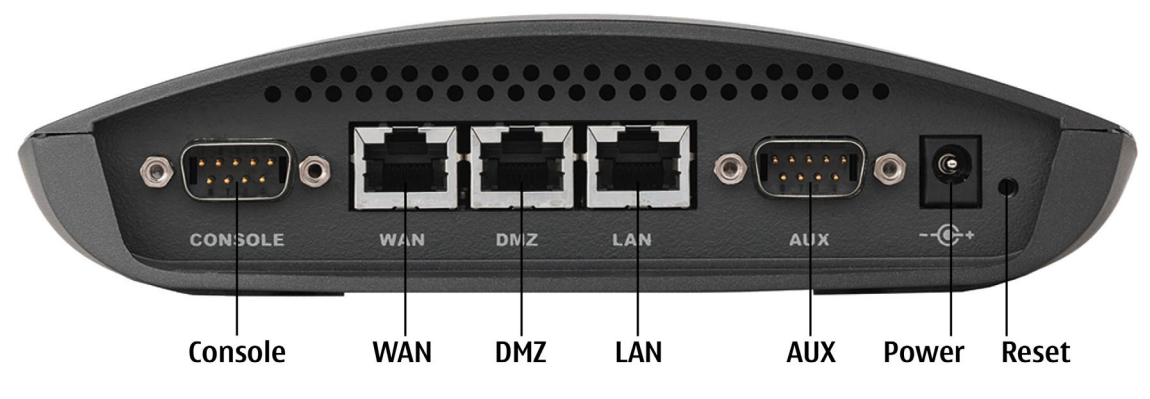

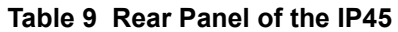

| Label         | Description                                                                                                    |
|---------------|----------------------------------------------------------------------------------------------------|
| Console       | The console port is a 9-pin male connector that can be<br>connected to the serial (COM) port of your computer.<br>You can then use the command-line interface (CLI) to<br>communicate with the device. |
| WAN           | Wide area network. An Ethernet port (RJ-45) used to connect your cable or xDSL modem.                                                                                                    |
| DMZ<br>(WAN2) | Demilitarized zone. Ethernet port (RJ-45) used to connect computers or other network devices. Similar to LAN port in operation.                                                                        |
|               | This can be used as WAN2, secondary WAN connection.                                                                                                    |
| LAN           | Local area network. Ethernet port (RJ-45) used to connect computers or other network devices.                                                                                                    |
| AUX           | The auxiliary port or dial-in port is a 9-pin male<br>connector. This port is used to dial in to the IP45<br>through a modem when the IP45 is unreachable<br>through other ports.                      |

| Label | Description                                                                                                    |
|-------|----------------------------------------------------------------------------------------------------|
| Power | A power jack used to supply power to the device.<br>Connect the power adapter to this jack. The device<br>connects to the power source.                                                                                                    |
| Reset | Used to reboot or reset the IP45 to its factory defaults.<br>Use a large flat-tipped object, such as a thick paper<br>clip, to press the reset button.<br><i>Short press</i> (one second): reboots the Nokia IP45<br>security platform.                                                             |
|       | Long press (seven seconds): resets the IP45 to its factory defaults. This results in loss of all security services and passwords.<br>Short press during boot up: boots the IP45 in special deployment mode. See "Resetting the Nokia IP45 Security Platform by Using the Reset Button" on page 248. |

 Table 9 Rear Panel of the IP45 (continued)

#### Note

Do not use a sharp pin or thin piece of metal to press the Reset button.

### **Nokia IP45 Security Platform Front Panel**

You can monitor the IP45 operations by viewing the LEDs on the front panel.

Figure 2 Front Panel of the Nokia IP45 Security Platform

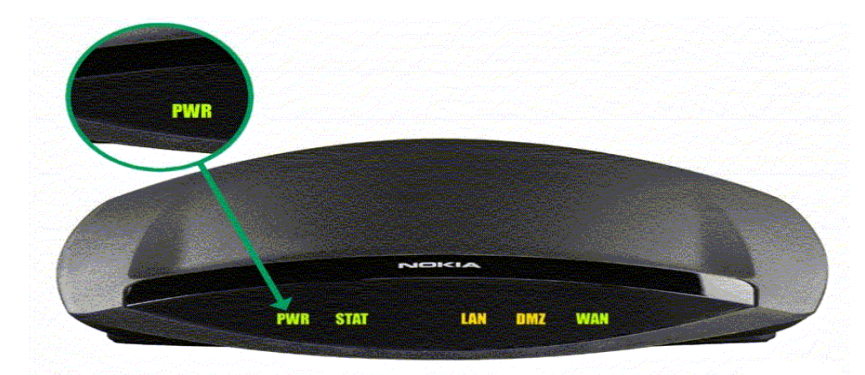

The items on the front panel of the Nokia IP45 security platform are explained in Table 10 on page 36.

| Label | Description                                                                                                    |
|-------|----------------------------------------------------------------------------------------------------|
| PWR   | Off: Device not powered on                                                                                                    |
|       | Green Solid: Device is on                                                                                                    |
| STAT  | Off: Device off                                                                                                    |
|       | Green solid: Device passed hardware test and finished booting.                                                                           |
|       | Red solid: Hardware error                                                                                                    |
|       | Amber solid: Booting                                                                                                    |
|       | Green blinking: Device passed hardware test and is fully booted.<br>Device is at its default state. First-time password is not set.      |
|       | Red blinking: Software error                                                                                                    |
|       | Amber blinking: Device is performing a function such as setting factory defaults, loading firmware or loading an exported configuration. |
| LAN   | Off: No connection                                                                                                    |
|       | Green solid: Interface connected and auto-negotiated at 10 Mbps                                                                          |
| DMZ   | Amber solid: Interface connected and auto-negotiated at 100 Mbps                                                                         |
| WAN   | Amber/Green blinking: Traffic passing through the interface                                                                              |

Table 10 Front Panel of the Nokia IP45
## Installing the Nokia IP45 Security Platform

This chapter describes how to set up and install the Nokia IP45 security platform in a networking environment. The chapter includes the following topics:

- Before you Install the Nokia IP45 Security Platform
- Setting Up the Nokia IP45 Security Platform with Microsoft Windows 98 or Millennium Operating Systems
- Setting Up the Nokia IP45 Security Platform with Microsoft Windows XP and 2000 Operating Systems
- Setting Up the Nokia IP45 Security Platform with an Apple Computer
- Connecting the Nokia IP45 Security Platform to the Network
- Installing your Network

## Before you Install the Nokia IP45 Security Platform

Before you connect and set up the Nokia IP45 security platform, you must check the following:

- Whether TCP/IP is installed on your computer.
- The TCP/IP settings of your computer, to ensure that it obtains its IP address automatically.

The following sections guide you through the TCP/IP setup and installation process.

## Setting Up the Nokia IP45 Security Platform with Microsoft Windows 98 or Millennium Operating Systems

If you are using Windows 98 or Windows ME, configure TCP/IP as follows.

## To check for TCP/IP Installation

**1.** Choose Start > Settings > Control Panel.

The Control Panel window opens.

| 🔯 Control Pa                 | anel                   |                     |                        |                 |            |                      |               | _ 🗆 ×      |
|------------------------------|------------------------|---------------------|------------------------|-----------------|------------|----------------------|---------------|------------|
| <u>F</u> ile <u>E</u> dit ⊻i | ew <u>H</u> elp        |                     |                        |                 |            |                      |               |            |
| 🔯 Control Pa                 | nel                    | - 主                 | 🔏 🖻 🛍                  | <u>&gt;</u> X f | 7 🖻 🖂 🗉    |                      |               |            |
| ć.                           |                        | MS                  |                        | <b>B</b>        | Ť          |                      | 4             | <b>A</b> a |
| Accessibility<br>Options     | Add/Remove<br>Programs | Console             | Data Sources<br>(ODBC) | Date/Time       | Devices    | Display              | Find Fast     | Fonts      |
| 6                            |                        | ৰ্ক্ব               |                        |                 | ((p))      | ۲                    |               | Ø          |
| HP JetAdmin                  | Intel(R)<br>PROSet II  | Internet<br>Options | Java Plug-in<br>1.3.1  | Keyboard        | LiveUpdate | Mail                 | Modems        | Mouse      |
| 54                           | ₽\$                    |                     | Ŗ                      | Ş               | Q          | ۲                    | ¢             |            |
| Multimedia                   | Network                | PC Card<br>(PCMCIA) | Ports                  | Printers        | QuickTime  | Regional<br>Settings | SCSI Adapters | Server     |
| <b>1</b>                     |                        |                     |                        | 2               | <b>31</b>  |                      |               |            |
| Services                     | Sounds                 | System              | Tape Devices           | Telephony       | UPS        |                      |               |            |
| Configures netv              | vork hardware an       | d software          |                        |                 |            |                      |               |            |

**2.** Double-click the Network icon.

The Network window opens.

| etwork ?>                                                                                                    |  |  |  |  |  |  |  |
|----------------------------------------------------------------------------------------------------|--|--|--|--|--|--|--|
| onfiguration   Identification   Access Control                                                                                                    |  |  |  |  |  |  |  |
| The following network components are installed:                                                                                                    |  |  |  |  |  |  |  |
| Fast Ethernet DEC 21143 Based Adapter     Fast Infrared Protocol -> IBM ThinkPad Fast Infrared Port     NDISWAN -> Microsoft Virtual Private Networking Adapte     TRP(H => Dial Une Adapter |  |  |  |  |  |  |  |
| TCP/IP > PCI Fast Ethemet DEC 21143 Based Adapter                                                                                                    |  |  |  |  |  |  |  |
| Add Remove Properties                                                                                                    |  |  |  |  |  |  |  |
| Client for Microsoft Networks                                                                                                    |  |  |  |  |  |  |  |
| <u>File and Print Sharing</u>                                                                                                    |  |  |  |  |  |  |  |
| Description<br>TCP/IP is the protocol you use to connect to the Internet and<br>wide-area networks.                                                                                          |  |  |  |  |  |  |  |
|                                                                                                    |  |  |  |  |  |  |  |
| OK Cancel                                                                                                    |  |  |  |  |  |  |  |

In the Network window, check if TCP/IP appears in the network components list and if it is already configured with the Ethernet card installed on your computer.

If TCP/IP is already installed and configured on your computer, skip the following procedure about how to install TCP/IP.

## To install TCP/IP

**1.** In the Network window, click Add.

The Select Network Component Type window opens.

| Select Network Component Type                | <b>₩?</b> ×   |
|----------------------------------------------|---------------|
|                                              |               |
| Click the type of network component you want | t to install: |
| Client                                       |               |
|                                              |               |
| Protocol                                     |               |
| _ Description                                |               |
| A protocol is a language your computer use   | sto           |
| communicate with other computers.            |               |
|                                              |               |
|                                              |               |
| Add                                          | Cancel        |
| <u>V</u> ud                                  | Cancel        |

**2.** Choose Protocol and click Add.

Select Network Protocol X Click the Network Protocol that you want to install, then click OK. If you have an installation disk for this device, click Have Disk. - is Network Protocols: Manufacturers: 3 Banyan Fast Infrared Protocol 3 IBM 3 IPX/SPX-compatible Piolocol Microsof Microsoft 32-bit DLC "Novel Wicrosoft DLC VerBEUI TCP/IP Have Disk. 0K Cancel

The Select Network Protocol window opens.

- **3.** In the Select Network Protocol window, choose Microsoft in Manufacturers and TCP/IP in Network Protocols.
- 4. Click OK.

If you are prompted for original Windows installation files, provide the installation CD and relevant path, D:\win98, D:\win95, and so on.

**5.** Restart your computer if prompted.

If you are connecting the IP45 to an existing LAN, consult your network manager/system administrator for the correct configuration.

#### To make TCP/IP settings

**1.** In the Network window, double-click the TCP/IP Service for the Ethernet card on your computer (TCP/ IP > PCI Fast Ethernet DEC 21143 Based Adapter).

The TCP/IP Properties window opens.

| <b>TCP/IP Properties</b>                                      |                                                                  | ? ×                                         |
|---------------------------------------------------------------|------------------------------------------------------------------|---------------------------------------------|
| Bindings<br>DNS Configuration                                 | Advanced<br>Gateway WINS Conf                                    | NetBIOS                                     |
| The first gateway i<br>The address order<br>machines are user | n the Installed Gateway li<br>in the list will be the orde<br>d. | st will be the default.<br>r in which these |
| New gateway:                                                  | <u>A</u> do                                                      | 1                                           |
| Installed gatewa                                              | ys:                                                              | ve                                          |
|                                                               |                                                                  |                                             |
|                                                               | 10                                                               | Cancel                                      |

- **2.** Click the Gateway tab and delete any installed gateways.
- **3.** Click the DNS Configuration tab and click Disable DNS.

| TCP/IP Properties   |             |                  |                | ? ×        |
|---------------------|-------------|------------------|----------------|------------|
| Bindings            | Advi Advi   | anced            | Ne Ne          | etBIOS     |
|                     | Gateway     | WINS Conf        | iguration      | IP Address |
| © <u>Enable DNS</u> |             |                  |                |            |
| Host:               |             | D <u>o</u> main: |                |            |
| DNS Server Sea      | rch Order — |                  |                |            |
|                     | •           |                  | <u>A</u> dd    |            |
|                     |             | E                | emove          |            |
| Domain Suffix Se    | arch Order  |                  |                |            |
|                     |             |                  | A <u>d</u> d   |            |
|                     |             | R                | e <u>m</u> ove |            |
|                     |             |                  |                |            |
|                     |             | 0                |                | Cancel     |

4. Click the IP Address tab, and click Obtain an IP address automatically.

| TCP/IP Propertie                                                                      | s                                                                        |                                                                              |                                                           | ? ×                                                      |
|---------------------------------------------------------------------------------------|--------------------------------------------------------------------------|------------------------------------------------------------------------------|-----------------------------------------------------------|----------------------------------------------------------|
| Bindings<br>DNS Configuratio<br>An IP address o<br>If your network<br>your network ar | Adv<br>n Gateway<br>can be automat<br>does not autor<br>dministrator for | anced<br>WINS Confi<br>ically assigned<br>natically assign<br>an address, ar | Ne<br>guration<br>d to this c<br>n IP addre<br>nd then ty | etBIDS<br>IPAddress<br>omputer.<br>esses, ask<br>peit in |
| © O Specify at                                                                        | w.<br>IP address aut<br>n IP address:—                                   | omatically                                                                   |                                                           |                                                          |
| JP Addre<br>S <u>u</u> bnet N                                                         | iask:                                                                    |                                                                              |                                                           |                                                          |
|                                                                                       |                                                                          |                                                                              |                                                           |                                                          |
|                                                                                       |                                                                          | OK                                                                           |                                                           | Cancel                                                   |

#### Note

Nokia recommends that you use DHCP to assign IP addresses instead of assigning a static IP address to your computer. To assign a static IP address, click Specify an IP address and enter an IP address in the range of 192.168.10.129 to 254. Enter 255.255.255.0 as the Subnet Mask. Click OK to save the new settings.

5. Click Yes when the *Do you want to restart your computer?* message appears.

Your computer must restart for the new settings to take effect.

Your computer is now ready to access the IP45.

## Setting Up the Nokia IP45 Security Platform with Microsoft Windows XP and 2000 Operating Systems

Windows XP has an Internet connection firewall option. Nokia recommends that you disable the firewall option if you are using the Nokia IP45.

#### To check for TCP/IP installation

1. Choose Start > Settings > Control Panel (in Windows XP Start > Control Panel from.)

The Control Panel window opens.

| 🐱 Control Panel                         |                          |                          |                           |                         |                             |                         | _ []  |
|-----------------------------------------|--------------------------|--------------------------|---------------------------|-------------------------|-----------------------------|-------------------------|-------|
| File Edit View Favorites Too            | ols Help                 |                          |                           |                         |                             |                         |       |
| 🖛 Back 👻 🔿 👻 🔂 🔕 Search                 | 🕒 Folders                | 3History                 | e e × •                   | n III+                  |                             |                         |       |
| Address 🐼 Control Panel                 |                          |                          |                           |                         |                             |                         | Links |
|                                         | E                        | *                        | 7                         | 78                      | B                           | 7                       |       |
| Control Panel                           | Accessibility<br>Options | Add/Remove<br>Hardware   | Add/Remove<br>Programs    | Administrative<br>Tools | Date/Time                   | Display                 |       |
| Use the settings in Control Panel to    | <u> </u>                 | Aa                       | ey.                       |                         | <b>S</b>                    |                         |       |
| Select an item to view its description. | Folder Options           | Fonts                    | Game<br>Controllers       | Intel(R)<br>PROSet      | Internet<br>Options         | Keyboard                |       |
| Windows Update<br>Windows 2000 Support  | ۱                        | õ                        |                           | 2                       | ų,                          | 3                       |       |
|                                         | Mail                     | Mouse                    | Network and<br>Dial-up Co | Phone and<br>Modem      | Power Options               | Printers                |       |
|                                         | <b>O</b> >               | real                     | 3                         | <b>F</b>                | <b>P</b>                    |                         |       |
|                                         | QuickTime                | RealPlayer               | Regional<br>Options       | SAP<br>Configuration    | SAPConsole<br>Administrator | Scanners and<br>Cameras |       |
|                                         | <b></b>                  |                          |                           | <b>S</b> p              |                             |                         |       |
|                                         | Scheduled<br>Tasks       | Sounds and<br>Multimedia | System                    | Users and<br>Passwords  |                             |                         |       |
|                                         |                          |                          |                           |                         |                             |                         |       |
| 8 object(s)                             |                          |                          |                           |                         |                             | My Computer             |       |

**2.** Double-click the Network and Dial-up Connections icon (in Windows XP double-click the *Network Connections* icon).

The Network and Dial-up Connections window opens.

| Network and Dial-up Connection:                                                                                                    | 5                                         |                                 |         |                |  |  | _ 🗆 🗵 |  |
|----------------------------------------------------------------------------------------------------|-------------------------------------------|---------------------------------|---------|----------------|--|--|-------|--|
| File Edit View Favorites Too                                                                                                    | ls Advanced                               | Help                            |         |                |  |  |       |  |
| 📙 🖶 Back 🔹 🔿 👻 🔚 🥘 Search                                                                                                    | Gilders Gilders                           | 🕃 History 🛛 🖓                   | i 🕾 🗙 🖻 | ) <u>III</u> - |  |  |       |  |
| Address 📴 Network and Dial-up Conn                                                                                                    | Address 😰 Network and Dial-up Connections |                                 |         |                |  |  |       |  |
| Network and Dial-up<br>Connections                                                                                                    | Make New<br>Connection                    | L 🐣<br>Local Area<br>Connection |         |                |  |  |       |  |
| connections for this computer, and a<br>wizard to help you create a new<br>connection.<br>To create a new connection, click<br><b>Make New Connection</b> . |                                           |                                 |         |                |  |  |       |  |
| To open a connection, click its icon.                                                                                                    |                                           |                                 |         |                |  |  |       |  |
| To access settings and components of<br>a connection, right-click its icon and<br>then click Properties.                                                    |                                           |                                 |         |                |  |  |       |  |
| To identify your computer on the<br>network, click <u>Network Identification</u> .                                                                          |                                           |                                 |         |                |  |  |       |  |
| To add additional networking<br>components, click <u>Add Network</u><br><u>Components</u> .                                                                 |                                           |                                 |         |                |  |  |       |  |
| Select an item to view its description.                                                                                                    |                                           |                                 |         |                |  |  |       |  |
| 2 object(s)                                                                                                    |                                           |                                 |         |                |  |  | 11.   |  |

**3.** Right-click the Local Area Connection icon and select Properties from the drop-down list. The Local Area Connection Properties window opens.

| connect using.                                                                                     |                                                                                                    |                                     |
|----------------------------------------------------------------------------------------------------|----------------------------------------------------------------------------------------------------|-------------------------------------|
| Intel(R) PR0/                                                                                      | 100 VM Network Connection                                                                                                   |                                     |
|                                                                                                    | Γ                                                                                                    | Configu                             |
| Components checke                                                                                  | d are used by this connection:                                                                                              |                                     |
| 🗹 📇 Client for Mic                                                                                 | rosoft Networks                                                                                                    |                                     |
| 🗹 📇 File and Print                                                                                 | ter Sharing for Microsoft Network                                                                                           |                                     |
| Internet Prot                                                                                      | ocol (TCP/IP)                                                                                                    |                                     |
| M Thternet Prote                                                                                   | ocol (TCP/IP)                                                                                                    |                                     |
| Internet Prote                                                                                     | ocol (TCP/IP)                                                                                                    | Properties                          |
| Install                                                                                            | ocol (TCP/IP)                                                                                                    | Properties                          |
| Install<br>Install<br>Description<br>Transmission Cont<br>wide area network<br>across diverse inte | ocal (TCP/IP) Uninstal F Uninstal F tral Protocol/Internet Protocol. Th protocol that provides communi econnected networks. | Properties<br>he default<br>ication |

**4.** Check for TCP/IP in the Component list and whether it is configured with the Ethernet card installed on your computer.

If TCP/IP does not appear in the Components list, install it as described in the section "To install TCP/IP" on page 39. If TCP/IP is already installed, skip the next section.

## To install TCP/IP

**1.** In the Local Area Connection Properties window, click Install. The Select Network Component Type window opens.

| Select Network Component Type                           |
|---------------------------------------------------------|
| Dick the type of network component you want to install: |
| Client                                                  |
| Service                                                 |
| V Protocol                                              |
| Description                                             |
| A protocol is a language your computer uses to          |
| communicate with other computers.                       |
|                                                         |
| Add Cancel                                              |
|                                                         |

**2.** Choose Protocol and click Add.

The Select Network Protocol window opens.

| Select Ne                  | etwork Protocol                                                                                                    | ? × |
|----------------------------|----------------------------------------------------------------------------------------------------|-----|
| Ţ                          | Click the Network Protocol that you want to install, then click OK. If you h<br>an installation disk for this component, click Have Disk. | ave |
| Netwo<br>Mic<br>Net<br>Net | vrk Protocol:<br>crosoft TCP/IP version 6<br>twork Monitar Driver<br>wLink IPX/SPX/NetBIDS Compatible Transport Protocol                  |     |
| ₩ Thi<br><u>Tel</u>        | is driver is digitally signed.<br><u>Il me why driver signing is important</u><br>OK Cancel                                               |     |

**3.** In the Select Network Protocol window, choose Internet Protocol (TCP/IP) and click OK. The TCP/IP protocol is installed on your computer.

#### To make TCP/IP settings

**1.** In the Local Area Connection Properties window, double-click Internet Protocol (TCP/IP) and click Properties.

The Internet Protocol (TCP/IP) Properties window opens.

| Internet Protocol (TCP/IP) Proper                                                                           | ties <b>?</b> X                                                               |
|----------------------------------------------------------------------------------------------------|-------------------------------------------------------------------------------|
| General                                                                                                    |                                                                               |
| You can get IP settings assigned au<br>this capability. Otherwise, you need<br>the appropriate IP settings. | tomatically if your network supports<br>to ask your network administrator for |
| Obtain an IP address automati                                                                               | cally                                                                         |
| C Use the following IP address:                                                                             |                                                                               |
| IP address:                                                                                                 |                                                                               |
| Subnet mask:                                                                                                |                                                                               |
| Default gateway:                                                                                            |                                                                               |
| Obtain DNS server address au                                                                                | Itomatically                                                                  |
| C Use the following DNS server                                                                              | addresses:                                                                    |
| Preferred DNS server:                                                                                       |                                                                               |
| Alternate DNS server:                                                                                       |                                                                               |
|                                                                                                    | Advanced                                                                      |
|                                                                                                    | OK Cancel                                                                     |

**2.** Click Obtain an IP address automatically.

#### Note

Nokia recommends that you use DHCP to assign IP addresses instead of assigning a static IP address to your computer. To assign a static IP address, select Specify an IP address and enter an IP address in the range of 192.168.10.129 to 254. Enter 255.255.255.0 as the subnet mask. Click Ok to save the new settings.

- 3. Click Obtain DNS server address automatically.
- **4.** Click OK to save the new settings.

Your computer is now ready to access your IP45.

# Setting Up the Nokia IP45 Security Platform with an Apple Computer

Use the following procedure to set up the TCP/IP protocol:

## To make TCP/IP settings

- Choose Apple Menus > Control Panels > TCP/IP. The TCP/IP window opens.
- 2. Select Ethernet from the Connect drop-down list.
- 3. Select Using DHCP Server from the Configure drop-down list.
- **4.** Close the window and save the setup.

## **Connecting the Nokia IP45 Security Platform to the Network**

The following examples illustrate proper network cabling of the IP45 topology.

### Figure 3 IP45 Topologies

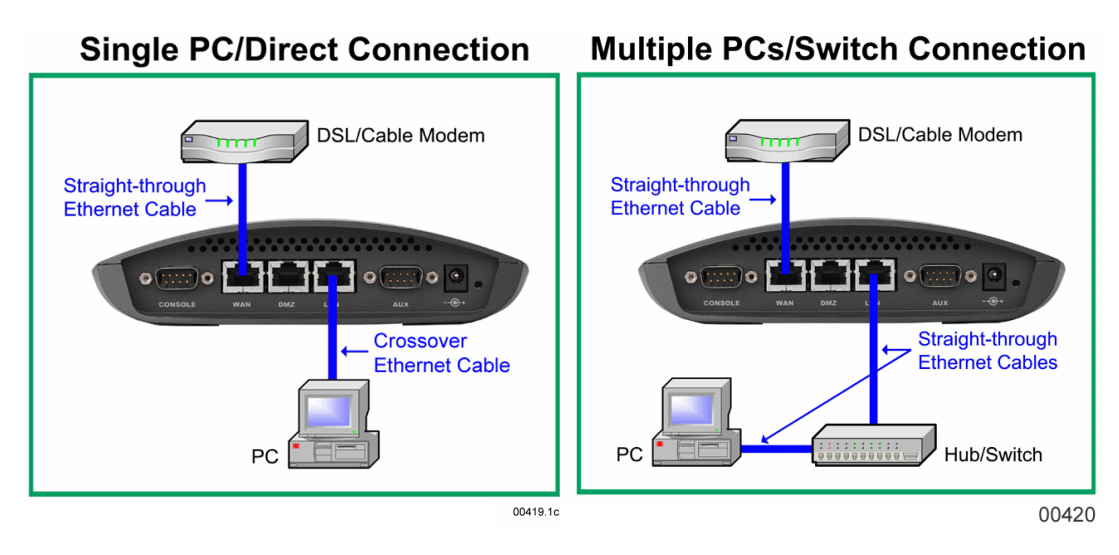

## **Installing your Network**

Plan your network and the location of the IP45 to install the network.

## To install the network

- **1.** Connect the LAN cable
  - **a.** Connect one end of the Ethernet cable to the LAN port at the rear end of the device.
  - **b.** Connect the other end of the Ethernet cable to the computer, hubs, or another network. device.

- **2.** Connect the DMZ cable
  - **a.** Connect one end of the Ethernet cable to the DMZ port at the rear end of the device.
  - **b.** Connect the other end of the Ethernet cable to the computer, hubs, or another network device.
- **3.** Connect the WAN cable:
  - **a.** Connect one end of the Ethernet cable to the WAN port at the rear end of the device.
  - **b.** Connect the other end of the Ethernet cable to a cable modem, xDSL modem, or a corporate network.
- 4. Connect the power adapter to the power socket at the rear end of the device.
- 5. Plug in the AC power adapter to the electrical outlet.

# **3** Getting Started

This chapter describes the basic configurations and settings you need to perform to start using your Nokia IP45 security platform.

This chapter includes the following topics:

- First-Time Login
- Configuring the Nokia IP45 Security Platform for Internet Connection
- Making Initial Nokia IP45 Security Platform Settings
- Logging On to the Nokia IP45 Security Platform
- Accessing Nokia IP45 Securely

## **First-Time Login**

After you connect your IP45 security platform to your network as described in "Connecting the Nokia IP45 Security Platform to the Network" on page 47, wait for the STAT LED to turn green.

#### To login for the first time

1. Open your Web browser and type http://my.firewall in the location text box.

The first time login page opens, prompting for a password.

If you cannot access the GUI portal, see "Troubleshooting" on page 319 in this document.

#### Note

The IP45 ships without a password defined. If you are logging in for the first time, you are prompted to define the password by entering it twice. If you logged in before, enter the username and password you previously defined.

| NOKIA                                       |                                   |                      | IP45             |
|---------------------------------------------|-----------------------------------|----------------------|------------------|
| Welcome<br>Reports<br>Security<br>Antivirus | Welcome<br>Login                  | Enter your password: |                  |
| Services<br>Network<br>Setup<br>Users       |                                   | Password:            |                  |
| VPN<br>Help<br>Logout                       |                                   |                      |                  |
| CHECK POINT                                 |                                   |                      |                  |
| Internet : No Link Detecte                  | d Service Center : Not Subscribed | Aug 22, 2006 10 40 0 | AM Asia/Calcutta |

- 2. Type a password and re-type the password to confirm.
- 3. Click OK.

#### Note

The password must be between five and eleven alphanumeric characters. To change the password, click Setup on the main menu, and click Password. Enter the new password and confirm to update the change.

# Configuring the Nokia IP45 Security Platform for Internet Connection

This section describes how to make the initial settings for your Nokia IP45 security platform to connect to the Internet by using the Setup wizard.

#### To connect to the Internet from the Nokia IP45 security platform

**1.** After you set the administrator password, you are prompted to make the initial settings from the Setup wizard.

| 🖄 Setup Wizard Web Page Dialog                                                       | × |
|--------------------------------------------------------------------------------------|---|
|                                                                                      |   |
| Welcome                                                                              |   |
| Welcome to the IP45 Setup Wizard.                                                    |   |
| This wizard will guide you through the basic setup for a secure Internet experience. |   |
| Before clicking Next, ensure that the WAN port on your IP45 is connected.            |   |
|                                                                                      |   |
|                                                                                      |   |
|                                                                                      |   |
|                                                                                      |   |
|                                                                                      |   |
|                                                                                      |   |
|                                                                                      | _ |
| Next > Cancel                                                                        | - |
| https://my.firewall/pop/Wizfframe.html                                               |   |

The wizard guides you through making an Internet connection, setting the device time, registering for support services, and performing other basic configurations.

- **2.** Click OK to continue.
- **3.** The Internet Connection Method dialog box appears.

For more information about how to connect to the Internet, see "To configure an Internet connection by using the setup wizard" on page 74.

## **Making Initial Nokia IP45 Security Platform Settings**

When you exit the Internet Connection Method wizard, you are prompted to set the device time. This section describes how to use the Setup wizard to set the device time, and how to make the initial Nokia IP45 security platform settings.

## Setting the Nokia IP45 Security Platform Time

Use the following procedure to set the time of the Nokia IP45 security platform.

#### To set the time

1. When the IP45 Set Time wizard opens, check the appropriate setting.

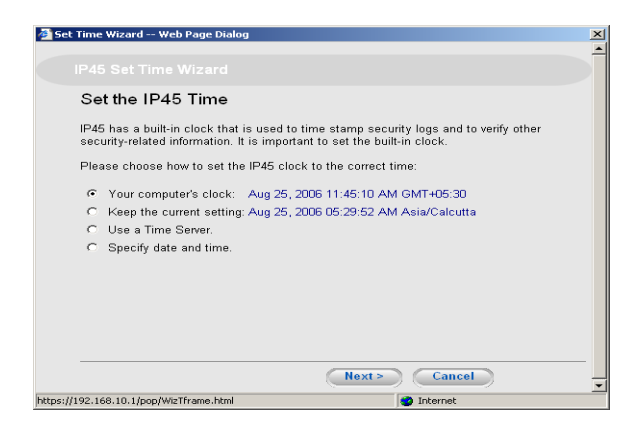

- If you check *Your computer's clock*, the IP45 automatically updates with the time settings of your computer.
- If you check *Keep the current time*, the IP45 retains its current time settings. No changes are made.
- If you check *Use a time Server*, the Time Servers window opens

| 🚈 Set Time Wizard Web Page Dialog                                                                                        | × |
|----------------------------------------------------------------------------------------------------|---|
|                                                                                                    |   |
| Time Servers                                                                                                    |   |
| You can use a time server to adjust date and time automatically<br>Enter the IP addresses of up to two NTP time servers: |   |
| Primary Server:                                                                                                    |   |
| Secondary Server:                                                                                                    |   |
| Select your time zone:<br>Asia/Calcutta                                                                                  |   |
| < Back Next > Cancel                                                                                                    |   |
| https://192.168.10.1/pop/WizTframe.html                                                                                  |   |

- Enter the IP Addresses for the Primary and Secondary time servers.
- Select the time zone
- Click Next
- Click Finish.

#### Note

To edit the IP addresses of the time servers, click Clear next to the Primary and Secondary servers, enter the new IP address.

- The IP45 automatically applies the time settings.
- If you check *Specify date and time*, the Specify Date and Time window opens.

You can manually update the IP45 time settings.

| 🚰 Set Time Wizard Web          | Page Dialog                                        |              |                  | × |  |
|--------------------------------|----------------------------------------------------|--------------|------------------|---|--|
|                                | IP45 Set Time Wizard                               |              |                  |   |  |
| Specify Date                   | and Time                                           |              |                  |   |  |
| Set the correct time           | e for your location:                               |              |                  |   |  |
|                                | Month                                              | Day          | Year             | _ |  |
| Date                           | Aug  Hour                                          | 25<br>Minute | ▼ 2006<br>Second | - |  |
| Time                           | 11 AM 💌                                            | 47           | 56               |   |  |
|                                | Time                                               | Zone         |                  |   |  |
| Time Zone Asia/Calcutta        |                                                    |              |                  |   |  |
|                                |                                                    |              |                  |   |  |
|                                |                                                    |              |                  |   |  |
|                                |                                                    |              |                  |   |  |
|                                |                                                    |              |                  |   |  |
|                                |                                                    |              |                  |   |  |
|                                |                                                    |              |                  |   |  |
| < Back Next > Cancel           |                                                    |              |                  |   |  |
| https://192.168.10.1/pop/WizTf | ittps://192.168.10.1/pop/WizTframe.html 💿 Internet |              |                  |   |  |

- **2.** Click Next to change your IP45 time settings:
  - If you choose to use a time server by clicking Use a Time Server, the Time Servers window opens.

| 🚰 Set Time Wizard W                 | eb Page Dialog                                               |                                      | × |
|-------------------------------------|--------------------------------------------------------------|--------------------------------------|---|
|                                     |                                                              |                                      |   |
| Time Serve                          | ərs                                                          |                                      |   |
| You can use a t<br>Enter the IP add | im e server to adjust date a<br>dresses of up to two NTP tin | nd time automatically<br>me servers: |   |
| Primary Server:                     | 172.30.179.211                                               | 🛗 <u>Clear</u>                       |   |
| Secondary Ser                       | ver: 172.30.179.212                                          | 🖀 <u>Clear</u>                       |   |
| Select your tim                     | e zone:                                                      |                                      |   |
|                                     | Asia/Calcutta                                                | -                                    |   |
|                                     |                                                              |                                      |   |
|                                     |                                                              |                                      |   |
|                                     |                                                              |                                      |   |
|                                     |                                                              |                                      |   |
|                                     |                                                              |                                      |   |
|                                     |                                                              |                                      |   |
|                                     | < Back                                                       | Next > Cancel                        |   |
| https://192.168.10.1/pop/V          | /izTframe.html                                               | 🔮 Internet                           |   |

- **3.** Specify the IP addresses of the Primary and Secondary servers, to use as NTP time servers. Select time zone from the Time Zone drop down list.
- 4. Click Next.

| Set Time Wizard Web Page Dialog            |              |
|--------------------------------------------|--------------|
|                                            |              |
| Date and Time Updated                      |              |
| Your IP45 clock setting has been changed s | uccessfully. |
|                                            |              |
|                                            |              |
|                                            |              |
|                                            |              |
|                                            |              |
|                                            |              |
|                                            |              |
|                                            | Finish       |
| tps://192.168.10.1/pop/WizTframe.html      | Internet     |

The IP45 Set Time Wizard Date and Time Updated dialog box appears, indicating that time settings are changed successfully.

5. Click Finish to exit the Set Time wizard.

## **Registering with the Nokia Support Site**

You can register with the Nokia Support Site when you make your time settings. The IP45 Setup Wizard begins when you exit the Set Time wizard.

| 🚰 Setup | Wizard Web Page Dialog                                                                                                    | × |
|---------|----------------------------------------------------------------------------------------------------|---|
|         |                                                                                                    |   |
| F       | Registration                                                                                                    |   |
| R       | egistration is required to activate your product warranty, and to receive optional<br>otifications of new firmware versions and services. |   |
|         | ✓ I want to register my product                                                                                                    |   |
|         |                                                                                                    |   |
|         |                                                                                                    |   |
|         |                                                                                                    |   |
|         |                                                                                                    |   |
|         |                                                                                                    |   |
| _       |                                                                                                    |   |
|         | < Back Next > Cancel                                                                                                    |   |

Check the I want to register my product check box, and click Next.

You are automatically taken to Nokia Support Web site:

https://support.nokia.com/agreement/SOHOregister.shtml.

Use the instructions on the Web site to complete the registration process and gain access to support Web resources and software updates.

## **Connecting to a Central Management Server**

When you are registered for support, the Service Center window opens.

| Setup Wizard Web Page Dialog                                                                                                    |                                                                                      |
|----------------------------------------------------------------------------------------------------|--------------------------------------------------------------------------------------|
|                                                                                                    |                                                                                      |
| Service Center                                                                                                    |                                                                                      |
| Your IP45 allows additional security services, i<br>content filtering and antivirus - enabling you to<br>that is always up-to-date. | ncluding security and firmware updates,<br>receive a comprehensive security solution |
| If you have already purchased security subscri<br>enter your subscription provider details below.                                   | ption from your service provider or reseller,                                        |
| If you have not subscribed yet or would like to<br>Service Center.                                                                  | subscribe to more services, click <u>Locate a</u>                                    |
| ☑ Connect to a Servic                                                                                                    | e Center                                                                             |
| Specified IP:                                                                                                    |                                                                                      |
|                                                                                                    |                                                                                      |
|                                                                                                    | Next> Cancel                                                                         |
| tps://192.168.10.1/pop/WizMframe.html                                                                                               | Internet                                                                             |

This window allows you to define the central management server that the IP45 connects to.

The IP45 can connect to a central management server to allow central management of the firewall and VPN policies. Central management can also allow the IP45 to subscribe to additional services such as antivirus and URL filtering. The central server can be either a Check Point Smart Center, Smart Center Pro, or SofaWare Management Portal.

If your IP45 is centrally managed by any of these servers, check *Connect to a service center* and enter the IP address of the central management server in the Specified IP text box, then click Next. You are then prompted to enter the authentication information that allows the IP45 to communicate with the management server where you previously defined the IP45 object.

If your IP45 is not managed by a central management server, check *Connect to a service center*, and click Next.

For information connecting to service centers, see "Managing Large Scale Deployments of Nokia IP45" on page 70. For information about how to use subscription services, see "Using Managed Services" on page 303.

## Logging On to the Nokia IP45 Security Platform

When you exit the Setup wizard, the IP45 Welcome page opens.

#### To access the graphical user interface of the Nokia IP45 security platform

1. Open your Web browser, and enter http://my.firewall in the address bar.

The Login page opens.

| NOKIA                                                                 |                                                        | IP45                                   |
|-----------------------------------------------------------------------|--------------------------------------------------------|----------------------------------------|
| Welcome                                                               | Welcome                                                |                                        |
| Reports                                                               | Login                                                  | ×                                      |
| Security<br>Antivitus<br>Services<br>Network<br>Setup<br>Users<br>VPN | Enter your password:<br>Username: admin<br>Password CK |                                        |
| Help<br>Logout                                                        |                                                        |                                        |
| Internet : No Link Detected                                           | Service Center : Not Subscribed                        | Aug 22, 2006 10:40:09 AM Asia/Celcutta |

**2.** Enter the password for the IP45 Tele 8 license.

For IP45 Satellite X licenses, enter the username and password. If you are logging on for the first time, use *admin* as the username.

#### Note

The default user name for all Nokia IP45 licenses is *admin*. For the IP45 Satellite X licenses, you can define additional users. These additional users have separate usernames and passwords. For the IP45 Tele 8 license, you can only log on with the username admin. However, you can change the password. The password in all cases should be five to eleven alphanumeric characters.

You need to define your password in two instances:

- At the initial login
- When you reset the device to defaults

After the initial login, the Welcome page opens.

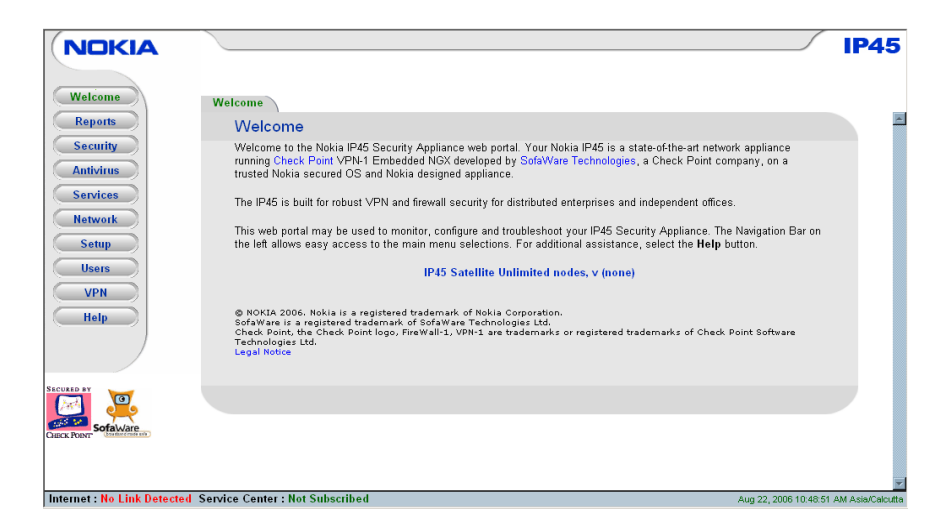

The Welcome page displays the license type of your device (Tele 8 or Satellite X).

## Accessing Nokia IP45 Securely

You can access the IP45 graphical user interface (GUI) through HTTPS either remotely or locally (from your internal network). For information about how to access through HTTPS from a remote location, see "Enabling HTTPS Web Access" on page 206.

#### Note

First configure HTTPS to access the IP45 GUI from a remote location.

#### To access the Nokia IP45 security platform through HTTPS from the Internet

1. To access the IP45 locally, enter https://my.firewall in the address bar of your browser

```
Note
```

The URL starts with HTTPS, not HTTP.

The Welcome page opens.

#### To access the Nokia IP45 security platform from a remote location

1. Enter https://<external IP address of IP45>:981 in the address bar of your browser.

Note

The URL starts with HTTPS, not HTTP.

If you are accessing the Nokia IP45 security platform for the first time, the security certificate in the IP45 is not yet known to the browser, so a security alert appears.

- **2.** Click Yes to install the security certificate of the IP45 that you are trying to access. If you are using Internet Explorer 5.0 or later, do the following:
  - a. Click View Certificate.

The Certificate information page opens, with the General tab displayed.

**b.** Click Install Certificate.

The Certificate Import Wizard appears.

**c.** Click Next.

The Certificate Store appears.

Select Automatically select the Certificate Store based on the type of certificate.

d. Click Next.

Completing the Certificate Import Wizard message appears.

e. Click Finish.

The Root certificate Store message appears.

f. Click Yes.

The certificate is installed.

## Logging Off from the Nokia IP45 Security Platform

Logging off terminates the Nokia IP45 security platform session. To connect to the IP45 again, enter the password.

To log off from IP45, perform one of the following procedures:

■ If you are connected locally, click Logout.

The Logout page opens.

| Welcome                                                                                            | Logout                          |                                                                                          |                       | IP45             |
|----------------------------------------------------------------------------------------------------|---------------------------------|------------------------------------------------------------------------------------------|-----------------------|------------------|
| Reports<br>Security<br>Antivirus<br>Services<br>Network<br>Setup<br>Users<br>VPN<br>Help<br>Logout | Logout                          | Logout<br>You have logged off from NOKA IP45 Portal. To re-enter<br>click here:<br>Login |                       |                  |
| Disco Poor                                                                                         | Service Center : Not Subscribed |                                                                                          | Aua 22, 2006 10 41/29 | AM Asia/Celoutta |

• If you are connected through HTTPS, close the browser window.

For information about connecting to your device through HTTPS, see "Accessing Nokia IP45 Securely" on page 57.

## **Understanding the Nokia IP45 Web GUI**

When you log on to the Nokia IP45 security platform by using HTTP or HTTPS, you can configure the device by using the following methods:

- Quick Setup Wizard—configures the most common settings required for the IP45 to be up and running. The Web-based graphical user interface (GUI) automatically guides you through this wizard after your initial login.
- Advanced GUI—configures the various advanced features of the IP45.

For a configuration to take effect, click Submit.

For a brief description of the main components of the IP45 GUI, see the following sections. When you are familiar with these components, you are ready to make advanced configuration changes to the IP45 security platform.

## Using the Nokia IP45 Security Platform Web-based User Interface

Table 11 provides a summary of the web-based GUI.

#### Table 11 Summary of the main components of the Nokia IP45 GUI

| Component      | Description                                                             |
|----------------|-------------------------------------------------------------------------|
| Navigation bar | Used to access various feature sets in the IP45 security platform       |
| Tab bar        | Used to access and configure all features in the IP45 security platform |
| Wizard         | Used to configure common settings                                       |
| Status bar     | Provides status after a specific configuration                          |
| Help           | Online help to assist you in configuring the IP45                       |

## **Graphical User Interface Details**

This section provides details about Nokia IP45 v4.0 graphical user interface (GUI).

#### Figure 4 Main Components of the Nokia IP45 Security Platform GUI

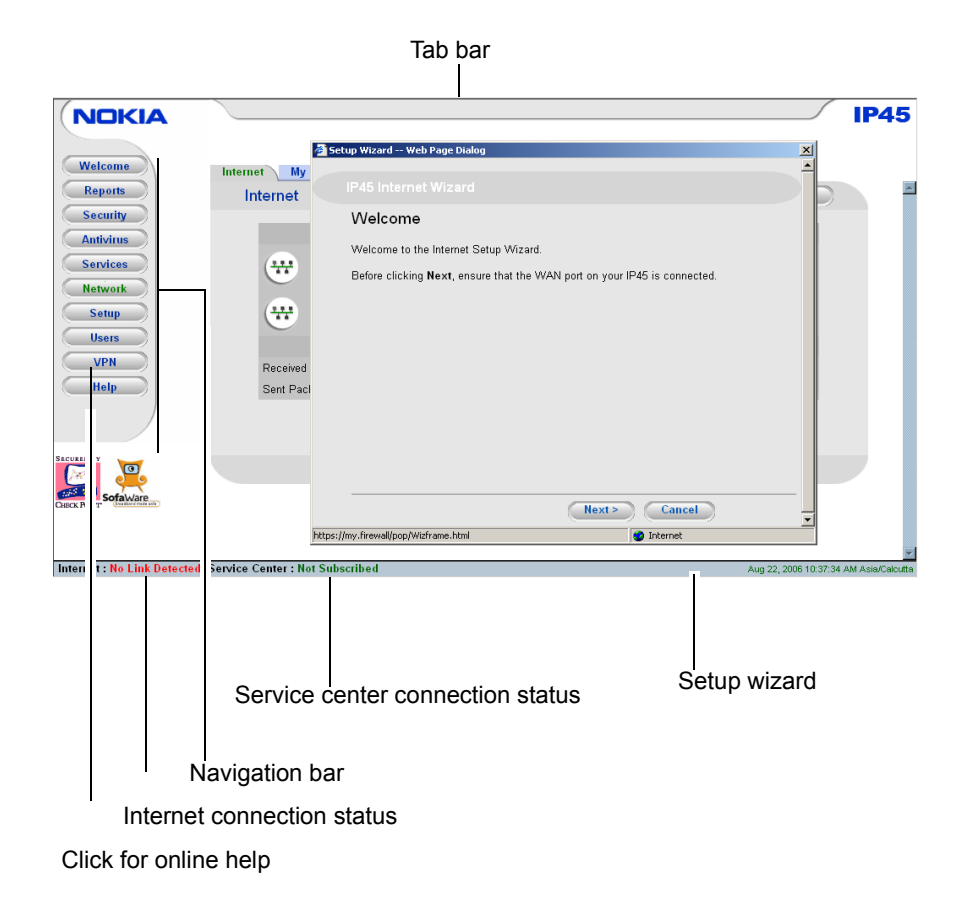

#### Note

The Nokia IP45 Tele 8 license does not support all of the features described in Table 12. For information on features supported by the Tele configuration, see "Nokia IP45 Security Platform Features" on page 22.

Table 12 provides information about the name and functionality of each element in the Nokia IP45 GUI.

| Main Tab  | Secondary Tabs        | Description                                                                                                    |
|-----------|-----------------------|----------------------------------------------------------------------------------------------------|
| Welcome   |                       | Displays Welcome and configuration information.                                                                                                    |
| Reports   | Event Log             | Displays the last 100 events in four different categories: Blue, Red, Orange, and Green.                                                                                                    |
|           | Traffic Monitor       | Allows you to visualize the network traffic(in graphical representation)                                                                                                    |
|           | Active Computers      | Allows you to view computers on your network.                                                                                                    |
|           | Active<br>Connections | Allows you to view current connections between your network and the external world.                                                                                                    |
|           | VPN Tunnels           | Displays a list of established VPN tunnels.                                                                                                    |
| Security  | Firewall              | Allows you to control firewall security level.                                                                                                    |
|           | Servers               | Allows you to selectively allow incoming traffic from known applications and Internet services.                                                                                              |
|           | Rules                 | Allows you to customize your security policy.                                                                                                    |
|           | SmartDefense          | Allows you to deal with application-level attacks.                                                                                                    |
|           | HotSpot               | Allows you to access the network from a public place on authentication                                                                                                    |
|           | Exposed Host          | Allows you to define a Demilitarized Zone, i.e. a computer not protected by firewall.                                                                                                    |
| Antivirus | Antivirus             | Allows you to enable or disable the antivirus settings                                                                                                    |
|           | Policy                | Allows you to add new rules and edit existing rules of antivirus policy                                                                                                    |
|           | Advanced              | Allows you to select the file types to scan and<br>block and also to define various other advanced<br>settings such as archiving files, defining nested<br>levels and compression ratio etc. |
| Services  | Account               | Provides information on services available in your service plan, and allows you to manage security services.                                                                                 |
| Network   | Internet              | Displays information on network setup and activity.                                                                                                    |

Table 12 Names and Functions of the Nokia IP45 GUI Elements

| Main Tab | Secondary Tabs    | Description                                                                 |  |  |
|----------|-------------------|-----------------------------------------------------------------------------|--|--|
|          | My Network        | Allows you to configure network settings.                                   |  |  |
|          | Ports             | Allows you to manage ports and view ports status.                           |  |  |
|          | Traffic Shaper    | Allows you to define QoS classes.                                           |  |  |
|          | Network Objects   | Allows you to configure network objects.                                    |  |  |
|          | Routes            | Allows you to configure and edit routes                                     |  |  |
| Setup    | Firmware          | Displays current firmware version and details                               |  |  |
|          | High Availability | Allows you to configure high availability feature.                          |  |  |
|          | Logging           | Enables you to specify syslog server and syslog port.                       |  |  |
|          | Management        | Allows you to specify the protocols and accessing information for the IP45. |  |  |
|          | Tools             | Comprises several tools to effectively manage your IP45.                    |  |  |
| Users    | Internal Users    | Allows you to view, add, edit, and delete list of the IP45 users.           |  |  |
|          | RADIUS            | Allows you to change your RADIUS settings.                                  |  |  |
| VPN      | VPN Server        | Allows you to enable or disable a VPN server.                               |  |  |
|          | VPN Sites         | Allows you to view and edit a list of the configured VPN sites.             |  |  |
|          | VPN Login         | Enables you to manually log in to a VPN site.                               |  |  |
|          | Certificate       | Allows you to control certificates for site-to-site VPN usage.              |  |  |
| Help     |                   | Online Help.                                                                |  |  |
| Logout   |                   | Logs you out of the IP45.                                                   |  |  |

Table 12 Names and Functions of the Nokia IP45 GUI Elements (continued)

Table 13 provides information about the elements in Status Bar.

| Field          | Description                                                                                                    |  |  |  |
|----------------|----------------------------------------------------------------------------------------------------|--|--|--|
| Internet       | Your Internet connection status.                                                                                                    |  |  |  |
|                | You have different fields under Internet status. They are:                                                                                                    |  |  |  |
|                | Connected: your IP45 device is connected to the Internet                                                                                                    |  |  |  |
|                | <ul> <li>Not Connected: your IP45 device is not connected to the<br/>Internet</li> </ul>                                                                                                    |  |  |  |
|                | • <i>Establishing Connection</i> : your IP45 device is connecting to the Internet.                                                                                                    |  |  |  |
|                | <ul> <li>Contacting Gateway: your IP45 device is trying to contact the<br/>Internet default gateway.</li> </ul>                                                                                       |  |  |  |
|                | • Disabled: The Internet connection has been disabled, manually.                                                                                                    |  |  |  |
|                | You can configure both primary and secondary Internet                                                                                                    |  |  |  |
|                | connections. When both the connections are configured, the Status bar shows this status.                                                                                                    |  |  |  |
| Service Center | Displays your subscription services status.                                                                                                    |  |  |  |
|                | Your Service Center offer various subscription services like firewall services, and optional services such as Web filtering, and email antivirus.                                                     |  |  |  |
|                | The service center status can be one of the following:                                                                                                    |  |  |  |
|                | Not Subscribed: you are not subscribe to security services                                                                                                    |  |  |  |
|                | <ul> <li>Connection Failed: your IP45 device failed to connect to the service center.</li> </ul>                                                                                                    |  |  |  |
|                | <ul> <li><i>Connecting</i>: your IP45 device is connecting to the service center</li> <li><i>Connected</i>: you are connected to the service center, and the security services are active.</li> </ul> |  |  |  |

#### Note

You can view help information about a field by pointing to the help icon in the right corner of the IP45 GUI screens. The Help icon is visible only for those fields that have further information available. For information about other fields, please see related sections in the *IP45 Security Platform User's Guide Version 4.0* or choose Help from the main menu.

## Accessing the Nokia IP45 Security Platform

This chapter discusses the methods for accessing and configuring the Nokia IP45 security platform. This chapter also provides an introduction to centrally managing large scale deployments of Nokia IP45 by using Nokia Horizon Manager, SmartCenter Large Scale Manager, and the SofaWare Security Management Portal.

The main topics for this chapter include:

- Connection Methods
- Configuration Methods
- Connecting the Nokia IP45 Security Platform to a Computer by Using the Console Port
- Using Telnet to Connect to the Nokia IP45 Security Platform
- Enabling and Disabling Telnet Access to Nokia IP45
- Accessing Nokia IP45 with HTTP and HTTPS
- Managing Large Scale Deployments of Nokia IP45

## **Connection Methods**

You can connect to your Nokia IP45 security platform locally through LAN, WAN, DMZ, or console ports for Inband management. You can also connect from a remote location by using modem dial-in for out-of-band management (OOB).

For information about how to use OOB to configure your device, see "Configuring Nokia IP45 Through Out-of-Band Management" on page 233.

Typically the WAN port for your device is connected to your Internet service provider (ISP), while the LAN port is connected to your computer, or to a hub, if you are using the IP45 between your computer network and the outside world. You can connect your computer to the console port of your IP45 to manage the device by using the command-line interface (CLI).

## **Configuration Methods**

The Nokia IP45 security platform supports the following configuration methods:

• Command-line interface (CLI) by using console, Telnet, Secure Shell (SSH)

• Web-based graphical user interface (GUI) by using HTTP, and HTTPS.

## Connecting the Nokia IP45 Security Platform to a Computer by Using the Console Port

Your Nokia IP45 security platform has a console serial port. Connect the RS-232 cable (that is shipped along with the device) from the serial port of your computer to the console port of the IP45. You can then manage the device by using a terminal emulation program such as Hyper Terminal.

#### To connect to Nokia IP45 with HyperTerminal

1. To start the HyperTerminal program, choose: Start > Programs > Accessories > Communications > HyperTerminal.

The Connection Description window opens.

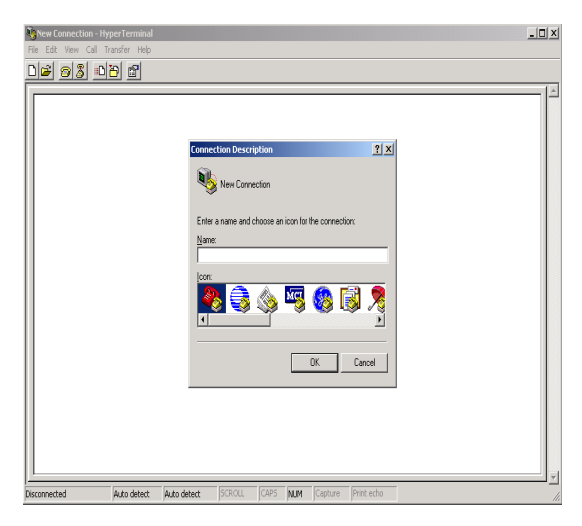

- 2. Assign a name for your connection, such as IP45, and click OK.
- 3. Select the serial port that you will use: COM1 or COM2, and click OK.

**4.** When you select the serial port, the COM1 (or COM2) Properties window opens.

| COM             | 1 Properties     |      |           | ?        | × |
|-----------------|------------------|------|-----------|----------|---|
| Po              | rt Settings      |      |           |          |   |
|                 | <b></b>          |      |           |          |   |
|                 | Bits per second: | 9600 |           | •        |   |
|                 | Data bits:       | 8    |           | •        |   |
|                 | Parity:          | None |           | •        |   |
|                 | Stop bits:       | 1    |           | •        |   |
|                 | Flow control:    | None |           | •        |   |
|                 |                  |      | Restore [ | Defaults |   |
| OK Cancel Apply |                  |      |           |          |   |

Select the following port settings:

- Bits per second: 9600
- Data bits: 8
- Parity: None
- Stop bits: 1
- Flow control: None
- **5.** Click Ok to continue.
- **6.** The login prompt is displayed by default.

| 🇞 mysite - HyperTerminal                                                                                                    |          |
|----------------------------------------------------------------------------------------------------|----------|
| Eile Edit View Gell Iransfer Help                                                                                                    |          |
|                                                                                                    |          |
| Welcome to IP45 (Satellite Unlimited)<br>login: admin<br>Password:<br>Last login from Console Thu Aug 24 14:26:22 2006 IST<br>NokiaIP45:2> _ |          |
| Connected 0:00:26 Auto detect 9600 8-N-1 SCROLL CAPS NUM Capture Print echo                                                                  | <u> </u> |

The IP45 ships without a password defined. If you are logging in for the first time, you are prompted to define the password by entering it twice. If you logged in before, enter the username and password you previously defined.

For more information about CLI commands, see the *Nokia IP45 Security Platform CLI Reference Guide*, *Version 4.0*.

## Using Telnet to Connect to the Nokia IP45 Security Platform

You can access the command-line interface through a Telnet session.

Telnet access is disabled by default. You can allow Telnet access from the LAN, and WAN by configuring separate user rules. (No LAN or WAN access is available until it is configured)

#### Note

Before you start Telnet, ensure that the Telnet program is installed on your computer, and that you can access the IP45 by using Telnet. The method for starting Telnet differs between operating systems. You can use the method given here to start a Telnet session from Windows 2000.

#### To connect to the IP45 security platform by using Telnet

- 1. Choose Start > Run
- **2.** In the command window that opens, type *telnet* followed by the IP address of your IP45 security platform.

If your device IP address is 192.168.10.1, the run window opens as follows:

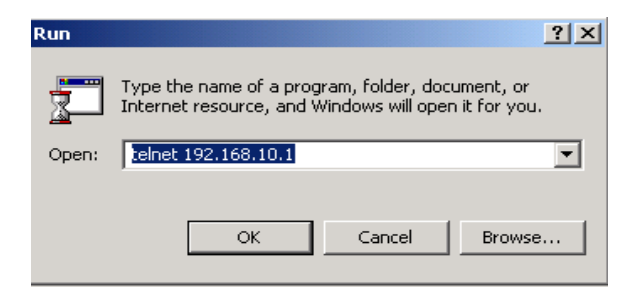

3. Click OK.

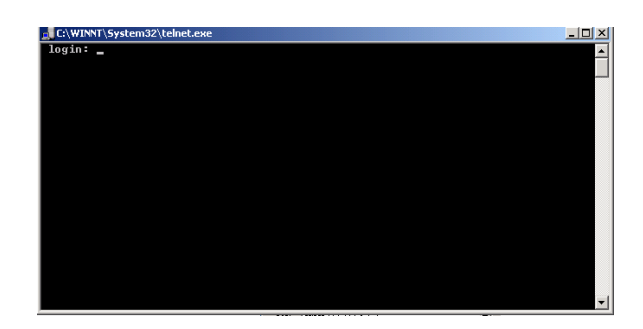

The Telnet command window opens with a login prompt.

- **4.** Enter your username and password. You can now manage your IP45 security platform by using simple commands.
- **5.** Press the tab key to view a list of useful, simple commands to start managing your IP45. For more information, see the *Nokia IP45 Security Platform CLI Reference Guide Version 4.0.*

| C:\WINNT\system32\telnet.exe                                                             | _ 🗆 🗙    |
|------------------------------------------------------------------------------------------|----------|
| login: admin<br>Passuord:                                                                | <b>^</b> |
| Last Jamia Cara 10 10 10 100 Tar Ann 11 10:00:10 000/ CMT                                |          |
| NokiaIP45:8>                                                                             |          |
| add - Add operation.                                                                     |          |
| config - Retains the known good configuration                                            |          |
| delete - Delete operation.                                                               |          |
| advnioad - Downioad operation                                                            |          |
| exit - Exit from shell.                                                                  |          |
| export - Export device configuration file.<br>generate - Generate certificate for HTTPS. |          |
| history - Show command history.                                                          |          |
| inport - Import device configuration file.                                               |          |
| quit - Exit from shell.                                                                  |          |
| reboot - Reboot the device.                                                              |          |
| set - Set operation.                                                                     |          |
| show - Show operation.<br>start - start operation                                        |          |
| upgrade - Upgrade the device firmware                                                    |          |
| ver – Show version.<br>wizard – Dwick setum for Network, Firewall and UPN Configuration  |          |
| NokiaIP45:8> _                                                                           |          |
|                                                                                          |          |
|                                                                                          | _        |
|                                                                                          | <b>•</b> |

## **Enabling and Disabling Telnet Access to Nokia IP45**

Telnet access is disabled by default.

Use the following command from the IP45 CLI to enable Telnet access to the device:

set acl service telnet enable
Use the following command to disable Telnet:

set acl service telnet disable

This command disables Telnet access from the WAN, LAN, and DMZ ports.

# Using Secure Shell to Connect to the Nokia IP45 Security Platform

You can use Secure Shell (SSH) to access your IP45 security platform, securely. SSH is an application protocol and software suite that allows secure network services over an insecure network such as the Internet.

```
Note
```

By default, SSH access is allowed from LAN, and DMZ.

#### To access your Nokia IP45 security platform with SSH

- 1. Install an SSH client that allows you to make SSH connections to your IP45.
- 2. Provide the following information to connect to the device:
  - IP Address of the device
  - username
  - Authentication method, whether Password or Public Key

For more information about SSH, see "Configuring Network Access" on page 191.

## Accessing Nokia IP45 with HTTP and HTTPS

You can access and manage your IP45 through a user-friendly GUI. For more information, see Logging On to the Nokia IP45 Security Platform on page 55.

## Managing Large Scale Deployments of Nokia IP45

You can centrally manage the Nokia IP45 security platform by using the following applications:

- Nokia Horizon Manager
- Check Point SmartCenter LSM
- SofaWare Management Portal

These centralized management applications allow you to manage large-scale deployments.

For an overview of how to manage your device, see "Using Managed Services" on page 303.

# Deploying the Nokia IP45 Security Platform with the Nokia Horizon Manager

You can manage the Nokia IP45 security platform by using the Nokia Horizon Manager.

Nokia Horizon Manager is a software application designed to manage, and configure a large number of Nokia IP security platforms (devices) that reside on a corporate enterprise, managed service provider (MSP), or hosted applications service provider network (ASP).

You can use Nokia Horizon Manager to perform software inventory, configuration, and image management operations.

## Deploying the Nokia IP45 Security Platform with the Check Point SmartCenter Large Scale Manager

The Check Point SmartCenter Large Scale Manager (LSM) allows you to manage many Check Point Remote Office/Branch Office (ROBO) gateways from a single SmartCenter Server.

For additional information on installing and configuring LSM, see Check Point SmartCenter LSM documentation.

## **Deploying Nokia IP45 with SofaWare Management Portal**

The SofaWare Security Management Portal (SMP) is a security platform that enables centralized management of a large number of firewalls embedded in broadband access devices or gateways.

You can use the SofaWare SMP for both policy and configuration management.

#### Note

Configure the management servers by using SofaWare Management Portal before you can use subscription services such as Web filtering, email antivirus, and software updates by Nokia IP45.

Using the Sofaware Management Portal, you can:

- Update security policies and user interface files.
- Configure and fine-tune SofaWare management services like Web filtering, email antivirus, and software updates.
# Connecting to the Internet with the Nokia IP45 Security Platform

This chapter explains how to configure the Internet to make a secure connection by using the Nokia IP45 security platform.

This chapter includes the following topics:

- Using the Setup Wizard
- Manually Configuring the Internet Setting
- Enabling or Disabling the Internet Connection
- Using Quick Internet Connect or Disconnect
- Configuring a Backup Internet Connection
- Detecting Dead Connections

# **Configuring an Internet Connection**

You can configure an Internet connection by using one of the following setup tools:

- Setup Wizard—guides you through the configuration process, step by step.
- Advanced Setup—provides advanced setup options.

#### Note

You must configure the Internet connection on initial operation, and reset to defaults operations.

# **Using the Setup Wizard**

You can use the Setup Wizard to configure the Internet connection for the Nokia IP45 security platform through the graphical user interface (GUI). The Setup Wizard guides you through the configuration process, step by step.

You can connect to the Internet using any of the following broadband connection methods:

- PPPoE (PPP over Ethernet)
- PPTP

- Cable Modem
- Static IP
- DHCP (Dynamic IP)

#### Note

The IP45 Setup wizard, which you can use for basic configuration of the device, is always accessible from Setup > Firmware.

#### To configure an Internet connection by using the setup wizard

1. Choose Network from the main menu.

The Internet page opens.

| Welcome   Reports   Security   Antivitus   Services   Network   Setup   Users   VPN   Help     Metwork     NA     NA <th>NOKIA</th> <th></th> <th></th> <th></th> <th></th> <th></th> <th></th> <th></th> <th></th> <th>IP45</th> | NOKIA               |                |                |                    |                  |              |             |         |               | IP45 |
|----------------------------------------------------------------------------------------------------|---------------------|----------------|----------------|--------------------|------------------|--------------|-------------|---------|---------------|------|
| Connection Status Duration IP Address Enabled   Services Primary [ cable ] No Link Detected N/A N/A Conlection   Network Secondary [ Hone ] N/A N/A Conlection Conlection   VPN Users V/A N/A Conlection Conlection   VPN Help Secondary [ Hone ] N/A N/A Conlection                                                                                                    | Welcome<br>Reports  | Interne<br>Inf | t My<br>ternet | Network Ports      | Traffic Shaper   | Network Obj  | ects Routes |         | Refresh       |      |
| Services   Network   Setup   Users   VPH   Help                                                                                                    | Antivirus           |                |                | Connection         | Status           | Duration     | IP Address  | Enabled |               |      |
| Setup<br>Users<br>VPN<br>Help<br>Secondary [Hone] N/A N/A N/A<br>Crivity<br>Received Packets: 10573<br>Sent Packets: 9973                                                                                                    | Services<br>Network |                | *              | Primary [ Cable ]  | No Link Detected | N/A          | N/A         |         | ⊗ <u>Edit</u> |      |
| Users     Activity       VPN     Received Packets:     10573       Help     Sent Packets:     9973                                                                                                    | Setup               |                | *              | Secondary [ None ] | N/A              | N/A          | N/A         |         | ⊗ <u>Edit</u> |      |
| VPN     Received Packets:     10573       Help     Sent Packets:     9973                                                                                                    | Users               |                |                |                    | Act              | i∨ity        |             |         |               |      |
| Help Sent Packets: 9973                                                                                                    |                     |                | Received       | Packets:           | 10573            |              |             |         |               |      |
| Connect Internet Wizard                                                                                                    | Help                |                | Sent Pacl      | kets:              | 9973             |              |             |         |               |      |
| Connect Internet Wizard                                                                                                    |                     |                |                |                    |                  |              |             |         |               |      |
|                                                                                                    |                     |                |                |                    | Connect          | Internet Wiz | ard         |         |               |      |
|                                                                                                    |                     |                |                |                    |                  |              |             |         |               |      |

**2.** Click Internet Wizard at the bottom of the page. The IP45 Internet Wizard appears.

| 🚰 Setup Wizard Web Page Dialog                   | X                         |
|--------------------------------------------------|---------------------------|
|                                                  |                           |
| Welcome                                          |                           |
| Welcome to the Internet Setup Wizard.            |                           |
| Before clicking Next, ensure that the WAN port o | n your IP45 is connected. |
|                                                  |                           |
|                                                  |                           |
|                                                  |                           |
|                                                  |                           |
|                                                  |                           |
|                                                  |                           |
|                                                  |                           |
|                                                  | ext > Cancel              |
| https://my.firewall/pop/Wizframe.html            | 🖉 Internet                |

- **3.** Click Next to proceed.
- 4. The Internet Connection Method window opens.

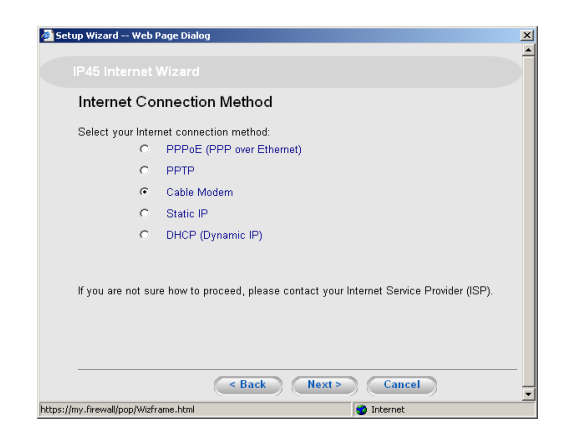

5. Select the Internet connection method, and click Next.

You can choose between the following modes of broadband connection:

- PPPoE (PPP over Ethernet)
- PPTP
- Cable Modem
- Static IP
- DHCP (Dynamic IP)

#### Note

If you select to connect by PPTP or PPPoE dialer, do not use dial-up software to connect to the Internet. The IP45 does the PPPoE negotiation.

6. Follow the wizard instructions until the Connected message appears.

| 🚰 Setup Wizard Web Page Dialog             |        |
|--------------------------------------------|--------|
|                                            |        |
| Connected                                  |        |
| The connection was established successfull | у.     |
| Click Finish to exit the wizard.           |        |
|                                            |        |
|                                            |        |
|                                            |        |
|                                            |        |
|                                            |        |
|                                            |        |
|                                            |        |
|                                            | Finish |

7. Click Finish.

You are now connected to the Internet.

The wizard prompts you to register and set up your subscription options, which vary from product to product.

For information about configuring device time, registering with Nokia Support Center and subscribing to additional services with the Setup wizard, see "Getting Started" on page 49.

# **Cable Modem Connection Settings**

If you select cable modem connection through the procedure "To configure an Internet connection by using the setup wizard" on page 74, the Identification window opens.

| 🚰 Setup Wizard Web Page Dialog                                            |                                                                                                    | ×  |
|---------------------------------------------------------------------------|----------------------------------------------------------------------------------------------------|----|
|                                                                           |                                                                                                    |    |
| Identification                                                            |                                                                                                    |    |
| Some Internet Service Providers (ISI<br>address. To clone the MAC address | Ps) require that you use a specific Host Name and/or MAC<br>s of your computer, click <b>This Computer</b> |    |
| Host Name                                                                 | (Required by some ISPs)                                                                                    |    |
| Cloned MAC Address:                                                       | Clear                                                                                                    |    |
|                                                                           |                                                                                                    |    |
|                                                                           |                                                                                                    |    |
|                                                                           |                                                                                                    |    |
|                                                                           |                                                                                                    |    |
|                                                                           |                                                                                                    |    |
|                                                                           |                                                                                                    |    |
|                                                                           |                                                                                                    |    |
|                                                                           |                                                                                                    |    |
|                                                                           | < Back Next > Cancel                                                                                       | _  |
| 4                                                                         |                                                                                                    | ۰Ť |
| https://my.firewall/pop/Wizframe.html                                     | 🤹 Internet                                                                                                 |    |

Type the Host name and MAC Clone address if they are required by the ISP. For more details on cloning MAC address, see "To configure for cable modem connection" on page 77.

#### To configure for cable modem connection

**1.** Type the Host name in the Identification window.

This field is optional. It might be required by your ISP and if so the ISP provides it.

2. Click Next.

The Confirmation message appears.

3. Click Next.

The device attempts to connect to the Internet.

At the end of the connection process, the Connected message appears. When you are connected, the wizard prompts you to register your details and set up your subscription options, which vary from product to product.

4. Follow the instructions until the wizard is done, and then click Finish.

# **MAC Cloning**

Some ISPs require that you register any MAC addresses of the computer behind the cable modem before you establish an Internet connection.

Nokia IP45 takes the place of the computer behind the cable modem and you can use MAC cloning to enter the original computer MAC address without contacting the ISP to change that information.

# **Cloning a MAC Address**

A MAC address is a 12-digit identifier assigned to every network device. If your ISP restricts connections to specific, recognized MAC addresses, you must clone a MAC address.

IP45 v4.0 supports MAC cloning for WAN2 (DMZ).

#### To clone a MAC address

**1.** Choose Network from the main menu.

The Internet page opens.

**2.** To clone the MAC address, click the Edit next to the interface.

The Internet Setup page opens.

**3.** Click Show Advanced Settings.

| orts     | Internet Setup                 |                          |   |
|----------|--------------------------------|--------------------------|---|
| irus     |                                | Internet Setup (Primary) |   |
| ices     | Port:                          | WAN                      |   |
| rork     | Connection Type:               | Local Area Network (LAN) |   |
| up       | ☑ Obtain IP address automation | cally (using DHCP)       |   |
| rs       | Name Servers                   |                          |   |
| <u>N</u> | Obtain Domain Name Serve       | rs automatically         |   |
| P        | ☑ Obtain WINS Server automa    | tically                  |   |
|          | Traffic Shaper                 |                          |   |
|          | □ Shape Upstream               |                          |   |
|          | 🗐 Shape Downstream             |                          |   |
|          |                                | Hide Advanced Settings   |   |
|          | Advanced                       |                          |   |
|          | MTU:                           |                          |   |
|          | Host Name:                     | (Required by some ISPs)  | 2 |
|          | MAC Cloning                    |                          |   |
|          | Hardware MAC Address:          | 00:a0:8e:72:21:d9        |   |
|          | Cloned MAC Address:            | E This Computer          | 2 |
|          | High Availability              |                          |   |
|          | Do not connect if this gatew   | ay is in passive state   |   |
|          | Dead Connection Detection      |                          |   |
| 0        | Probe Next Hop:                | ▼                        | 2 |
| <b>9</b> | 0                              |                          |   |

The Internet Setup page now displays the MAC cloning option.

- **4.** Select MAC Cloning. Do one of the following:
  - **a.** Click This Computer to automatically clone the MAC address of your computer to the IP45.

or

- **b.** If the ISP requires authentication by using the MAC address of a different computer, type the MAC address in the Cloned MAC Address field.
- 5. Click Apply.

#### To connect by using a PPPoE connection

**1.** Select PPPoE from the Internet Connection Method window.

The PPP Configuration window opens.

| 🚰 Setup Wizard Web                                                | age Dialog              | ×                                                   |
|-------------------------------------------------------------------|-------------------------|-----------------------------------------------------|
|                                                                   |                         |                                                     |
| PPP Config                                                        | guration                |                                                     |
| Use the followin<br>Use<br>Pas<br>Con<br>Sen<br>If you are not su | configuration:<br>name: | (Optional)<br>your Internet Service Provider (ISP). |
|                                                                   | < Back Ne               | ext> Cancel                                         |
| https://my.firewall/pop/Wizf                                      | ame.html                | Internet                                            |

- **2.** Type the following:
  - **a.** Your username, and password and confirm the password.
  - **b.** The service name. This field is optional.
- **3.** Click Next.

The system attempts to connect to the Internet through the PPPoE connection. At the end of the connection process, the Connected message appears.

#### To connect by using the PPTP connection

**1.** Select PPTP from the Internet Connection Method window.

The PPP Configuration window opens.

| 🗲 Setup Wizard Web Page Dialog                             | ×                                                    |
|------------------------------------------------------------|------------------------------------------------------|
|                                                            |                                                      |
| PPP Configuration                                          |                                                      |
| Use the following configuration:<br>Username:<br>Password: |                                                      |
| Confirm password:                                          |                                                      |
| Service:                                                   | RELAY_PPP1                                           |
| Server IP:                                                 | 10.0.0.138                                           |
| Internal IP:                                               | 10.200.1.1                                           |
| Subnet Mask:                                               | 255.0.0 [/8]                                         |
| If you are not sure how to proceed,                        | please contact your Internet Service Provider (ISP). |
| https://my.firewail/pop/Wizframe.html                      | 🔮 Internet                                           |

- **2.** Type the following information:
  - Username and Password, and confirm the password.

- Service name.
- IP address of the PPTP modem in the Server IP text box.
- Local IP address required for accessing the PPTP modem in the Internal IP text box.
- Subnet Mask of the PPTP modem.
- 3. Click Next.

The Connecting message appears while the system attempts to connect to the Internet through the PPTP connection. At the end of the connection process, the Connected message appears.

#### To connect by using a static IP connection

1. Select Static IP from the Internet Connection Method window.

The Static IP Configuration window opens.

| Static IP Configuration           |                                         |               |
|-----------------------------------|-----------------------------------------|---------------|
| Use the following configuration:  |                                         |               |
| IP Address:                       | 192.168.1.208                           |               |
| Subnet Mask:                      | 255.255.255.0 [/24]                     |               |
| Default Gateway:                  | 192.168.1.1                             |               |
| Primary DNS Server:               | 2.2.2.2                                 |               |
| Secondary DNS Server:             |                                         | (Optional)    |
| WINS Server:                      |                                         | (Optional)    |
| If you are not sure how to procee | d, please contact your Internet Service | Provider (ISI |
|                                   |                                         |               |

- **2.** Type the following information:
  - Static IP address of the Nokia IP45 appliance.
  - Subnet Mask that applies to the static IP address.
  - IP address of the Default Gateway of your Internet service provider.
  - IP address of the Primary DNS Server
  - IP address of the Secondary DNS Server. This field is optional.
  - IP address of the WINS Server. This field is optional.
- 3. Click Next.

The Connecting message appears while the system attempts to connect to the Internet through the static IP connection. At the end of the connection process, the Connected message appears.

#### To connect using a DHCP connection

- 1. Select DHCP (Dynamic IP) from the Internet Connection Method window.
- 2. Click Next.

The Confirmation message appears.

| Secup 1   | nturu - web Page Dia                | og                       |            |  |
|-----------|-------------------------------------|--------------------------|------------|--|
|           |                                     |                          |            |  |
| С         | onfirmation                         |                          |            |  |
| Yo<br>Cli | ur IP45 will now try to<br>ck Next. | connect to the Internet. |            |  |
|           |                                     |                          |            |  |
|           |                                     | < Back Ne                | xt> Cancel |  |
| 221.00    | 169-10-1/non/Winfromo.ht            | nd                       | Tetornat   |  |

3. Click Next.

The Connecting message appears while the system attempts to connect to the Internet through the DHCP connection. At the end of the connection process, the Connected message appears.

# Manually Configuring the Internet Setting

You can configure the Internet settings for your IP45 manually.

#### To configure the Internet connection

- **1.** Proceed as per steps 1 and 2 in "Using the Setup Wizard" on page 73 to connect using PPTP and PPPoE.
- 2. Click Cancel on the Internet Setup wizard.

The Welcome page is displayed.

| NOKIA                     |                                                                                                    | IP45 |
|---------------------------|----------------------------------------------------------------------------------------------------|------|
| Welcome                   | Welcome                                                                                                    |      |
| Reports                   | Welcome                                                                                                    | -    |
| Security<br>Antivirus     | Welcome to the Nokia IP45 Security Appliance web portal. Your Nokia IP45 is a state-of-the-art network appliance<br>running Check Point VPN-1 Embedded NGX devolged by SofaWare Technologies, a Check Point company, on a<br>trusted Nokia secured Os and Nokia designed appliance. |      |
| Services                  | The IP45 is built for robust VPN and firewall security for distributed enterprises and independent offices.                                                                                                    |      |
| Network<br>Setup          | This web portal may be used to monitor, configure and troubleshoot your IP45 Security Appliance. The Navigation Bar on<br>the left allows easy access to the main menu selections. For additional assistance, select the <b>Help</b> button.                                        |      |
| Users                     | IP45 Satellite Unlimited nodes, v (none)                                                                                                    |      |
| Help                      | © NOTL2 2006. Nokia is a registered trademark of Nokia Corporation.<br>Colomba<br>Check Point, the Check Point logo, FireWall-1, VPH-1 are trademarks or registered trademarks of Check Point Software<br>Technologies Lid.<br>Legal Notice                                         |      |
| Secured BY                |                                                                                                    |      |
| CHECK POINT CONTRACTOR IN |                                                                                                    |      |
|                           |                                                                                                    | -    |

**3.** Choose Network from the main menu.

The Internet page opens.

| NOKIA                       |                    |                    |                  |              |             |         |                      | IP45               |
|-----------------------------|--------------------|--------------------|------------------|--------------|-------------|---------|----------------------|--------------------|
| Welcome<br>Reports          | Internet Internet  | ly Network Ports   | Traffic Shaper   | Network Obj  | ects Routes |         | Refresh              |                    |
| Antivirus                   | 1.00               | Connection         | Status           | Duration     | IP Address  | Enabled |                      |                    |
| Services<br>Network         | **                 | Primary [Cable]    | No Link Detected | N/A          | N/A         |         | ⊗ <u>Edit</u>        |                    |
| Setup                       | **                 | Secondary [ Hone ] | N/A              | N/A          | N/A         |         | <b>⊘Edit</b>         |                    |
| Users                       |                    |                    | Ac               | ti∨ity       |             |         |                      |                    |
| VPN                         | Receive            | ed Packets:        | 10573            |              |             |         |                      |                    |
| Help                        | Sent P             | ackets:            | 9973             |              |             |         |                      |                    |
| SECURED BY                  |                    |                    |                  |              |             |         |                      |                    |
| Gieck Point                 |                    |                    | Connect          | Internet Wiz | ard         |         |                      |                    |
|                             |                    |                    |                  |              |             |         |                      |                    |
| Internet : No Link Detected | d Service Center : | Not Subscribed     |                  |              |             |         | Aug 22, 2006 10:42:4 | 8 AM Asia/Calcutta |

4. Click Edit next to Primary.

The Internet Setup page with a list of connection type options appears.

**5.** Select the Connection Type.

The display changes according to the connection type you select. Perform the following procedures in accordance with the connection type you choose.

#### To use a LAN connection

The following steps provide details about the LAN connection.

- **1.** Select LAN connection from the Internet Setup page at Connection Type.
- **2.** Click Show Advanced Settings.

The following page opens.

|                       | a Tranconaper ( network objecta ) nones |
|-----------------------|-----------------------------------------|
| Internet Setup        |                                         |
|                       | Internet Setup (Primary)                |
| Port:                 | WAN                                     |
| Connection Type:      | Local Area Network (LAN)                |
| ✓ Obtain IP address a | automatically (using DHCP)              |
| Name Servers          |                                         |
| 🔽 Obtain Domain Nan   | ne Servers automatically                |
| Cobtain WINS Serve    | r automatically                         |
| Traffic Shaper        |                                         |
| Shape Upstream        |                                         |
| Shape Downstream      |                                         |
|                       | Hide Advanced Settings                  |
| Advanced              |                                         |
| MTU:                  |                                         |
| Host Name:            | (Required by some ISPs)                 |
| MAC Cloning           |                                         |
| High Availability     |                                         |
| Do not connect if th  | is gateway is in passive state          |
| Dead Connection Det   | a stion                                 |
| Probe Next Hon:       | P [3]                                   |
| Tibbe Next Hop.       |                                         |

- 3. Select the Port: WAN, WAN2, Serial, None.
- **4.** If you do not want the IP45 to obtain an IP address automatically by using DHCP, do the following:
  - **a.** Uncheck the Obtain IP address automatically (using DHCP) check box.
  - **b.** Type the IP address that your service provider provides.
  - **c.** Select the subnet mask from the drop-down list that applies to the IP address you Typed.
  - **d.** Type the IP address of the default gateway of your service provider.
- **5.** To assign an IP address automatically by using DHCP, but not configure DNS servers automatically, do the following:
  - **a.** Uncheck the Obtain DNS Servers automatically check box.
  - **b.** Type the Primary DNS server IP address.
  - **c.** Type the Secondary DNS server IP address.
  - **d.** Type the WINS Server IP address.
- 6. Select the Shape Upstream and Shape Downstream to enable traffic shaper.
- 7. Type the Upstream Link Rate value in kbps.
- **8.** Type the Downstream Link Rate value in kbps, slightly lower than the Upstream Link Rate value.

- 9. Click Show Advanced Settings.
- **10.** Type the maximum transmission unit (MTU-1500)
- **11.** Type the Host Name.

This field is optional: some ISPs might require it, and they provide the host name.

12. Click Apply.

#### To use a cable modem connection

- 1. Select Cable Modem type from the Internet Setup page at Connection Type.
- 2. Click Show Advanced Settings.

The Internet Setup page opens.

| Port:<br>Connection Type:<br>Name Servers<br>┌──Obtain Domain N | Internet Setup (Primary) WAN Cable Modem |                       |
|-----------------------------------------------------------------|------------------------------------------|-----------------------|
| Port:<br>Connection Type:<br>Name Servers<br>☐ Obtain Domain N  | WAN  Cable Modem                         |                       |
| Connection Type:<br>Name Servers<br>Obtain Domain N             | Cable Modem 💌                            |                       |
| Name Servers                                                    |                                          |                       |
| C Obtain Domain N                                               |                                          |                       |
|                                                                 | me Servers automatically                 |                       |
| Primary DNS Ser                                                 | ver: *                                   |                       |
| Secondary DNS :                                                 | Server:                                  |                       |
| C Obtain WINS Ser                                               | er automatically                         |                       |
| WINS Server:                                                    |                                          |                       |
| Traffic Shaper                                                  |                                          |                       |
| I Shape Upstream                                                |                                          |                       |
| Link Rate:                                                      | Kbit/                                    | Second                |
| IZ Shape Downstrea                                              | m                                        |                       |
| Link Rate:                                                      | Kbit/                                    | Second                |
|                                                                 | Hide Advanced Settings                   |                       |
| Advanced                                                        |                                          |                       |
| MTU:                                                            |                                          |                       |
| Host Name:                                                      | (Req                                     | uired by some ISPs) 😨 |
| MAC Cloning                                                     |                                          |                       |
| High Availability                                               |                                          |                       |
| Do not connect if                                               | his gateway is in passive state          |                       |
| Dead Connection D                                               | tection                                  |                       |
|                                                                 | <b>v</b>                                 | 2                     |

**3.** Enter the Host Name.

This field is optional: some ISPs might require it, and they provide the host name.

- **4.** Complete the remaining fields as per the information provided in the procedure "To use a LAN connection" on page 82.
- 5. Click Apply.

#### To use a PPPoE connection

- 1. Choose PPPoE from the Internet Setup page at Connection Type.
- 2. Click Show Advanced Settings.

The following page opens:

| Internet Setup | Ports Tram           | c Shaper \ Network Objects \ Routes |   |
|----------------|----------------------|-------------------------------------|---|
|                |                      | Internet Setun (Primary)            |   |
| Port:          |                      | WAN                                 |   |
| Connection Ty  | )e:                  | PPPoE (PPP over Ethernet)           |   |
| PPP Settings   |                      |                                     |   |
| Usemame:       |                      |                                     | • |
| Password:      |                      |                                     | * |
| Confirm passw  | ord:                 |                                     | * |
| Service:       |                      |                                     | 2 |
| Name Server    |                      |                                     |   |
| 🔽 Obtain Do    | nain Name Servers :  | automatically                       |   |
| WINS Ser       | rer:                 |                                     |   |
| Traffic Shape  | r                    |                                     |   |
| E Shape Up     | tream                |                                     |   |
| Shape Dov      | mstream              |                                     |   |
|                | ▲ <u>Hi</u>          | de Advanced Settings                |   |
| Advanced       |                      |                                     |   |
| Laternarie.    |                      |                                     | 9 |
| WITO.          |                      |                                     |   |
| High Availabi  | lity                 |                                     |   |
| Do not cor     | nect if this gateway | is in passive state                 |   |
| Dead Connec    | tion Detection       |                                     |   |
| Probe Nex      | t Hop:               | ▼                                   | 2 |
| Connectio      | Probing Method:      | None                                | 2 |

- **3.** Enter the following information:
  - Enter your Username and Password, and confirm the Password.
  - Enter the service name as given by your service center

#### Note

If your service center did not provide you with a service name, leave this text box empty.

You can set the maximum transmission unit size (MTU). Nokia recommends that you leave this field empty. However, to modify the default MTU, consult with your service provider.

- 4. If you are not using automatic configuration of DNS servers, do the following:
  - Uncheck the Obtain Domain Name Servers automatically check box
  - Enter the Primary DNS server IP address.
  - Enter the Secondary DNS server IP address.
  - Enter the WINS Server IP address.

The following page opens:

| orts  | Internet Setup            |                           |   |
|-------|---------------------------|---------------------------|---|
| irity | internet octup            |                           |   |
| rirus |                           | Internet Setup (Primary)  |   |
| ices  | Port:                     | WAN                       |   |
| zork  | Connection Type:          | PPPoE (PPP over Ethernet) |   |
| up    | PPP Settings              |                           |   |
| ers   | Username:                 |                           |   |
| N N   | Password:                 |                           |   |
| dp    | Confirm password:         |                           | * |
|       | Service:                  |                           | 2 |
|       |                           |                           |   |
|       | Name Servers              |                           |   |
|       | 🗖 Obtain Domain Name Se   | ervers automatically      |   |
|       | Primary DNS Server:       |                           | * |
|       | Secondary DNS Server:     |                           |   |
|       | WINS Server:              |                           |   |
|       | Traffic Shaper            |                           |   |
|       | Shape Upstream            |                           |   |
|       | Shape Downstream          |                           |   |
|       |                           | Hide Advanced Settings    |   |
|       | Advanced                  |                           |   |
|       | External IP:              |                           | 2 |
|       | MTU:                      |                           |   |
|       | High Availability         |                           |   |
|       | Do not connect if this ga | tewav is in passive state |   |
|       | Jo not connect in the ge  |                           |   |
|       | Dead Connection Detectio  | n                         |   |
|       | Probe Next Hop:           | V                         | 2 |

5. Click Apply.

#### To use a PPTP connection

- **1.** Choose PPTP Internet Setup page at Connection Type.
- 2. Click Show Advanced Settings.

The following page opens:

| Internet My Network | Ports Traff            | is Shanor Notwork Ohis   | ste Poutos     |    |
|---------------------|------------------------|--------------------------|----------------|----|
| Internet Setup      |                        | ic snaper \ Network Obje | cis / Routes / |    |
|                     |                        | Internet Cotor (Delmore) |                |    |
| Port                |                        | Internet Setup (Primary) | -              |    |
| Connection          | Fype:                  | PPTP                     |                |    |
| 505 G               |                        | ,                        | _              |    |
| Licername:          | js                     |                          |                |    |
| Osemane.            |                        |                          | _              |    |
| Hassword.           |                        |                          |                |    |
| Confirm pas         | sword:                 |                          |                | •  |
| Service:            |                        | RELAY_PPP1               |                | *  |
| Server IP:          |                        | 10.0.0.138               | _              | •  |
| Dobtain II          | address automatical    | ly (using DHCP)          |                |    |
| Use the folio       | wing configuration:    | 10 200 1 1               |                |    |
| IP Addr             | 155.<br>Maalu          | 255.0.0.0.000            |                |    |
| Subnet              | viask:                 | 255.0.0.0 [/8]           |                | -  |
| Default             | ∋ateway:               | 1                        |                | ¢, |
| Name Serv           | ers                    |                          |                |    |
| 🗖 Obtain 🛙          | omain Name Servers     | automatically            |                |    |
| Primary             | DNS Server:            |                          |                | •  |
| Second              | ary DNS Server:        |                          |                |    |
| WINS S              | erver:                 |                          |                |    |
| Traffic Sha         | per                    |                          |                |    |
| 🗖 Shape U           | pstream                |                          |                |    |
| 🗖 Shape E           | lownstream             |                          |                |    |
|                     | ▲ <u>H</u> i           | de Advanced Settings     |                |    |
| Advanced            |                        |                          |                |    |
| External IP:        |                        |                          | _              |    |
| MTU:                |                        |                          |                |    |
| High Availa         | bility                 |                          |                |    |
| 🗖 Do not o          | onnect if this gateway | is in passive state      |                |    |
| Dead Conn           | ection Detection       |                          |                |    |
| Probe N             | ext Hop:               | <b>v</b>                 |                | 3  |
| Connect             | ion Probing Method:    | None                     | -              | 2  |

- **3.** Enter the following information:
  - **a.** Your username and password, and confirm the password.
  - **b.** The service name as given by your service provider.
  - c. The IP address of the PPTP server as given by your service provider.
  - **d.** The IP address of the PPTP client as given by your service provider.
  - e. Select the PPTP client subnet as given by your service provider.

You can configure the MTU size. Nokia recommends that you leave this field empty. Consult your service provider to modify the default MTU.

- 4. If you are not using automatic configuration of DNS servers, do the following:
  - **a.** Clear the Obtain DNS servers automatically check box.

The Internet page with DNS server options appears.

- **b.** Enter the Primary DNS server IP address.
- **c.** Enter the Secondary DNS server IP address.

### **5.** Click Apply.

| Table 14 Int | ernet Connectio | n Fields |
|--------------|-----------------|----------|
|--------------|-----------------|----------|

| Field                                                 | Action                                                                                                    |
|-------------------------------------------------------|----------------------------------------------------------------------------------------------------|
| Host Name                                             | Type the hostname for authentication.<br>If your ISP has not provided you with a host name, leave this field       |
|                                                       | blank. Most ISPs do not require a specific hostname.                                                               |
| Port                                                  | Type of port you want to use for connecting to the Internet.<br>Options:                                           |
|                                                       | <ul> <li>WAN: configuring an ethernet-based connection through WAN<br/>port.</li> </ul>                            |
|                                                       | <ul> <li>WAN2: configuring an ethernet-based connection through DMZ/<br/>WAN2 port.</li> </ul>                     |
|                                                       | <ul><li>Serial: to configure a dial-up connection.</li><li>None: To configure none.</li></ul>                      |
| Username                                              | Type your user name.                                                                                               |
| Password                                              | Type your password.                                                                                                |
| Confirm<br>password                                   | Re type your password to confirm.                                                                                  |
| Service                                               | Type your service name.<br>If your ISP has not provided you with a service name, leave this<br>field empty.        |
| Server IP                                             | IP address of the server.<br>If you selected PPTP, type the IP address of the PPTP server as<br>given by your ISP. |
| Internal IP                                           | Local IP address.<br>If you selected PPTP, type the local IP address required for<br>accessing the PPTP modem.     |
| Obtain IP<br>address<br>automatically<br>(Using DHCP) | Clear this option if you do not want the Nokia IP45<br>device to obtain an IP address automatically.               |
| Obtain Domain<br>Name Servers<br>automatically        | Clear this option if you do not want the Nokia IP45 device to obtain an IP address automatically.                  |
| IP Address                                            | Type the static IP address of your IP45 device.                                                                    |
| Subnet Mask                                           | Select the subnet mask that applies to the static IP address of your device.                                       |

| Field                                                       | Action                                                                                                    |
|-------------------------------------------------------------|----------------------------------------------------------------------------------------------------|
| Default Gate-<br>way.                                       | Type the IP address of your ISP's default gateway.                                                                                                    |
| Primary DNS<br>Server                                       | Type the primary DNS server IP address.                                                                                                    |
| Secondary<br>DNS Server                                     | Type the secondary DNS server IP address.                                                                                                    |
| WINS Server                                                 | Type the WINS server IP address.                                                                                                    |
| Shape<br>Upstream<br>Link Rate                              | Select this option to enable traffic shaper for outgoing traffic. Type<br>a rate (in kilobits/second) slightly lower than lower than the<br>maximum measured upstream speed of your Internet<br>connection, in the field provided.<br>Try different rates in order to determine which one provides the<br>best results.<br>For information on using traffic shaper, see "Using Traffic Shaper"<br>on page 127. |
| Shape<br>Downstream<br>Link Rate                            | Select this option to enable Traffic Shaper for incoming traffic.<br>Then type a rate (in kilobits/second) slightly lower than lower than<br>the maximum measured downstream speed of your Internet<br>connection.<br>You may try different rates in order to determine which one<br>provides the best results.                                                                                                |
|                                                             | <b>Note</b><br>Traffic Shaper cannot control the number or type of packets it<br>receives from the Internet; it can only affect the rate of incoming<br>traffic by dropping inbound traffic less accurate than the shaping of<br>outbound traffic. It is therefore recommended to enable traffic<br>shaping for incoming traffic only if necessary.                                                            |
|                                                             | For information on using Traffic Shaper, see "Using Traffic Shaper" on page 127.                                                                                                    |
| Do not<br>connect if this<br>gateway is in<br>passive state | If you are using High Availability, select this option to configure<br>WAN high availability. The gateway connects to the Internet only if<br>it is the active gateway in the high availability cluster.<br>This field is only enabled if high availability is configured.<br>For information on high availability, see "High-Availability" on page<br>213.                                                    |

Table 14 Internet Connection Fields (continued)

| Field       | Action                                                                                                    |
|-------------|----------------------------------------------------------------------------------------------------|
| External IP | If you selected PPTP, type the IP address of the PPTP client as given by your ISP.                                                             |
|             | If you selected PPPoE, this field is optional, and you                                                                                         |
|             | need not enter this value unless specified by your ISP.                                                                                        |
| MTU         | This field allows you to control the maximum transmission unit size.                                                                           |
|             | As a general recommendation you should leave this                                                                                              |
|             | field empty. To modify the default MTU value, it is recommended that you consult with your ISP first and use MTU values between 1300 and 1500. |
|             |                                                                                                    |

Table 14 Internet Connection Fields (continued)

# **Dial-Up PPP**

You can connect the Nokia IP45 security platform to the Internet by using a dial-up connection. The device can establish a PPP connection to an ISP by using an external modem connected to an auxiliary port. The modem can be an analog modem or an ISDN terminal adapter.

You can use the following modems:

- Analog modem 56 Kbps (DTE speed: up to 115200)
- ISDN TA (using PPP) 64 Kbps (DTE speed: up to 230400)
- ISDN TA (using MLPPP) 128 Kbps (DTE speed: up to 460800)

# **Configuring Dial-Up**

You can configure the dial-up option using either the GUI or the command-line interface (CLI).

### Using the GUI

The following sections provide details about how to configure dial-up connections on the Nokia IP45 security platform by using the GUI:

#### To configure dial-up settings using the GUI

**1.** Choose Network from the main menu.

The Internet page opens.

| Velcome               | Internet My | Network Ports      | Traffic Shaper   | Network Obj  | ects Routes |         |               |  |
|-----------------------|-------------|--------------------|------------------|--------------|-------------|---------|---------------|--|
| Reports               | Internet    |                    |                  |              |             |         | Refresh       |  |
| Security<br>Antivirus |             | Connection         | Status           | Duration     | IP Address  | Enabled |               |  |
| Services<br>Network   | *           | Primary [Cable]    | No Link Detected | N/A          | N/A         |         | <b>⊘Edit</b>  |  |
| Setup                 | *           | Secondary [ Hone ] | N/A              | N/A          | N/A         |         | <b>⊘</b> Edit |  |
| Users                 |             |                    | Act              | tivity       |             |         |               |  |
| VPN                   | Received    | Packets:           | 10573            |              |             |         |               |  |
| Help                  | Sent Pack   | (ets:              | 9973             |              |             |         |               |  |
|                       |             |                    |                  |              |             |         |               |  |
| SofaWare              |             |                    | Connect          | Internet Wiz | ard         |         |               |  |
| MML (memorine og)     |             |                    |                  |              |             |         |               |  |

- **2.** Click Edit next to the Primary Internet connection. The Internet Setup page opens.
- **3.** Select Serial from the drop-down list next to Port.
- **4.** Select Dialup from the drop-down list next to Connection Type.

The following page opens.

| Welcome     | Internet My Network Ports Traffic Shaper Network Objects Routes |  |
|-------------|-----------------------------------------------------------------|--|
| Reports     | Internet Setup                                                  |  |
| Security    | Internet Setup (Primary)                                        |  |
| Services    | Port: Serial 💌                                                  |  |
| Network     | Connection Type: Dialup                                         |  |
| VPN<br>Help |                                                                 |  |
|             | (Annhy) (Anned) (Back)                                          |  |

**5.** Click Apply.

Dialup is configured.

## Configuring Dial-up Setting by Using the CLI

To configure the dial-up by using the command line interface, log in through the console port.

Dial-up mode can be enabled by using the following options available in the CLI:

- **Disable**—WAN connection is established regardless of any interesting traffic.
- Immediate—WAN connection is established only when no other higher priority connection (primary) exists, regardless of any interesting traffic. This connection becomes inactive when primary becomes active.

#### Note

Any traffic that goes to the Internet through LAN is called interesting traffic.

 Activity—WAN connection is established only when interesting traffic is initiated from internal network to WAN and when no other higher priority connection (primary) exists. The dialup connection terminates if another higher priority connection becomes active or if there is no traffic for 1 minute.

#### Note

Dial-up connection option (always on, demand dialing) and other parameters (number, username, password, and so on) can be configured by using CLI.

Use the following commands to configure the dialup profile:

```
set interface wan mode dialup connectondemand <<u>disable</u> |immediate |
activity>
```

```
set interface wan2 mode dialup connecton
demand <\!\underline{disable} |immediate | activity>
```

For more information about dial-up commands, see the *Nokia IP45 Security Platform CLI Reference Guide Version 4.0.* 

#### **CLI Wizard**

Use the following command to configure dial-up by using the CLI wizard:

wizard dialup

For more information about how to use other dialup commands, see the *Nokia IP45 Security Platform CLI Reference Guide, Version 4.0.* 

# **Multiple Dial-up Profiles**

The Nokia IP45 security platform supports 10 dial-up profiles. A round-robin mechanism is used to choose the profiles for connecting to the Internet. By default, the first dial-up profile is used. On failure of the first dial-up, the device attempts to use the successive profiles for successful Internet connection.

Either dial-up or an out-of-band management (OOB) instance alone can exist on the device at any given time.

#### Note

You can configure ten dial-up profiles. Only one profile will be active at a time. You cannot configure dial-up for both primary and secondary Internet connections.

# Enabling or Disabling the Internet Connection

You can enable or disable the Internet connection by using the following procedure.

#### To enable or disable the Internet connection

**1.** Choose Network from the main menu.

The Internet page opens.

- 2. Next to the Internet connection, do one of the following:
  - **a.** To enable the connection, click the adjacent sign (x) mark

The button changes to a check mark, and the connection is enabled.

**b.** To disable the connection, click the adjacent check mark.

The button changes to sign (x) mark, and the connection is disabled.

# Using Quick Internet Connect or Disconnect

By using connect or disconnect (depending on the connection status) on the Internet page, you can establish a quick Internet connection by using the currently selected connection type. In the same manner, you can terminate the active connection.

The Internet connection retains its connected or not connected status until the Nokia IP45 is rebooted. The IP45 then connects to the Internet if the connection is enabled. For information on how to enable the Internet connection, see "Enabling or Disabling the Internet Connection" on page 93.

### **Configuring a Backup Internet Connection**

You can configure both a primary and a secondary Internet connection for the Nokia IP45 security platform. The secondary connection acts as a backup, so that even if the primary connection fails, the IP45 remains connected to the Internet.

You can configure different DNS servers for the two connections. The IP45 device acts as a DNS relay and routes requests from computers within the network to the appropriate DNS server for the active Internet connection.

The two connections can be of different types. But they both cannot be LAN, and DHCP connections.

#### To set up backup Internet connection

1. Choose Networks from the main menu.

The Internet page opens.

**2.** Click Edit next to Primary, and Secondary connection types to configure a backup Internet connection.

For basic topology illustrations, see "Connecting the Nokia IP45 Security Platform to the Network" on page 47.

#### Note

To physically connect multiple WAN devices to Nokia IP45, you must have a switch, connected to the WAN port.

### **Viewing Internet Information**

To view the status, duration, and activity information, choose Network from the main menu. The Internet page opens.

Table 15 displays the Internet connection information.

| Field                 | Description                                                                                                    |
|-----------------------|----------------------------------------------------------------------------------------------------|
| Status                | Indicates the connection status.                                                                                                    |
| Duration              | Indicates the connection duration, if active. The duration is given in<br>the format hh:mm:ss, where:<br>hh = hours<br>mm = minutes<br>ss = seconds |
| IP Address            | Your IP address                                                                                                    |
| Enabled               | Indicates whether or not the connection is enabled.                                                                                                 |
| WAN MAC<br>Address    | MAC address of IP45.                                                                                                    |
| Cloned MAC<br>Address | Cloned MAC address.                                                                                                    |

 Table 15 Internet Connection Information

| Field               | Description                                               |
|---------------------|-----------------------------------------------------------|
| Received<br>Packets | Number of data packets received in the active connection. |
| Sent Packets        | Number of data packets sent in the active connection.     |

Table 15 Internet Connection Information (continued)

# **Detecting Dead Connections**

The Nokia IP45 security platform v4.0 supports dead internet connection detection. If the Internet connection is identified to be inactive, a failover is performed to the secondary Internet connection to insure continuous connectivity.

You can detect dead connection by using the methods as described in the following procedure.

#### To configure dead connection detection

- **1.** Choose Internet from the main menu.
- **2.** Click Edit next to the type of connection to choose. For example Primary LAN. The following page opens.

|                             | New York Date Toffic Share New Holest Date        | IP45                   |
|-----------------------------|---------------------------------------------------|------------------------|
| Reports                     | Internet Setup                                    | -                      |
| Security                    | Internet Setup (Primary)                          |                        |
| Services                    | Port: WAN                                         |                        |
| Network                     | Connection Type: Local Area Network (LAN)         |                        |
| Setup                       | ✓ Obtain IP address automatically (using DHCP)    |                        |
| Users                       | Name Servers                                      |                        |
| VPN                         | ☑ Obtain Domain Name Servers automatically        |                        |
| Help                        | Obtain WINS Server automatically                  |                        |
|                             | Traffic Shaper                                    |                        |
|                             | ☐ Shape Upstream                                  |                        |
| SECURED BY                  | C Shape Downstream                                |                        |
| SofaWare                    | Show Advanced Settings                            |                        |
| CAREK POINT                 | * denotes mandatory fields.                       |                        |
|                             | Apply Cancel Back                                 | -                      |
| Internet : No Link Detected | Service Center : Not Subscribed Aug 22, 2006 11:3 | 18:19 AM Asia/Calcutta |

**3.** Click Show Advanced Settings.

The following page opens displaying the dead connection configuration details.

| NOKIA                          |                                                                                                    | IP45            |
|--------------------------------|----------------------------------------------------------------------------------------------------|-----------------|
| Welcome                        | Internet My Network Ports Traffic Shaper Network Objects Routes                                                                                                    |                 |
| Security<br>Antivirus          | Shape Upstream Shape Upstream Shape Upstream Shape Dynastream Shape Dynas |                 |
| Services<br>Network            | Advanced                                                                                                    |                 |
| Setup<br>Users                 | MTU:                                                                                                    |                 |
| VPN<br>Help                    | MAC Cloning                                                                                                    |                 |
|                                | High Availability  Do not connect if this gateway is in passive state                                                                                                    |                 |
| SECURED BY                     | Dead Connection Detection                                                                                                    |                 |
| CHECK POINT SofaWare           | Probe Next Hop: P (2) Connection Probing Method: None 2                                                                                                    |                 |
| Internet - No Link Detected Se | * denotes mandatory fields.                                                                                                    | M Asia/Calcutta |

- **4.** To automatically detect the loss of connectivity to the default gateway, select Probe Next Hop.
- **5.** Select probing method from the options provided in Connection Probing Method drop-down list.
- 6. Choose the values for the option selected by using the information provided in Table 16.
- 7. Click Apply.

| Field                           | Description                                                                                                    |
|---------------------------------|----------------------------------------------------------------------------------------------------|
| Probe Next<br>Hop               | Select this option to automatically detect loss of connectivity to the default gateway. If the default gateway does not respond and the Internet connection is considered to be down, a failover is performed to the second Internet connection, (if configured) to ensure continuous Internet connectivity.                                                                                                    |
|                                 | By default, this option is selected.                                                                                                    |
| Connection<br>Probing<br>Method | <ul> <li>Select the method for probing by using this option. The probing methods available are:</li> <li>None (default value)—does not perform Internet connection probing. Next hop probing is still used, if the Probe Next Hop check box is selected. This is the default value</li> <li>Ping Addresses—ping anywhere from one to three servers specified by IP address or DNS name in the 1, 2, and 3 fields. If no response is received for 45 seconds from the defined servers, the Internet connection is considered to be inactive. Use this method if you have reliable servers that can be pinged.</li> </ul> |
|                                 | <ul> <li>Probe DNS Servers—probes the primary and secondary DNS<br/>servers. If no response is received for 45 seconds from any of<br/>the gateways, the Internet connection is considered to be<br/>inactive.</li> </ul>                                                                                                    |
|                                 | • Probe VPN Gateway (RDP)—sends RDP echo requests to up to three Check Point VPN gateways specified by IP address or DNS name in the 1, 2, and 3 fields. If no response is received for 45 seconds from any of the defined gateways, the Internet connection is considered to be inactive.                                                                                                    |

| Table 16 | Dead | Connection | Detection |
|----------|------|------------|-----------|
|          |      |            |           |

For information about how to configure dead connection detection by using the CLI, see the *Nokia IP45 Security Platform CLI Reference Guide Version 4.0.* 

# Managing your Local Area Network

This chapter provides detailed information to manage your local area network by using the Nokia IP45 security platform.

You can manage and configure your network connection and settings, and view the connections information on the connection in terms of status, connection duration, and activity.

This chapter includes the following topics:

- Configuring Network Settings
- Enabling and Disabling the DHCP Server
- Changing IP Addresses
- Configuring Network Objects
- Configuring DHCP Reservation
- OSPF

6

- Viewing Ports Status
- Configuring Source Routes
- Defining the Port Link Speed

# **Configuring Network Settings**

#### /<u>I</u> Caution

Network settings are advanced settings. Nokia recommends that these settings not be changed unless it is necessary and you are qualified to do so. Changing network settings might result in losing the connection to the device.

If you change the network settings to incorrect values, and you are unable to correct the error, reset the IP45 to its factory settings.

To reset the Nokia IP45 security platform to its factory default settings, choose Setup > Firmware > Tools > Factory Settings. You can also press the *Reset* button at the rear panel of the device.

#### Note

To set the device to factory defaults by using the Reset button, press the Reset button for a minimum of seven seconds.

# **Enabling and Disabling the DHCP Server**

The Nokia IP45 security platform has a built-in Dynamic Host Configuration Protocol (DHCP) server that is enabled by default. This allows the IP45 to configure all the devices on your network automatically.

If you have another DHCP server configured in your network, you must disable the DHCP server in your IP45 before you connect the IP45 to the network.

#### To enable or disable the DHCP server

1. Choose Network from the main menu.

The Internet page opens.

**2.** Click My Network.

The My Network page opens.

|                                    |                                     |             |             |               |               |                       | IP45             |
|------------------------------------|-------------------------------------|-------------|-------------|---------------|---------------|-----------------------|------------------|
| Welcome Inte<br>Reports            | rnet My Network Ports<br>My Network | Traffic Sha | per Networ  | k Objects 🦳 R | outes         |                       | ×                |
| Antivirus                          | Network Name                        | Hide NAT    | DHCP Server | IP Address    | Subnet Mask   |                       |                  |
| Services<br>Network                | HAN LAN                             | Enabled     | Enabled     | 192.168.10.1  | 255.255.255.0 | Ø <u>Edit</u>         |                  |
| Setup<br>Users                     | DMZ                                 | Enabled     | Enabled     | 192.168.253.1 | 255.255.255.0 | <mark>⊗Edit</mark>    |                  |
| VPN                                | OfficeMode [Disabled]               |             |             |               |               | <b>⊘Edit</b>          |                  |
| Giese Poert                        |                                     |             | Add Network | $\supset$     |               |                       |                  |
| Internet : No Link Detected Servic | e Center : Not Subscribed           |             |             |               |               | Aug 22, 2006 11:43:33 | AM Asia/Calcutta |

3. To configure the DHCP server for LAN/DMZ settings, click Edit next to LAN/DMZ.

The Edit Network Settings page opens.

| 5 | Edit Network Settings |                     |           |  |
|---|-----------------------|---------------------|-----------|--|
|   |                       | LAN                 |           |  |
|   | IP Address:           | 192.168.10.1        | 2)        |  |
|   | Subnet Mask:          | 255.255.255.0 [/24] | 2         |  |
|   | Hide NAT:             | Enabled             | 2         |  |
|   | DHCP                  |                     |           |  |
|   | DHCP Server:          | Enabled             | > Options |  |
| 5 | Automatic DHCP ran    | ne                  |           |  |

- **4.** From the DHCP Server drop-down list, select Enabled or Disabled.
- 5. Click Apply.

Table 17 provides information about the DHCP server configuration fields.

| Field       | Action                                                                                                    |
|-------------|----------------------------------------------------------------------------------------------------|
| IP Address  | IP address of the LAN interface of the device, which acts as DHCP server.                                                                                                    |
| Subnet Mask | Subnet mask of the DHCP server.                                                                                                    |
| Hide NAT    | Options:<br>Enabled: enables hide NAT<br>Disabled: disables hide NAT                                                                                                    |
| DHCP Server | Options:<br>Enabled: enables DHCP server<br>Disabled: disables DHCP server<br>Relay: forwards DHCP requests to a specified DHCP server,<br>relays responses back to the DHCP clients. |

#### To configure DHCP ranges

- **1.** Configure the DHCP server as explained in "To enable or disable the DHCP server" on page 100.
- **2.** To configure the DHCP range manually, uncheck the Automatic DHCP range check box.

The Edit Network Settings page opens.

| NOKIA     |                           |                                       |                | IP45 |
|-----------|---------------------------|---------------------------------------|----------------|------|
| Welcome   | Internet My Network Ports | Traffic Shaper Network Objects Routes |                |      |
| Reports   | Edit Network Settings     |                                       |                |      |
| Antivirus |                           | LAN                                   |                |      |
| Services  | IP Address:               | 192.168.10.1                          | 3              |      |
| Network   | Subnet Mask:              | 255.255.255.0 [/24]                   | 3              |      |
| Setup     | Hide NAT:                 | Enabled                               | 2              |      |
| Users     | DHCP                      |                                       |                |      |
| VPN       | DHCP Server:              | Enabled                               | <u>Options</u> |      |
| Help      | Automatic DHCP range      |                                       |                |      |
|           | DHCP IP range             | -                                     | 2              |      |
|           |                           |                                       |                |      |
|           |                           | Apply Cancel Back                     |                |      |
| SofaWare  |                           |                                       |                |      |
|           |                           |                                       |                |      |
|           |                           |                                       |                |      |

- 3. Enter the DHCP IP addresses in the DHCP IP range text box.
- 4. Click Apply.

### **Customizing DHCP Server Options**

The Nokia IP45 v4.0 supports customizing DHCP server options such as Name Servers, Time Server, Call Manager, TFTP server and boot name, domain name, DNS servers, display manager.Use the following procedure to customize the DHCP options through GUI.

#### To customize DHCP server options

- 1. Choose Network from the main menu and select My network.
- **2.** To customize, click Edit next to the interface.

The Edit Network Settings page opens.

**3.** Click Options next to the DHCP Server.

The DHCP Server Options page opens.

| NOKIA<br>Welcome | My Network Ports Traffic Shaper Network Objects Routes |   | IP45 |
|------------------|--------------------------------------------------------|---|------|
| Reports DHC      | CP Server Options                                      |   | ×    |
| Security         | DHCP options for network LAN                           |   |      |
| Services         | Domain Name:                                           | 3 |      |
| Network          | Name Servers                                           |   |      |
| Setup            | Automatically assign DNS server (recommended)          | 3 |      |
| Users            | Automatically assign WINS server                       | 2 |      |
| VPN              | Other Services                                         |   |      |
| Help             | Time Server 1 2                                        |   |      |
|                  | Call Manager 1 2                                       |   |      |
|                  | TFTP Server                                            |   |      |
| SECURED BY       | TFTP Boot File                                         |   |      |
| SofaWare         | X-Windows Display Manager                              |   |      |
|                  | Apply Cancel Back                                      |   |      |
|                  | And the Pole off of                                    |   | *    |

- **4.** Type the domain name.
- **5.** To automatically assign the DNS and WINS server, select the respective check boxes.
- 6. To enter the DNS Servers manually, clear these options.

The DNS Server and WINS server 1 and 2 text boxes appear.

| NOKIA                              |                                                             | IP45                |
|------------------------------------|-------------------------------------------------------------|---------------------|
| Welcome                            | smet My Network Ports Traffic Shaper Network Objects Routes |                     |
| Reports                            | DHCP Server Options                                         | 1                   |
| Antivirus                          | DHCP options for network LAN                                |                     |
| Services                           | Domain Name:                                                |                     |
| Network                            | Name Servers                                                |                     |
| Setup                              | Automatically assign DNS server (recommended)               |                     |
| Users                              | DNS Server 1 2                                              |                     |
| VPN                                | Automatically assign WINS server                            |                     |
| Help                               | WINS Server 1 2                                             |                     |
|                                    | Other Services                                              |                     |
|                                    | Time Server 1 2                                             |                     |
|                                    | Call Manager 1 2                                            |                     |
| SECURED BY                         | TFTP Server                                                 |                     |
| <b>E</b>                           | TFTP Boot File                                              |                     |
| CHECK POINT                        | X-Windows Display Manager                                   |                     |
|                                    | Apply Cancel Back                                           |                     |
| Internet : No Link Detected Servic | ce Center : Not Subscribed Aug 22, 2006 12:20:              | 28 PM Asia/Calcutta |

- 7. Type the values using the information provided in Table 18.
- **8.** Type the values in the Other Services fields by using the description provided in Table 18.
- 9. Click Apply.

| Table | 18 | DHCP | Options |
|-------|----|------|---------|
|-------|----|------|---------|

| Field                                                      | Action                                                                                                    |
|------------------------------------------------------------|----------------------------------------------------------------------------------------------------|
| Domain Name                                                | Enter a domain name that should be passed to the DHCP clients                                                                                                    |
| Automatically<br>assign DNS<br>server<br>(recommende<br>d) | Clear this option if you do not want the gateway to act as a DNS relay server and pass its own IP address to DHCP clients.                                                       |
| DNS Server 1,<br>2                                         | Type the IP addresses of the primary and secondary DNS servers to pass to DHCP clients instead of the gateway.                                                                   |
| Automatically<br>assign WINS<br>server                     | Clear this option if you do not want DHCP clients to be assigned<br>the same WINS servers as specified by the Internet connection<br>configuration (in the Internet setup page). |
| WINS Server<br>1, 2                                        | Type the IP addresses of the primary and secondary WINS servers to be used instead of the gateway.                                                                               |
| Time Server                                                | Type the IP address of the primary and secondary NTP servers.                                                                                                    |
| Call Manager                                               | Type the IP address of the primary and secondary VoIP servers.                                                                                                    |
| TFTP Server                                                | Type the IP address of the TFTP server.                                                                                                    |
| TFTP Boot<br>File                                          | Type the boot file to use for booting DHCP clients through TFTP.                                                                                                    |
| X-Windows<br>Display<br>Manager                            | IP address of the X-Windows server                                                                                                    |

# **Configuring a DMZ Network**

In addition to the LAN network, the Nokia IP45 security platform allows you to define a second internal network called a demilitarized zone (DMZ).

By default, all traffic is allowed from the LAN network to the DMZ network, and no traffic is allowed from the DMZ network to the LAN network. You can customize this behavior by creating firewall user rules.

For example, you can assign your company accounting department to the LAN network and the rest of the company to the DMZ network. The accounting department would be able to connect to all company computers, while the rest of the employees cannot access any sensitive information on the accounting department computers. You can then create firewall rules that allow specific computers (such as a manager's computer) to connect to the LAN network and the accounting department.

Nokia IP45 v4.0 supports DMZ as WAN2. That is, the DMZ port can serve as a secondary WAN port. When the DMZ port is assigned to WAN2, the primary Internet connection uses the WAN port, and the secondary uses the DMZ port. For more information about configuring ports, see "Managing Ports" on page 124.

When this option is not in use, you can configure two Internet connections that share the same WAN port.

Note

The DHCP server is supported on a DMZ network.

The following procedure describes about how to configure and edit DMZ networks by using the Nokia IP45 graphical user interface:

#### To configure or edit DMZ network

1. Choose Network > My Network page, and click Edit next to DMZ.

The Edit Network Settings page opens.

| Welcome   | nternet My Network Ports | Traffic Shaper Network Objects | Routes    |  |
|-----------|--------------------------|--------------------------------|-----------|--|
| Reports   | Edit Network Settings    |                                |           |  |
| Antivirus |                          | DMZ                            |           |  |
| Services  | Mode:                    | Enabled                        |           |  |
| Network   | IP Address:              | 192.168.253.1                  | 2         |  |
| Setup     | Subnet Mask:             | 255.255.255.0 [/24]            | 3         |  |
| Users     | Hide NAT:                | Enabled                        | 2         |  |
| VPN       | DHCP                     |                                |           |  |
| Help      | DHCP Server:             | Enabled                        | > Options |  |
|           | Automatic DHCP ratio     | nge                            |           |  |
|           |                          |                                |           |  |
| CURED BY  |                          | Apply Cancel Back              |           |  |
| SofaWare  |                          |                                |           |  |
|           |                          |                                |           |  |

- 2. From the Mode drop-down list, select Enabled.
- 3. In the IP Address text box, enter the IP address of the DMZ network default gateway.

#### Note

The DMZ network must not overlap the LAN network.

- **4.** Enter the value of the subnet mask.
- 5. From the Hide NAT drop-down list, select Enabled or Disabled.
- 6. To enter the DHCP range manually, uncheck the Automatic DHCP Range check box.
- 7. Enter the DHCP range in the provided text boxes.

8. Click Apply.

The DMZ network values are successfully saved. Enter the new values as required to edit the configured values.

```
Note
```

You can disable the DMZ network in the Nokia IP45 v4.0 security platform.

# **Configuring OfficeMode Network**

Typically, when remote access is implemented, the client connects using an Internet IP address locally assigned by an ISP. This can cause the following issues:

- When two clients on the same network (for example: WLAN) use the internal VPN server, they will not be able to communicate with each other over the secure VPN link. This is because their IP addresses are on the same subnet and so they attempt to communicate directly over the local network.
- Some networking protocols or resources might require the IP address of the client to be an internal one.

The IP45 v4.0 supports OfficeMode network that enables to assign a unique IP address to a remote client, thus resolving the above mentioned issues. This unique IP address from the predefined OfficeMode network is assigned when the user connects and authenticates.

#### Note

OfficeMode requires SecureClient installed on the VPN clients. Secure Remote OfficeMode is not supported.

#### Note

Customizing DHCP options is not supported in OfficeMode.

You can configure OfficeMode by using the GUI or command-line interface.

#### To configure the OfficeMode settings

1. Choose Network from the main menu and select My Network.

The My Network page opens with information about the OfficeMode configuration.

#### Note

By default, OfficeMode is disabled.

2. Click Edit next to the OfficeMode.

The Edit Network Settings page opens with configurable information for OfficeMode.

| Welcome               | Internet My Network Parts | Traffic Shaper Network Objects | Pautos    |   |
|-----------------------|---------------------------|--------------------------------|-----------|---|
| Reports               | Edit Network Settings     |                                | I Roules  |   |
| Security<br>Antivirus |                           | OfficeMode                     |           |   |
| Services              | Mode:                     | Disabled                       | •         |   |
| Network               | IP Address:               | 192.168.254.1                  |           | 2 |
| Setup                 | Subnet Mask:              | 255.255.255.0 [/24]            | -         | 2 |
| Users                 | Hide NAT:                 | Enabled                        | -         | 2 |
| VPN                   | DHCP                      |                                |           |   |
| Help                  | DHCP Server:              | Enabled                        | Options   |   |
|                       | Mutomatic DHCP rate       | nge                            |           |   |
| ID BY                 |                           |                                | _         |   |
| 3 🦉 🕓                 |                           | Apply Cancel Back              | $\supset$ |   |
| SofaWare              |                           |                                |           |   |

- 3. To enable, select Enabled from the Mode drop-down list.
- 4. Type the values for IP Address, Subnet Mask and Hide NAT
- 5. To enter the DHCP range manually, uncheck the Automatic DHCP Range check box.
- 6. Enter the DHCP range in the provided text boxes.
- 7. Click Apply.

For information about the commands, see the Nokia IP45 CLI Reference Guide Version 4.0.

# VLAN Support

A VLAN is a logical network behind your Nokia IP45. Computers in the same VLAN behave like computers that are on the same physical network. Any traffic flows freely between these without the intervention of the firewalls. Traffic between a VLAN and other networks flows as per the security policy set by the user.

By configuring a VLAN, you can assign each division within your organization to different VLANs regardless of their physical location. You can partition your network into several virtual networks.

By default, traffic from VLAN to any other internal network is blocked. Hence, VLANs increase security and reduce network congestion.

Nokia IP45 v4.0 supports tag-based Virtual LANs (VLANs).

### **Tag-Based VLANs**

In a tag-based VLAN you use ports of one of the gateways as a 802.1Q VLAN trunk, connecting Nokia IP45 to a VLAN switch. Each VLAN behind this trunk is assigned an identifying number called VLAN ID or VLAN tag. Tagging ensures that traffic is directed to the correct VLAN.

All outgoing traffic from a tag-based VLAN contains the VLAN tag in the packet headers. Incoming traffic to the VLAN must contain the VLAN tag as well, with out which, the packets are dropped.

# **Configuring a VLAN**

You can configure VLAN by using GUI and command-line interface.

The following sections provide information about how to configure a VLAN by using IP45 Web portal (GUI).

#### To configure a VLAN

- **1.** Choose Network from the main menu.
- 2. Click My Network.

The My Network page opens with an Add Network tab at the bottom.

3. Click Add Network.

The Edit Network Settings page opens.

| NOKIA                           |                              |                                       |                      | IP45             |
|---------------------------------|------------------------------|---------------------------------------|----------------------|------------------|
|                                 |                              |                                       |                      |                  |
| Welcome                         | nternet My Network Ports     | Traffic Shaper Network Objects Routes |                      |                  |
| Reports                         | Edit Network Settings        |                                       |                      |                  |
| Security                        | _                            |                                       |                      |                  |
| Antivirus                       |                              | VLAN Network                          |                      |                  |
| Services                        | Network Name:                |                                       | 2)                   |                  |
| Network                         | Mode:                        | Enabled                               |                      |                  |
| Setup                           | VLAN Tag:                    | 1                                     | 2                    |                  |
| Users                           | IP Address:                  | 192.168.200.1                         | •                    |                  |
| VPN                             | Subnet Mask:                 | 255.255.255.0 [/24]                   | •                    |                  |
| Help                            | Hide NAT:                    | Enabled                               | ۲                    |                  |
|                                 | DHCP                         |                                       |                      |                  |
|                                 | DHCP Server:                 | Enabled                               |                      |                  |
| SECURED BY                      | Automatic DHCP ra            | nge                                   |                      |                  |
| CHECK POINT                     |                              | Apply Cancel Back                     |                      |                  |
|                                 |                              |                                       |                      |                  |
| Internet : No Link Detected Ser | vice Center : Not Subscribed |                                       | Aug 22, 2006 12:31:5 | PM AsialCalcutte |

- 4. In the Network Name text box, type a name for the VLAN network.
- **5.** From the Mode drop-down list, select Enabled.
- **6.** Enter the VLAN Tag value.
- **7.** In the IP Address text box, type the IP address of the default gateway for a VLAN network gateway.

#### Note

The VLAN network must not overlap other networks.

8. In the Subnet Mask field, type the internal network range.
- **9.** Enable or Disable Hide NAT.
- **10.** Select for Automatic DHCP range. To configure manually, see "Configuring a DMZ Network" on page 104.
- **11.** Click Apply.
- **12.** Choose Network from the main menu.
- **13.** Click the Ports tab.

The Ports page opens.

| NOKIA                       |                               |               |                      |                              |                       | IP45             |
|-----------------------------|-------------------------------|---------------|----------------------|------------------------------|-----------------------|------------------|
| Welcome<br>Reports          | Internet My Network           | Ports Traff   | ic Shaper 🔪 Network  | Objects Routes<br>Reset 802. | 1x Refresh            | *                |
| Antivirus                   | Port                          | Assigned To 😨 | Status 🕄             | 802.1× 🕄                     |                       |                  |
| Services<br>Network         |                               | LAN           | 100 Mbps/Full Duplex | N/A                          | > Edit                |                  |
| Setup                       |                               | DMZ           | No Link              | N/A                          | > Edit                |                  |
| Users VPN                   | WAN                           | WAN           | No Link              |                              | > Edit                |                  |
| Help                        | Serial                        | Console       |                      |                              | > Edit                |                  |
| SECURED BY                  |                               |               | Default              |                              |                       |                  |
| CHECK POINT Statistics      |                               |               |                      |                              |                       |                  |
| Internet : No Link Detected | Service Center : Not Subscrit | bed           |                      |                              | Aug 22, 2006 12:34:33 | PM Asia/Calcutta |

**14.** Click Edit at the DMZ/WAN2 option.

The Port Setup window opens.

| NOKIA    |                           |                                       |   |
|----------|---------------------------|---------------------------------------|---|
| Velcome  | Internet My Network Ports | Traffic Shaper Network Objects Routes | 3 |
| ecurity  |                           | Port Setup : DMZ / WAN2               |   |
| ervices  | Assign to network:        | VLAN Trunk                            | Ø |
| letwork  | Link Configuration:       | Automatic Detection                   | 2 |
| Setup    | Port Security:            | None                                  | Ø |
| Users    | Quarantine Network:       | None                                  | 2 |
| VPN      |                           |                                       |   |
| Help     |                           |                                       |   |
|          |                           |                                       |   |
|          |                           |                                       |   |
| ji 🧝 🕓   |                           | Apply Cancel Back Default             |   |
| SofaWare |                           |                                       |   |
|          |                           |                                       |   |
|          |                           |                                       |   |

- **15.** Select VLAN Trunk from the Assign to network drop-down list.
- **16.** Select the speed from the Link Configuration drop-down list.

**17.** Click Apply.

The DMZ/WAN2 ports will no longer allow untagged packets.

- **18.** Configure a VLAN trunk (802.1Q) port on the VLAN-aware switch according to the vendor instructions using the same VLAN IDs.
- **19.** Connect the DMZ port of your device to the VLAN trunk port of the VLAN aware switch.

#### Note

The DMZ/WAN2 port is indicated as DMZ port on your device.

#### Table 19 VLAN Configuration Fields

| Field                   | Description                                                |
|-------------------------|------------------------------------------------------------|
| Network Name            | A name for the VLAN network.<br>Example: myvlan            |
| Mode                    | Enabled/Disabled                                           |
| VLAN Tag                | VLAN tag.<br>Value: 1-4095                                 |
| IP Address              | IP address of the default gateway for VLAN network.        |
| Subnet Mask             | The internal network range.                                |
| Automatic<br>DHCP Range | Select this option to obtain the DHCP range automatically. |

# **Deleting a VLAN**

The following procedure provides information about deleting a VLAN.

#### To delete a VLAN

- **1.** Choose Network from the main menu. The Internet page opens.
- 2. Click My Network.
- **3.** The My Network page opens with the list of VLANs, configured.

| NOKIA                |                                         |              |                |               |                       |                    | IP4 |
|----------------------|-----------------------------------------|--------------|----------------|---------------|-----------------------|--------------------|-----|
| Welcome<br>Reports   | Internet My Network Ports<br>My Network | ∖ Traffic \$ | Shaper         | Network Obje  | cts Routes            |                    |     |
| Antivirus            | Network Name                            | Hide<br>NAT  | DHCP<br>Server | IP Address    | Subnet Mask           |                    |     |
| Services Network     | tan 🔛                                   | Enabled      | Enabled        | 192.168.10.1  | 255.255.255.0         | Ø <u>Edit</u>      |     |
| Setup<br>Users       | DMZ                                     | Enabled      | Enabled        | 192.168.253.1 | 255.255.255.0         | @Edit              |     |
| VPN<br>Help          | OfficeMode (Disabled)                   |              |                |               |                       | Ø <u>Edit</u>      |     |
|                      | myvlan (Tag 1)                          | Enabled      | Enabled        | 192.168.200.1 | 255.255.255.0 🔀 Erase | @Edit              |     |
|                      | ourvian (Tag 2)                         | Enabled      | Enabled        | 192.168.201.1 | 255.255.255.0 🖀 Erase | <mark>⊘Edit</mark> |     |
| ROINT Social from un |                                         |              | Add            | Network       |                       |                    |     |
|                      |                                         |              |                |               |                       |                    |     |

- **4.** To delete, click Erase next to the VLAN. A confirmation message appears
- **5.** Click OK.

The VLAN is deleted.

6. Click Ports.

The Ports page opens.

- 7. From the DMZ/WAN2 menu option, select DMZ.
- 8. Click Apply.

# **Configuring DHCP Relay**

Nokia IP45 v4.0 supports the DHCP relay feature. By using this feature, DHCP requests are forwarded to a specified DHCP server, which is located in a different subnet. This server relays the responses back to the DHCP clients.

This feature allows central management of IP address allocations across an enterprise network. You can also perform DHCP over a VPN tunnel.

### To configure DHCP relay

**1.** Choose Network from the main menu.

The Internet page opens.

2. Click My Network.

The My Network page opens.

| NOKIA               |                                         |              |             |               |               |                     | IP45     |
|---------------------|-----------------------------------------|--------------|-------------|---------------|---------------|---------------------|----------|
| Reports<br>Security | Internet My Network Ports<br>My Network | Traffic Shap | er Networ   | kObjects R    | outes         |                     | ×        |
| Antivirus           | Network Name                            | Hide NAT     | DHCP Server | IP Address    | Subnet Mask   |                     |          |
| Services            | LAN                                     | Enabled      | Enabled     | 192.168.10.1  | 255.255.255.0 | Ø <mark>Edit</mark> |          |
| Setup               | DMZ                                     | Enabled      | Enabled     | 192.168.253.1 | 255.255.255.0 | Ø <u>Edit</u>       |          |
| VPN<br>Help         | OfficeMode [Disabled]                   |              |             |               |               | @Edit               |          |
|                     |                                         |              |             |               |               |                     |          |
|                     |                                         |              | Add Network |               |               |                     |          |
|                     |                                         |              |             |               |               |                     | <b>X</b> |

You can configure the DHCP relay IP address for both LAN and DMZ from this page.

**3.** Click Edit next to LAN/DMZ

The Edit Network Settings page opens.

4. Select Relay from the DHCP Server drop-down list.

The Edit Network Settings page opens (example window for LAN).

| NOKIA                      |                                                                                          | IP45            |
|----------------------------|------------------------------------------------------------------------------------------|-----------------|
| Welcome<br>Reports         | Internet My Network Ports Traffic Shaper Network Objects Routes<br>Edit Network Settings |                 |
| Antivirus                  | LAN                                                                                      |                 |
| Services                   | IP Address: 192.168.10.1                                                                 |                 |
| Network                    | Subnet Mask: 255.255.0 [/24]                                                             |                 |
| Setup                      | Hide NAT: Enabled                                                                        |                 |
| Users                      | DHCP                                                                                     |                 |
| VPN                        | DHCP Server. Relay > Options                                                             |                 |
| Help                       | Primary DHCP Server IP:                                                                  |                 |
|                            | Secondary DHCP Server IP:                                                                |                 |
|                            | ✓ Automatic DHCP range                                                                   |                 |
| SECURED BY                 | Apply Cancel Back                                                                        |                 |
| CHECK POINT Destination un |                                                                                          |                 |
|                            |                                                                                          | ~               |
| Internet : No Link Detecte | ed Service Center : Not Subscribed Aug 22, 2006 12:42:49 Pf                              | M Asia/Calcutta |

- 5. Select Relay from DHCP Server drop-down list.
- 6. Enter the IP address of the Primary DHCP Server
- 7. Enter the IP address of the Secondary DHCP Server
- 8. Click Apply.

The DHCP relay IP address for LAN/DMZ is configured.

# **Backing Up DHCP Relay**

A DHCP Relay is used when DHCP clients are located on a different subnet than the DHCP server. When in DHCP relay mode, the IP45 appliance becomes a DHCP relay agent, which relays DHCP messages between clients and servers on different subnets, and even across VPN tunnels.

The IP45 appliance allows to configure a secondary DHCP relay that acts as a backup. When the primary DHCP relay fails to respond, the IP45 DHCP relay agent automatically relays DHCP requests to the secondary server, ensuring continuous availability of this critical network resource.

# Backing Up DHCP Relay by Using CLI

The following are the commands to set the DHCP relay backup on LAN and DMZ interfaces:

```
set interface lan [dhcprelayip1 dhcprelayip1] [dhcprelayip2]
dhcprelayip2]
```

set interface dmz [dhcprelayip1 dhcprelayip1] [dhcprelayip2 dhcprelayip2]

The following are the commands to show the LAN and DMZ interfaces that are configured for DHCP relay backup:

```
show interface lan [dhcprelayip1 dhcprelayip1] [dhcprelayip2]
dhcprelayip2]
```

show interface dmz [dhcprelayip1 dhcprelayip1] [dhcprelayip2]
dhcprelayip2]

For more information about DHCP relay backup commands, see the *Nokia IP45 Security Platform CLI Reference Guide Version 4.0.* 

# **Changing IP Addresses**

You can change the IP address of your Nokia IP45 security platform. You can also change the entire range of IP addresses in your network by using the IP45 Satellite X licenses. You might want to do this if, for example, you are adding the IP45 to a large existing network and do not want the network IP address range to change, or if you are using a DHCP server other than the IP45, that assigns addresses within a different range.

If you change the IP address of your IP45, you might have to manually change the network interface TCP/IP setting when you use static IP, or renew the DHCP lease when you use dynamic IP.

### To change the IP addresses in your network

- 1. Choose Network from the main menu, and click My Network.
- 2. Enter new values in the Internal Network Range fields.

- **3.** To reset the network to its default settings with the DHCP server enabled and the internal network range is 192.168.10.1, click Default.
- **4.** Click Apply.

You can see the following changes:

- If you changed the internal network range to X.X.X.X, the IP address of the IP45 is changed to X.X.X.1.
- If you chose to reset the network to its default settings, the settings are reset.
- **5.** Do one of the following:
  - If your computer is configured to obtain its IP address automatically (by using DHCP), and the DHCP server in your IP45 is enabled, restart your computer. Your computer obtains an IP address in the new range.
  - Otherwise, manually reconfigure your computer to use the new address range by using the TCP/IP settings.

# **Configuring Network Objects**

The IP45 v4.0 supports defining network objects for single computers, and networks. You can configure static NAT, and DHCP reservation by using this feature.

#### Note

NAT is enabled by default. NAT can only be disabled in IP45 Satellite X licenses. If NAT is disabled, you need to buy an IP address range.

# **Configuring Static NAT**

Static NAT allows mapping of Internet IP addresses and address ranges to hosts inside a network. You can assign separate public IP addresses to both server and client residing on the same network. To allow incoming traffic to a host for which static NAT is defined, You must create an Allow rule.

#### Note

While specifying firewall rules to such hosts, use the internal IP address of the host. Do not use the Internet IP address to which the host IP address is mapped.

### To configure static NAT for a single computer

**1.** Choose Network from the IP45 main menu.

The Internet page opens.

2. Click Network Objects.

The Network Objects page opens.

| Reports<br>Security | Networ | k Objects |                |                   |            |       |                    |  |
|---------------------|--------|-----------|----------------|-------------------|------------|-------|--------------------|--|
| Antivirus           |        | Name      | IP Address     | MAC Address       | Static NAT |       |                    |  |
| Services            |        | mysite    | 192.168.10.106 | 00:0d:60:21:fd:59 |            | Erase | <mark>⊘Edit</mark> |  |
| Network             | ~      |           |                |                   |            |       |                    |  |
| Setup               |        |           |                |                   |            |       |                    |  |
| Users               |        |           |                |                   |            |       |                    |  |
| VPN                 |        |           |                |                   |            |       |                    |  |
| Help                |        |           |                |                   |            |       |                    |  |
|                     |        |           |                |                   |            |       |                    |  |
|                     |        |           |                |                   |            |       |                    |  |
| ED BY               |        |           |                | Manual            |            |       |                    |  |

3. Click New.

The Network Object wizard with Network Object Type window opens.

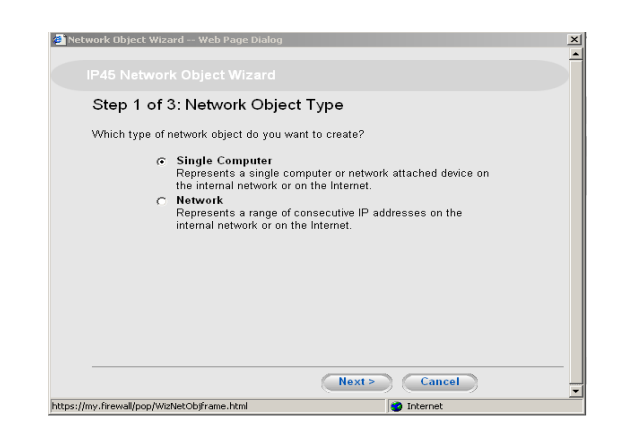

- 4. To configure static NAT for single computer, select Single Computer.
- 5. Click Next

The following window opens:

| tep 2 of 3:    | Computer D           | etails           |                |
|----------------|----------------------|------------------|----------------|
| ease specify t | he details of the co | omputer:         |                |
| IP             | Address              |                  | E This Compute |
| lvanced        |                      |                  |                |
| Reserve a fi:  | xed IP address for   | this computer    |                |
| M/<br>Ac       | AC<br>Idress         |                  | This Compute   |
| Perform Sta    | tic NAT (Network A   | Address Translat | ion)           |
| Ex             | ternal IP            |                  |                |
| Exclude this   | s computer from Ho   | otSpot enforcem  | ent            |

**6.** Enter the values in the IP Address and MAC Address text boxes. To enter the IP address and MAC address of your computer, click *This Computer* icon.

### Note

The VLAN network must not overlap other networks.

| 🚈 Network Object Wizard Web Pa            | ge Dialog                   |                 | × |
|-------------------------------------------|-----------------------------|-----------------|---|
|                                           |                             |                 | Ī |
| Step 2 of 3: Compu                        | ıter Details                |                 |   |
| Please specify the details o              | of the computer:            |                 |   |
| IP Address                                | 172.30.180.106              | E This Computer |   |
| Advanced                                  |                             |                 |   |
| 🔽 Reserve a fixed IP addr                 | ress for this computer      |                 |   |
| MAC<br>Address                            | 00:0d:60:21:fd:59           | This Computer   |   |
| Perform Static NAT (Net)                  | etwork Address Translation) |                 |   |
| External IP                               |                             |                 |   |
| Exclude this computer                     | from HotSpot enforcement    |                 |   |
| https://my.firewall/pop/WizNetObjframe.ht | < Back Next >               | Cancel          |   |

**7.** Enable the Perform Static NAT check box. Proceed as per the wizard. Static NAT is configured for the specified single computer.

### To configure static NAT to a network

- 1. Select Network on the Network Objects window.
- 2. Click Next.

The Network Details window opens.

| 🚰 Network Object Wizard Web Page Dialog                            |              |
|--------------------------------------------------------------------|--------------|
|                                                                    |              |
| Step 2 of 3: Network Details                                       |              |
| Please specify the details of the network:                         |              |
| IP Range                                                           | -            |
| Advanced                                                           |              |
| Perform Static NAT (Network Address Transition Perform Static NAT) | anslation)   |
| External IP Range                                                  | -            |
| Exclude this network from HotSpot enforce                          | ement        |
|                                                                    |              |
|                                                                    |              |
|                                                                    |              |
|                                                                    |              |
|                                                                    |              |
| < Back                                                             | Next> Cancel |
| https://mv.firewall/pop/WizNetObiframe.html                        | Internet     |

- 3. Specify the IP range for your network in the IP Range text box.
- 4. To enable static NAT, check the Perform Static NAT check box.
- 5. Enter the external IP range in the External IP Range text box.
- 6. Click Next.

The Save window opens prompting for a descriptive name for the defined network object.

| Please enter a descriptive name for this network object | t: |
|---------------------------------------------------------|----|
| Step 3 of 3: Save                                       |    |
|                                                         |    |
| Ctwork object means web rage blaiby                     |    |

- 7. Enter the name. Example: mynob1.
- 8. Click Finish.

Static NAT is configured.

### **Editing Static NAT**

The following procedure describes how to edit the configured static NAT.

### To edit static NAT

**1.** Choose Network from the IP45 main menu.

The Internet page opens.

2. Click Network Objects.

| Welcome               | Internet My | Network | Ports Traffi   | c Shaper Network  | Objects Rout | es    |              |  |
|-----------------------|-------------|---------|----------------|-------------------|--------------|-------|--------------|--|
| Reports               | Network     | Objects |                |                   |              |       |              |  |
| Security<br>Antivirus |             | Name    | IP Address     | MAC Address       | Static NAT   |       |              |  |
| Services              |             | mysite  | 192.168.10.106 | 00:0d:60:21:fd:59 | ŧ            | Erase | <b>⊘Edit</b> |  |
| Network               | ~           |         |                |                   |              |       |              |  |
| Users                 |             |         |                |                   |              |       |              |  |
| VPN                   |             |         |                |                   |              |       |              |  |
| Help                  |             |         |                |                   |              |       |              |  |
|                       |             |         |                |                   |              |       |              |  |
| URED BY               |             |         |                | New               |              |       |              |  |
| SofaWare              |             |         |                |                   |              |       |              |  |
|                       |             |         |                |                   |              |       |              |  |

The Network Objects page opens with the list of configured network objects.

- **3.** Click Edit next to the network object, whose static NAT is to be edited. The Network Objects wizard appears.
- 4. Follow the wizard instructions to edit the configured static NAT.

For more information about the wizard screens, see "To configure static NAT for a single computer" on page 114.

#### Note

You can enable both static NAT and hide NAT for a network object.

#### Note

The IP45 supports proxy Address Resolution Protocol (ARP). When an external source attempts to communicate with a computer for which static NAT is enabled, the IP45 automatically replies to ARP queries with its own MAC address, thereby enabling communication. As a result, the static NAT Internet IP addresses appear to external sources to be real computers connected to the WAN interface.

### **Viewing Static NAT**

You can view the configured and edited static NAT by using the following procedure:

### To view static NAT

1. Choose Network from the IP45 main menu.

The Internet page opens.

2. Click Network Objects.

The Network Objects page opens with the list of configured network objects and static NAT.

# **Deleting Static NAT**

You can delete the configured static NAT by using the following procedure:

### To delete static NAT

- **1.** Choose Network > Network Objects.
- **2.** Click Edit next to the network object, to delete the static NAT. The Network Object Type window opens.
- 3. Click Next.

The Network Details window opens.

| Ne      | twork Object Wizard Web Page Dialog               |
|---------|---------------------------------------------------|
|         |                                                   |
|         | Step 2 of 3: Network Details                      |
|         | Please specify the details of the network:        |
|         | IP Range 172.30.164.232 - 172.30.164.249          |
|         | Advanced                                          |
|         | Perform Static NAT (Network Address Translation)  |
|         | External IP Range 192.30.164.232 - 192.30.164.249 |
|         | Exclude this network from HotSpot enforcement     |
|         | '                                                 |
|         |                                                   |
|         |                                                   |
|         |                                                   |
|         |                                                   |
|         |                                                   |
|         | < Back Next > Cancel                              |
| https:/ | //192.168.10.1/pop/WizNetObjframe.html            |

- 4. Uncheck the Perform Static NAT check box.
- 5. Click Next.
- 6. Click Finish.

The static NAT is deleted.

# **Configuring DHCP Reservation**

Nokia IP45 v4.0 supports DHCP reservation. By using this feature, you can ensure that the IP address that the DHCP server assigns to a particular computer is always constant.

Normally a DHCP server assigns the same IP address to the computers. But when the DHCP server runs out of IP addresses and if any computer is inactive, then the IP address of the inactive computer is assigned to another computer.

By using DHCP reservation, you can reserve IP addresses that cannot be assigned to any computers other than the reserved ones. reservation can be done by using the MAC address.

### To reserve DHCP

- 1. Choose Network from the main menu, and click Network Objects.
- 2. Click New on the Network Objects page.

The Network Object Type page opens.

**3.** Select Single Computer, and click Next.

The Computer Details window opens.

| 🚰 Network Object Wizard Web Page Dialog                              | ×             |
|----------------------------------------------------------------------|---------------|
|                                                                      | Î             |
| Step 2 of 3: Computer Details                                        |               |
| Please specify the details of the computer:                          |               |
| IP Address                                                           | This Computer |
| Advanced                                                             |               |
| Reserve a fixed IP address for this computer                         |               |
| MAC<br>Address                                                       | This Computer |
| <ul> <li>Perform Static NAT (Network Address Translation)</li> </ul> |               |
| External IP                                                          |               |
| Exclude this computer from HotSpot enforcement                       |               |
| < Back Next > https://my.firewall/pop/WizNetObjframe.html            | Cancel        |

- 4. Enter the value in IP Address text box to reserve.
- 5. Check Reserve a fixed IP for this computer check box.
- 6. Click Next.

The Save window opens.

- 7. Enter the descriptive name for this network object in the text box provided.
- 8. Click Finish.

# **Deleting Network Objects**

The following procedure describes how to delete a network object.

### To delete a network object

**1.** Choose Network from the main menu.

The Internet page opens.

- Click the Network Objects tab.
   The Network Objects page opens with the list of network objects configured.
- 3. Click Erase next to the network object, to delete.

A confirmation message appears.

4. Click OK.

The network object is deleted.

# **Configuring Static Routes**

#### Note

You can define static routes only if it is required.

A static route is a setting that explicitly specifies the route for packets destined for a certain subnet. Packets with a destination that does not match any defined static route is routed to the default gateway.

The Static Routes page lists all existing routes, including the default, and indicates whether each route is currently connected, or reachable, or not reachable.

### To add a static route

1. Choose Network from the main menu, and click the Routes tab.

The Static Routes page opens, with a listing of existing static routes.

| NOKIA                   |                        |                    |         |           |         |                 |        |        | /                  | IP4          |
|-------------------------|------------------------|--------------------|---------|-----------|---------|-----------------|--------|--------|--------------------|--------------|
| Welcome<br>Reports      | Internet M<br>Static R | y Network<br>outes | Ports   | Traffic S | haper   | Network Objects | Rout   | es     | Refresh            |              |
| Security                |                        | So                 | Irce    | Desti     | nation  |                 |        |        |                    |              |
| Sandicas                | Status                 | Network            | Netmask | Network   | Netmask | Next Hop IP     | Metric |        |                    |              |
| Votwork                 | Up                     | ANY                |         | ANY       |         | 192.168.10.106  | 10     | BErase |                    |              |
| Cather                  | Down                   | ANY                |         | Default   | *       | 192.168.1.1     | 100    |        |                    |              |
| VPN<br>Help             |                        |                    |         |           |         |                 |        |        |                    |              |
|                         |                        |                    |         |           | New     | Route           |        |        |                    |              |
| SofaWare                |                        |                    |         |           |         |                 |        |        |                    |              |
| rnet : No Link Detected | Service Center :       | lot Subscri        | bed     |           |         |                 |        |        | Aug 22, 2006 01:04 | 47 PM Asia/C |

- 2. Click New Route.
- 3. Complete the fields in the wizard by using the information given in Table 20 on page 121.
- 4. Click Apply.

The new static route is saved.

#### Table 20 Edit Route Page Fields

| Field                  | Action                                               |
|------------------------|------------------------------------------------------|
| Destination<br>Network | Type the network address of the destination network. |
| Subnet Mask            | Select the subnet mask.                              |

| Field       | Action                                                                                                    |
|-------------|----------------------------------------------------------------------------------------------------|
| Next Hop IP | Type the IP address of the gateway (next hop router) to which to route the packets destined for this network. |
| Metric      | Enter the metric value. Route with a lower metric value is preferred.                                         |

Table 20 Edit Route Page Fields (continued)

#### To edit a static route

1. Choose Network from the main menu, and click Routes tab.

The Static Routes page opens displaying the list of existing static routes.

- **2.** To edit the route details, do the following:
  - **a.** Click the Edit tab at the row of your preferred route.
  - **b.** Edit the fields by using the information in Table 20 on page 121.
  - c. Click Finish.

The changes are saved.

#### To delete a static route

1. Choose Network from the main menu, and click the Routes tab.

The Static Routes page opens displaying a list of existing static routes.

**2.** In the preferred route row, click the Erase tab.

A confirmation message appears.

3. Click OK.

The route is deleted.

# **Configuring Source Routes**

The Nokia IP45 security platform v4.0 supports source routing. In source routing, the next hop route is selected based on both source and destination IP addresses, unlike in traditional routing where only destination IP address is considered. All source routes takes priority over regular routes.

Source routing allows the LAN network to use the primary Internet connection while the DMZ network uses the secondary, thus balancing the load between the two networks.

Use the following procedure to configure source routes using GUI:

#### To configure source routes

- 1. Choose Network from the main menu and select Routes.
- 2. The Routes page opens.

3. Click New Route.

The Source and Destination window opens.

- **4.** Select the Source and Destination options.
- 5. If you select Specify Network, enter the values in Network and Netmask fields.

| 🚰 Static Route Wizard Web Page Dialog                                    | × |
|--------------------------------------------------------------------------|---|
|                                                                          |   |
| Step 1: Source and Destination                                           |   |
| Select the source network and destination network for this routing rule. |   |
| Source Specified Network Vetwork Network S55 255 255 0 [/24]             |   |
| Destination Specified Network  Network  Network  Sector 255 255 0 [/24]  |   |
|                                                                          |   |
|                                                                          |   |
| Next                                                                     | - |
| https://my.firewall/pop/WizRouteframe.html                               | - |

- 6. Click Next.
- **7.** The Next Hop and Metric window opens. Enter the Next Hop IP and Metric Value. The default value is 10.

| 🚰 Static Route Wizard Web Page Dialog                       | ×                                      |
|-------------------------------------------------------------|----------------------------------------|
|                                                             | <u> </u>                               |
|                                                             |                                        |
| Step 2: Next Hop and Metric                                 |                                        |
| Specify the next hop gateway IP address and the Next Hop IP | e Metric (cost) for this routing rule. |
| Metric 10                                                   |                                        |
|                                                             |                                        |
|                                                             |                                        |
|                                                             |                                        |
|                                                             |                                        |
|                                                             |                                        |
|                                                             |                                        |
|                                                             |                                        |
|                                                             |                                        |
| < Back                                                      | Cancel Finish                          |
| https://my.firewall/pop/WizRouteframe.html                  | o Internet                             |

8. Click Finish.

For information about the command line interface, see the *Nokia IP45 Security Platform CLI Reference Guide Version 4.0.* 

# OSPF

Open Shortest Path First (OSPF) is a link state protocol. This widely used interior gateway protocol distributes routing information between routers in a single autonomous system (AS). OSPF chooses the least-cost path as the best path. It is suitable for complex networks with a large number of routers because it provides equal-cost, multi-path routing, where packets to a single destination can be sent through more than one interface simultaneously.

In a link-state protocol, each participating router maintains a database describing the entire AS topology, which it builds out of the collected link state advertisements of all routers. Each router distributes its local state throughout the AS by flooding.

Each multi-access network with atleast two attached routers has a designated router and a backup designated router. The designated router floods a link state advertisement for the multi-access network and has other special responsibilities. Using a designated router reduces the number of adjacencies required on a multi-access network.

The great advantages of using dynamic routing are automatic distribution of routing tables across the enterprise and automatic rerouting of traffic around failures for high resiliency.

The IP45 OSPF implementation is fully interoperable with the Check Point Advanced Routing Suite, as well as with any other RFC compliant OSPF implementation.

The IP45 OSPF capabilities can be configured through the gateway's command line interface.

For more information about configuring OSPF by using the command-line interface, see the *Nokia IP45 Security Platform CLI Reference Guide Version 4.0.* 

# **Managing Ports**

By using the web GUI, you can manage the ports of your Nokia IP45 appliance. You can now configure, edit and view the ports status by using GUI.

### To assign ports

1. Choose Network from the main menu.

The Network page opens.

2. Click Ports.

The Ports page opens.

| NOKIA                          |                            |               |                      |                         |                | IP45     |
|--------------------------------|----------------------------|---------------|----------------------|-------------------------|----------------|----------|
| Welcome<br>Reports<br>Security | Internet My Network Ports  | Ports Traff   | fic Shaper Network   | Objects Routes<br>Reset | 802.1× Refresh | *        |
| Antivirus                      | Port                       | Assigned To 🕄 | Status 🖸             | 802.1× 🖸                | l .            |          |
| Services<br>Network            |                            | LAN           | 100 Mbps/Full Duplex | N/A                     | > Edit         |          |
| Setup                          |                            | DMZ           | No Link              | N/A                     | > Edit         |          |
| Users<br>VPN                   | WAN                        | WAN           | No Link              |                         | > Edit         |          |
| Help                           | Serial                     | Console       |                      |                         | > Edit         |          |
| SECURED BY                     |                            |               | Default              |                         |                |          |
| CHECK POINT Conduction un      |                            |               |                      |                         |                |          |
| Internet Mark Date and A       | Condex Control Net Colored | 6 - J         |                      |                         |                | <b>v</b> |

**3.** To assign a port, click Edit at the corresponding port.

The Port Setup page opens.

- 4. Select the values from the drop-down list by using the Table 21.
- 5. Click Apply.

Table 21 Port Setup page fields

| Field              | Description                                                                                                    |
|--------------------|----------------------------------------------------------------------------------------------------|
| Assign to network  | Specifies the network that is assigned to the selected port                                                                                                    |
| Link Configuration | <ul> <li>Specifies the link configuration of the port. You can choose automatic detection to set the best configuration.</li> <li>Options: <ul> <li>Automatic Detection</li> <li>10 Mbps/Half Duplex</li> <li>10 Mbps/Full Duplex</li> <li>100 Mbps/Full Duplex</li> <li>100 Mbps/Full Duplex</li> </ul> </li> </ul> |
| Port Security      | Specifies the port security. It is recommended to use 802.1x<br>authentication standard for the security.<br>Options:<br>• None<br>• 802.1x                                                                                                    |
| Quarantine Network | Specifies the quarantine network. Clients that failed to authenticate will be moved to this network.                                                                                                    |

#### To edit and reset ports

**1.** To edit a port, click Edit at the corresponding port.

The Port Setup page opens.

- 2. Select the values from the drop-down list by using the Table 21.
- 3. Click Apply.
- 4. To reset ports to their default values, click Default at the bottom of the page.

# **Defining the Port Link Speed**

The Nokia IP45 security platform v4.0 supports defining the Ethernet port link speed by using GUI. In earlier releases this option could be set only by using the command-line interface.

By default, the link speed is automatically detected.

### To set the link speed for the ports by using GUI

1. Choose Network from the main menu and select Ports.

The Ports page opens.

**2.** Click Edit at the corresponding port to define the port link speed.

The Port Setup page opens.

- **3.** Select the link speed from the Link Configuration drop-down list for each interface. The options available are:
  - Automatic Detection
  - 10Mbps/Half Duplex
  - 10Mbps/Full Duplex
  - 100Mbps/Half Duplex
  - 100Mbps/full Duplex
- **4.** Click Apply.

# **Viewing Ports Status**

The following section provides information about how to view the ports status of your Nokia IP45.

#### To view ports status

**1.** Choose Network from the main menu.

The Network page opens.

2. Click Ports.

The Ports page opens with information about the ports and their link status.

| NOKIA                  |                             |               |                       |                               |           | IP45 |
|------------------------|-----------------------------|---------------|-----------------------|-------------------------------|-----------|------|
| Welcome<br>Reports     | nternet My Network<br>Ports | Ports Traff   | ic Shaper 🔪 Network ( | Objects Routes<br>Reset 802.1 | x Refresh |      |
| Antivirus              | Port                        | Assigned To 🕄 | Status 😨              | 802.1× 🕄                      |           |      |
| Services               |                             | LAN           | 100 Mbps/Full Duplex  | N/A                           | > Edit    |      |
| Setup                  | WAN2                        | DMZ           | No Link               | N/A                           | > Edit    |      |
| Users<br>VPN           | WAN                         | WAN           | No Link               |                               | > Edit    |      |
| Help                   | Serial                      | Console       |                       |                               | > Edit    |      |
|                        |                             |               | Default               |                               |           |      |
| Solaware<br>Back Point |                             |               |                       |                               |           | ·    |

# **7** Quality of Service

This chapter provides information about Quality of Service (QoS), advantages of enabling QoS classes and how to configure QoS parameters. This chapter includes the following sections:

- About QoS
- Using Traffic Shaper
- QoS Classes
- Enabling QoS Classes
- Adding QoS Classes
- Editing and Deleting QoS Classes

# **About QoS**

A communications network plays a prominent role in the success of an organization. These networks transport a multitude of applications and data including high quality video and real time voice. Bandwidth-intensive applications stretch network capabilities and resources, complement, add value and enhance every business process. Networks must provide secure, predictable, measurable and guaranteed services.

Quality of Service can be achieved by managing delay, delay variation, bandwidth, and packet loss parameters on a network. QoS provides successful end-to-end solutions by using a set of techniques that manage the network resources.

The following sections discuss QoS techniques, and how to configure them.

# Using Traffic Shaper

Traffic shaper is a bandwidth management solution that ensures the precedence of important traffic over less important traffic. This allows you to continue your business with less disruption even during network congestion. Traffic shaper uses stateful inspection technology to access and analyze data derived from all communication layers. This data is used to classify traffic in eight user-defined quality of service classes. Traffic shaper divides the available bandwidth among the classes according to the weight. Considering the importance of the traffic, you may assign weight to each class.

You can set bandwidth policies and control the flow of communication by using traffic shaper.

For example:

Web traffic is deemed three times important as FTP traffic and the weight assigned is 30.

FTP traffic is assigned a weight of 10.

When the network is congested, traffic shaper maintains the ratio of bandwidth allocation among web traffic and FTP traffic as 3:1.

Traffic shaper divides the remaining bandwidth among the other classes based on the weight assigned to them. If only Web traffic and FTP are active and competing in the entire network, then the remaining available bandwidth allocated will be 75% and 25% respectively. If Web traffic closes, FTP traffic receives 100% of the bandwidth. Traffic shaper supports Differentiated Services (DiffServ) packet marking. Packets are marked according to the QoS class they belong to. These packets are then granted priority on the public network according to their class.

#### Note

To enable traffic shaper, see "Configuring an Internet Connection" on page 73.

IP45 v4.0 traffic shaper supports shaping of inbound traffic when multiple internal networks are defined. The earlier releases supported only for a single network.

# **QoS Classes**

You can define different QoS classes based on your requirement. You can assign a bandwidth limit to each class. This limit acts as the maximum bandwidth limit for all the connections under this class. Once a class reaches this set limit, no connections of this class will be allocated any bandwidth, even if unused bandwidth is available. You can also set delay sensitivity, which indicates whether connections belonging to one class should be allowed to precede the connections belonging to other classes.

Nokia IP45 supports four default QoS classes and support a maximum of eight user-defined QoS classes.

#### Note

To assign traffic to the QoS classes, define an Allow or Allow and Forward firewall rule.

# **Default QoS Classes**

Nokia IP45 supports the following four predefined (default) QoS classes.

| Class        | Weight | Delay<br>Sensitivity             | Suitable for                                                                                                    |
|--------------|--------|----------------------------------|----------------------------------------------------------------------------------------------------|
| Default      | 10     | Medium<br>(normal traffic)       | By default, all traffic is assigned to this class.                                                                                                    |
| Urgent       | 15     | High<br>(interactive<br>traffic) | Traffic that is highly<br>sensitive to delay.<br>For example: IP<br>telephony,<br>videoconferencing, and<br>interactive protocols<br>such as Telnet that<br>require quick user<br>response. |
| Important    | 20     | Medium<br>(normal traffic)       | Normal traffic                                                                                                    |
| Low Priority | 5      | Low (bulk<br>traffic)            | Traffic that is not<br>sensitive to long delays.<br>for example: SMTP<br>traffic.                                                                                                    |

#### Table 22 Default QoS Classes

# **Enabling QoS Classes**

By default the QoS classes are disabled in your IP45 device. You must enable the QoS classes before adding them. You can do this by enabling the traffic shaper while configuring your Internet connections. For more information about enabling the traffic shaper, see "Configuring an Internet Connection" on page 73.

# Adding QoS Classes

You can define QoS classes to fit your administrative needs. To add QoS classes

1. Choose Network from the main menu, and click Traffic Shaper.

The Quality of Service Classes page opens.

| NOKIA                    |                      |                            |                         |                                   |                           |                       |                           |                                  |                |                      | IP4         |
|--------------------------|----------------------|----------------------------|-------------------------|-----------------------------------|---------------------------|-----------------------|---------------------------|----------------------------------|----------------|----------------------|-------------|
| Welcome                  | Internet             | My Netw                    | ork I                   | Ports Tra                         | affic Shape               | r Netwo               | ork Objects               | Routes                           |                |                      |             |
| Reports                  | Quali                | ty of Se                   | rvice C                 | lasses                            |                           |                       |                           |                                  |                |                      |             |
| Security Antivirus       | You car<br>'Allow' o | n define Qu<br>r an 'Allow | ality of Se<br>and Forw | rvice classes<br>ard' firewall ru | that specify<br>le.       | r how to hand         | lle traffic. To           | assign traffic                   | to these cla   | isses, define an     |             |
| Services<br>Network      | No                   | Name                       | Weight                  | Outgoing<br>Guarantee             | Outgoing<br>Rate<br>Limit | Incoming<br>Guarantee | Incoming<br>Rate<br>Limit | Delay<br>Sensitivity             |                |                      |             |
| Setup<br>Users           | 1                    | Default                    | 10                      | -                                 | -                         | -                     | -                         | Medium<br>(Normal<br>Traffic)    |                | Ø <u>Edit</u>        |             |
| VPN                      | 2                    | Urgent                     | 15                      |                                   |                           |                       |                           | High<br>(Interactive<br>Traffic) | 🖀 <u>Erase</u> | Ø <u>Edit</u>        |             |
|                          | 3                    | Important                  | 20                      |                                   | -                         | -                     | -                         | Medium<br>(Normal<br>Traffic)    | 🖀 Erase        | Ø <mark>Edit</mark>  |             |
| ID BY                    | 4                    | Low<br>Priority            | 5                       | ·                                 | -                         | -                     | -                         | Low (Bulk<br>Traffic)            | Erase          | <mark>⊘Edit</mark>   |             |
| ROINT SofaWare           | 5                    | newclass                   | 25                      |                                   |                           |                       |                           | Medium<br>(Normal<br>Traffic)    | Erase          | Ø <u>Edit</u>        |             |
|                          |                      |                            |                         | (                                 | Add                       | Restore I             | Defaults                  | )                                |                |                      |             |
| met : No Link Detected S | ervice Cente         | r : Not Su                 | bscribed                |                                   |                           |                       |                           |                                  | A              | Aug 24, 2006 09:09:4 | 0 AM Asia/C |

**2.** Click Add at the bottom of the page.

Quality of Services Parameters window opens.

| 🚰 QoS Class Editor Web Page Dialog                                |                                                 |
|-------------------------------------------------------------------|-------------------------------------------------|
|                                                                   |                                                 |
| Step 1 of 3: Quality of Service                                   | e Parameters                                    |
| The Relative Weight and Delay Sensitivity<br>available bandwidth. | determine how traffic of this class competes on |
| Relative Weight                                                   |                                                 |
| Delay Sensitivity Medium (No                                      | rmal Traffic)                                   |
|                                                                   |                                                 |
| https://my.firewall/pop/WbQframe.html                             | Next > Cancel                                   |

- **3.** Enter the value for Weight.
- 4. Select a value from the Delay Sensitivity drop-down list.
- 5. Click Next.

The Advanced Options window opens.

| IP45 QoS                   | Class Editor                                  |                         |                             |  |
|----------------------------|-----------------------------------------------|-------------------------|-----------------------------|--|
| Step 2                     | of 3:Advanced C                               | ptions                  |                             |  |
| You can li<br>Outgoing     | mit bandwidth consumed<br>Traffic             | I by traffic of this ty | pe to a specific rate.      |  |
|                            | Guarantee at least:                           |                         | Kbit/Second                 |  |
|                            | Limit rate to:                                |                         | Kbit/Second                 |  |
| Incoming                   | traffic                                       |                         |                             |  |
|                            | Guarantee at least:                           |                         | Kbit/Second                 |  |
|                            | Limit rate to:                                |                         | Kbit/Second                 |  |
| lf your ISP<br>DiffServ Co | supports DiffServ, you c<br>ode Point (DSCP). | an mark packets of      | f this type with a specific |  |
|                            | DiffServ Code Point                           |                         |                             |  |
|                            | < B                                           | ack Next >              | Cancel                      |  |

- 6. Enter the values as per the information provided in Table 22 on page 129.
- 7. Click Next.

The Save window opens with the list of values that you configured for the class.

| 🗿 QoS Class Editor W         | eb Page Dialog                      | ×                                  |
|------------------------------|-------------------------------------|------------------------------------|
|                              |                                     |                                    |
| Step 3 of 3                  | : Save                              |                                    |
| The                          | class has been defined successfu    | Ily with the following attributes: |
|                              | Relative Weight                     | 10                                 |
|                              | Outgoing Guarantee                  | Unlimited                          |
|                              | Outgoing Rate Limit                 | Unlimited                          |
|                              | Incoming Guarantee                  | Unlimited                          |
|                              | Incoming Rate Limit                 | Unlimited                          |
|                              | Delay Sensitivity                   | Medium (Normal Traffic)            |
|                              | DiffServ Marking                    | 12                                 |
| Plea                         | se enter a descriptive name for thi | s class:                           |
|                              |                                     |                                    |
|                              |                                     |                                    |
|                              |                                     |                                    |
|                              |                                     |                                    |
|                              | < Back                              | Cancel Finish                      |
| https://my.firewall/pop/WizG | Qframe.html                         | 🥶 Internet                         |

- **8.** Enter a descriptive name for this class. example: very important
- 9. Click Finish.

| Field                 | Action                                                                                                    |
|-----------------------|----------------------------------------------------------------------------------------------------|
| Relative<br>Weight    | Type a value indicating the importance of this class, relative to the other defined classes.                                                                                                    |
|                       | For example, if you assign one class a weight of 50, and you assign another class a weight of 25, the first class will be allocated twice the amount of bandwidth as the second when the lines are congested.                                                |
| Delay<br>Sensitivity  | The degree of precedence of this class in the transmission queue.                                                                                                    |
|                       | Low (bulk traffic)—traffic that is not sensitive to long delays.<br>For example: SMTP traffic (outgoing email).                                                                                                    |
|                       | Medium (normal traffic)—normal traffic                                                                                                    |
|                       | High (interactive traffic)—traffic that is highly sensitive to delay. For example: IP telephony, video conferencing, and interactive protocols that require quick user response, such as Telnet.                                                             |
|                       | <b>Note</b><br>Traffic shaper serves delay-sensitive traffic with a lower latency.<br>That is, traffic shaper attempts to send packets with high level<br>interactive traffic) before packets with a medium (normal traffic) or<br>low (bulk traffic) level. |
| Outgoing<br>Traffic   |                                                                                                    |
| Guarantee at<br>least | Select this option to guarantee a minimum bandwidth for outgoing traffic belonging to this class. Enter the value in kilobits/second in the field provided.                                                                                                  |
| Limit rate to         | Select this option to limit the rate of outgoing traffic belonging to this class. Enter the maximum rate in kilobits/second in the field provided.                                                                                                    |

 Table 23
 QoS Class Parameters

| Action                                                                                                    |
|----------------------------------------------------------------------------------------------------|
|                                                                                                    |
| Select this option to guarantee a minimum bandwidth for the incoming traffic belonging to this class. Enter the value in kilobits/ second in the field provided.                                                                                             |
| Select this option to limit the rate of incoming traffic belonging to this class. Enter the maximum rate in kilobits/second in the field provided.                                                                                                    |
| Select this option to mark packets belonging to this class with a DiffServ Code Point (DSCP). Type the DSCP value in the field provided.<br>Value: 0–63                                                                                                    |
| <b>Note</b><br>The marked packets gain priority on the public network according<br>to their DSCP. To use this option, your ISP or private WAN must<br>support DiffServ. You can obtain the correct DSCP value from your<br>ISP or private WAN administrator. |
|                                                                                                    |

 Table 23 QoS Class Parameters (continued)

# **Editing and Deleting QoS Classes**

The following procedures describe how to edit and delete the QoS classes.

#### To edit QoS classes

**1.** Choose Network >Traffic Shaper.

The Quality of Service Classes page opens.

|                                  | ernet                         | My Netw                                        | ork                                 | Ports Tra                                   | affic Shape               | er Netwo              | ork Objects               | Routes                           |                |                  |  |
|----------------------------------|-------------------------------|------------------------------------------------|-------------------------------------|---------------------------------------------|---------------------------|-----------------------|---------------------------|----------------------------------|----------------|------------------|--|
| Reports<br>Security<br>Antivirus | Quali<br>You car<br>'Allow' d | <b>ty of Se</b><br>n define Qu<br>or an 'Allow | rvice C<br>ality of Se<br>and Forw: | lasses<br>rvice classes<br>ard' firewall ru | that specify<br>le.       | y how to hand         | lle traffic. To           | assign traffic                   | to these cla   | isses, define an |  |
| Services<br>Network              | No                            | Name                                           | Weight                              | Outgoing<br>Guarantee                       | Outgoing<br>Rate<br>Limit | Incoming<br>Guarantee | Incoming<br>Rate<br>Limit | Delay<br>Sensitivity             |                |                  |  |
| Setup<br>Users                   | 1                             | Default                                        | 10                                  |                                             |                           |                       |                           | Medium<br>(Normal<br>Traffic)    |                | Ø <u>Edit</u>    |  |
| VPN                              | 2                             | Urgent                                         | 15                                  | -                                           | -                         | -                     | -                         | High<br>(Interactive<br>Traffic) | 🔒 Erase        | @Edit            |  |
| neip                             | з                             | Important                                      | 20                                  |                                             |                           |                       |                           | Medium<br>(Normal<br>Traffic)    | 🛞 <u>Erase</u> | Ø <u>Edit</u>    |  |
| ED BY                            | 4                             | Low<br>Priority                                | 5                                   |                                             | -                         | -                     | -                         | Low (Bulk<br>Traffic)            | BErase         | ⊘ <u>Edit</u>    |  |
| SofaWare<br>Roint                | 5                             | newclass                                       | 25                                  |                                             | -                         | -                     | -                         | Medium<br>(Normal<br>Traffic)    | 🖀 Erase        | Ø <u>Edit</u>    |  |
|                                  |                               |                                                |                                     | (                                           | Add                       | Restore I             | Defaults                  | )                                |                |                  |  |

**2.** Click Edit next to the QoS class to edit.

The IP45 QoS Class Editor wizard appears.

- 3. Enter the new values for Weight and Relative Sensitivity.
- 4. Click Next.

The Advanced Options window opens.

- 5. Enter the new values as per the description provided in Table 22 on page 129.
- 6. Click Next.
- 7. The Save window opens displaying the edited information.
- 8. Click Finish.

The QoS class values are edited.

#### To delete a QoS class

**1.** Choose Network >Traffic Shaper.

The Quality of Service Classes page opens.

**2.** Click Erase next to the QoS class to delete.

The QoS class is deleted.

#### Note

To restore default QoS classes, click Restore Defaults tab at the bottom of the Quality of Service Classes window.

# Setting Up the Nokia IP45 Security Platform Security Policy

This chapter describes how to set up the Nokia IP45 security policy and includes the following topics:

- VStream Embedded Antivirus
- Setting the Firewall Security Level
- Configuring Virtual Servers
- Creating Firewall Rules
- Deleting and Editing Firewall Rules
- Defining an Exposed Host
- Editing or Deleting an Exposed Host
- Configuring SmartDefense
- Enabling Secure HotSpot

# VStream Embedded Antivirus

IP45 v4.0 includes a new, embedded, stream-based antivirus engine, VStream, that supports efficient antivirus scanning at the kernel level.

This section includes the following topics:

- Features Overview
- Enabling and Disabling VStream Antivirus
- Configuring VStream Antivirus
- Updating VStream Antivirus

# **Features Overview**

VStream offers several advantages over traditional proxy-based network antivirus solutions based on Check Point Stateful Inspection and Application Intelligence technologies:

- Lightweight Streaming—scans files for malicious content on the fly, without downloading them into intermediate storage, resulting in minimal added latency and support for unlimited file sizes. Able to scan thousands of concurrent connections by storing only minimal state information per connection.
- **Comprehensive Protocol Support**—offers comprehensive protocol support, including HTTP, FTP, NBT, file sharing, POP3, SMTP and IMAP, as well as arbitrary, user-defined TCP and UDP ports.
- **Granular Scanning Policy**—a customizable scanning policy allows specifying with very fine granularity exactly which connections should be scanned for viruses.
- **On-the-fly Decompression**—supports on-the-fly, real-time decompression and scanning of ZIP, TAR, and GZ archive files. Archive files can be scanned with no file size limitation and with support for nested archive files.

In addition to blocking computer viruses and Trojan Horses, VStream also includes Anti-Phishing, blocking fraudulent emails that try to entice users to fake Web sites in attempt to steal sensitive data, such as passwords or credit card details.

You can use VStream as a second layer of antivirus to complement the capabilities and address the weaknesses of desktop antivirus software.

By offering a gateway-based antivirus solution, IP45 blocks security threats before they reach your network. The antivirus signatures are automatically updated, keeping the security up-to-date with no need for user or network administrator intervention.

# **VStream Antivirus Actions**

When it detects malicious content, VStream Antivirus takes action based on the protocol in which the virus was found. For more information, see Table 24.

| Protocol in which the virus was found | Protocol is detected on this port                                                                | Antivirus Action                                                                                                    |
|---------------------------------------|--------------------------------------------------------------------------------------------------|----------------------------------------------------------------------------------------------------|
| НТТР                                  | <ul> <li>Port 80</li> <li>All ports on which<br/>VStream is enabled by<br/>the policy</li> </ul> | Terminates the connection                                                                                           |
| FTP                                   | Port 21                                                                                          | <ul> <li>Terminates the data connection</li> <li>Sends a <i>Virus detected</i> message to the FTP client</li> </ul> |
| POP3                                  | Port 110                                                                                         | <ul><li>Terminates the connection</li><li>Deletes the virus-infected email from the server</li></ul>                |

Table 24 VStream Antivirus Actions

| Protocol in which the virus was found | Protocol is detected on this port                                 | Antivirus Action                                                                                                    |
|---------------------------------------|-------------------------------------------------------------------|----------------------------------------------------------------------------------------------------|
| SMTP                                  | Port 25                                                           | <ul> <li>Rejects the virus-infected email with 554 error code</li> <li>Sends a <i>Virus detected</i> message to the sender</li> </ul> |
| IMAP                                  | Port 143                                                          | <ul> <li>Terminates the connection</li> <li>Replaces the virus-infected email with a <i>virus found</i> message</li> </ul>            |
| TCP and UDP                           | Generic TCP and UDP<br>ports other than the ones<br>listed above. | Terminates the connection                                                                                                    |

#### Table 24 VStream Antivirus Actions (continued)

#### Note

VStream uses a *best effort* approach to detect viruses for all other protocols that are not listed in the table. In such cases, detection of viruses depends on the specific encoding used by the protocol.

In each case, VStream Antivirus blocks the file and writes a log to the Event Log.

# **Enabling and Disabling VStream Antivirus**

VStream Antivirus differs from the Email Antivirus subscription service (part of the Email Filtering service) in the following ways:

- VStream Antivirus scans for viruses in the IP45 gateway itself while Email Antivirus is centralized, redirecting traffic through the Service Center for scanning.
- VStream Antivirus supports additional protocols while Email Antivirus is specific to email, scanning incoming POP3 and outgoing SMTP connections only.

You can use either antivirus solution or both in conjunction.

#### To enable and disable VStream antivirus

**1.** From the main menu, choose Antivirus.

The VStream Antivirus page opens.

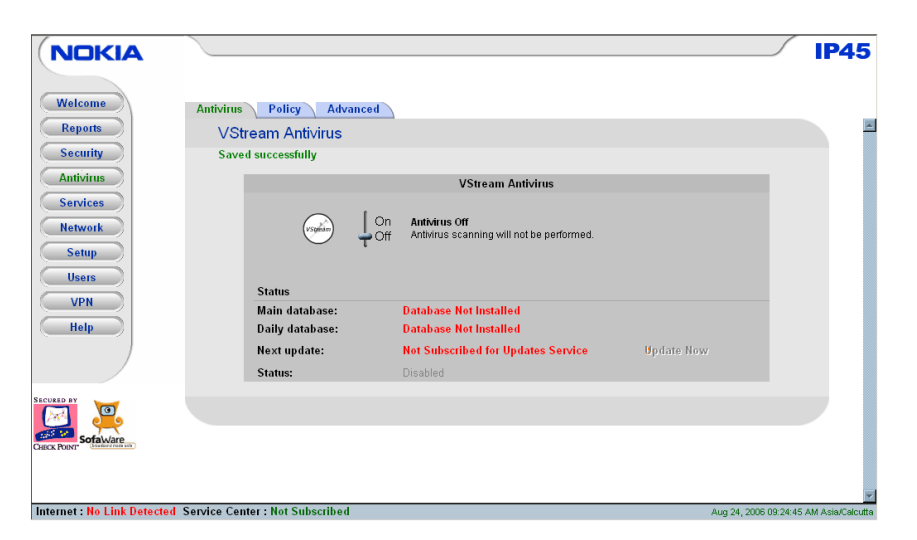

2. To set the antivirus, move the On-Off lever.

# **Viewing VStream Signature Database Information**

VStream Antivirus maintains two databases: a daily database and a main database. The daily database is updated frequently with the newest virus signatures. Periodically, the contents of the daily database are moved to the main database, leaving the daily database empty. This system of incremental updates to the main database allows for quicker updates and saves on network bandwidth.

You can view information about the VStream signature databases currently in use, in the VStream Antivirus page.

| Field          | Description                                                                                              |
|----------------|----------------------------------------------------------------------------------------------------|
| Main Database  | Displays the date and time at which the main database was last updated, followed by the version number.  |
| Daily Database | Displays the date and time at which the daily database was last updated, followed by the version number. |
| Next Update    | Displays the next date and time at which the IP45 appliance will check for updates.                      |
| Status         | Displays the current status of the database.<br>Options:<br>• Database Not Installed<br>• OK             |

Table 25 VStream Antivirus page fields

# **Configuring VStream Antivirus**

You can configure the VStream Antivirus in the following ways:

- Configuring the antivirus policy
- Configuring the advanced settings

### Configuring the antivirus policy

VStream Antivirus policy:

- Allows you to define exactly which traffic should be scanned, by specifying the protocol, ports, and source and destination IP addresses.
- Enables you to define exceptions to rules by processing the rules in the order they appear in the Antivirus Policy table.

### To scan all outgoing SMTP traffic, except traffic from a specific IP address

- 1. Create a rule scanning all outgoing SMTP traffic
- 2. Move the rule Configuring VStream Antivirus down in the Antivirus Policy table.
- 3. Create another rule passing SMTP traffic from the desired IP address
- 4. Move this rule to a higher location in the Antivirus Policy table than the first rule.

The IP45 appliance will process rule 1 first, passing outgoing SMTP traffic from the specified IP address and then it will process rule 2, scanning all outgoing SMTP traffic.

### To set antivirus policy

**1.** From the main menu, choose Antivirus.

The VStream Antivirus page opens.

| ecurity              | М., | Pula Turca | C   | Destination            | Disastian | Enabled |       | _      |
|----------------------|-----|------------|-----|------------------------|-----------|---------|-------|--------|
| ntivirus             | 1   | Scan       | ANY | ANY:Mail Server (SMTP) | Offection |         | Erase | Ø Edit |
| ervices              | 2   | Scan       | ANY | ANY:Mail Server (POP3) | •         |         | Erase | Ø Edit |
| atwork               | з   | Scan       | ANY | ANY:IMAP Server        | 0         |         | Erase | @Edit  |
| Isers<br>VPN<br>Help |     |            |     |                        |           |         |       |        |

2. You can view a list of antivirus rules that are set.

**3.** For details on the options of this page, see Table 26.

| Field       | Description                                                                                                    |
|-------------|----------------------------------------------------------------------------------------------------|
| Rule Type   | <ul> <li>Defines the policy whether to scan, block the viruses or to pass the messages without scanning.</li> <li>Options:</li> <li>Scan: scans the email messages and files matching the rule</li> <li>Pass: does not scan the email messages and files</li> </ul> |
| Source      | The source of the messages from which they are sent                                                                                                    |
| Destination | The destination to which the messages are sent                                                                                                    |
| Direction   | Specifies the direction of data.<br>Options:<br>• Download and Upload<br>• Download<br>• Upload<br>Default value: Download and Upload                                                                                                    |
| Enabled     | Specifies whether the rule is enabled or not.                                                                                                    |

Table 26 Fields of Antivirus policy page

#### To add a new rule

- **1.** From the main menu, choose AntiVirus. The VStream Antivirus page opens.
- **2.** Select Policy.

The Antivirus Policy page opens.

3. Click Add Rule.

The VStream Policy Wizard opens.

| 🚰 ¥Stream Antivirus Rule ¥                    | Vizard Web Page Dialog                                                           | > |
|-----------------------------------------------|----------------------------------------------------------------------------------|---|
|                                               |                                                                                  |   |
|                                               |                                                                                  |   |
|                                               |                                                                                  |   |
| Step 1: Rule                                  | Туре                                                                             |   |
|                                               |                                                                                  |   |
| This wizard will guid<br>Which type of rule d | le you through the process of creating a ∀Stream rule.<br>fo you want to create? |   |
| C .                                           | lean-                                                                            |   |
|                                               | Scan and block viruses in incoming or outgoing connections                       |   |
| C F                                           | Pass:                                                                            |   |
| C                                             | Don't scan incoming or outgoing connections for viruses                          |   |
|                                               |                                                                                  |   |
|                                               |                                                                                  |   |
|                                               |                                                                                  |   |
|                                               |                                                                                  |   |
|                                               |                                                                                  |   |
|                                               |                                                                                  |   |
|                                               |                                                                                  |   |
|                                               |                                                                                  |   |
|                                               |                                                                                  |   |
|                                               | Next > Cancel                                                                    | - |
| https://192.168.10.1/pop/WizAV                | Rframe.html 🔮 Internet                                                           |   |

**4.** If you select scan, Service window opens.

| 🚰 VStream Antivirus Rule Wizar      | d Web Page Dialog                | X          |
|-------------------------------------|----------------------------------|------------|
|                                     |                                  |            |
| Step 2: Service                     |                                  |            |
| Scan connections to the             | e following service:             |            |
|                                     | <ul> <li>Any Service</li> </ul>  |            |
|                                     | C Standard Service<br>Web Server | T          |
|                                     | C Custom Service                 |            |
|                                     | Protocol TCP 🗹                   | -          |
|                                     | < Back Next >                    | Cancel     |
| https://192.168.10.1/pop/WizAVRfram | ne.html                          | 🥶 Internet |

- 5. Select the service to scan connections any service, standard service or custom service.
- 6. After you select one of the services, the Destination & Source window opens.

| Step 3: Dest        | tination & Source                                                                                                    |
|---------------------|----------------------------------------------------------------------------------------------------|
| If the connection s | source is:                                                                                                    |
| ANY                 | •                                                                                                    |
| And the destination | n is:                                                                                                    |
| ANY                 | <ul> <li>Image: A set of the set of the</li></ul> |
| Data Direction:     | Download and Upload data 💌                                                                                                    |
|                     |                                                                                                    |

- **7.** Select the source of connection and the destination.
- **8.** Select the data direction from the drop-down list.
- 9. Click Next.

Done window opens.

| 🚰 YStream Antivirus Rule Wizard Web Page Dialog                                                                                                    | ×               |
|----------------------------------------------------------------------------------------------------|-----------------|
|                                                                                                    | D               |
| Step 4: Done                                                                                                    |                 |
| This rule will Scan connections to Any Service if the connection source is ANY and the<br>destination is ANY and the data direction is Download and Upload data |                 |
| Click Finish to save the rule into your settings.<br>Click Back to review your settings.<br>Click Cancel to quit without saving.                                |                 |
| (Sace) (Finish                                                                                                    | -<br>) <u>-</u> |

10. Click Finish.

The new scan rule is added.

Similarly you can select the option *pass* and follow the instructions in the wizard to add new rule of pass type.

For more information on the options of the Antivirus policy wizard, see Table 27.

| Field                       | Description                                                                                                    |
|-----------------------------|----------------------------------------------------------------------------------------------------|
| Any Service                 | Specifies that the rule should be applied to any service                                                                                                    |
| Standard Service            | Specifies that the rule should be applied to a specific<br>standard service. You can select the standard services<br>from the drop-down list.<br>Options:<br>• Web Server<br>• FTP Server<br>• Mail Server(POP3)<br>• Mail server(SMTP)<br>• IMAP server                                                        |
| Custom Service              | Specifies that the rule should be applied to a specific<br>non-standard service.<br>If you select this service, Protocol and Port Range fields<br>are enabled.                                                                                                    |
| Protocol                    | Specifies the protocol for which the rule should apply.<br>Options:<br>• TCP<br>• UDP<br>• Any                                                                                                    |
| Port Range                  | Specifies the port range for which the rule should apply.                                                                                                    |
|                             | <b>Note</b><br>If you do not enter any number for the range, the rule<br>will apply to all ports. If you enter only one port number,<br>the range will include only that port.                                                                                                    |
| If the connection source is | Specifies the source of the connections you want to<br>allow or block.<br>To specify an IP address, select Specified IP and type<br>the desired IP address in the filed provided.<br>To specify an IP address range, select Specified Range<br>and type the desired IP address range in the fields<br>provided. |

### Table 27 Antivirus Policy fields

| Field                  | Description                                                                                                    |
|------------------------|----------------------------------------------------------------------------------------------------|
| And the destination is | Specifies the destination of the connections you want to allow or block.                                                                                             |
|                        | To specify an IP address, select <i>Specified IP</i> and type the desired IP address in the filed provided.                                                          |
|                        | To specify an IP address range, select <i>Specified Range</i><br>and type the desired IP address range in the fields<br>provided.                                    |
|                        | To specify the IP45 Portal and network printers, select <i>This Gateway</i> .                                                                                        |
|                        | To specify any destination except the IP45 Portal and network printers, select ANY.                                                                                  |
|                        | <b>Note</b><br><i>Specified Range</i> and <i>This Gateway</i> options are not<br>available in Allow and Forward rules.                                               |
| Data Direction         | Specifies the direction of connections to which the rule should apply. Options:                                                                                      |
|                        | <ul> <li>Download and Upload data: applies to downloaded<br/>and uploaded data.</li> </ul>                                                                           |
|                        | <ul> <li>Download data: applies to downloaded data, that is,<br/>data flowing from the destination of the connection to<br/>the source of the connection.</li> </ul> |
|                        | <ul> <li>Upload data: applies to uploaded data, that is, data<br/>flowing from the source of the connection to the<br/>destination of the connection.</li> </ul>     |
|                        | Default value: Download and Upload data                                                                                                    |

Table 27 Antivirus Policy fields (continued)

### To edit rules

**1.** From the main menu, choose Antivirus.

The VStream Antivirus page opens.

**2.** Select Policy.

The Antivirus Policy page opens.
| Antivirus | Policy Adva | nced   |                        |           |         |       |                     |
|-----------|-------------|--------|------------------------|-----------|---------|-------|---------------------|
| Antiviru  | s Policy    |        |                        |           |         |       |                     |
| No        | Rule Type   | Source | Destination            | Direction | Enabled |       |                     |
| 1 🛋       | Scan        | ANY    | ANY:Mail Server (SMTP) | •         |         | Erase | Ø Edit              |
| 2         | Scan        | ANY    | ANY:Mail Server (POP3) | •         |         | Erase | Ø <u>Edit</u>       |
| 3 🛋       | Scan        | ANY    | ANY:IMAP Server        | 0         |         | Erase | <b>Ø<u>Edit</u></b> |
|           |             |        |                        |           |         |       |                     |
|           |             |        | Add Rule               |           |         |       |                     |

- **3.** Click Edit next to the rule type you want to edit. The VStream Policy Rule wizard opens.
- 4. Proceed with the wizard and follow the instructions to edit the existing values.

#### To delete rules

- **1.** From the main menu, choose Antivirus. The VStream Antivirus page opens.
- **2.** Select Policy.

The Antivirus Policy page opens.

- **3.** Click Erase next to the rule type you want to erase. A confirmation message appears.
- 4. Click OK.

The selected rule is deleted.

## Configuring the advanced settings

You can configure advanced settings for the existing VStream Antivirus policy rules.

#### To configure advanced antivirus settings

**1.** From the main menu, choose Antivirus.

The VStream Antivirus page opens.

| NOKIA                       |                                                                                   |                    | IP45           |
|-----------------------------|-----------------------------------------------------------------------------------|--------------------|----------------|
| Welcome                     | Antivirus Policy Advanced                                                         |                    |                |
| Reports                     | VStream Antivirus                                                                 |                    |                |
| Security                    | Warning: No signatures database is installed - the Antivirus engine is not active |                    |                |
| Antivirus                   | Advanced Antivirus Settings                                                       |                    |                |
| Services                    | File Types                                                                        |                    |                |
| Network                     | Block potentially unsafe file types in email messages                             | 2                  |                |
| Setup                       | ✓ Pass safe file types without scanning                                           | 2                  |                |
| Users                       | Archive File Handling                                                             |                    |                |
| VPN                         | Maximum Nesting Level: 5 levels                                                   | 2                  |                |
| Help                        | Maximum Compression Ratio 1: 100                                                  | 2                  |                |
|                             | When archived file exceeds limit or extraction fails:                             | 2                  |                |
|                             | When a password-protected file is found in archive: Pass file without scanning    | 2                  |                |
| RED BY                      | Corrupt Files                                                                     |                    |                |
| <b>3</b>                    | When a corrupt file is found or decoding fails: Ignore and continue scanning 💌    | 2                  |                |
| SofaWare                    | Apply Cancel Default                                                              |                    |                |
|                             |                                                                                   |                    |                |
| ernet : Establishing Conner | ction Service Center : Not Subscribed                                             | 1 26 2006 07:20:0E | AM Asia/Calcut |

- **2.** You can view advanced antivirus settings. Selecting them will enable you to define the advanced options.
- 3. Select the options using the information provided in the Table 28.
- 4. Click Apply.

The new settings will be saved.

**5.** Click Default to restore default values.

| Field                                                 | Description                                                                                                    |
|-------------------------------------------------------|----------------------------------------------------------------------------------------------------|
| Block potentially unsafe file types in email messages | When enabled blocks all email messages that contain potentially unsafe attachments such as executable files.                                                                                             |
| Pass safe file types without scanning                 | When enabled skips scanning of some common file types that are known to be safe. This option when enabled improves performance.                                                                          |
| Maximum Nesting Level                                 | Limits the number of nested content levels<br>that will be scanned by the antivirus to<br>prevent a potential attacker from<br>overloading the gateway by sending the<br>extremely nested archive files. |
| Maximum Compression Ratio                             | Limits the maximum compression ratio of the files that Vstream can scan.                                                                                                    |

#### Table 28 Advanced Antivirus Settings page fields

| Field                                                | Description                                                                                                    |
|------------------------------------------------------|----------------------------------------------------------------------------------------------------|
| When archived file exceeds limit or extraction fails | <ul> <li>A scan failure may be due to a corrupt file that cannot be read, a file that exceeds the maximum nesting level, or a file that exceeds the maximum compression ratio.</li> <li>Options:</li> <li>Pass file without scanning</li> <li>Block file</li> </ul>         |
| When a password-protected file is found in archive   | <ul> <li>VStream cannot extract and scan password-protected files inside archives. You can choose to pass such files without scanning, or to block all password-protected files.</li> <li>Options:</li> <li>Pass file without scanning</li> <li>Block file</li> </ul>       |
| When a corrupt file is found or decoding fails       | Sometimes VStream detects files or<br>encodings that are corrupt or truncated, and<br>cannot be scanned completely. You can<br>choose to ignore and continue scanning or<br>can block these files completely.<br>Options:<br>• Ignore and continue scanning<br>• Block file |

Table 28 Advanced Antivirus Settings page fields (continued)

# **Updating VStream Antivirus**

If you are subscribed to the VStream Antivirus updates service, virus signatures are updated automatically, keeping security up-to-date, without requesting for your intervention. You can also check for updates manually, if required.

#### To update VStream antivirus

**1.** From the main menu, choose Antivirus.

The VStream Antivirus page opens.

2. Click Update Now.

The VStream Antivirus is updated with the latest antivirus signatures.

You can configure VStream Antivirus settings by using the command-line interface. For more information about VStream Antivirus commands, see the *Nokia IP45 Security Platform CLI Reference Guide Version 4.0.* 

# **Setting the Firewall Security Level**

You can define the firewall security level on the Firewall page. This level can be adjusted to three states:

 Low-level security—enforces basic control on incoming connections, while permitting all outgoing connections.

At this level, all inbound traffic is blocked to the external IP address except for ICMP echoes. All outbound connections are allowed.

• Medium-level security—enforces strict control on all incoming connections, while permitting safe outgoing connections.

When this level is selected, all inbound traffic is blocked. All outbound traffic is allowed to the Internet except for windows file sharing.

• **High level-security**—enforces strict control on all incoming and outgoing connections.All inbound traffic is blocked. Restricts all outbound traffic except for the following:

Web traffic (HTTP, HTTPS), email (IMAP, POP3, SMTP), FTP, news groups, Telnet, DNS, IPSec IKE, and VPN traffic.

The default security level is medium.

Block All—blocks all traffic.

For information on customizing your security policy, see "Customizing the Nokia IP45 Security Platform Security Policy" on page 150.

### To change the firewall security level

1. Choose Security from the main menu.

The Firewall page opens.

| NOKIA                        |                                                                                                    |  |
|------------------------------|----------------------------------------------------------------------------------------------------|--|
| Welcome                      | Firewall Servers Rules SmartDefense HotSpot Exposed Host                                                       |  |
| Reports                      | Firewall                                                                                                    |  |
| Security                     | Click below to choose your security level.                                                                     |  |
| Antivirus                    | Security Level                                                                                                 |  |
| Services<br>Network<br>Setup | Block All High Enforces strict control on all incoming connections, while permitting safe outgoing connections |  |
| Users<br>VPN<br>Help         |                                                                                                    |  |
|                              |                                                                                                    |  |
|                              |                                                                                                    |  |
|                              |                                                                                                    |  |

**2.** To set the security level, move the slider or click on the security level. The IP45 security level changes accordingly.

#### Note

While setting the security levels, you might experience a temporary break in the service.

# **Configuring Virtual Servers**

#### Note

If you do not intend to host any public Internet servers (Web server, email server and so on) in your network, you can skip this section. Configuring servers allows you to create simple Allow and Forward rules for common services. This is equivalent to creating Firewall rules.

You can selectively allow incoming network connections into your network. For example, you can set up your own Web server, email server, Telnet server, or an FTP server.

#### To run a service on a host

**1.** Choose Security from the main menu.

The Firewall page opens.

**2.** Click Servers.

The Servers page opens, displaying a list of services and a host IP address for each allowed service.

| come     | Firewall            | Serve                   | rs Rules SmartDefense                      | HotSpot Exposed Host                    |               |                 |
|----------|---------------------|-------------------------|--------------------------------------------|-----------------------------------------|---------------|-----------------|
| ports    | Serve               | ers                     |                                            | (                                       |               |                 |
| urity    | This pa<br>into you | ge enable<br>ur network | es you to selectively allow incoming<br><. | network traffic of several known applic | ations and In | ternet services |
| vices    | No                  | Allow                   | Application Name                           | Host IP                                 | VPN<br>Only   |                 |
| work     | 1                   |                         | Web Server                                 | E This Computer                         |               | 🖀 <u>Clear</u>  |
| tup      | 2                   |                         | FTP Server                                 | E This Computer                         |               | Clear           |
| iers     | з                   |                         | Telnet Server                              | E This Computer                         |               | Clear           |
| PN       | 4                   |                         | Mail Server (POP3)                         | E This Computer                         |               | 🛗 <u>Clear</u>  |
| elp      | 5                   |                         | Mail Server (SMTP)                         | E This Computer                         |               | 🔀 <u>Clear</u>  |
|          | 6                   |                         | PPTP Server                                | This Computer                           |               | 🔒 <u>Clear</u>  |
|          | 7                   |                         | VPN Server (IPSEC)                         | E This Computer                         |               | Clear           |
|          | 8                   | Γ                       | Microsoft Networking<br>(NBT)              | E This Computer                         |               | Clear           |
| SofaWare | 9                   |                         | IP Telephony (H.323)                       | This Computer                           |               | Clear           |

- **3.** In the Allow column, check the check box of the desired service or application. If you are using IP45 Satellite X, check the feature for Satellite X in the VPN Only column.
- 4. To allow connections made through a VPN only, select the VPN Only check box.

- **5.** In the Host IP text box of the selected service or application, type the IP address of the computer that runs the service (one of your network computers) or click *This Computer* to allow your computer to host the service.
- 6. Click Apply.

A success message appears, and the selected computer is allowed to run the desired service or application.

| Table | 29 | Server | Fields |
|-------|----|--------|--------|
| 10010 |    | 00.101 | 110100 |

| Field    | Description                                                                                                    |
|----------|----------------------------------------------------------------------------------------------------|
| Allow    | Select the desired service or application.                                                                                                    |
| VPN Only | Select this option to allow only connections made through a VPN.                                                                                                    |
| Host IP  | Type the IP address of the computer that will run the service (one of your network computers) or click the corresponding This Computer button to allow your computer to host the service. |

#### To restrict access from external network

1. Click Security on the main menu, and choose Servers.

The Virtual Servers page opens, displaying a list of services and a host IP address for each allowed service.

2. In the desired service or application row, click Clear.

The Host IP text box of the desired service is cleared.

3. Click Apply.

The service or application for the specific host is not allowed.

# Customizing the Nokia IP45 Security Platform Security Policy

The following sections describe how to customize your security policy.

# **Creating Firewall Rules**

The Nokia IP45 Security Platform checks the protocol used, the ports range, and destination IP address when deciding whether to allow or block traffic.

By default, in the medium security level, the IP45 blocks all connection attempts from the Internet (WAN) to the LAN, and allows all outgoing connection attempts from the LAN to the Internet (WAN).

#### Note

User defined rules have priority over default rules.

The IP45 device processes user defined rules in the order they appear in the rules table, such that rule 1 is applied before rule 2 and so on.

## Allow and Block Rules

The allow and block rules provide you with greater flexibility in defining and customizing your security policy. You can allow additional inbound services that are not on the virtual servers list, or block outbound communications for specific port ranges and protocols.

To permit incoming access from the Internet to your internal network for specific port ranges and protocols, you must create a new allow rule. To block outgoing access from your internal network to the Internet for specific port ranges and protocols, create a new block rule.

#### Note

You can specify the IP address range for the source and destination fields in Allow and Block rule.

#### To create a new rule

- **1.** Choose Security from the main menu. The Firewall page opens.
- 2. Click the Rules tab.
- **3.** The Rules page opens.
- 4. Click Add Rule on the Rules page to select the type of rule, to add.
- **5.** Select the type of rule, and click Next.

| 🚰 Firewall Rule Wizard Web Page Dialog                                                                                                    | × |
|----------------------------------------------------------------------------------------------------|---|
|                                                                                                    |   |
| Step 1: Rule Type                                                                                                    |   |
| This wizard will guide you through the process of creating a firewall rule.<br>Which type of rule do you want to create?                                                                                                    |   |
| <ul> <li>Allow and Forward:<br/>Allow incoming connections, and forwards them to a local computer</li> <li>Allow:<br/>Allow incoming or outgoing connections</li> <li>Block<br/>Blocks incoming or outgoing connections</li> </ul> |   |
| Next> Cancel                                                                                                    |   |
| https://my.firewall/pop/WizRframe.html                                                                                                    |   |

## **Firewall Rules**

This section provides information about the firewall rules that you create.

#### Note

In IP45 Tele 8, the Allow Rules page does not contain a *VPN Only* column, and the Block Rules page does not contain an *Also VPN* column.

#### Allow and Forward Rule

These rules enable you to:

- Permit incoming access from the Internet to a specific service in your internal network.
- Forward all such connections to a specific computer in your network.
- Redirect the specified connections to a specific port. This option is called Port Address Translation (PAT).
- Assign traffic to a QoS class.

If traffic shaper is enabled for incoming traffic, then traffic shaper handles relevant connections as specified in the bandwidth policy for the selected QoS class.

For example, if traffic shaper is enabled for incoming traffic, and you create an allow and forward rule associating all incoming Web traffic with the Urgent QoS class, then traffic shaper handles incoming Web traffic as specified in the bandwidth policy for the Urgent class. For information on Traffic Shaper and QoS classes, see "Using Traffic Shaper" on page 127.

This option is only available in IP45 Satellite licenses only. Creating an Allow and Forward rule is equivalent to defining a server in the Servers page.

#### Note

You must use an Allow and Forward rule to allow incoming connections if your network uses hide NAT.

#### Note

You cannot specify two allow and forward rules that forward the same service to two different destinations.

Creating an Allow and Forward rule is equivalent to defining a server in the servers page.

#### Note

You can specify the IP address range for the source only.

#### Allow Rule

This rule enables you to:

- Permit outgoing access from your internal network to a specific service on the Internet.
- Permit incoming access from the Internet to a specific service in your internal network.
- You can specify the IP address range for source and destination fields.
- Assign traffic to a QoS class.

If traffic shaper is enabled for the direction of traffic specified in the rule (incoming or outgoing), then traffic shaper handles relevant connections as specified in the bandwidth policy for the selected QoS class.

For example, if traffic shaper is enabled for outgoing traffic, and you create an allow rule associating all outgoing Web traffic with the Urgent QoS class, then traffic shaper handles outgoing Web traffic as specified in the bandwidth policy for the Urgent class.

For information on Traffic Shaper and QoS classes, see "Using Traffic Shaper" on page 127.

This feature is available in Satellite licenses only.

#### Note

You cannot use an Allow rule to permit incoming traffic, if the network or VPN uses Hide NAT. However, you can use Allow rules for static NAT IP addresses.

You can allow outgoing connections for services that are not permitted by the default security policy.

You cannot use an allow rule to permit incoming traffic if the network or VPN uses hide NAT. You can use allow rules for static NAT IP addresses.

#### **Block Rule**

This rule enables you to:

- Block outgoing access from your internal network to a specific service on the Internet.
- Block incoming access from the Internet to a specific service in your internal network.
- You can specify the IP address range for source and destination fields.

| Firewa     | all Rule Wizard Web Page Dialog             | × |
|------------|---------------------------------------------|---|
|            |                                             | Ĵ |
| 5          | Step 2: Service                             |   |
| E          | 3lock connections to the following service: |   |
|            | <ul> <li>Any Service</li> </ul>             |   |
|            | C Standard Service                          |   |
|            | C Custom Service                            |   |
|            | Protocol TCP -                              |   |
|            | Port Range -                                |   |
| _          |                                             | _ |
|            | < Back Next > Cancel                        | • |
| https://my | r.firewall/pop/WizRframe.html 🚳 Internet    |   |

- 6. Complete the fields using the information in Table 30 on page 155.
- 7. Click Next.

The Destination & Source window opens.

| Eironall Dule Wissed Web Day          | a Dialaa   |        |            |   |
|---------------------------------------|------------|--------|------------|---|
| Firewall Rule Wizard Web Pag          | e Dialog   |        |            | - |
|                                       |            |        |            |   |
|                                       |            |        |            |   |
|                                       |            |        |            |   |
| Step 3: Destinatio                    | n & Source |        |            |   |
|                                       |            |        |            |   |
| Block the connection if:              |            |        |            |   |
| The source is:                        |            |        |            |   |
| ANY                                   |            | -      |            |   |
| And the destination is:               |            |        |            |   |
| ANY                                   |            | -      |            |   |
|                                       |            |        |            |   |
| Advanced                              |            |        |            |   |
| 🔽 Log blocked connec                  | tions      |        |            |   |
|                                       |            |        |            |   |
|                                       |            |        |            |   |
|                                       |            |        |            |   |
|                                       |            |        |            |   |
|                                       |            |        |            |   |
|                                       |            |        |            |   |
|                                       |            |        |            |   |
|                                       |            |        |            |   |
|                                       |            |        |            |   |
|                                       | < Back     | Next > | Cancel     |   |
|                                       |            |        |            |   |
| ctps://my.firewall/pop/WizRframe.html |            |        | 😏 Internet |   |

**8.** Complete the fields using information provided in Table 30.

The Done window opens.

Table 30 on page 155 gives more information about the firewall rule fields.

| 🚈 Firewall Rule Wizard Web Page Dialog                                                                                                    | × |
|----------------------------------------------------------------------------------------------------|---|
|                                                                                                    |   |
| Step 4: Done                                                                                                    |   |
| This rule will <b>Block</b> connections to <b>Any Service</b> if the connection source is <b>ANY</b> and the<br>destination is <b>ANY</b><br>Blocked connections will be <b>logged</b> . |   |
| Click <b>Finish</b> to save the rule into your settings.<br>Click <b>Back</b> to review your settings.<br>Click <b>Cancel</b> to quit without saving.                                    |   |
| < Back Cancel Finish                                                                                                    | _ |
| https://my.firewall/pop/WizRframe.html                                                                                                    |   |

9. Click Finish.

The new rule appears in the Firewall Rules page.

- **10.** If you selected rule type as Allow and Forward, to redirect the connections to a specific port, select Standard Service or Custom Service from Service window. See step 4.
- **11.** Enter the values as per the information provided in Table 30.

The following window opens:

| Step 3: Destination & So     | ource            |
|------------------------------|------------------|
| If the connection source is: |                  |
| ANY                          | <u>-</u>         |
| Specified IP                 | - 172.30.179.217 |
|                              |                  |
| Quality of Service class     | Default          |
| Redirect to port             |                  |
| Log accepted connections     | 1                |
|                              |                  |
|                              |                  |
|                              |                  |
|                              |                  |

- **12.** Type the values in connection source and forward to text boxes.
- **13.** Check the Redirect to port check box.
- **14.** Type the value of the port to redirect.
- 15. Click Next.

The Done window opens.

16. Click Finish.

The new firewall rule is configured.

#### Table 30 Firewall Rule Fields

| Field               | Action                                                                                                    |
|---------------------|----------------------------------------------------------------------------------------------------|
| Any Service         | Specifies that the rule should apply to any service.                                                                                                    |
| Standard<br>Service | Specifies that the rule should apply to a specific standard service.<br>You must then select the desired service from the drop-down list.                  |
| Custom<br>Service   | Specifies that the rule should apply to a specific nonstandard service.                                                                                    |
|                     | The Protocol and Port Range fields are enabled. You must fill them in.                                                                                     |
| Protocol            | Select the protocol (ESP, GRE, TCP, UDP or ANY) for which the rule should apply.                                                                           |
| Ports               | To specify the port range to which the rule applies, type the start<br>port number in the left text box, and the end port number in the<br>right text box. |
|                     | <b>Note</b><br>If you do not enter a port range, the rule applies to all ports. If you<br>enter only one port number, the range includes only that port.   |

| Field                       | Action                                                                                                    |  |
|-----------------------------|----------------------------------------------------------------------------------------------------|--|
| Source                      | Select the source of the connections to allow or block.<br>To specify an IP address, select Specified IP and type the desired<br>IP address in the text box.<br>To specify a range of IP addresses, select Specified Range.                                                                                                    |  |
| Destination                 | Select the destination of the connections to allow or block.<br>To specify an IP address, select Specified IP and type the desired<br>IP address in the text box.<br>To specify a range of IP addresses, select Specified Range.                                                                                                    |  |
|                             | Note<br>You cannot specify destination range for allow and forward rule.                                                                                                    |  |
| Quality of<br>Service Class | Select the QoS class to assign specified connections.<br>If Traffic Shaper is enabled, Traffic Shaper handles<br>these connections as specified in the bandwidth policy<br>for the selected QoS class. If Traffic Shaper is not<br>enabled, this setting is ignored. For information on<br>Traffic Shaper and QoS classes, see "Using Traffic Shaper" on<br>page 127 |  |
|                             | <b>Note</b><br>This drop-down list appears only when you define an Allow rule or<br>an Allow and Forward rule.                                                                                                    |  |
| Redirect to port            | Select this option to redirect the connections to a specific port. Type the port number in the field provided. This option is called Port Address Translation (PAT), and is only available for Allow and Forward rule. Value: 1-65535                                                                                                    |  |
| Log accepted connections    | Select this option to view the log for allowed connections.<br>By default, accepted connections are not logged, and blocked connections are logged.                                                                                                    |  |

Table 30 Firewall Rule Fields (continued)

## **Deleting and Editing Firewall Rules**

This section provides information about how to edit and delete existing firewall rules.

#### To delete or edit an existing rule

- **1.** Choose Security from the main menu. The Firewall page opens.
- **2.** Click the Rules tab and click the Erase icon next to the rule, to delete. A confirmation message appears.
- 3. Click OK.

The rule is deleted.

- **4.** To Edit an existing rule, click Edit next to the rule The Firewall Wizard opens.
- **5.** Proceed as per the wizard to add new values. For more information on adding values, see "Creating Firewall Rules" on page 150.

## Viewing the Rules Log for Accepted Connections

You can now view the log for firewall accepted traffic in your IP45 v4.0 security platform. In earlier releases, you could only view blocked traffic information based on your firewall rules. To view this, follow the procedure below:

#### To view the firewall rules log

**1.** Choose Security from the main menu.

The Firewall page opens.

2. Click Rules tab.

Antivirus

Services Network Setup Users VPN Help

NOKIA Welcome Firewall Servers Rules SmartDefense HotSpot Exposed Host Reports Rules Security No Rule Type Source Destination QoS Log Enabled

1 Slock ANY ANY:Any Service

Ø 

Add Rule

**Erase** 

**Ø**Edit

The Rules page opens with the list of rules added.

- d Service Center : Not
- **3.** Click the Enabled option, next to log, to view the log of accepted traffic.
- **4.** To disable the log view, click the Enabled tag to turn to a + sign.

#### **Defining an Exposed Host**

The Nokia IP45 Security Platform allows you to define an exposed host, which is a computer that is not protected by the firewall. This allows unlimited incoming and outgoing connections between the Internet and the exposed host computer.

This process is useful for setting up a public server.

| / | Î |   |
|---|---|---|
| _ | _ | _ |

#### Caution

Entering an IP address can make the designated computer vulnerable to external attacks. Nokia recommends that you not define an exposed host unless you are fully aware of the security risks.

IP45

#### To define a computer as an exposed host

The exposed host receives all traffic that is not forwarded to another computer by using Allow and Forward rules.

1. Choose Security from the main menu, and click the Exposed Host tab.

The Exposed Host page opens.

| Welcome       Firewall       Servers       Rules       SmartDefense       HotSpot       Exposed Host         Security       Antivirus       Services       Nou can allow unlimited access from the Internet to a designated computer vulnerable to unauthorized access.         Services       Network         Setup       Users       Exposed Host         VPN       Help       Help | NOKIA                        |                                                                                                    | IP45 |
|----------------------------------------------------------------------------------------------------|------------------------------|----------------------------------------------------------------------------------------------------|------|
| Reports         Security         Antivirus         Services         Network         Setup         Users         VPN         Help                                                                                                    | Welcome                      | Firewall Servers Rules SmartDefense HotSpot Exposed Host                                                                                                    |      |
| Security     Autoritus       Autoritus     Services       Network     Setup       Users     Users       VPN     Help                                                                                                    | Reports                      | Exposed Host                                                                                                    | -    |
| Services Exposed Host Exposed Host Users VPN Help                                                                                                    | Security<br>Antivirus        | You can allow unlimited access from the Internet to a designated computer.<br>Warning: This may make the designated computer vulnerable to unauthorized access. |      |
| Network<br>Setup<br>Users<br>VPN<br>Help                                                                                                    | Services                     | Exposed Host                                                                                                    |      |
| Users<br>VPN<br>Help                                                                                                    | Network<br>Setup             | Exposed Host: Clear                                                                                                    |      |
|                                                                                                    | Users<br>VPN<br>Help         |                                                                                                    |      |
| Apply Cancel                                                                                                    | SECURED BY                   | Apply Cancel                                                                                                    |      |
| Onex Revit                                                                                                    | CHECK POINT                  |                                                                                                    |      |
| Jacometer Na Link Datasatal. Camina Cantasa Mat Cubasiliand                                                                                                    | Internet - No Link Date at a | Candian Cantas, Nat Cubastiliand                                                                                                    |      |

- **2.** In the Exposed Host text box, type the IP address of the computer to define as an exposed host. Alternatively, you can click This Computer to define your computer as the exposed host.
- **3.** Click Apply.

The selected computer is now defined as an exposed host.

## **Editing or Deleting an Exposed Host**

This section describes how to edit or delete a define exposed host.

#### To edit or delete an exposed host

- **1.** Choose Security > Exposed Host.
- **2.** To edit a defined host, click Clear. The defined value is deleted.
- **3.** Enter the new value in the Exposed Host field.
- 4. Click Apply.
- 5. To delete an exposed host, click Clear.

# **SmartDefense**

The Nokia IP45 Security Platform v4.0 supports the CheckPoint SmartDefense services, which helps the administrators to deal with application-level attacks. SmartDefense uses application intelligence.

Application intelligence provides a combination of attack safeguards and attack blocking tools by:

- Validating the compliance to standards
- Validating expected usage of protocols
- Limiting application ability to carry malicious data
- Controlling application-layer operations

SmartDefense aids proper usage of Internet resources such as FTP, instant messaging, peer-to-peer(P2P) file sharing, FTP uploading.

The SmartDefense page is organized in a tree view, you can configure the nodes by expanding the categories.

IP45 v4.0 supports the SmartDefense Wizard, a simplified method for locally configuring the SmartDefense and Applications Intelligence security policy. The wizard resets all SmartDefense settings to their defaults, and then creates a SmartDefense security policy according to your network and security preferences.

# SmartDefense Wizard

The SmartDefense Wizard allows you to configure your SmartDefense security policy quickly and easily through a user-friendly interface.

After using the wizard, you can fine tune the policy settings by configuring the SmartDefense options in the left pane of the tree. For more information, see "Configuring SmartDefense" on page 163.

#### To set SmartDefense

1. From the main menu, choose Security > SmartDefense.

The SmartDefense page is displayed.

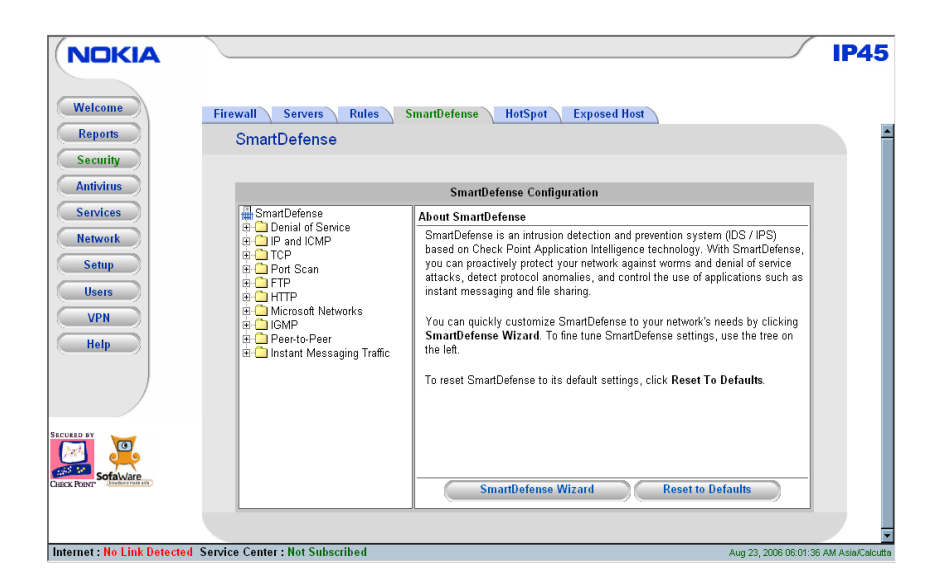

2. Click SmartDefense Wizard.

The SmartDefense wizard appears.

| 🖉 SmartDefense Wizard Web Page Dial       | og                             | × |
|-------------------------------------------|--------------------------------|---|
|                                           |                                |   |
| Step 1: SmartDefense                      | Level                          |   |
| Welcome to the SmartDefense wi            | zard.                          |   |
| Please select the level of SmartD         | efense enforcement:            |   |
| Extra Strict<br>High<br>Normal<br>Minimal | Blocks the most common attacks |   |
|                                           | Next > Cancel                  |   |
| https://my.firewall/pop/WizSDframe.html   | 🍅 Internet                     |   |

- 3. Select the level of SmartDefense. Options are extra strict, high, normal and minimal.
- 4. Click Next.

Application Intelligence Server Types window opens.

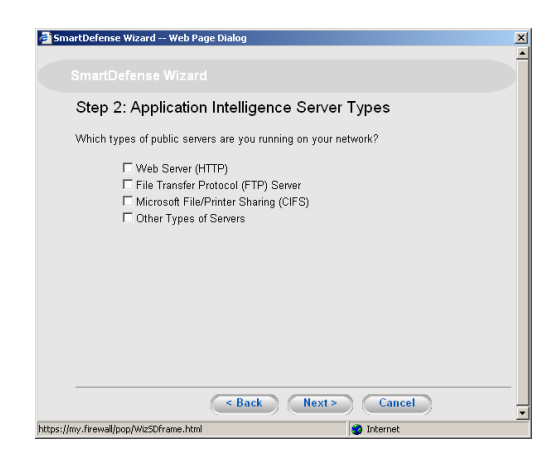

- **5.** Select the type of public servers you run/use on the network. Options are HTTP, FTP, CIFS and other type of servers.
- 6. Click Next.

The Application Blocking window opens.

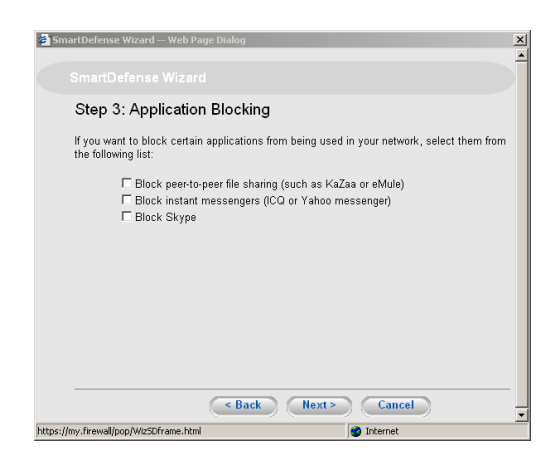

- **7.** Select the type of applications that should be blocked in your network: peer-to-peer file sharing, instant messengers and skype.
- 8. Click Next.

The Confirmation window opens.

| Step 4: Confirm                                       | nation                                                |                                     |
|-------------------------------------------------------|-------------------------------------------------------|-------------------------------------|
| Setup of SmartDefens                                  | e is complete. The followin                           | ng profiles will be applied:        |
| SmartDefense Lew     Web Server (HTTP     Block Skype | el : Normal<br>)                                      |                                     |
| Please note that enable throughput.                   | ing SmartDefense protect<br>xisting SmartDefense sett | ions may, in some cases, reduce net |

9. SmartDefense rules are set and you can view a list of profiles that you selected.

**10.** Click Finish to clear the existing settings and to apply the new settings.

# **Restoring Default Settings**

You can also restore the default settings of SmartDefense.

#### To restore default settings

- From the main menu, choose Security > SmartDefense. The SmartDefense page is displayed.
- **2.** Click Reset to Defaults.

The default settings are restored.

# **Configuring SmartDefense**

You can handle the following by using SmartDefense.

- Denial of Service
- IP and ICMP
- TCP
- Port Scan
- FTP
- HTTP
- Microsoft Networks
- IGMP
- Peer to Peer
- Instant Messaging Traffic

## **Denial of Service**

Denial of Service includes the following attacks:

- **TearDrop**—the attacker sends two IP fragments, the latter entirely contained within the former. This causes some computers to allocate too much memory and crash.
- **Ping of Death**—in a Ping of Death Attack, the attacker sends a fragmented PING request that exceeds the maximum IP packet size (64 KB). Some operating systems are unable to handle such requests and crash.
- LAND— the attacker sends a SYN packet, in which the source address and port are the same as the destination (the victim computer). The victim computer then tries to reply to itself and either reboots or crashes.
- Non-TCP Flooding—advanced Firewalls maintain state information about connections in a State table. In non-TCP Flooding attacks, the attacker sends high volumes of non-TCP traffic. Since such traffic is connectionless, the related state information cannot be cleared or reset, and the firewall State table is quickly filled up. This prevents the firewall from accepting new connections and results in a Denial of Service (DoS).
- DDoS Attack—in a distributed denial-of-service attack (DDoS attack), the attacker directs multiple hosts in a coordinated attack on a victim computer or network. The attacking hosts send large amounts of spurious data to the victim, so that the victim is no longer able to respond to legitimate service requests.

## To handle teardrop attack

**1.** From the main menu, choose Security > SmartDefense.

SmartDefense page is displayed.

| Reports                                              | SmartDefense                                                                                                    |                                                                                                    |
|------------------------------------------------------|----------------------------------------------------------------------------------------------------|----------------------------------------------------------------------------------------------------|
| ntivirus                                             | _                                                                                                    | SmartDefense Configuration                                                                                                    |
| tervices<br>tervork<br>Setup<br>Users<br>VPN<br>Help | Smartuerense  Charlen dor Service  Charlen dor Service  Charlen dor Ser | About SmartDefense<br>SmartDefense is an intrusion detaction and prevention system (IDS / IPS)<br>based on Check Point Application Intelligence technology. With SmartDefense,<br>you can proactively protect your network against worms and denial of service<br>attacks, detect protocol amountales, and control the use of applications such as<br>instant messaging and file sharing.<br>You can quickly customize SmartDefense to your network's needs by clicking<br>SmartDefense Wizard. To fine tune SmartDefense settings, use the tree on<br>the left.<br>To reset SmartDefense to its default settings, click Reset To Defaults. |

SmartDefense GUI is organized as a tree structure in which each branch represents a category of setting.

- **2.** Select Denial of Service to expand the tree view.
- **3.** Select Teardrop.

The teardrop configuration information appears in the SmartDefense configuration pane.

| Welcome<br>Reports                                                | Firewall Servers Rules S<br>SmartDefense                                                                                                    | imartDefense HorSpot Exposed Host                                                                                                    | IP45 |
|-------------------------------------------------------------------|----------------------------------------------------------------------------------------------------|----------------------------------------------------------------------------------------------------|------|
| Antivirus<br>Services<br>Network<br>Setup<br>Users<br>VPN<br>Help | SmartDefense<br>Denial of Service<br>Teartingp<br>Prior of Death<br>LAND<br>Non TCP Flooding<br>DDOS Attack<br>Prior Scan<br>CP<br>Prior Scan<br>CP<br>Prior Scan<br>CP<br>Prior Scan<br>DOS Service<br>Prior Scan<br>Prior Scan<br>Prio | SmartDefense Configuration         Teadrop         Some implementations of the TCP/IP IP fragmentation re-assembly code do not properly handle overlapping IP fragments.         Sending two IP fragments, the latter entirely contained inside the former, causes the server to allocate too much memory and crash. TeadDrop is a widely available attack tool that exploits this vulnerability.         Action       Block         Track       Log |      |
| CHECK POINT                                                       |                                                                                                    | Apply Cancel Default                                                                                                    |      |

- **4.** Select the field values by using the information provided in Table 31.
- 5. Click Apply.

The settings are saved.

6. To store the default setting, click Default.

A confirmation message appears.

Click OK.

Table 31 Denial Of Service - fields for Teardrop, Ping of Death, LAND and DDoS

| Field  | Action                                                                                                    |
|--------|----------------------------------------------------------------------------------------------------|
| Action | <ul> <li>Choose the action to be taken against the Denial of Service attacks.</li> <li>Options: <ul> <li>Block: blocks the attack</li> <li>None: no action is required</li> </ul> </li> <li>Default value: Block</li> </ul> |
| Track  | <ul> <li>Specify whether to log the attacks.</li> <li>Options:</li> <li>Log: logs the attack</li> <li>None: does not log the attack</li> <li>Default value: Log</li> </ul>                                                  |

#### Note

For handling the Denial of Service attacks like Ping of Death, LAND and DDoS attacks, follow the procedure "To handle teardrop attack" on page 164.

#### To protect against non TCP Floodings

1. Select Non TCP Floodings from the Denial of Service tree view.

The Non TCP Flooding configuration information appears.

| NOKIA                                 |                                                                                                    |                                                                                                    |                                                                                                    | IP45               |
|---------------------------------------|----------------------------------------------------------------------------------------------------|----------------------------------------------------------------------------------------------------|----------------------------------------------------------------------------------------------------|--------------------|
| Welcome<br>Reports<br>Security        | Firewall Servers Rules SmartDefense                                                                                      | SmartDefense HotSpot Ex                                                                                                    | posed Host                                                                                                    | ŕ                  |
| Antivirus                             |                                                                                                    | SmartDefense Configuration                                                                                                    | on                                                                                                    |                    |
| Services                              | SmartDefense                                                                                                    | Non-TCP Flooding                                                                                                    |                                                                                                    |                    |
| Network<br>Setup<br>Users<br>VPN      | Demail of Service     Treardrop     Ping of Death     LAND     Non-TCP Flooding     DoS Attack     Di P and ICMP     CCP | Hackers directly target security de<br>state information about connection<br>table includes connection-oriented<br>Hackers can send high volumes of<br>State table. This prevents the firev<br>results in a Denial of Service [DoS<br>enabling this defense. | wices such as firewalls, In advanced firewalls,<br>is is maintained in a State table. The State<br>TCP and connectionless non-TCP protocols<br>f non-TCP traffic, in an effort to fill up a firewall<br>vall from accepting new connections and<br>J. Non-TCP flooding can be prevented by |                    |
| Help                                  | B Port Scan                                                                                                    | Action                                                                                                    | None                                                                                                    |                    |
|                                       | B HTTP                                                                                                    | Track                                                                                                    | None                                                                                                    |                    |
|                                       | Microsoft Networks     GMP     GP     Peerto-Peer     Petro-Peer                                                         | Max. Percent Non-TCP Traffic                                                                                                    | 50%                                                                                                    |                    |
| SECURED BY<br>SofaWare<br>OBECK POINT |                                                                                                    | Apply                                                                                                    | Cancel Default                                                                                                    |                    |
|                                       |                                                                                                    |                                                                                                    |                                                                                                    | -                  |
| Internet : No Link Detected           | Service Center : Not Subscribed                                                                                          |                                                                                                    | Aug 23, 2006 06:12:42                                                                                                    | 2 AM Asia/Calcutta |

**2.** Select the field values by using Table 32.

| Field                              | Action                                                                                                    |
|------------------------------------|----------------------------------------------------------------------------------------------------|
| Action                             | <ul> <li>Choose the action to be taken when the percentage of state table capacity used for non-TCP connections reaches the maximum percent non TCP traffic threshold.</li> <li>Options: <ul> <li>Block: blocks any additional non-TCP connections</li> <li>None: no action is required</li> </ul> </li> <li>Default value: None</li> </ul> |
| Track                              | <ul> <li>Specify whether to log the non-TCP connections that exceed the maximum percent non TCP traffic threshold.</li> <li>Options: <ul> <li>Log: logs the connections</li> <li>None: does not log the connections</li> </ul> </li> <li>Default value: None</li> </ul>                                                                     |
| Max. Percent<br>Non-TCP<br>Traffic | Type the maximum percentage of state table capacity allowed for<br>non TCP connections.<br>Default value: 0%.                                                                                                    |

Table 32 Fields for Non TCP Flooding

#### **3.** Click Apply.

## **IP and ICMP**

This option allows you to enable various IP and ICMP protocol tests and configure various protection against IP and ICMP related attacks. It includes:

 Packet Sanity— performs several Layer 3 and Layer 4 sanity checks. These include verifying packet size, UDP and TCP header lengths, dropping IP options, and verifying the TCP flags.

#### Note

To select values for Packet Sanity, expand the IP and ICMP tree, click Packet Sanity and select the values from the drop-down list by using the information provided in Table 33.

| Field                                            | Action                                                                                                    |
|--------------------------------------------------|----------------------------------------------------------------------------------------------------|
| Action                                           | <ul> <li>Choose the action to be taken when a packet fails a sanity test.</li> <li>Options:</li> <li>Block: blocks the failed packets</li> <li>None: no action is required</li> <li>Default value: Block</li> </ul>                                                                                                    |
| Track                                            | <ul> <li>Specify whether to issue logs for packets that fail the sanity tests.</li> <li>Options:</li> <li>Log: logs the failed packets</li> <li>None: does not log the failed packets</li> <li>Default value: Log</li> </ul>                                                                                                    |
| Disable<br>relaxed UDP<br>length<br>verification | The UDP length verification sanity check compares the UDP header length of the packet with the UDP length mentioned in the UDP header field of the packet. The packet is supposed to be corrupted if the values are not equal.                                                                                                    |
|                                                  | <ul> <li>IP45v4.0 does not discard the offending packets though the sanity check is performed.</li> <li>Options:</li> <li>True: disable relaxed UDP length verification. The packets that fail the UDP length verification check are not discarded.</li> <li>False: does not disable relaxed UDP length verification. The packets that fail the UDP length verification check are discarded.</li> <li>Default value: False</li> </ul> |

Table 33 Fields for Packet Sanity

Max Ping Size— uses ICMP protocol to check whether a remote machine is active. A request is sent by the client, and the server responds with a reply echoing the client's data. An attacker can echo the client with a large amount of data, causing a buffer overflow. You can protect against such attacks by limiting the allowed size for ICMP echo requests.

#### Note

To select values for Max. Ping Size, expand the IP and ICMP tree, click Max Ping Size and select the values from the drop-down list by using the information provided in Table 34.

| Field         | Action                                                                                                    |
|---------------|----------------------------------------------------------------------------------------------------|
| Action        | <ul> <li>Choose the action to be taken when an ICMP echo response exceeds the Max Ping Size threshold.</li> <li>Options:</li> <li>Block: blocks the request</li> <li>None: no action is required</li> <li>Default value: Block</li> </ul>    |
| Track         | <ul> <li>Specify whether to log ICMP echo responses that exceed the Max Ping Size threshold.</li> <li>Options: <ul> <li>Log: logs the responses</li> <li>None: does not log the responses</li> </ul> </li> <li>Default value: Log</li> </ul> |
| Max Ping Size | Specify the maximum data size for ICMP echo response.<br>Default value: 1500                                                                                                    |

Table 34 Fields for Max. Ping Size

IP Fragments—when an IP packet is too big to be transported by a network link, it is split into several smaller IP packets and transmitted in fragments. To conceal a known attack or exploit, an attacker might imitate this common behaviour and break the data section of a single packet into several fragmented packets. Without reassembling the fragments, it is not always possible to detect such an attack. Therefore the IP45v4.0 always reassembles all the fragments of a given IP packet before inspecting it to make sure there are no attacks or exploits in the packet.

#### Note

To select values for IP Fragments, expand the IP and ICMP tree, click IP Fragments and select the values from the drop-down list by using the information provided in Table 35.

| Field                                              | Action                                                                                                    |
|----------------------------------------------------|----------------------------------------------------------------------------------------------------|
| Forbid IP<br>Fragments                             | <ul> <li>Specify whether all fragmented packets should be dropped.</li> <li>Options:</li> <li>True: drops all fragmented packets.</li> <li>False: no action is required.</li> <li>Default value: False</li> <li>In general, it is recommended to leave the field set to False.</li> <li>Setting this field to True may disrupt Internet connectivity because it does not allow any fragmented packets.</li> </ul> |
| Max Number<br>of Incomplete<br>Packets             | Type the maximum number of fragmented packets allowed.<br>Packets exceeding this threshold will be dropped.<br>Default value: 300                                                                                                    |
| Timeout for<br>Discarding<br>Incomplete<br>Packets | When the IP45 receives packet fragments, it waits for additional fragments to arrive so that it can reassemble the packet. Type the number of seconds to wait before discarding incomplete packets. Default value: 10 seconds                                                                                                    |
| Track                                              | <ul> <li>Specify whether to log the fragmented packets.</li> <li>Options:</li> <li>Log: logs all the fragmented packets.</li> <li>None: does not log the fragmented packets</li> <li>Default value: None</li> </ul>                                                                                                    |

Table 35 Fields for IP Fragments

Network Quota—an attacker may try to overload a server in your network by establishing a very large number of connections per second. To protect against Denial of Service (DoS) attacks, Network Quota enforces a limit upon the number of connections per second that are allowed from the same source IP address.

#### Note

To select values for Network Quota, expand the IP and ICMP tree, click Network Quota and select the values from the drop-down list by using the information provided in Table 36.

| Field                                                    | Action                                                                                                    |
|----------------------------------------------------------|----------------------------------------------------------------------------------------------------|
| Action                                                   | <ul> <li>Choose the action to be taken when the number of network connections from the same source reaches the Max. Connections/ Second per Source IP threshold.</li> <li>Options: <ul> <li>Block: blocks all new connections from the source. Existing connections will not be blocked</li> <li>None: no action is required</li> </ul> </li> <li>Default value: Block</li> </ul> |
| Track                                                    | <ul> <li>Specify whether to log the connections from a specific source that exceed the Max. Connections/Second per Source IP threshold.</li> <li>Options: <ul> <li>Log: logs the connections</li> <li>None: does not log the connections</li> </ul> </li> <li>Default value: Log</li> </ul>                                                                                       |
| Max.<br>Connections/<br>Second from<br>Same Source<br>IP | Type the maximum number of network connections allowed per second from source IP address.<br>Default value: 100<br>Set a lower threshold for stronger protection against DoS attacks.                                                                                                    |
|                                                          | Note<br>Setting this value too low can lead to false alarms.                                                                                                    |

Table 36 Fields for Network Quota

Welchia—the Welchia worm uses the MS DCOM vulnerability or a WebDAV vulnerability. After infecting a computer, the worm begins searching for other live computers to infect. It does so by sending a specific ping packet to a target and waiting for the reply that signals that the target is alive. This flood of pings may disrupt network connectivity.

#### Note

To select values for Welchia, expand the IP and ICMP tree, click Welchia and select the values from the drop-down list by using the information provided in Table 37.

| Field  | Action                                                                                                    |
|--------|----------------------------------------------------------------------------------------------------|
| Action | <ul> <li>Choose the action to be taken when a Welchia worm is detected.</li> <li>Options: <ul> <li>Block: blocks the attack</li> <li>None: no action is required</li> </ul> </li> <li>Default value: Block</li> </ul> |
| Track  | <ul> <li>Specify whether to log Welchia worm attacks.</li> <li>Options:</li> <li>Log: logs the attack</li> <li>None: does not log the attack</li> <li>Default value: Log</li> </ul>                                   |

Table 37 Fields for Welchia

Cisco IOS DOS—Cisco routers are configured to process and accept Internet Protocol version 4 (IPv4) packets by default. When a Cisco IOS device is sent, a specially crafted sequence of IPv4 packets (with protocol 53 - SWIPE, 55 - IP Mobility, 77- Sun ND, or 103-Protocol Independent Multicast - PIM), the router will stop processing inbound traffic on that interface.

#### Note

To select values for Cisco IOS DOS, expand the IP and ICMP tree, click Cisco IOS DOS and select the values from the drop-down list by using the information provided in Table 38.

| Field  | Action                                                                                                    |
|--------|----------------------------------------------------------------------------------------------------|
| Action | Choose the action to be taken against a Cisco IOS DOS attack.<br>Options:<br>• Block: blocks the attack<br>• None: no action is required<br>Default value: Block                         |
| Track  | <ul> <li>Specify whether to log the Cisco IOS DOS attacks.</li> <li>Options:</li> <li>Log: logs the attack</li> <li>None: does not log the attack</li> <li>Default value: Log</li> </ul> |

| Table 38 | Fields | for | Cisco | IOS | DOS |
|----------|--------|-----|-------|-----|-----|
|          |        |     |       |     |     |

| Field                                                                                                    | Action                                                                                                    |
|----------------------------------------------------------------------------------------------------|----------------------------------------------------------------------------------------------------|
| Number of<br>Hops to<br>Protect                                                                                                    | Type the number of hops from the enforcement module that Cisco routers should be protected.<br>Default value: 10                                                                                  |
| Action<br>Protection for<br>SWIPE -<br>Protocol 53/<br>Action<br>Protection for<br>IP Mobility -<br>Protocol 55/<br>Action<br>Protection for<br>SUN-ND -<br>Protocol 77/<br>Action<br>Protection for<br>Pint - Protocol<br>103 | Choose the action to be taken when an IPv4 packet of the specific<br>protocol type is received.<br>Options:<br>• Block: drops the packet<br>• None: no action is required<br>Default value: Block |

Table 38 Fields for Cisco IOS DOS (continued)

Null Payload—some worms, such as Sasser, use ICMP echo request packets with null
payload to detect potentially vulnerable hosts.

#### Note

To select values for Null Payload, expand the IP and ICMP tree, click Null Payload and select the values from the drop-down list by using the information provided in Table 39.

| Field  | Action                                                                                                    |
|--------|----------------------------------------------------------------------------------------------------|
| Action | Choose the action to be taken when null payload ping packets are<br>detected.<br>Options:<br>• Block: blocks the packets<br>• None: no action is required<br>Default value: Block              |
| Track  | <ul> <li>Specify whether to log the null payload ping packets.</li> <li>Options:</li> <li>Log: logs the packets</li> <li>None: does not log the packets</li> <li>Default value: Log</li> </ul> |

Table 39 Fields for Null Payload

## TCP

This option allows you to configure various protections related to the TCP protocol.

It includes the following:

 Strict TCP—out-of-state TCP packets are SYN-ACK or data packets that arrive out of order, before the TCP SYN packet.

#### Note

To select values for Strict TCP, expand the TCP tree, click Strict TCP and select the values from the drop-down list by using the information provided in Table 40.

| Field  | Action                                                                                                    |
|--------|----------------------------------------------------------------------------------------------------|
| Action | Choose the action to be taken when an out-of-state TCP packet<br>arrives.<br>Options:<br>• Block: blocks the packets<br>• None: no action is required<br>Default value: None                  |
| Track  | <ul> <li>Specify whether to log the out-of-state TCP packets.</li> <li>Options:</li> <li>Log: logs the packets</li> <li>None: does not log the packets</li> <li>Default value: Log</li> </ul> |

|  | Table 40 | Fields | for | Strict | TCP |
|--|----------|--------|-----|--------|-----|
|--|----------|--------|-----|--------|-----|

Small PMTU—Small PMTU (Packet MTU) is a bandwidth attack in which the client fools the server into sending large amounts of data using small packets. Each packet has a large overhead that creates a bottleneck on the server. You can protect from this attack by specifying a minimum packet size for data sent over the Internet.

#### Note

To select values for Small PMTU, expand the TCP tree, click Small PMTU and select the values from the drop-down list by using the information provided in Table 41.

| Field               | Action                                                                                                    |
|---------------------|----------------------------------------------------------------------------------------------------|
| Action              | <ul> <li>Choose the action to be taken when a packet is smaller than the Minimal MTU Size threshold.</li> <li>Options:</li> <li>Block: blocks the packet</li> <li>None: no action is required</li> <li>Default value: None</li> </ul>               |
| Track               | <ul> <li>Specify whether to issue logs for packets that are smaller than the Minimal MTU Size threshold.</li> <li>Options: <ul> <li>Log: issues logs</li> <li>None: does not issue logs</li> </ul> </li> <li>Default value: Log</li> </ul>          |
| Minimal MTU<br>Size | Type the minimum value allowed for the MTU field in IP packets<br>sent by a client.<br>An overtly small value will not prevent an attack, while an overtly<br>large value might degrade performance and cause legitimate<br>requests to be dropped. |
|                     | Default value: 300                                                                                                    |

#### Table 41 TCP - fields for Small PMTU

 SynDefender—protects against SYN Flooding denial of service attacks. IP45 v4.0 enables fine tuning SynDefender to avoid false alarms.

#### Note

To select values for SynDefender, expand the TCP tree, click SynDefender and select the values from the drop-down list by using the information provided in Table 42.

| Field                                                 | Action                                                                                                    |
|-------------------------------------------------------|----------------------------------------------------------------------------------------------------|
| Action                                                | <ul> <li>Choose the action to be taken when a packet is smaller than the Minimal MTU Size threshold.</li> <li>Options:</li> <li>Block: blocks the packet</li> <li>None: no action is required</li> <li>Default value: None</li> </ul>                                                                                                    |
| Track                                                 | <ul> <li>Specify whether to issue logs for packets that are smaller than the Minimal MTU Size threshold.</li> <li>Options:</li> <li>Log: issues logs</li> <li>None: does not issue logs</li> <li>Default value: Log</li> </ul>                                                                                                    |
| Log Mode                                              | <ul> <li>When more than 5 incomplete TCP handshakes are detected within 10 seconds, an attack is made. We can set the mode whether to log per attack or for each unfinished handshake.</li> <li>Options:</li> <li>Log per attack: logs every attack</li> <li>Log each unfinished handshakes: logs each unfinished handshake</li> <li>None:does not log</li> </ul> |
| Maximum<br>Time for<br>Completing<br>the<br>Handshake | Allows to fine tune the amount of time (in seconds) after which a TCP handshake is considered incomplete.                                                                                                    |
| Protect<br>external<br>interfaces only                | Specifies whether SynDefender should be enabled for all the firewall interfaces, or for external (WAN) interfaces only.                                                                                                    |

Table 42 TCP - fields for SynDefender

You can set the SynDefender by using the command-line interface. For more information about SynDefender commands, see the *Nokia IP45 Security Platform CLI Reference Guide Version* 4.0.

## **Port Scan**

An attacker can perform a port scan to determine whether ports are open and vulnerable to an attack. This is most commonly done by attempting to access a port and waiting for a response. The response indicates whether or not the port is open.

This option includes the following types of port scans:

- Host Port Scan—the attacker scans ports of specific host to determine which of the ports are open.
- Sweep Scan—the attacker scans various hosts to determine where a specific port is open.

The following table depicts the fields of Port Scan.

Table 43 Fields for Port Scan

| Field                          | Action                                                                                                    |
|--------------------------------|----------------------------------------------------------------------------------------------------|
| Number of<br>ports<br>accessed | SmartDefense detects ports scans by measuring the number of<br>ports accessed over a period of time. The number of ports<br>accessed must exceed the Number of ports accessed value,<br>within the number of seconds specified by the In a period of<br>[seconds] value, in order for SmartDefense to consider the activity<br>a scan. |
|                                | Type the minimum number of ports that must be accessed within the In a period of [seconds] value, in order for SmartDefense to consider the activity a scan.                                                                                                    |
|                                | For example, if this value is 30, and 40 ports are accessed within a specified period of time. SmartDefense will detect the activity as a port scan.                                                                                                    |
|                                | For Host Port Scan, the default value is 30. For Sweep Scan, the default value is 50.                                                                                                    |
| In a period of<br>[seconds]    | SmartDefense detects ports scans by measuring the number of<br>ports accessed over a period of time. The number of ports<br>accessed must exceed the Number of ports accessed value,<br>within the number of seconds specified by the In a period of<br>[seconds] value, in order for SmartDefense to consider the activity<br>a scan. |
|                                | Type the maximum number of seconds that can elapse, during<br>which the Number of ports accessed threshold is exceeded, in<br>order for SmartDefense to detect the activity as a port scan.                                                                                                    |
|                                | For example, if this value is 20, and the Number of ports accessed<br>threshold is exceeded for 15 seconds, SmartDefense will detect<br>the activity as a port scan. If the threshold is exceeded for 30<br>seconds, SmartDefense will not detect the activity as a port scan.                                                         |
|                                | Default value: 20 seconds                                                                                                    |

| Field                                 | Action                                                                                                    |
|---------------------------------------|----------------------------------------------------------------------------------------------------|
| Track                                 | <ul><li>Specify whether to issue logs for scans.</li><li>Log: issues logs</li><li>None: does not issue logs</li><li>Default value: Log</li></ul>                                                 |
| Detect scans<br>from Internet<br>only | <ul><li>Specify whether to detect scans originating only from Internet.</li><li>True: detects only scans from the Internet</li><li>False: does not detect only scans from the Internet</li></ul> |

Table 43 Fields for Port Scan

## FTP

This option allows you to configure various protections related to the FTP protocol.

It includes the following protections:

FTP Bounce—when connecting to an FTP server, the client sends a PORT command specifying the IP address and port to which the FTP server should connect and send data. An FTP Bounce attack is when an attacker sends a PORT command specifying the IP address of a third party instead of attacker's own IP address. The FTP server then sends the data to the victim machine.

#### Note

To select values for FTP Bounce, expand the FTP, click FTP Bounce and select the values from the drop-down list by using the information provided in Table 44.

| Field  | Action                                                                                                    |
|--------|----------------------------------------------------------------------------------------------------|
| Action | Choose the action to be taken against the FTP Bounce attacks.<br>Options:<br>• Block: blocks the attack<br>• None: no action is required<br>Default value: Block                      |
| Track  | <ul> <li>Specify whether to log the FTP Bounce attacks.</li> <li>Options:</li> <li>Log: logs the attack</li> <li>None: does not log the attack</li> <li>Default value: Log</li> </ul> |

| Table 4 | 44  | Fields | for | FTP | Bounce |
|---------|-----|--------|-----|-----|--------|
|         | ••• |        |     |     |        |

 Block Known Ports—you can choose to block the FTP server from connecting to wellknown ports. This provides a second layer of protection against FTP bounce attacks, by preventing such attacks from reaching well-known ports.

#### Note

To select values for Block Known Ports, expand the FTP, click Block Known Ports and select the values from the drop-down list by using the information provided in Table 45.

Table 45 Fields for Block Known Ports

| Field  | Action                                                                                                    |
|--------|----------------------------------------------------------------------------------------------------|
| Action | <ul> <li>Choose the action to be taken when the FTP server attempts to connect to a well-known port.</li> <li>Options: <ul> <li>Block: blocks the connection</li> <li>None: no action is required</li> </ul> </li> <li>Default value: None</li> </ul> |

Block Port Overflow—FTP clients send PORT commands when connecting to the FTP server. A PORT command consists of a series of numbers between 0 and 255, separated by commas. To enforce compliance to the FTP standard and prevent potential attacks against the FTP server, you can block PORT commands that contain a number greater than 255.

#### Note

To select values for Block Port Overflow, expand the FTP tree, click Block Port Overflow and select the values from the drop-down list by using the information provided in Table 46.

| Field  | Action                                                                                                    |
|--------|----------------------------------------------------------------------------------------------------|
| Action | <ul> <li>Choose the action to be taken against the PORT commands containing a number greater than 255.</li> <li>Options: <ul> <li>Block: blocks the PORT command</li> <li>None: no action is required</li> </ul> </li> <li>Default value: Block</li> </ul> |

 Table 46 Fields for Block Port Overflow

 Blocked FTP Commands—some seldom-used FTP commands may compromise FTP server security and integrity. You can specify which FTP commands should be allowed to pass through the security server, and which should be blocked.

#### To manage FTP commands

1. Choose Security > SmartDefense > FTP > Blocked FTP Commands.

The following page opens.

| Welcome<br>Reports               | Firewall Servers Rules SmartDefense HotSpot Exposed Host<br>SmartDefense                                                                                                    | _ 1P45  |
|----------------------------------|----------------------------------------------------------------------------------------------------|---------|
| Antivirus<br>Services<br>Network | SmattDefense         Blocked FTP Commands           ⊕                                                                                                    | igh the |
| Users<br>VPN<br>Help             | Action None Allowed commands<br>FTP Bounce<br>Block Poor Norel<br>Block Poor Norel<br>Block Poor Norel<br>Block Poor Norel<br>Block ad FTP Commands<br>Commands<br>ABOR<br>ACCT<br>ABOR<br>ACCT<br>ABOR<br>ACCT<br>ADAT<br>ALLO<br>ACCT<br>ADAT<br>ALLO<br>ACCT<br>ALDOR<br>ACCT<br>ABOR<br>ACCT<br>ABOR<br>ACCT<br>ALLO<br>ACCT<br>ALLO<br>ACT<br>ALLO<br>ACT<br>ALLO<br>ACT<br>ALLO<br>ACT<br>ALLO<br>ACT<br>ALLO<br>ACT<br>ALLO<br>AT<br>ALLO<br>Block Poor Norel<br>BC<br>Block Poor Norel<br>BC<br>BLOCK POOR<br>ACCT<br>ALLO<br>ACT<br>ALLO<br>ACT<br>ACT<br>ALLO<br>ACT<br>ALLO<br>ACT<br>ALLO<br>ACT<br>ACT<br>ALLO<br>ACT<br>ALLO<br>ACT<br>ALLO<br>ACT<br>ACT<br>ALLO<br>ACT<br>ACT<br>ALLO<br>ACT<br>ACT<br>ALLO<br>ACT<br>ACT<br>ALLO<br>ACT<br>ACT<br>ALLO<br>ACT<br>ACT<br>ALLO<br>ACT<br>ACT<br>ALLO<br>ACT<br>ACT<br>ACT<br>ALLO<br>ACT<br>ACT<br>ALLO<br>ACT<br>ACT<br>ALLO<br>ACT<br>ACT<br>ALLO<br>ACT<br>ACT<br>ACT<br>ACT<br>ALLO<br>ACT<br>ACT<br>ACT<br>ACT<br>ACT<br>ACT<br>ACT<br>ACT | :       |
| CHECK POINT                      | (Apply) Cancel (Default                                                                                                    |         |

- 2. From the Action drop-down list, select any one of the following options:
  - Block—to enable FTP command blocking

The FTP commands listed in the Blocked Commands list box will be blocked.

#### Note

FTP command blocking is enabled by default.

■ None—to disable FTP command blocking

configuring smartdefense: All FTP commands are allowed including those in the Blocked Commands list box.

- **3.** To block particular FTP command, select the command from the Allowed Commands list box and do the following:
  - a. Click Block.

The FTP command appears in the Blocked Commands list box.

**b.** Click Apply.

When FTP command blocking is enabled, the FTP command will be blocked.
- **4.** To allow a specific FTP command, select the command from the Blocked Commands list box and do the following:
  - a. Click Accept.

The FTP command appears in the Allowed Commands list box.

**b.** Click Apply.

The FTP command will be allowed, regardless of whether the FTP command blocking is enabled or disabled.

## HTTP

This option provides various protection mechanisms to stop the exploits of HTTP headers and to block the worms that take advantage of the vulnerabilities of the HTTP protocol. It includes:

Header Rejection—some exploits use the HTTP headers to cause damage. The exploit can
be carried in standard headers with custom values or in custom headers. This protection
allows you to reject HTTP requests that contain specific headers and header values.

#### Note

To select values for Header Rejection, expand the HTTP tree, click Header Rejection and select the values from the drop-down list by using the information provided in Table 47.

| Field  | Description                                                                                                    |
|--------|----------------------------------------------------------------------------------------------------|
| Action | <ul> <li>Choose the action to be taken when particular HTTP requests that contain specific headers and header values are made.</li> <li>Options: <ul> <li>Block: blocks such requests</li> <li>None: no action is required</li> </ul> </li> <li>Default value: None</li> </ul> |

Table 47 Fields for Header Rejection

| Field | Description                                                                |  |  |  |  |
|-------|----------------------------------------------------------------------------|--|--|--|--|
| Track | Specify whether to issue logs for the malicious HTTP requests.<br>Options: |  |  |  |  |
|       | <ul> <li>Log: logs the malicious HTTP requests</li> </ul>                  |  |  |  |  |
|       | <ul> <li>None: does not log the malicious HTTP requests</li> </ul>         |  |  |  |  |
|       | Default value: None                                                        |  |  |  |  |
|       | You can also see a list.                                                   |  |  |  |  |
|       | 180 Solutions                                                              |  |  |  |  |
|       | AltNet Peer Point Manager                                                  |  |  |  |  |
|       | Atwola                                                                     |  |  |  |  |
|       | BearShare                                                                  |  |  |  |  |
|       | Gator                                                                      |  |  |  |  |
|       | Google Desktop Search                                                      |  |  |  |  |
|       | Grokster Ads                                                               |  |  |  |  |
|       | QuickTime Plugin                                                           |  |  |  |  |
|       | QuickTime                                                                  |  |  |  |  |
|       | RealOne Player                                                             |  |  |  |  |
|       | Shoutcast                                                                  |  |  |  |  |
|       | Target Saver                                                               |  |  |  |  |
|       | and few more.                                                              |  |  |  |  |

Table 47 Fields for Header Rejection

• Worm Catcher—a worm is a self-replicating malware that propogates by actively sending itself to new machines. Some worms propogate by using security vulnerabilities in the HTTP protocol. This protection allows you to detect and block worms based pre-defined patterns.

#### Note

To select values for Worm Catcher, expand the HTTP tree, click Worm Catcher and select the values from the drop-down list by using the information provided in Table 48.

| Field  | Description                                                                  |  |  |  |  |  |
|--------|------------------------------------------------------------------------------|--|--|--|--|--|
| Action | Choose the action to be taken when worms are detected.                       |  |  |  |  |  |
|        | Options:                                                                     |  |  |  |  |  |
|        | Block: blocks the worms                                                      |  |  |  |  |  |
|        | None: no action required                                                     |  |  |  |  |  |
|        | Default value: None                                                          |  |  |  |  |  |
| Track  | Specify whether to issue logs for the worms that are detected.<br>Options:   |  |  |  |  |  |
|        | Log: logs the detection of worms                                             |  |  |  |  |  |
|        | <ul> <li>None: does not log the detection of worms</li> </ul>                |  |  |  |  |  |
|        | Default value: None                                                          |  |  |  |  |  |
|        | You can also see a list of worms. Check or uncheck the worms to be detected. |  |  |  |  |  |
|        | Apache Tomcat Malicious Request                                              |  |  |  |  |  |
|        | Apache Tomcat RealPath                                                       |  |  |  |  |  |
|        | Apache Tomcat path disclosure 1                                              |  |  |  |  |  |
|        | Apache Tomcat path disclosure 2                                              |  |  |  |  |  |
|        | Apache Tomcat path disclosure 3                                              |  |  |  |  |  |
|        | Apache Tomcat sample code                                                    |  |  |  |  |  |
|        | BizTalk Buffer Overrun                                                       |  |  |  |  |  |
|        | CodeRed                                                                      |  |  |  |  |  |
|        | Frontpage Extensions Buffer Overrun                                          |  |  |  |  |  |
|        | Htr Overflow                                                                 |  |  |  |  |  |
|        | MDAC Overflow                                                                |  |  |  |  |  |
|        | Nimda                                                                        |  |  |  |  |  |
|        | Sanity.A Worm                                                                |  |  |  |  |  |

| Table 48 Field | s for | Worm | Catcher |
|----------------|-------|------|---------|
|----------------|-------|------|---------|

## **Microsoft Networks**

This category includes File and Print Sharing.

• File and Print Sharing—Microsoft operating systems and Samba clients rely on Common Internet File System (CIFS), a protocol for sharing files and printers. However, this protocol is also widely used by worms as a means of propagation.

| Field  | Action                                                                                                    |
|--------|----------------------------------------------------------------------------------------------------|
| Action | <ul><li>Choose the action to be taken when the CIFS worm attacks are detected.</li><li>Block: blocks the attack</li><li>None: no action is required</li><li>Default value: None</li></ul>                                                      |
| Track  | <ul><li>Specify whether to log the CIFS worm attacks.</li><li>Log: logs the attack</li><li>None: does not log the attack</li><li>Default value: None</li></ul>                                                                                 |
|        | Select the worm patterns to detect from the CIFS worm patterns<br>lists.<br>Patterns are matched against file names (including file paths but<br>excluding the disk share name) that the client is trying to read or<br>write from the server. |

The following table depicts the fields of Microsoft Networks.

Table 49 Fields for Microsoft Networks

## IGMP

This category includes the IGMP protocol.

• **IGMP**—IGMP is used by hosts and routers to dynamically register and discover multicast group membership. Attacks on the IGMP protocol usually target a vulnerability in the multicast routing software/hardware used, by sending specially crafted IGMP packets.

#### Note

To select values for IGMP, expand the IGMP tree, click IGMP and select the values from the drop-down list by using the information provided in Table 50.

| Field                                     | Action                                                                                                    |
|-------------------------------------------|----------------------------------------------------------------------------------------------------|
| Action                                    | <ul> <li>Choose the action to be taken against the IGMP attacks.</li> <li>Options:</li> <li>Block: blocks the attack</li> <li>None: no action is required</li> <li>Default value: Block</li> </ul>                                                                                                    |
| Track                                     | <ul> <li>Specify whether to log the IGMP attacks.</li> <li>Options:</li> <li>Log: logs the attack</li> <li>None: does not log the attack</li> <li>Default value: Log</li> </ul>                                                                                                    |
| Enforce IGMP<br>to multicast<br>addresses | <ul> <li>According to the IGMP specification, IGMP packets must be sent to multicast addresses. Sending IGMP packets to a unicast or broadcast addresses might constitute an attack. So IP45v4.0 blocks such packets.</li> <li>Specify whether to allow or block the IGMP packets that are sent to non-multicast addresses.</li> <li>Options: <ul> <li>Block: blocks the IGMP packets that are sent to non-multicast addresses.</li> <li>None: no action is required</li> </ul> </li> <li>Default value: Block</li> </ul> |

#### Table 50 Fields for IGMP

## **Peer to Peer**

SmartDefense can block peer-to-peer traffic by identifying the proprietary protocols and preventing the initial connection to the peer-to-peer networks. This prevents the search operations too in addition to downloads.

This category includes the following connection types:

• Kazaa—a distributed peer-to-peer file sharing service that runs on the port 1214.

#### Note

To select values for Kazaa, expand the Peer to Peer tree, click Kazaa and select the values from the drop-down list by using the information provided in Table 51.

| Field                                             | Action                                                                                                    |
|---------------------------------------------------|----------------------------------------------------------------------------------------------------|
| Action                                            | <ul> <li>Specify the action to be taken when a connection is attempted.</li> <li>Options:</li> <li>Block: blocks the connection</li> <li>None: no action is required</li> <li>Default value: None</li> </ul>                                                                                                    |
| Track                                             | <ul> <li>Specify whether to log peer-to-peer connections.</li> <li>Options:</li> <li>Log: logs the connection</li> <li>None: does not log the connection</li> <li>Default value: None</li> </ul>                                                                                                    |
| Block<br>proprietary<br>protocols on<br>all ports | <ul> <li>Specify whether the proprietary protocols should be blocked on all ports.</li> <li>Options:</li> <li>Block: blocks the proprietary protocol on all ports. This prevents all communication using this peer-to-peer application.</li> <li>None: does not block the proprietary protocols on all ports.</li> <li>Default value: Block</li> </ul> |
| Block<br>masquerading<br>over HTTP<br>protocol    | <ul> <li>Specify whether the masquerading over HTTP protocol should be blocked.</li> <li>Options:</li> <li>Block: blocks the masquerading over HTTP protocol.</li> <li>None: does not block the masquerading over HTTP protocol.</li> </ul>                                                                                                    |

Table 51 Peer to Peer - fields for Kazaa, Gnutella, eMule and BitTorrent

- **Gnutella**—a protocol designed for sharing files on a distributed network.
- eMule—a file sharing client based on the eDonkey2000 protocol.
- **BitTorrent**—a peer-to-peer file distribution tool.

#### Note

To select values for the Gnutella, eMule and BitTorrent connection types, expand the Peer to Peer tree, click corresponding node and select the values from the drop-down list by using the information provided in Table 51.

## **Instant Messaging Traffic**

SmartDefense can block instant messaging applications that use VoIP protocols by identifying the fingerprints and HTTP headers of messaging application.

This category includes the following instant messengers:

- Skype
- Yahoo
- ICQ

#### Note

To select values for instant messages, expand the Peer to Peer tree, click appropriate nodes and select the values from the drop-down list by using the information provided in Table 52.

| Field                                             | Action                                                                                                    |
|---------------------------------------------------|----------------------------------------------------------------------------------------------------|
| Action                                            | <ul> <li>Choose the action to be taken when a connection is attempted.</li> <li>Options:</li> <li>Block: blocks the connection</li> <li>None: no action is required</li> <li>Default value: None</li> </ul>                                                                                                    |
| Track                                             | <ul> <li>Specify whether to log the Instant Messenger connections.</li> <li>Options:</li> <li>Log: logs the connection</li> <li>None: does not log the connection</li> <li>Default value: None</li> </ul>                                                                                                    |
| Block<br>proprietary<br>protocols on<br>all ports | <ul> <li>Specify whether the proprietary protocols should be blocked on all ports.</li> <li>Options:</li> <li>Block: blocks the proprietary protocol on all ports. This prevents all communication using this peer-to-peer applicaton.</li> <li>None: does not block the proprietary protocols on all ports Default value: Block</li> </ul> |
| Block<br>masquerading<br>over HTTP<br>protocol    | <ul> <li>Specify whether the masquerading over HTTP protocol should be blocked.</li> <li>Options:</li> <li>Block: blocks the masquerading over HTTP protocol.</li> <li>None: does not block the masquerading over HTTP protocol.</li> </ul>                                                                                                 |

Table 52 Instant Messaging Traffic - fields for Skype, Yahoo and ICQ

For information about SmartDefense command-line interface, see the *Nokia IP45 Security Platform CLI Reference Guide Version 4.0.* 

# Secure HotSpot

Nokia IP45 v4.0 supports secure HotSpot Internet access to its networks. Users need to have access information to the HotSpot access, which can be obtained by visiting http://my.hotspot page. On acceptance of terms and conditions, the user is provided with the access information. The user is prompted for authentication (username and password) on every login to these HotSpot networks.

SecuRemote VPN users, who are authenticated by the Internal VPN server are not prompted for the authentication.

My HotSpot provides support for quick guest access, as provided by the administrator. For more information on adding guest HotSpot users, see "Adding Guest HotSpot Users" on page 194.

## **Enabling Secure HotSpot**

You can enable the secure HotSpot feature by using the GUI and command-line interface. Use the following procedure to enable Hot Spot feature using the GUI.

## To configure secure HotSpot

**1.** Choose Security from the main menu and select HotSpot.

My HotSpot page opens.

|                             |                                                                                            |   | IP45 |
|-----------------------------|--------------------------------------------------------------------------------------------|---|------|
| Welcome Firev<br>Reports    | wall Servers Rules SmartDefense HotSpot Exposed Host                                       |   | -    |
| Security                    | My HotSpot                                                                                 |   |      |
| Anuvirus                    | HotSpot Networks                                                                           | 2 |      |
| Network                     | LAN                                                                                        |   |      |
| Satur                       |                                                                                            |   |      |
| lisers                      | Customize HotSpot                                                                          |   |      |
| VPN                         | My HotSpot Title Welcome to My HotSpot                                                     |   |      |
| Help                        | My HotSpot Terms                                                                           |   |      |
|                             |                                                                                            | T |      |
| SECURED BY                  | ₩ My HotSpot is password-protected                                                         | 2 |      |
|                             | $\overline{\mathbf{v}}$ Allow a user to login from more than one computer at the same time |   |      |
| CHECK POINT Statistical and |                                                                                            | 2 |      |
|                             | Apply Cancel Preview                                                                       |   | -    |

- **2.** Select the HotSpot network by checking against the respective check box. You can select multiple networks.
- **3.** Enter the information in the fields by using Table 53.
- 4. Click Apply.
- **5.** To preview the HotSpot page, click Preview.

| Т | al | Ы | е        | 5 | 3 | ŀ | - | n | t | s | n | 0 | t |
|---|----|---|----------|---|---|---|---|---|---|---|---|---|---|
|   | u  |   | <b>U</b> | v | • |   |   | v | Ľ | - | μ | v |   |

| Field                                  | Action                                                                                                    |
|----------------------------------------|----------------------------------------------------------------------------------------------------|
| My HotSpot<br>Title                    | Type a name that should appear on your HotSpot page<br>Default value: Welcome to My HotSpot                                                                                                    |
| My HotSpot<br>Terms                    | Type the terms and conditions that the user must agree to, before accessing the HotSpot network. You might use HTML tags as required.                                                                                                    |
| My HotSpot is<br>password<br>protected | Select this option to prompt for user authentication to access the HotSpot network. The Allow a user to login from more than one computer at the same time check box appears. Check this to allow the user to access from multiple computers. |
|                                        | If you Does not select this option, any user who accepts the terms<br>as provided in My HotSpot terms will be able to access the<br>HotSpot network.                                                                                          |

For information about configuring HotSpot with the CLI, see the *Nokia IP45 Security Platform CLI Reference Guide Version 4.0.* 

# **Configuring Network Access**

This chapter describes how to create and manage the Nokia IP45 security platform users. Network access procedures, Secure Shell (SSH) and Secure Socket Layer (SSL) are discussed in this chapter.

The chapter includes the following sections:

- Changing your Password
- Adding Users
- Viewing and Editing Users
- Deleting Users
- Setting Up Remote VPN Access for Users
- Telnet Access
- Secure Socket Layer
- Using RADIUS Authentication
- RADIUS Vendor Specific Attributes
- Access Control

## **Changing your Password**

You can change the password of your Nokia IP45 security platform, any time. The method for changing the password varies depending on the IP45 configuration you are using.

The default username and password for Nokia IP45 Tele 8 Configuration is *admin*. You can change the password for this user.

#### Note

After the initial login, You can change the username also.

## To change the password for IP45 Tele 8

**1.** Choose Password from the main menu.

The Password page opens.

| NOKIA                        |                            |                             |                            | IP45          |
|------------------------------|----------------------------|-----------------------------|----------------------------|---------------|
| Welcome                      | Password                   |                             |                            |               |
| Reports                      | Password                   |                             |                            |               |
| Security                     |                            |                             |                            |               |
| Antivirus                    |                            | Password                    |                            |               |
| Services                     |                            | Password (5-25 characters): |                            |               |
| Network                      |                            | Confirm password:           |                            |               |
| Setup                        |                            |                             |                            |               |
| Password                     |                            |                             |                            |               |
| Help                         |                            |                             |                            |               |
| Logout                       |                            |                             |                            |               |
|                              |                            |                             |                            |               |
|                              |                            |                             |                            |               |
| SECURED BY                   |                            | Apply Cancel                |                            |               |
| CHECK POINT SofaWare         |                            |                             |                            |               |
|                              |                            |                             |                            |               |
|                              |                            |                             |                            |               |
|                              |                            |                             |                            |               |
| Internet : Establishing Conn | ection Service Center : No | t Subscribed                | Aug 25, 2006 10:13:31 AM G | menwich (GMT) |

**2.** Edit the Password and Confirm password fields.

#### Note

Use five to twenty five alphanumeric characters for the new password.

**3.** Click Apply.

Your changes are saved.

In Nokia IP45 Satellite X, you can define multiple users and perform the following tasks:

- Change your password
- Add users
- View and edit users
- Delete users
- Set up remote VPN access for users

## To change the password for IP45 Satellite X

**1.** Choose Users from the main menu.

The Users page opens.

**2.** In the username row, click Edit.

The Set User Details window opens.

**3.** Edit the Password and Confirm password fields.

**4.** Enter the expiry date.

| ccount wizard web Page Dialog                |                                   |
|----------------------------------------------|-----------------------------------|
|                                              |                                   |
| Set User Details                             |                                   |
| Please choose a username and password        | for this user.                    |
| Usemame:                                     | john                              |
| Password (5-25 characters):                  | ••••                              |
| Confirm password:                            | ••••                              |
| I Expires On                                 | Aug • 23 • 2007 •<br>10 : 39 AM • |
|                                              |                                   |
|                                              |                                   |
|                                              |                                   |
|                                              |                                   |
|                                              | Next > Cancel                     |
| (Inv firewall/oon/Witt frame html?swindex=18 | Internet                          |

#### Note

Use five to twenty five alphanumeric characters for the new password.

**5.** Click Next.

The Set User Permissions window opens.

| 🚰 Account Wizard Web Page Dialog             |                    |              | 2        |
|----------------------------------------------|--------------------|--------------|----------|
|                                              |                    |              |          |
| Set User Permission                          | s                  |              |          |
| Please select the permissions                | granted to this us | er.          |          |
| Administrator Lev                            | el [               | Read/Write 💌 |          |
| VPN Remote Acc                               | ess                |              |          |
| HotSpot Access                               |                    | <b>v</b>     |          |
|                                              |                    |              |          |
|                                              |                    |              |          |
|                                              |                    |              |          |
|                                              |                    |              |          |
|                                              |                    |              |          |
|                                              |                    |              |          |
|                                              |                    |              |          |
|                                              |                    |              |          |
|                                              |                    |              |          |
| (                                            | < Back             | Cancel       | Finish . |
| https://my.firewall/pop/WizUframe.html?swind | le×=08.            | Internet     |          |

## **Adding Users**

You can add users with IP45 Satellite X only. The number of IP45 users you can add is limited according to your software.

IP45v4.0 includes a new administrative role, the Users Manager. A Users Manager is an administrator who can create new users with HotSpot or VPN access permissions, while preventing the user from accidentally modifying other aspects of the appliance configuration.

## To add a user

**1.** Choose Users from the main menu.

The Internal Users page opens.

2. Click New User.

The Set User Details wizard opens. The options that appear on the page depend on the software and services you are using.

- **3.** Complete the fields by using the information in Table 54 on page 196.
- 4. Click Apply.

The new user is saved.

You can also add users by using command-line interface. For more information, see the *Nokia IP45 Security Platform CLI Reference Guide Version 4.0.* 

## Adding Guest HotSpot Users

Nokia IP45 v4.0 supports quick HotSpot guests, by providing temporary network access. You can also print the details of the guest user.

By default, the quick guest user has the following characteristics:

- Username is in the format guest<number>, where <number> is a unique three-digit number.
   For example: guest123.
- Password is randomly generated
- Expires in 24 hours
- No administration level access
- HotSpot access permission

## To add a Quick Guest

1. Choose Users from the main menu and select Internal Users.

The Internal Users page opens.

**2.** Click Quick Guest at the bottom of the page. The Save Quick Guest wizard appears.

| Save Quick Guest              |                            |
|-------------------------------|----------------------------|
| To save the new guest account | , click Finish             |
|                               |                            |
| Username :                    | guest348                   |
| Password :                    | BXDu9tfc                   |
| Expires :                     | Aug 24 🚍, 2006, 10:42 AM 🔮 |
|                               |                            |
|                               |                            |
|                               |                            |
|                               |                            |
|                               |                            |
|                               |                            |

- **3.** User name and password information for the quick guest is displayed along with the expiry period.
- 4. In the Expires field, specify the expiry period by clicking on the arrows at date and time.
- **5.** Click Print to print the guest user details.
- 6. Click Finish.

The guest user is saved.

## **Viewing and Editing Users**

You can view and edit users with IP45 Satellite X license only.

## To view or edit users

**1.** Choose Users from the main menu.

The Users page opens.

**2.** Click Edit against the user to edit.

The Set User Details window opens with the user's details. The options that appear on the page depend on the software and services you are using.

- **3.** To edit the user's details, do the following:
  - **a.** Edit the fields with the help of Table 54 on page 196.
  - **b.** Click Apply.

The changes are saved.

4. To return to the Users page without making any changes, click Cancel.

Table 54 gives details about the Edit User fields.

| Field                  | Action                                                                                                    |
|------------------------|----------------------------------------------------------------------------------------------------|
| Username               | Enter a username for the user.                                                                                                    |
| Expires on             | Select the expiry date and time.                                                                                                    |
| Hotspot Access         | Allows the user to access hotspot. Uncheck to deny access to hotspot.                                                                                                    |
| Password               | Enter a password for the user. Use five to twenty-five alphanumeric characters (letters or numbers) for the new password.                                                                                                    |
| Confirm Password       | Re-enter the user's password.                                                                                                    |
| Administrator<br>Level | <ul> <li>Select the user's level of access to the Nokia IP45 portal.</li> <li>The levels are: <ul> <li>No Access—the user cannot access the IP45.</li> </ul> </li> <li>Read/Write—the user can log on to the IP45 and modify system settings.</li> <li>Read Only—the user can log on to the IP45, but cannot modify system settings. For example, you could assign this administrator level to technical support personnel who need to view the event log. Default value: No Access.</li> </ul> |
| VPN Remote<br>Access   | Allows the user to connect to this IP45 by<br>using their VPN client. For further information<br>about setting up VPN remote access, see<br>Chapter 15, "Working with VPNs."<br>This option is available in IP45 Satellite X<br>configuration only.                                                                                                    |

Table 54 Edit User Page Fields

## **Deleting Users**

You can delete users with IP45 Satellite X only.

## Note

The admin user cannot be deleted.

#### To delete a user

**1.** Choose Users from the main menu.

The Internal Users page opens.

- **2.** Click the Erase icon next to the user, to delete. A confirmation message appears.
- **3.** Click OK.

The user is deleted.

## **Setting Up Remote VPN Access for Users**

You can set up VPN access for users with IP45 Satellite X only.

If you are using the IP45 as a VPN server, you can allow users to access it remotely through their VPN clients (a Check Point SecureClient, Check Point SecuRemote, IP45 Tele 8, or another IP45 Satellite X).

## To set up remote VPN access for a user

- **1.** Enable your VPN server by using the procedure in "To set up the IP45 device as a SecuRemote VPN server" on page 259.
- **2.** Add the user to the system by using the procedure in "Adding Users" on page 194. You must select the VPN Remote Access option.

# Using RADIUS Authentication

You can use RADIUS to authenticate both the Nokia IP45 security platform users, and the VPN clients, trying to connect to the device.

When a user accesses the IP45 GUI and tries to log on, the IP45 sends the entered username and password to the RADIUS server. The server then checks whether the RADIUS database contains a matching username and password pair. If so, the user is logged on.

## To use RADIUS authentication

1. Choose Users from the main menu, and click the RADIUS tab.

The RADIUS page opens.

| NOKIA                        |                               | IP45 |
|------------------------------|-------------------------------|------|
| Welcome                      | Internal Users RADIUS         |      |
| Reports                      | RADIUS                        |      |
| Security                     | PADIJIS                       |      |
| Antivirus                    | Primary RADIUS Server         |      |
| Network                      | Address:                      |      |
| Setup                        | Port: 1812                    |      |
| Users                        | Shared Secret:                |      |
| VPN                          | Realm: (Optional)             |      |
| Help                         | Timeout: 3 seconds            |      |
|                              | Secondary RADIUS Server       |      |
|                              | Address: QThis Computer Clear |      |
|                              | Port: 1812                    |      |
|                              | Shared Secret:                |      |
| 1                            | Realm: (Optional)             |      |
| )                            | Timeout: 3 seconds            |      |
|                              | RADIUS User Permissions       |      |
| SECURED BY                   | Administrator Level No Access |      |
| SofaWare                     | VPN Remote Access             |      |
| CHECK POINT (Instantion on ) | HotSpot Access                |      |
|                              | Apply Cancel Default          |      |

2. Complete the fields by using the information provided in Table 55.

Check the VPN Remote access check box to enable VPN remote access. This is optional.

3. Click Apply.

Table 55 gives more information about the fields in RADIUS page.

#### Table 55 RADIUS Page Fields

| Fields        | Action                                                                                                    |
|---------------|----------------------------------------------------------------------------------------------------|
| Address       | Type the IP address of the computer that run the RADIUS service<br>(one of your network computers) or click the corresponding This<br>Computer button to allow your computer to host the service.<br>To clear the text box, click Clear. |
| Port          | Type the port number on the RADIUS server's host computer.<br>To reset this field to the default port (1812), click Default.                                                                                                    |
| Shared Secret | Type the shared secret to use for secure communication with the RADIUS server.                                                                                                    |

| Fields                 | Action                                                                                                    |
|------------------------|----------------------------------------------------------------------------------------------------|
| Administrator<br>Level | <ul> <li>Select the level of access to the IP45 portal to assign to all users that the RADIUS server authenticates. The levels are:</li> <li>No Access: the user cannot access the IP45.</li> <li>Read/Write: the user can log on to the IP45 and modify system settings.</li> <li>Read Only: the user can log on to the IP45, but cannot modify system settings.</li> <li>Default value: No Access</li> </ul> |
| Realm                  | Type the realm to append to RADIUS requests. The realm will be appended to the username as <username>@<realm></realm></username>                                                                                                    |
| Time-out               | Type the interval of time in seconds between attempts to communicate with the RADIUS server. Default value: 3 seconds                                                                                                    |
|                        | <b>Note</b><br>You can configure <i>retries</i> value by using the command-line<br>interface. For more information about the command-line interface,<br>see the <i>Nokia IP45 Security Platform CLI Reference Guide</i><br><i>Version 4.0.</i>                                                                                                    |
|                        |                                                                                                    |

Table 55 RADIUS Page Fields (continued)

## **RADIUS Vendor Specific Attributes**

Nokia IP45 v4.0 supports RADIUS vendor specific attributes (VSA). The RADIUS can use the VSA to allocate specific set of permissions to the authenticated user. Multiple permissions can be specified in a single response. Any permission, provided by the RADIUS overrides the permission that is configured locally.

## To configure vendor specific attributes

**1.** Choose Users from the main menu and select RADIUS.

The RADIUS page opens with the list of available options.

| KIA             |                               |               |         |
|-----------------|-------------------------------|---------------|---------|
| ne              | ternal lisers PADIIIS         |               |         |
| ts              | RADIUS                        |               |         |
| ty              |                               |               |         |
| us              | RADIU                         | s             |         |
| s               | Primary RADIUS Server         | This Commuter | Clear.  |
|                 | Address.                      |               | Ciear   |
|                 | Port: [1812                   | _             |         |
| $ \rightarrow $ | Shared Secret:                | _             |         |
| 5               | Realm:                        | (Optional)    |         |
|                 | Timeout: 3                    | seconds       |         |
|                 | Secondary RADIUS Server       |               | -       |
|                 | Address:                      | This Computer | Clear 🛗 |
|                 | Port: 1812                    |               |         |
|                 | Shared Secret:                |               |         |
|                 | Realm:                        | (Optional)    |         |
|                 | Timeout: 3                    | seconds       |         |
|                 | RADIUS User Permissions       |               |         |
| 0               | Administrator Level No Access |               |         |
| alware          | VPN Remote Access             |               |         |
| efford rode ork | HotSpot Access                |               |         |
|                 | Annly Cancel                  | Default       |         |

- 2. Scroll down to RADIUS User Permissions.
- **3.** Select the administrator level of access from the drop-down list. The following are the options available.
  - **Read/Write**—user can log on to the my.firewall portal and modify system settings.
  - Users Manager—an administrator who can create new users with *none* as administrator level and who is a read-only user.
  - Read Only—user can log on to the my.firewall portal, but cannot modify system settings.
  - No Access—user cannot access the my.firewall portal.
- **4.** If the user can access the network from a remote access VPN client, select the VPN Remote Access check box.
- 5. If the user can log on using the My hotspot page, Select the HotSpot Access check box.
- 6. Click Apply.

## **Access Control**

You can set access control to your Nokia IP45 security platform.

## To set the access control

1. Choose Setup from the main menu.

The Firmware page opens.

**2.** Click Management.

The Management page opens.

- **3.** Select (Access from) from the drop-drown list for HTTPS, SSH, and SNMP Access control. You can select one of the following:
  - Internal Networks—you can access the device only when you are within a LAN.
  - Internal Networks +VPN—you can access the device when you are in a LAN or connected through VPN.
  - Internal Networks +IP Range—only specified computers with a given IP address range can access the device.
  - ANY—you can access the appliance from any location.

## **Telnet Access**

#### Note

Telnet access is disabled by default. To allow Telnet access from the LAN, WAN, and DMZ, configure separate user rules.

For more information about Telnet access, see "Using Telnet to Connect to the Nokia IP45 Security Platform" on page 68.

## **Secure Shell**

The Nokia IP45 supports SSH 2.0. The SSH feature in the IP45 provides secure remote access to the device. In addition, SCP is supported to enable secure upgrade of the device, downloading of public keys, HTTPS certificates, import and export features.

## **Configuring SSH**

To start using SSH remotely, first set IP45 to accept requests from SSH clients.

## To enable IP45 to accept SSH requests

- 1. Choose Setup from the main menu. The Setup page opens.
- **2.** Click the Management tab.

The Management page opens.

| Welcome<br>Reports                                                            | Firmware Hig<br>Manageme | h Availability 🔪<br>ent                                | Logging Management Tools                  | <b>245</b><br>≊ |
|-------------------------------------------------------------------------------|--------------------------|--------------------------------------------------------|-------------------------------------------|-----------------|
| Security<br>Antivirus<br>Services<br>Network<br>Setup<br>Users<br>VPN<br>Help | HTTPS:<br>SSH:<br>SNMP:  | Access From<br>Access From<br>Access From<br>Community | Management Protocols<br>Internal Networks |                 |
|                                                                               |                          |                                                        | Apply Cancel                              | T               |

#### Note

Secure Shell access is enabled by default from the LAN and DMZ interfaces. Setting of management rules, which is described in this section, is applicable only for allowing SSH access from the WAN side.

- **3.** From the SSH drop-down list, choose one of the following:
  - Internal Network
  - Internal Network + VPN
  - IP Address Range
  - ANY

Click Internal Network to enable only computers from your internal network to access your IP45 through SSH. Similarly, click ANY to enable any host (with any IP address) to connect to IP45 through SSH, and so on.

## **Enabling or Disabling SSH Service**

#### Note

Secure Shell (SSH) options cannot be configured from the Nokia IP45 GUI. Use the command-line options from a command shell (such as HyperTerminal) to configure these options. A brief list of important command-line options for configuring Secure Shell (SSH) is included in the user guide for the purpose of introduction. For additional and detailed information, see the Nokia *IP45 Security Platform CLI Reference Guide Version 4.0*.

Use the following commands to enable, disable, and view the status of SSH service:

To enable the SSH service, use the following command:

```
set ssh server
    enable <0 | 1>
```

To view the SSH service, use the following command:

```
show ssh server
enable
```

#### Arguments

enable <0 / 1>

The value of 0 disables SSH and the value of 1 enables SSH. The default value is 1 since SSH is enabled by default.

## **SSH Authentication Methods**

You can perform the SSH authentication in the following ways:

- Password authentication—set up by default. In this method, you can connect to the SSH server running on the IP45 from the SSH client installed on your computer, after entering your password.
- Public-key authentication—one of the most secure ways to authenticate by using SSH. The basic principle in public-key authentication is the use of a pair of computer-generated keys: private key and public key. A public key is not useful unless you have the corresponding private key.

## **Using SSH Client**

You need an SSH client to connect to the SSH server running on the IP45. Install an SSH client if you do not have one already.

You can use the SSH client to connect to the IP45 by using password authentication or public key authentication. For additional information, see *User Manual* of the SSH client you are using.

## **Configuring Advanced Secure Shell Server Options**

For additional information on using the command line options, see the *Nokia IP45 Security Platform CLI Reference Guide Version 4.0.* 

## **Configuring Server Authentication of Users**

Use the following commands to configure the type of authentication the server uses to authenticate users:

```
set ssh server
    password-authentication <0 | 1>
    publickey-authentication <0 | 1>
```

Use the following commands to show user authentication configurations:

```
show ssh server
password-authentication
publickey-authentication
```

## **Configuring Server Protocol Details**

Use the following commands to configure SSH protocols:

```
set ssh server
    ciphers name
    keepalives <on / off>
    listen-addr address
    listen-addr2 address
    maxconnections Number
    port <1-65535>
```

Use the following commands to show SSH protocol configurations:

```
show ssh server
ciphers
keepalives
listen-addr
listen-addr2
maxconnections
port
```

#### **Configuring Service Details**

Use the following commands to configure the service details:

```
set ssh server
    login-grace-time integer
```

Use the following commands to show the service details:

```
show ssh server login-grace-time
```

#### **Configuring Server Implementation**

Use the following commands to configure the type of authentication the server will use to authenticate users.

```
set ssh server log-level name
```

Use the following commands to show service detail configurations:

```
show ssh server log-level
```

## **Configuring and Managing SSH Key Pairs**

This section provides details about how to configure and manage your SSH key pairs.

#### **Managing New Host Keys**

Use the following commands to generate new host keys:

```
set ssh hostkey
dsa size <768 | 1024 | 2048 |4096>
rsa size <768 | 1024 | 2048 |4096>
```

Use the following commands to view host keys:

```
show ssh hostkey
dsa
rsa
```

## Managing Authorized Keys

Use the following commands to add authorized keys:

Use the following commands to delete authorized keys:

Use the following commands to view keys configured for various user accounts:

## Secure Socket Layer

Secure Socket Layer (SSL) enables secured communication over insecure networks. This protocol uses a private key to encrypt data that is passed through an SSL connection and ensures a secure connection between the client and the server.

## **Enabling HTTPS Web Access**

You can enable HTTPS remote access, so that the IP45 users can securely access the IP45 portal from the Internet, by accessing the URL https://X.X.X.X981, where X.X.X.X is the IP45 Internet IP address.

#### Note

The URL https://my.firewall is accessible from the Internal network by default.

## To enable HTTPS Web access

**1.** Choose Setup from the main menu.

The Setup page opens.

**2.** Click the Management tab.

The Management page opens.

| urity   | Managem | ent         |                                     |  |
|---------|---------|-------------|-------------------------------------|--|
| irus    |         |             | Management Protocols                |  |
| ices    | HTTPS:  | Access From | Internal Networks                   |  |
| ork     | SSH:    | Access From | Internal Networks + VPN             |  |
| up      | SNMP:   | Access From | Internal Networks + IP Range<br>ANY |  |
| IS      |         | Community   | public Advanced                     |  |
| N       |         |             |                                     |  |
| P       |         |             |                                     |  |
|         |         |             |                                     |  |
|         |         |             |                                     |  |
|         |         |             | (Annly) Cancel                      |  |
| <b></b> |         |             |                                     |  |

- **3.** From the HTTPS drop down list, click:
  - Internal Network—to enable only users of your internal network to access your IP45 through HTTPS.

- Internal Network + VPN—to enable users of your internal network and users connected to your IP45 through a VPN tunnel to access your IP45 through HTTPS.
- **IP Address Range**—to give a range of IP addresses. Traffic from these IP addresses only can access your IP45 through HTTPS.
- **ANY**—to enable traffic generated from any IP address to access your IP45 through HTTPS.
- **4.** Click Apply when you finish making the settings.

The Saved Successfully message appears.

## Generating a Self-Signed Certificate and Private Key by Using the CLI

Use the following command to generate a certificate and its associated private key. To better ensure your security, generate the certificate and private key over a trusted connection.

generate https ssl-certificate key-bits <512 | 768 | 1024> <passphrase
name | prompt-passphrase> country name state-or-province name locality
name organization name organizational-unit name common-name name e-mail
address name <cert-file path | cert-request-file path> key-file path

For more information, see the Nokia IP45 Security Platform CLI Reference Guide Version 4.0.

## Installing a Certificate and Private Key

Use the following commands to copy a certificate and its associated private key in the /var/etc/ https\_ssl\_cert\_server.crt and /var/etc/https\_ssl\_server.key files. Copying the certificate and private key to these files makes them available to establish SSL-secure Web connections.

```
set https ssl-certificate
    cert-file path key-file path <passphrase name | prompt-
    passphrase>
```

For more information, see the Nokia IP45 Security Platform CLI Reference Guide Version 4.0.

## Viewing Certificate Fingerprint Display

The Nokia IP45 v4.0 supports certificate fingerprint display, a unique text used to identify the certificate. This fingerprint will match the fingerprint displayed in the SecuRemote VPN clients, upon connection to the appliance.

If the administrator provides a fingerprint to a SecuRemote user, the user should verify that the root CA fingerprint that is displayed matches with the one provided by the administrator. You can view the certificate fingerprint information by using the IP45 GUI.

To view a certificate fingerprint, choose VPN from the main menu and select Certificate.

The VPN certificate information is displayed with the fingerprint text, as shown below:

| VPN Certificate Installed Certificate //□O=EmbeddedNG/IDOU=Gateways/□CN=00:a0:8e:72:21:d9 |
|-------------------------------------------------------------------------------------------|
| Installed Certificate: /DO=EmbeddedNG/DOU=Gateways/DCN=00:a0:8e:72:21:d9                  |
|                                                                                           |
| Valid From: May 15, 2004 09:47:57 PM Asia/Calcutta                                        |
| Valid Until: Jan 10, 2024 05:41:29 PM Asia/Calcutta                                       |
| Fingerprint: WINE DOME HASH EAR DOW INCA ODIN SAME SIN SMOG FAT DUTY                      |
| CA Certificate: /D 0=EmbeddedNG/DOU=LocalCA/D CN=CA-00:a0:8e:72:21:d9                     |
| Valid From: Jan 22, 2004 06:25:12 PM Asia/Calcutta                                        |
| Valid Until: Jan 10, 2024 05:41:20 PM Asia/Calcutta                                       |
| Fingerprint: CART GAUL LIMA KALE EGAN BONY DARE JAKE BEAN LIAR FORM COO                   |

# **10** Configuring and Monitoring SNMP

This chapter provides information about how to configure the Simple Network Management Protocol (SNMP) and how to use SNMP to manage the Nokia IP45 security platform.

This chapter covers the following topics:

- SNMP Description
- SNMP Configuration from the Nokia IP45 Security Platform
- Setting Up SNMP Access to the Nokia IP45 Security Platform
- Configuring the SNMP Parameters
- Configuring SNMP Parameters from the Command-Line Interface

## **SNMP** Description

SNMP is the industry standard for monitoring and managing devices on data communication and telecommunication devices or systems. SNMP helps in centrally monitoring and diagnosing such devices.

The Nokia IP45 security platform supports the following MIBs:

- MIB-II (for more information, see RFC 1213)
- Host Resource MIB (for more information, see RFC 1514)

## **SNMP** Configuration from the Nokia IP45 Security Platform

You can use the Nokia IP45 GUI portal and the command-line interface (CLI) to set, change, and view parameters for SNMP.

## Setting Up SNMP Access to the Nokia IP45 Security Platform

Allow or disallow SNMP manager software running outside your network to monitor the Nokia IP45 security platform.

## To enable SNMP access

1. Click Setup in the main menu, and click the Management tab.

The Management page opens.

|                                     |                |                          |                                                                                               | IP45                |
|-------------------------------------|----------------|--------------------------|-----------------------------------------------------------------------------------------------|---------------------|
| Welcome                             | vare Hig       | h Availability 🔪         | Logging Management Tools                                                                      |                     |
| Reports                             | lanageme       | ent                      |                                                                                               | -                   |
| Security<br>Antivirus               |                |                          | Management Protocols                                                                          |                     |
| Services                            | HTTPS:         | Access From              | Internal Networks                                                                             |                     |
| Network                             | SSH:           | Access From              | Internal Networks                                                                             |                     |
| Setup<br>Users<br>VPN<br>Help       | SNMP:          | Access From<br>Community | Disabled  Internal Networks Internal Networks + VPN Internal Networks + IP Range ANY Disabled | l                   |
|                                     |                |                          | Apply Cancel                                                                                  |                     |
| Internet : No Link Detected Service | Center : Not : | Subscribed               | Aug 23, 2006 11:09:                                                                           | 21 AM Asia/Calcutta |

- 2. Select one of the following from the SNMP drop-down list list.
  - Internal Network
  - Internal Network + VPN
  - IP Address Range
  - ANY
  - Disabled

If you select Internal Network, SNMP access to the IP45 is allowed from computers in your internal network or LAN only; if you select IP Address Range, you can specify a range of IP addresses from which SNMP access is allowed to your IP45.

## **Configuring the SNMP Parameters**

When you set the SNMP access rules, you can configure the SNMP parameters from the Nokia IP45 security platform GUI.

#### To configure the SNMP parameters

**1.** Define the SNMP community name in the Management page. See "To enable SNMP access" on page 210.

A community name must be specified to monitor your device by using SNMP.

**2.** Click the Advanced tab.

The SNMP Configuration page opens.

| NOKIA                          |                                                     | IP45                        |
|--------------------------------|-----------------------------------------------------|-----------------------------|
| Welcome<br>Reports             | Firmware High Availability Logging Management Tools | ×                           |
| Security                       | SNMP Configuration                                  |                             |
| Services                       | System Location:                                    |                             |
| Network                        | System Contact:                                     |                             |
| Users                          | SNMP For: 161<br>SNMP Traps                         |                             |
| VPN                            | Send Traps On: 🔽 Startup                            |                             |
| ( Treip                        | C Authorization                                     |                             |
| SECURED BY                     | Send Traps To: Port IP Address Community            |                             |
| SofaWare                       | 162 public Clear                                    |                             |
| CHECK FOINT COMMITTEE          | Apply Cancel Back                                   |                             |
| Internet : No Link Detected So | ervice Center : Not Subscribed Aug 23, 2006 1       | VIII:10:52 AM Asia/Calcutta |

- 3. Specify the System Location. Example: California.
- 4. Specify the System Contact. Example: phone number.
- 5. Specify the SNMP port. This number defines the port where the SNMP daemon will run.
- 6. Define the SNMP traps to be generated:
  - Startup—this trap is generated and reported to the SNMP Manager when the SNMP daemon re-initializes.
  - Link up/down—this trap is generated and reported to the SNMP Manager when the connection to WAN or LAN is temporarily unavailable or becomes available.
  - Authorization—this trap is generated and reported to the SNMP manager when SNMP access is attempted with an incorrect community name.
- 7. Specify the port number. The default port number is 162
- **8.** Specify the IP address where the SNMP manager is running, so that traps that are generated can be sent to the correct IP address.
- 9. Enter the name of the SNMP community string in the Community text box. Default: public.

It is recommended to change this as the SNMP agents use this as password while connecting to the device.

#### Note

Set the trapPduAgent to a specified IP address from the command prompt so as to view the IP address of the device from where a trap is generated. Use the command *set snmp trappduAgent ip\_address* from the IP45 CLI for setting the trapPduAgent. You cannot set the trapPduAgent from the IP45 GUI portal. For more information, see *the Nokia IP45 Security Platform CLI Reference Guide Version 4.0*.

## **Configuring SNMP Parameters from the Command-Line Interface**

You can use set and view parameters for SNMP.

## **Setting SNMP Parameters**

Nokia IP45 supports SNMPv2c and SNMP v1 and v2 traps.

Use the following commands to set the SNMP parameters:

| set | snmp         |   |                     |
|-----|--------------|---|---------------------|
|     | contact      | - | SNMP Contact        |
|     | enable       | - | Enables SNMP Daemon |
|     | location     | - | SNMP Location       |
|     | port         | - | SNMP Port           |
|     | trapPduAgent | - | snmp trappduagent   |
|     | trapreceiver | - | snmp Trapreceiver   |
|     | traps        | - | SNMP Traps          |

## **Viewing SNMP Parameters**

Use the following commands to view the SNMP parameters:

| show | snmp         |   |        |                 |
|------|--------------|---|--------|-----------------|
|      | community    | - | SNMP ( | Community       |
|      | contact      | - | SNMP ( | Contact         |
|      | enable       | - | Displa | ays SNMP Daemon |
|      | location     | - | SNMP I | Location        |
|      | port         | - | SNMP H | Port            |
|      | trapPduAgent | - | snmp t | trappduagent    |
|      | trapreceiver | - | snmp 7 | Frapreceiver    |
|      | traps        | - | SNMP 1 | Fraps           |

For additional and detailed information on how to use the set and show commands, see the *Nokia IP45 Security Platform CLI Reference Guide Version 4.0.* 

# **11** High-Availability

High-availability (HA) provides reliable, dependable and business-class secure access. HA caters to device failures, connects to multiple ISP supporting demand dialing, allows Internet link selection to cater to ISP link failures, and provides seamless routing of encrypted traffic across multiple WAN links.

This chapter includes the following sections:

- High-Availability Sample Scenario
- Configuring Multiple HA Clusters
- Configuring High-Availability
- High-Availability over VPN

# **High-Availability Sample Scenario**

You can create a High-Availability cluster consisting of two or more IP45 security platforms. Each gateway in the HA cluster has a separate IP address within the local network. The gateways also share a single virtual IP address, which is the default gateway address for the local network.

Control of the virtual IP address is passed as follows:

The role of the gateway is determined by the priority assigned to it.

- **1.** The gateway with the highest priority acts as the active gateway and uses the virtual IP address. Other gateways in the network are passive gateways.
- **2.** The active gateway sends periodic signals, or heartbeats, to the network though a synchronization interface. Any internal network existing on both the gateways can be a synchronization interface.
- **3.** If the heartbeat from the active gateway stops, indicating that the active gateway has failed, the gateway with the highest priority becomes the new active gateway and takes over the virtual IP Address.
- **4.** When a gateway that was inactive becomes active again, or if there is a change in its priority, the gateway sends a heartbeat notifying the status to the other gateways in the cluster.

The IP45 security platform supports Internet connection tracking. Each IP45 can track the status of its Internet connection and can reduce its own priority by a user-specified amount, if the connection goes down.

#### Note

If the priority of the Active Gateway drops below the priority of another gateway, then the other gateway becomes the Active Gateway.

#### Note

You can force a fail-over to a passive IP45 security platform. A fail-over is required to verify whether HA is working properly, or if the active IP45 security platform needs any repairs. To force a fail-over, switch off the primary or disconnect it from the LAN network.

# **Configuring Multiple HA Clusters**

The IP45 security platform supports configuring multiple HA clusters on the same network. To configure multiple HA clusters, each cluster must be assigned a unique identification.

While configuring HA, you can specify that only the active gateway in the cluster should connect to the Internet. This is called WAN HA, and is useful in the following scenarios:

- Your Internet subscription cost is based on the connection time. Having the passive appliance needlessly connected to the Internet costs you more.
- To enable multiple appliances share the same static IP address without creating an IP address conflict.

#### Note

To avoid multiple appliances with same WAN IP address acting as primary, select *Do not connect if this gateway is in passive state* option under High-Availability, while configuring the Internet.

WAN HA avoids an IP address change, and thereby ensures virtually uninterrupted access from the Internet to internal servers at your network.

Ensure the following requirements are met before you configure the HA:

- At least two identical IP45 security platforms with same firmware versions and firewall rules.
- The internal networks of the appliances must be the same.
- The appliances must have different real internal IP addresses, but should share the same virtual IP address.
- The synchronization interface ports of the appliances must be connected either directly or thorough a hub or a switch.

For example, if the DMZ is the synchronization interface, then the DMZ/WAN2 ports on the appliances must be connected to each other.

#### Note

The synchronization interface need not be dedicated for synchronization only. It may be shared with an active internal network.

You can configure HA for any internal network, except the OfficeMode network.

#### Note

You can enable the DHCP server in all the IP45 security platforms. The DHCP server of a passive gateway starts answering DHCP requests only when the active gateway fails.

Nokia IP45 v4.0, in addition to the IP address of the interface, supports a virtual IP address that can be assigned to each WAN port. Assigning a virtual IP address to the WAN interface allows you to configure a secondary gateway to be accessible for remote management and connected to the service center at all times by using the primary IP address of the WAN interface). If the primary gateway fails, the secondary gateway automatically takes over the virtual IP address, ensuring continuous service availability.

#### Note

To create a WAN virtual IP, the type of Internet connection must be *Static IP. PPP* based connections and dynamic IP connections are not supported.

You can also configure WAN IP by using command-line interface. For information, see the *Nokia IP45 Security Platform CLI Reference Guide Version 4.0.* 

# **Configuring High-Availability**

The following sections provide information about configuring HA parameters by using the CLI and the GUI.

For information about the commands, see the *Nokia IP45 Security Platform CLI Reference Guide Version 4.0.* 

## Configuring High-Availability by Using the GUI

This section describes how to configure high-availability by using the graphical user interface (GUI).

#### Note

Before configuring high-availability, set the internal IP addresses of the device and the network range. Each device must have a different internal IP address. For more information, see "Changing IP Addresses" on page 113.

#### To configure high-availability by using GUI

1. Choose Setup from the main menu.

The Firmware page opens.

2. Click High Availability.

The High Availability page opens.

| re High Availability Logging Management Tools |      |
|-----------------------------------------------|------|
| gh Availability                               |      |
| High Availability                             |      |
| Gateway High Availability                     | 3    |
| Interface HA Synchronization Virtua           | IP   |
| LAN E C                                       |      |
| DMZ E C                                       |      |
| Internet - Primary 🔲 C                        |      |
| Priority                                      |      |
| My Priority                                   | Q    |
| Internet Connection Tracking                  | 3    |
| Interface On Link Failure, Reduce Prior       | у Ву |
| Internet - Primary 0                          |      |
| Internet - Secondary 0                        |      |
| Port Tracking                                 | 3    |
| Interface On Link Failure, Reduce Prior       | у Ву |
| LAN1 0                                        |      |
| DMZ 0                                         |      |
| Advanced                                      |      |
| Group ID: 55                                  | (2)  |

**3.** Check the Gateway High Availability check box.

All the existing internal interfaces are displayed.

- 4. To enable high availability, select HA next to the interface type.
- **5.** Click the Synchronization radio button next to the type of interface to use as synchronization interface.
- **6.** In the Virtual IP text box, enter the default gateway IP address. This can be any unused IP address, and must be same for all the devices.
- 7. In the My Priority text box, enter the priority value of the gateway.
Value: 1-255

**8.** Enter the value in Internet-Primary field. This field should contain the value to reduce the priority of the gateway if the primary Internet connection becomes inactive.

Value: 0-255

**9.** Enter the value in Internet-Secondary field. This field should contain the value to reduce the priority of the gateway if the secondary Internet connection becomes inactive. For more information on configuring backup connection, see "Configuring a Backup Internet Connection" on page 93.

Value: 0–255

- **10.** In the text box next to LAN1 enter the amount to reduce the priority of the gateway if the Ethernet link of the LAN port is lost.
- **11.** In the text box next to DMZ, type the amount to reduce the priority of the gateway if the Ethernet link of the DMZ/WAN2 port is lost.
- **12.** Under Advanced, Group ID text box, type the Identity number of the cluster to which the gateway should belong. You need not change this value if only single HA cluster exists.

Value:1-255

Default value:55

- 13. Click Apply.
- **14.** If desired, configure WAN high-availability for both the primary and secondary Internet connection. This setting should be the same for all the devices. For more information, see "Using the Setup Wizard" on page 73.

## **High-Availability over VPN**

High-availability over VPN supports the following scenarios. This section includes the detailed description about the following topics:

- Dual Homing
- Generic High-Availability
- Advanced High-Availability

## **Dual Homing**

The Nokia IP45 security platform v4.0 supports dual homing Internet connection that provides an uninterrupted connection to the ISP. The Internet connection that uses DSL or cable modem or static IP is the active and permanent connection. The dial-up connection is stated as the passive connection, which remains in backup mode. When the permanent connection fails, the dial-up connection automatically becomes active.

### Figure 5 Dual Homing

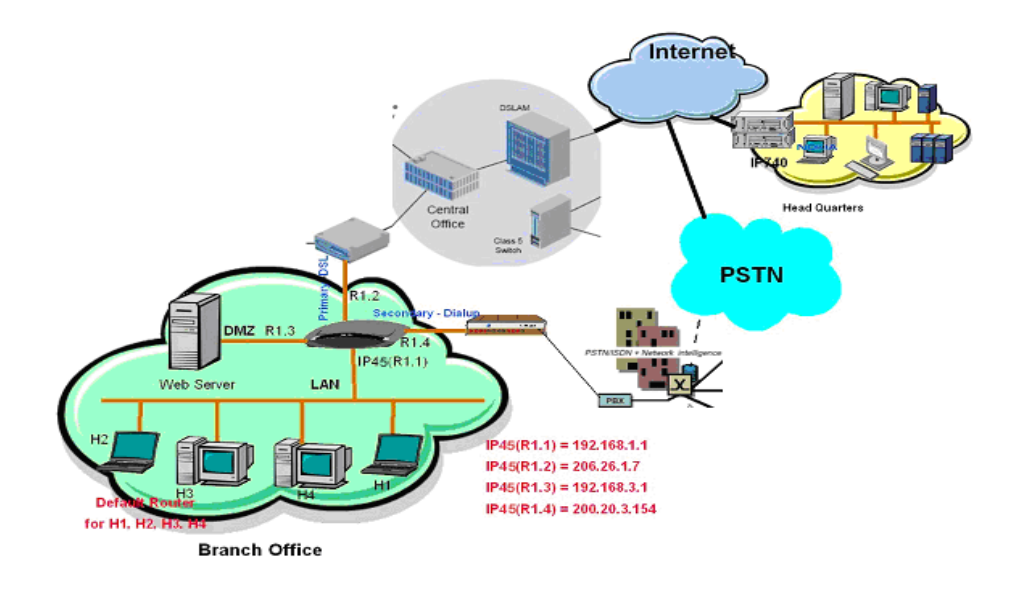

## **Configuring for Dual Homing ISP Connectivity**

The following sections give information about how to configure the Nokia IP45 dual homing feature:

- Configuring primary Internet profile for DSL/ Cable/Automatic DHCP (see "Configuring an Internet Connection" on page 73).
- Configuring secondary Internet profile for dial-up mode (see Chapter 5, "Configuring Dial-Up" on page 90)·
- Configuring modem parameters.

Use the following commands to configure modem parameters. For more information, see the *Nokia IP45 Security Platform CLI Reference Guide Version*, 4.0

```
set modem dialmode <tone | pulse>
set modem extrainit string
set modem manufacturer <standard | custom>
set modem rate <9600 | 19200 | 38400 | 57600 | 115200 | 230400 |460800>
Use the following commands to view the modem parameters:
```

show modem <all | dialmode | extrainit | manufacturer | rate>

## **Configuring ISP Dial-Up Profiles**

Use the following command to configure ISP dial-up profiles by using the CLI wizard:

```
wizard dialup
```

For more information about how to use other dial-up commands, see the *Nokia IP45 Security Platform CLI Reference Guide*, *Version 4.0*.

Use the following commands to modify ISP dial-up profiles:

```
set dialup profile <id>
    user <username>
    password <password>
    number <telephone Number>
    [authentication <none | pap | chap | any>
    externalip <ip_address>
    mtu <value>
    staticdns <yes | no>
    dns1 <ip_address>
    dns2 <ip_address>
```

Use the following command to delete selected ISP dial-up profiles:

set dialup profile <id> disable

Advanced—device monitors the status of BGP peers and dial-up, based on the WAN failover node. Generic High-Availability.

## **Generic High-Availability**

Generic high-availability is implemented in Nokia IP45 v4.0. Using this option, you can create a high-availability cluster consisting of two IP45 devices. For example, you can install two IP45 devices on your network, one acting as the master, the default gateway through which all network traffic is routed, and the other as backup. If the master fails, the backup automatically and transparently takes over all the roles of the master. This ensures that your network is consistently protected by an IP45 device and is connected to the Internet.

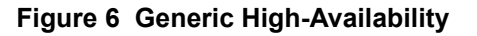

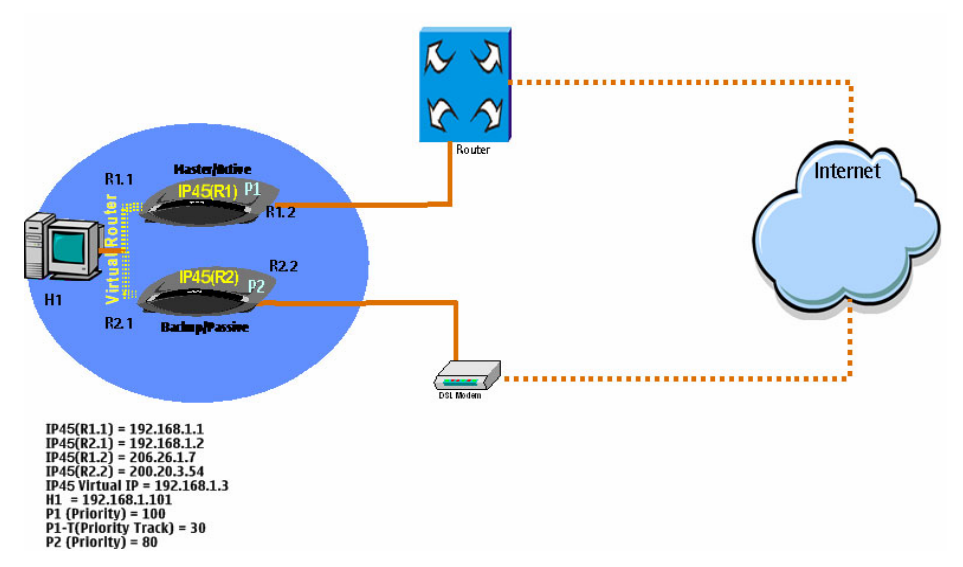

The gateways in a high-availability cluster have a separate IP address within the local network. In addition, the gateways share a single virtual IP address, which is the default gateway address for the local network. Control of the virtual IP address happens as follows:

- Each gateway is assigned a priority, which determines its role. The gateway with highest priority acts as the active gateway and uses the virtual IP address. The remaining gateways remain passive.
- The active gateway sends periodic signals, or heartbeats to the network through a synchronization interface.

### Note

The synchronization interface can be any internal network existing on both gateways.

- If the heartbeat from the active gateway stops (indicating that the active gateway has failed), the gateway with the next highest priority becomes the new active gateway and takes over the virtual IP address.
- When a gateway that was offline becomes active again, or the priority of a gateway changes, the gateway sends a heartbeat notifying the other gateways in the cluster. The gateway with highest priority now becomes the active gateway.

The IP45 device supports Internet connection tracking, which means that each device tracks the status of its Internet connection and reduces its own priority by a user-specified value, if its Internet connection is inactive. If the priority of the active gateway drops below the priority of another gateway, then the gateway with highest priority becomes the active gateway.

While configuring high-availability, you can specify that only the active gateway should connect to the Internet. This is called WAN high-availability, and is useful in the following conditions:

• Your Internet subscription cost is based on connection time, and therefore having the passive device needlessly connected to the Internet costs you.

Multiple devices need to share the same static IP address on a WAN interface without creating an IP address conflict. WAN high-availability avoids an IP address change, and thereby ensures virtually uninterrupted access from the Internet to internal servers at your network.

Before configuring high-availability, make sure that you meet the following requirements:

You must have at least two identical IP45 devices with:

- identical firmware versions and firewall rules
- same internal networks
- different real internal IP addresses, but sharing the same virtual IP address
- the devices' synchronization interface ports connected either directly, or through a switch. For example, if the DMZ is the synchronization interface, then the DMZ/WAN2 ports on the devices must be connected to each other.

### Note

You can enable the DHCP server in all the IP45 devices. The DHCP server of a passive gateway starts answering the DHCP requests only if the active gateway fails.

## **Advanced High-Availability**

The following sections describe the advanced high-availability feature.

## **Route-Based VPN and BGP**

The Nokia IP45 security platform has built-in features to automatically detect the failure of an IPSec VPN connection from a remote office or branch office to the headquarters. On failure, it forwards the traffic by using an alternative link (dial backup or VPN) through another ISP.

The IP45 security platform uses Border Gateway Protocol (BGP) to detect IPSec VPN connection failures, and to activate alternative links. The IP45 monitors each IPSec VPN tunnel in association with a BGP neighbor at the headquarters.

### Figure 7 Dynamic VPN

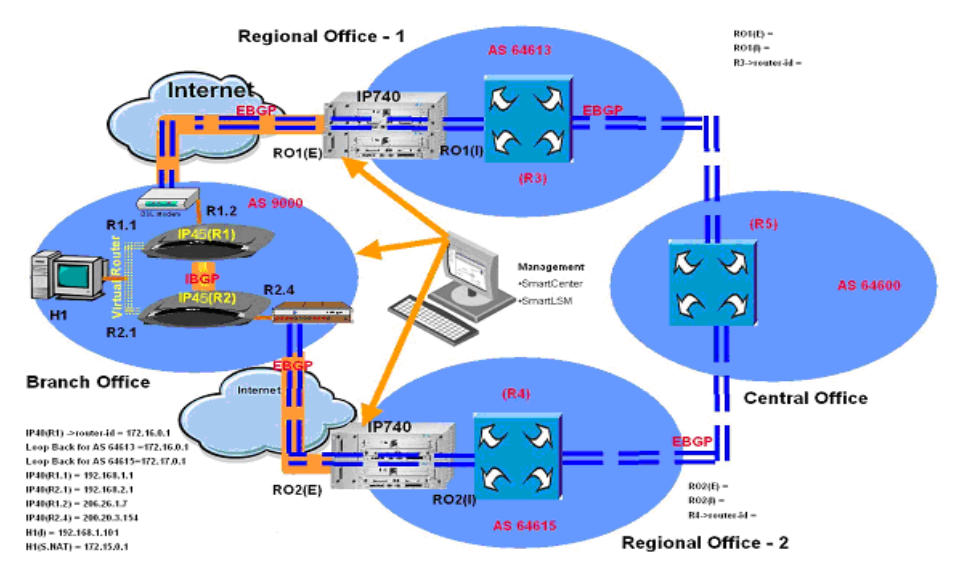

To detect IPSec VPN connection failure, the Nokia IP45 security platform monitors the reachability of the remote BGP peers associated with the VPN tunnel. On failure, the passive link is activated to establish an alternative IPSec VPN connection to reach the associated BGP remote peer.

The Nokia IP45 continues to monitor the remote BGP peer reach ability on the preferred (primary) connection to the headquarters. Nokia IP45 falls back to preferred VPN connection as soon as the associated BGP remote peer becomes accessible.

A pair of loopback addresses (active and passive) are defined on the Nokia IP45 security platform with restricted BGP route advertisement of LAN and static NAT addresses. This scenario is supported with Check Point SmartLSM. The VPN policy installed on the Nokia IP45 includes the topology of immediate protected network behind the central office gateway only. This enables the traffic between these two networks tunneled, including the communication between BGP peers. The central office BGP peer advertises the CO networks to the IP45 and BGP. The traffic originating from the IP45 LAN destined to the central office network is tunneled and sent.

## **Border Gateway Protocol**

The Nokia IP45 security platform participates in Autonomous System (AS), and can establish a neighbor relationship, and exchange routes with other non-adjacent routers.

An AS is a network or group of networks under common administration and with common routing policies.

The Nokia IP45 supports a limited set of BGP-4 features for route-based VPN and failover.

#### Note

You can configure BGP by using the Nokia IP45 CLI only. This feature is not supported in the IP45 GUI. Use the command-line options from a command shell (such as Hyper terminal) to configure these options. A brief list of important commands are included in this guide to provide an introduction. For more information about these commands, see the *Nokia IP45 Security Platform CLI Reference Guide Version 4.0.* 

## **Configuring the BGP**

The following sections provide the list of commands, which should be used to configure BGP.

### **Enabling BGP Routing**

Use the following command to enable the BGP routing protocol:

set bgp daemon <restart | enable | disable>

### Configuring the Local AS and Router-ID

Use the following command to configure the local AS:

```
set bgp as <value>
    router-id <value ipaddress>
```

#### **Configuring for BGP Route Advertisement**

The network and redistribute commands are used to inject routes into the BGP table. The network-mask portion of the IP address allows supernetting and subnetting.

Use the following commands to configure route advertisements:

```
add bgp
network <value ipaddress | netmask-length>
redistribute <connected | kernel | static>
```

Use the following commands to delete BGP route advertisement:

```
delete bgp
    network <value ipaddress | netmake-length >
    redistribute < connected | kernel | static >
```

### **Monitoring BGP**

Use the following show commands to monitor BGP activity:

show bgp config all
show bgp summary
show bgp config running

### **Viewing Debugging Information**

Use the following debug commands to display information on BGP logs for inbound or outbound events, or both:

```
set bgp debug
    event <on | off >
    keepalive <on | off >
    update <on | off >
    fsm <on | off >
```

### Adding a BGP Peer to the Nokia IP45 Security Platform

The Nokia IP45 security platform v4.0 supports both internal and external BGP neighbors. Internal neighbors are in the same autonomous system; external neighbors are in different autonomous systems. Normally, external neighbors are adjacent to each other and share a subnet, while internal neighbors can be anywhere in the same autonomous system.

Use the following command to add BGP neighbors:

add bgp neighbor <value ip address> remote-as <value>

Use the following command to delete a BGP neighbor:

delete bgp neighbor <value ip address>

### **Clearing BGP**

Clearing a BGP neighbor session resets BGP connections to enable inbound and outbound policy changes. Use the following commands to clear a BGP neighbor session:

clear bgp <neighbor <value ip address> | neighbors>

### Creating Prefix Lists on the Nokia IP45 Security Platform

Prefix lists are used to filter the updates *to* and *from* a peer on the basis of network prefixes, and masks. A prefix list is associated with a sequence number and prefix length range for a specified prefix and mask. The sequence number determines the order of the lookup and permits heavily used prefixes. Prefix lists filtering is easier to use and is more efficient than access lists.

Use the following commands to add prefix lists:

```
add bgp prefix-list <list-name>
    seq-no <value> action <permit | deny>
    any prefix <value>
```

Use the following commands to delete prefix lists:

delete bgp prefix-list <all-unused |name <value> [seq-no <value>] >

### Creating Access- Lists on the Nokia IP45 Security Platform

Access lists are filters that enable you to restrict the routing information a router advertises to a neighbor. BGP uses address-based access lists.

Use the following commands to configure access lists:

```
add bgp access-list <list-name>
    action < permit | deny >
    any prefix <value>
```

Use the following commands to delete access lists:

delete bgp access-list all-unused | name <value>

### Creating Route Maps on the Nokia IP45 Security Platform

Route maps are used to control distribution of routing updates. Route maps consist of a list of *match* and *set* commands. The *match* commands specify match criteria and the *set* commands specify the action to be taken if match criteria are met. Only those routes that pass through the route-map (inbound route maps) are accepted or forwarded (outbound routes).

Use the following commands to add route-maps:.

```
add bgp route-map name <map-name>
    action <permit | deny> seq-no <value>
    match <ip-address <value> | ip-next-hop <value> |
    metric <value> |>
    set ip-next-hop <value ip_address>
    local-preference <value>
    weight <value>
    metric <value>
    metric <value>
    as-path-prepend <value>
```

Use the following commands to delete route-maps:

delete bgp route-map <all-unused | name <value> [seq-no <value>]>

### Configuring Routing Policies on the Nokia IP45 Security Platform

Routing policies for a remote peer include all of the configurations such as route-map, distribute list, prefix-list, and filter-list that might affect inbound or outbound routing table updates.

Use the following commands to configure the routing policies for the created BGP Peer:

```
set bgp neighbor <value ip address>
     dont-capability negotiate <on | off>
     ebqp-multihop <on | off>
     keepalive <value> holdtime <value>
     maximum-prefix <value <value> [warning-only <on | off>|] off>
     next-hop-self <on | off>
     no-shutdown
     passive <on | off >
     peer-group < value <value> | off >
     port < value <value> | off>
     prefix-list <value> direction <in |out | both> state <on | off>
     route-map <value> direction <in |out | both> state <on | off>
     route-reflector-client <on | off>
     update-source <value> state <on | off>
     weight <value <value>| off>
     shutdown
     distribute-list <value> direction <in |out | both> state <on |
      off>
```

### Configuring a Remote BGP Peer with MD5 Authentication

You can invoke MD5 authentication with a remote BGP peer such that each segment sent on the TCP connection between the peers is verified. This feature must be configured with the same password on both BGP peers or the connection between them is not established. The authentication feature uses the MD5 algorithm. Invocation of this feature enables Nokia IP45 to generate and check the MD5 digest of every segment sent on the TCP connection. If authentication is invoked and a segment fails authentication, a message appears on the console.

### Note

MD5 authentication with remote BGP peer is implemented external to the BGP routing process on Nokia IP45. This authentication mechanism has stronger coupling with VPN modules. Therefore, this feature is not supported for clear text BGP updates.

Use the following commands to configure BGP remote peers:

```
add bgp remote-peer <value ip_address>
    vpn-peer <value ip_address>
    priority <normal | high>
    [gateway <value>
    password <value>]
```

### Configuring a Local Loopback Interface

Loopback interfaces enable your BGP connection to stay connected to the interface used to reach the neighbor. Configure this loopback interface IP address as the source address for the BGP process to communicate with a remote BGP peer.

Use the following commands to configure loopback interface:

set interface loopback id <value> address <value> mask-length <value> Use the following commands to view a loopback interface:

show interface loopback <all | id <value>>

Use the following commands to delete a loopback interface:

delete interface loopback id <value>

### **Configuring Criteria for Path Selection**

A VPN tunnel established with the given VPN peer is assumed to be disconnected or unavailable if the corresponding BGP peer is unreachable.

HA enforces the primary Internet connection as the path for each high priority BGP peer and its associated VPN peer by inserting static routes towards primary Internet connection. This ensures continuous status monitoring of high priority BGP peers.

Use the following command to configure a remote-peer:

```
add bgp remote-peer <value ip_address>
    vpn-peer <value ip_address>
    priority <normal | high>
    [gateway <value>
    password <value>]
```

Use the following command to delete a remote peer:

delete bgp remote-peer <value-ip address>

## **High-Availability Options**

The following are the high-availability options available with the Nokia IP45 device.

 Generic—device monitors WAN link and decides on failover and fallback, based on the synchronization interface and interface tracking feature.

This is used in dual device HA, and is independent of BGP. For more information, see "Generic High-Availability" on page 219.

- The following are the options available for advanced high-availability solution.
  - dialup—used in *Single Device HA*. This mode is useful if device has dial-up as primary Internet connection with multiple dial-up profiles. In this mode, device uses dial-up profiles for fail over. If the BGP peer becomes unreachable using one profile, the device automatically switches to the next dial-up profile. This process continues in round-robin fashion until the BGP peer becomes reachable.
  - secondary—used in *Single Device HA*. This mode is useful if the device has LAN/ PPPOE/PPTP/DHCP/ as primary Internet connection and *dial-up* as secondary Internet connection (optionally with multiple profiles). In this mode, device fails over to

secondary Internet connection (dial-up) if all high priority BGP peers become unreachable. It continues to monitor the status of high priority BGP peers and falls back to primary Internet connection if any one high priority BGP peer becomes reachable. It drops the dial-up connection when device falls back to primary Internet connection.

- BGP—this mode is useful if device has LAN/PPPOE/PPTP/DHCP as primary Internet connection and has no dial-up connection. Primary device of the dual device HA scenario is configured to operate in this mode. In this scenario, you have another device acting as *backup*. The backup device can have either dial-up or LAN/PPPOE/PPTP/DHCP for Internet connection. primary and backup devices establish internal BGP (IBGP) session with each other. The fail-over automatically takes place in the primary device based on the availability of CO routes. (external or internal BGP (EBGP or IBGP)).
- BGP-external—this mode is useful if the device has LAN/PPPOE/PPTO/DHCP as primary Internet connection and DMZ as secondary Internet connection. In this mode, DMZ is assumed to be secure and the traffic passing through DMZ will not be encrypted. So, DMZ can be connected to an external VPN device or a router connected to frame relay network. In this mode, the IP45 uses DMZ as backup to the primary Internet connection. The traffic is tunneled as long as BGP peer is reachable over VPN through primary Internet connection. As soon as the BGP peer becomes unreachable, the traffic goes in plain text through DMZ interface. Similar to the other modes, device continues to monitor the status of high priority BGP peer becomes reachable.

HA triggers VPN tunnels associated with normal priority BGP peers if it finds all of the high priority BGP peers, unreachable. HA continues to monitor the status of high priority peers and drops the tunnels associated with lower priority BGP peers as soon as at least one of the high-priority BGP peers becomes reachable.

none—no high availability.

## **High-Availability Solutions**

Nokia IP45 v4.0 supports the following high-availability solutions using single and dual IP45 devices.

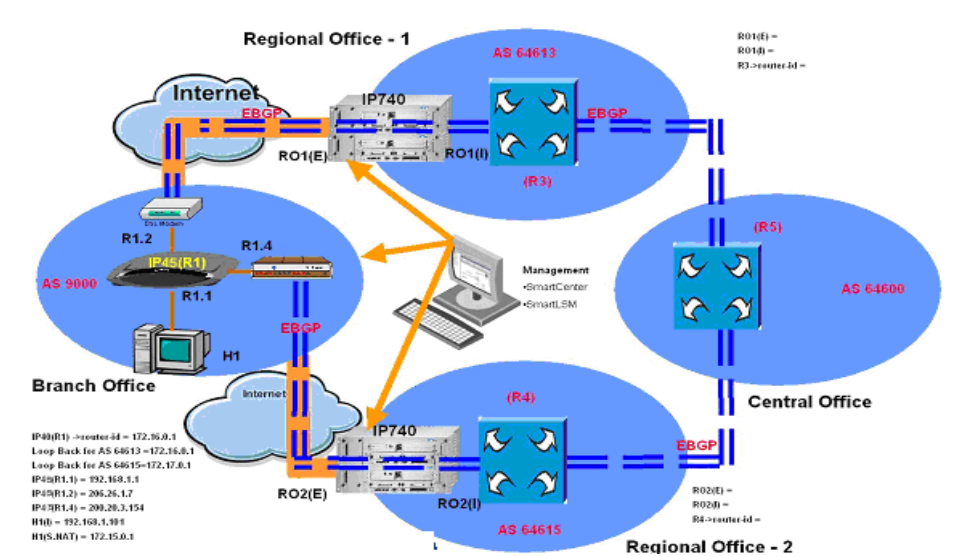

## High-Availability Solutions with a Single Nokia IP45 Device

Figure 8 Single Device HA

In this scenario, the branch office is always securely connected to the central office on the Internet with a single Nokia IP45 device by using DSL or cable connection or dial-up as backup. The Nokia IP45 (R1) connects to the RO1 and establishes VPN connection on DSL (preferred connection). The Nokia IP45 (R1) and BGP peer (R3) located in RO1 establishes a BGP connection over VPN. If this BGP session fails because of any service interruption, dial-up is activated. The Nokia IP45 (R1) connects to RO2 and establishes a VPN connection. R1, and the BGP peer (R4) located in RO2 establish a BGP connection over VPN, and the traffic from the branch office flows through this alternative path. As soon as the IP45 (R1) detects the established BGP session on the DSL connection, the dial-up connection to RO2 is discontinued.

## High-Availability Solutions with Dual Nokia IP45 Devices

High-availability solution by using Nokia IP45 can be achieved by the following two methods:

- Generic HA
- HA coupled with BGP (advanced HA solution)

## **Generic HA**

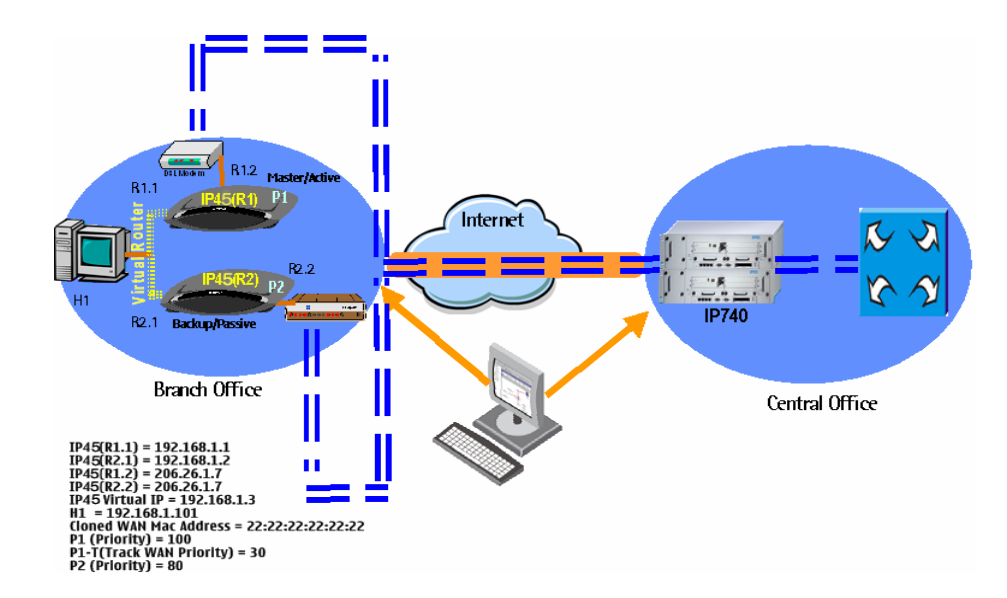

Figure 9 Generic HA Solution - Dual Nokia IP45 devices

This scenario supplements the single device HA solution to cater to device failures coupled with WAN link failures. In the illustration shown below, IP45 devices in an HA cluster are configured with same WAN IP address. WAN high-availability is enabled in the backup device, which means that backup device establishes connection to Internet only when WAN link for the master device fails. When an IP45 device (R1) fails to connect to the Internet, R2 takes over as master and starts forwarding internal traffic to central office through the VPN tunnel. As soon as R1 becomes active again, the WAN connectivity through R2 is discontinued and R1 becomes the master.

## **HA Coupled With BGP**

### Figure 10 HA Solution Coupled with BGP

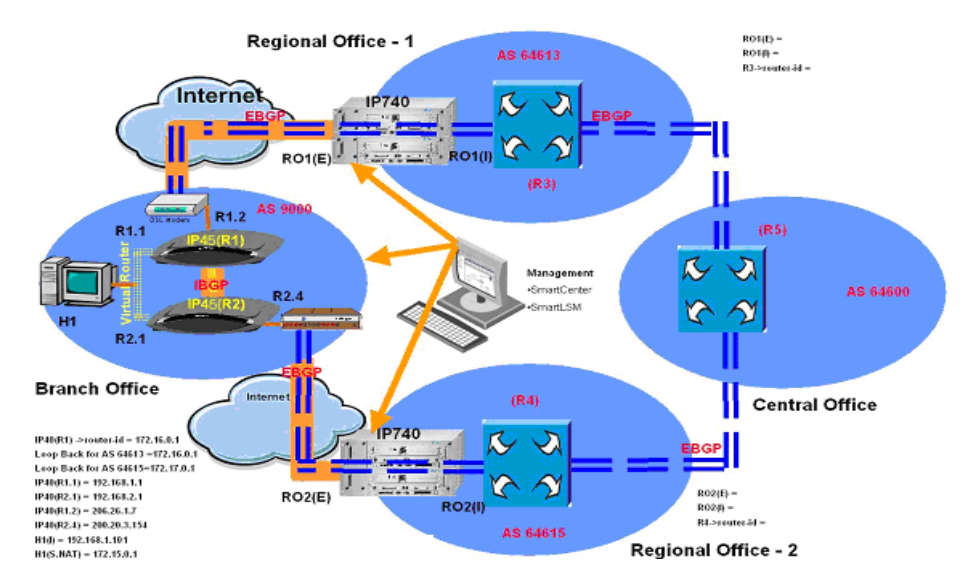

This scenario supplements the single device HA solution cater to device failures at branch office coupled with dedicated link between the Nokia IP45 security platforms on DMZ ports and internal BGP to synchronize the route updates from central office on both the devices. The dedicated links between both the Nokia IP45 devices is secured with IPSec VPN.

Nokia IP45 (R1) acts as the default virtual router for the branch office network, and is connected to RO1 by using DSL or a cable connection (preferred path). If any service interruption occurs in the R1 LAN, Nokia IP45 (R2) takes over as the default virtual router and forwards the branch office traffic on the DMZ to RO1 securely. If the IP45 (R1) device fails, R2 becomes master and dial-up is activated. Now R2 connects to RO2 and establishes a VPN connection. R2,and the BGP peer (R4) located in RO2 establish a BGP connection over VPN, and the traffic from branch office flows through this alternative path. As soon as IP45 (R1) detects the established BGP session on the DSL connection, the dial-up connection to RO2 on R2 is discontinued.

# **12** Configuring Nokia IP45 Through Out-of-Band Management

This chapter explains how to configure the Nokia IP45 security platform using out-of-band management (OOB) and includes the following topics:

- Configuring OOB from the Nokia IP45 Security Platform GUI
- Secure Shell and HTTPS Access Through Out-of-Band Dial-In
- Remote Configuration Mode in the Nokia IP45 Security Platform

## Overview

The Nokia IP45 security platform supports remote management by using Out-Of-Band management (OOB), where the IP45 device acts as a remote access server (RAS) and waits for the incoming call. To use OOB, connect a modem to the AUX port of your device with dial-up Internet connection.

Out Of Band management is useful in the cases where you cannot connect to your device locally by using either LAN, WAN or DMZ ports. In these cases, you can use OOB to connect the device for normal operations. Nokia IP45 supports ISDN terminal adaptor or analog modems for modem dial-in.

You can dial into the device using a dial-up Internet connection, and use HTTPS, SSH, and SNMP protocols to configure or monitor the device. By default, OOB is enabled (factory defaults) in the IP45 security platform.

### To connect a modem to the Nokia IP45 security platform

- 1. Connect a modem to the AUX port of your IP45 device.
- 2. Dial in to the device from a computer that is configured with the dial-up connection.
- **3.** Use the username and password already defined to log in.

## Configuring OOB from the Nokia IP45 Security Platform GUI

Configure the modem settings from the IP45 GUI before you use the OOB feature.

## To configure the modem settings from the IP45 security platform GUI

**1.** Choose Network from the main menu.

The Internet page opens.

**2.** Click the Ports tab.

The Ports page opens.

**3.** Click Setup next to Serial.

The Port Setup page opens.

| NOKIA                      |                                                            |                         | IP45            |
|----------------------------|------------------------------------------------------------|-------------------------|-----------------|
| Welcome<br>Reports         | Internet My Network Ports Traffic Shaper Net<br>Port Setup | work Objects Routes     | E               |
| Antivirus                  | Port Setup :                                               | Serial                  |                 |
| Services                   | Modem Type: Standard                                       | • 2                     |                 |
| Network                    | Initialization String:                                     | 2                       |                 |
| Setup                      | Dial Mode: Tone                                            |                         |                 |
| Users                      | Port Speed (bps): 115200                                   |                         |                 |
| VPN                        | Answer incoming PPP calls:                                 |                         |                 |
| Help                       |                                                            |                         |                 |
|                            |                                                            |                         |                 |
| SECURED BY                 |                                                            |                         |                 |
| 2                          | Apply Cancel                                               | Back Test               |                 |
| CHECK POINT SofaWare       |                                                            |                         |                 |
| Internet : Not Connected S | ervice Center : Not Subscribed                             | Oct 13, 2006 10:21:55 / | M Asia/Calcutta |

4. Select Standard from the Modem Type drop-down list.

### Note

To select a Custom Modem, use the command-line interface. This option is not supported in GUI.

**5.** Enter a suitable string next to Initialization String. This string is used to access additional modem features.

For example, to disable the modem speakers, enter the initialization string ATM 0.

| Note                                                                 |
|----------------------------------------------------------------------|
| To find the suitable init string, see the user manual of your modern |

6. Select Tone or Pulse from the Dial Mode drop-down list.

7. Select the port speed in bps from the Port Speed drop-down list.

This speed defines the modem port speed. The values can be 9600, 19200, 38400, 57600, 115200, 230400, or 460800 bps.

- 8. Check Answer incoming PPP calls, to answer the incoming PPP calls.
- **9.** Click Apply to save your modem settings.

**10.** Click Test to verify whether your modem settings are working.

#### Note

You cannot configure all of the OOB parameters from the IP45 GUI. The parameters that cannot be configured from the GUI, such as the address of the OOB interface, destination address of the OOB interface, and set IP header compression, have default values. You can only use the CLI to change these values.

## Secure Shell and HTTPS Access Through Out-of-Band Dial-In

You can access and configure the Nokia IP45 security platform by using SSH or HTTPS. When you dial in to Nokia IP45 from a modem (see "To connect a modem to the Nokia IP45 security platform" on page 233 for details), you can establish a normal SSH or HTTPS session.

For details on using the Secure Shell, see "Telnet Access" on page 201, and for details on using HTTPS see "Enabling HTTPS Web Access" on page 206.

### Note

Allow SSH and HTTPS access on Nokia IP45 before you establish the sessions from OOB dial-in. For more details, see "Configuring Virtual Servers" on page 149.

## Remote Configuration Mode in the Nokia IP45 Security Platform

You can use remote configuration mode to configure and manage your IP45 security platform from a remote location. In this mode, firewall allows access to SSH/HTTPS from OOB for a time period of 30 minutes, irrespective of the current firewall filters.

To boot your Nokia IP45 in Remote Configuration Mode, hold the Reset button and connect the power to the device. The default username and password for OOB are *admin* and *password* respectively, if the first time password is not set

In this mode, the device is set to factory defaults.

## **13** Configuring Device Functions

This chapter describes how to configure common device functions such as setting the host name, configuring the date and time, and system logging. The chapter also discusses how to load the factory default configuration, perform a firmware upgrade, and upgrade the product key and covers the following topics:

- Host Name Configuration by Using the CLI
- Date and Time Configuration
- System Logging Configuration
- Exporting the Configuration
- Upgrading Firmware
- Resetting the Nokia IP45 Security Platform to Factory Defaults

## Host Name Configuration by Using the CLI

Use the following commands to view or change your platform host name:

show hostname

set hostname name

For more information on setting the host name, see *the Nokia IP45 Security Platform CLI Reference Guide Version 4.0.* 

## **Date and Time Configuration**

For information on setting the date and time, see "Setting the Nokia IP45 Security Platform Time" on page 52.

For advanced date and time configuration using the NTP server, see the *Nokia IP45 Security Platform CLI Reference Guide, Version 4.0.* 

## **System Logging Configuration**

You can configure the Nokia IP45 security platform to send event logs to a syslog server that resides in your internal network or on the Internet. The logs store the event details like the date and the time as they occur. If the event is a communication attempt that was rejected by the firewall, the event details include the source and destination IP address, the destination port, and the protocol used for the communication attempt (for example, TCP or UDP).

Nokia IP45 supports local event logging, which you can view from Reports > Event Log. Up to 100 events can be logged here. You can also configure an external syslog server by using the following method.

## To configure an external syslog server

1. Choose Setup from the main menu, and select the Logging tab.

| NOKIA                         |                                                             | IP45                           |
|-------------------------------|-------------------------------------------------------------|--------------------------------|
| Welcome<br>Reports            | Firmware High Availability Logging Management Tools Logging | -                              |
| Security<br>Antivirus         | System                                                      |                                |
| Services<br>Network           | Syslog Port: 514 @Default                                   |                                |
| Setup<br>Users<br>VPN<br>Help |                                                             |                                |
| Secured BY                    | Apply Cancel                                                |                                |
| CHECK POINT (Internet in)     | Service Center : Not Subscribed Aug 23, 2                   | 2006 11:37:01 AM Asia/Calcutta |

The Logging page opens.

- 2. Enter the IP address for the syslog server in the Syslog Server field.
- 3. To enter the IP address of your computer, click *This Computer*.

### Note

The syslog server can run either on a computer outside your network, or on a computer inside your IP45 network.

- 4. Specify the port number where the syslog server should run. The default port number is 514.
- 5. Click Apply.

## Setting the Syslog Server by Using the CLI

Use the following commands to set the syslog server by using the CLI:

```
set syslog
    address - Syslog server address
    port - Syslog server port
```

For more information about how to set the syslog server, see the *Nokia* IP45 *Security Platform CLI Reference Guide, Version 4.0.* 

## **Network Utilities**

You can use the following network utilities from the IP45 security platform GUI:

- Ping
- Traceroute
- WHOIS

In addition to the above utilities, you can also use the following utilities by using the command *exec:* 

- arp
- netstat
- nslookup
- ping
- tcpdump
- traceroute

### To use the network utilities from the Nokia IP45 GUI

- 1. Choose Setup from the main menu, and select the Tools tab.
  - The Tools page opens.

| NOKIA                          |                                |                                                  |                    | IP45 |
|--------------------------------|--------------------------------|--------------------------------------------------|--------------------|------|
| Welcome<br>Reports<br>Security | Firmware High Availab<br>Tools | ility Logging Management To                      | ols                | F    |
| Antivirus                      |                                | Tools                                            |                    |      |
| Services                       | Set Time:                      | Set the date and time of your IP45:              | > <u>Set Time</u>  |      |
| Network                        | IP Tools:                      | Tool Ping  Address                               | > <u>Go</u>        |      |
| Users                          | Packet Sniffer:                | Capture network traffic:                         | > Sniffer          |      |
| VPN                            | Export Settings:               | Export the configuration of your IP45 to a file: | > Export           |      |
| Help                           | Import Settings:               | Load a configuration file to your IP45:          | > Import           |      |
|                                | Factory Settings:              | Reset all your settings to the factory defaults: | > Factory Settings |      |
|                                | Diagnostics:                   | Troubleshooting and technical information:       | > Diagnostics      |      |
|                                |                                |                                                  |                    |      |
|                                |                                |                                                  |                    | v    |

- **2.** Select either ping, traceroute, or WHOIS from the IP Tools drop-down list, depending on the tool you want to use.
- **3.** Enter the IP address in the Address field.

Click Go on the right.

4. The IP Tools window opens, providing the statistics of the network.

The following window is an example of ping tool usage.

| https://my.firewall - IP Tools - Microsoft Internet Explorer provided by NOKIA                                                | -02 |
|----------------------------------------------------------------------------------------------------|-----|
| IP Tools                                                                                                    | 1   |
| Ping 192.168.10.106 - Please wait<br>PING 192.168.10.106 (192.168.10.106): 56 data bytes                                      |     |
| 84 bytes from 192.168.10.106: icmp_seq=0 ttl=128 time=15.1 ms<br>84 bytes from 192.168.10.106: icmp_seq=1 ttl=128 time=4.4 ms |     |
| 84 bytes from 192.168.10.106: icmp_seq=2 ttl=128 time=4.4 ms<br>84 bytes from 192.168.10.106: icmp_seq=3 ttl=128 time=4.4 ms  |     |
| 34 Dytes from 192.105.10.106; fcmp_seq=4 tt1=128 time=4.3 ms                                                                  |     |
| <pre>packets transmitted, 5 packets received, 0% packet loss<br/>round-trip min/avg/max = 4.3/6.5/15.1 ms</pre>               |     |
|                                                                                                    |     |
|                                                                                                    |     |
|                                                                                                    |     |
|                                                                                                    |     |
|                                                                                                    |     |
|                                                                                                    |     |
|                                                                                                    |     |
|                                                                                                    |     |
|                                                                                                    |     |
|                                                                                                    |     |

## Managing the Configuration

You can export or import the existing configuration of your Nokia IP45 security platform.

This procedure is useful to upgrade the firmware of your device without losing the current configuration. You can also use this feature when the device is accidentally misconfigured, and the original configuration needs to be restored.

To backup and restore the settings, you can use the configuration file (\*.cfg), which includes all the IP45 settings.

## **Exporting the Configuration**

You can export the Nokia IP45 security platform configuration to a \*.cfg file, and use this file to back up and restore IP45 settings, as needed. The configuration file includes all of your settings.

## To export the configuration

1. Choose Setup from the main menu, and click the Tools tab.

The Tools page opens.

| ts Tools       |                                                      |                    |
|----------------|------------------------------------------------------|--------------------|
| us             | Tools                                                |                    |
| s Set Time:    | Set the date and time of your IP45:                  | > Set Time         |
| IP Tools:      | Tool Ping 🗾<br>Address                               | > <u>Go</u>        |
| Packet Sniffe  | Capture network traffic:                             | > Sniffer          |
| Export Settin  | gs: Export the configuration of your IP46 to a file: | > Export           |
| Import Settin  | gs: Load a configuration file to your IP45:          | > Import           |
| Factory Settin | gs: Reset all your settings to the factory defaults: | > Factory Settings |
| Diagnostics:   | Troubleshooting and technical information:           | > Diagnostics      |
|                |                                                      |                    |

2. Click Export.

A standard File Download dialog box appears.

| File Down | load                                                                                                    | x |
|-----------|----------------------------------------------------------------------------------------------------|---|
| Do you    | want to open or save this file?                                                                                                    |   |
| 8         | Name: 00_a0_8e_72_21_d9.cfg<br>Type: Microsoft Office Outlook Configuration File<br>From: my.firewall                                                                                     |   |
|           | Open Save Cancel                                                                                                    | ] |
| 0         | While files from the Internet can be useful, some files can potentially harm your computer. If you do not trust the source, do not open or save this file. $\underline{What's the risk?}$ | y |

**3.** Click Save, to save this file to disk.

The Save As dialog box appears.

- 4. In the Save As dialog box, Click Browse to select a destination directory of your choice.
- **5.** Type a name for the configuration file and click Save.

The \*.cfg configuration file is created and saved to the specified directory.

## Importing the Configuration

To restore the configuration of your device from a configuration file, you must import the file:

### Note

While importing a configuration file in the local portal, the portal displays the result of each command, executed. From this, you can analyze the errors that might occur while processing the configuration file.

### To import the configuration

1. Choose Setup in the main menu, and click the Tools tab.

The Tools page opens.

2. Click Import.

The Import Settings page opens.

| NOKIA                      |                                                                                                    | IF                           | 45 |
|----------------------------|----------------------------------------------------------------------------------------------------|------------------------------|----|
| Welcome                    | Firmware High Availability Logging Management Tools                                                      |                              | 6  |
| Reports                    | Import Settings                                                                                          |                              | _  |
| Antivirus                  | Import Settings                                                                                          |                              |    |
| Services                   | To import configuration for your iP45, tollow these<br>1. Click <b>Browse</b> and select a configuration | ) steps:<br>) file (*.cfg)   |    |
| Network<br>Setup           | 2. Click Upload Browse                                                                                   | 1                            |    |
| Users                      |                                                                                                    |                              |    |
| VPN                        |                                                                                                    |                              |    |
| neip                       |                                                                                                    |                              |    |
|                            |                                                                                                    |                              |    |
|                            | Upload Cancel                                                                                            |                              |    |
| CHECK POINT SofaWare       |                                                                                                    |                              |    |
|                            |                                                                                                    |                              |    |
| Internet - No Link Detecto | A Service Center - Not Subscribed                                                                        | Aug 23, 2006 11:47:13 AM Asi |    |

**3.** Do one of the following:

• In the Import Settings field, type the full path to the configuration file.

or

- Click Browse to select the configuration file.
- 4. Click Upload.

A Confirmation message appears.

5. Click OK.

The IP45 settings are imported.

A success message appears.

6. Click OK.

### Note

You can use the HTTP, TFTP, FTP, SCP protocols through the IP45 CLI for configuration export and import. For additional information, see the *Nokia IP45 Security Platform CLI Reference Guide, Version 4.0.* 

## **Upgrading Firmware**

You can upgrade the Nokia IP45 security platform to a new firmware version of the product. If you are subscribed to Software Updates, firmware updates are performed automatically. These updates include new product features and protection against new security threats.

If you are not subscribed to the Software Updates service, you must update your firmware manually.

### To update firmware manually

- **1.** Choose Setup from the main menu. The Firmware page opens.
- **2.** Click Firmware Update.

The Firmware Update page opens.

| elcome                                                      | Firmware High Availability Logging Management Tools                                                                                                    |  |
|-------------------------------------------------------------|----------------------------------------------------------------------------------------------------|--|
| eports                                                      | Firmware Update:                                                                                                    |  |
| ukinus<br>ivices<br>stwork<br>Setup<br>Jsers<br>VPN<br>Help | Firmware Update:<br>To update the firmware of your IP45, follow these steps:<br>1. Download the new firmware version (see https://support.nokia.com/agreement/SOHOregister.shtml for<br>more detaile)<br>2. Cick Browse and select the new firmware file<br>3. Cick Upload<br>Browse |  |
| Software<br>Software                                        | Upload Back                                                                                                    |  |

3. Click Browse.

A browse window opens.

- **4.** Select the firmware file that you purchased.
- 5. Click Upload.
- **6.** The IP45 firmware is updated. This might take one minute approximately. When the update is complete, the IP45 restarts automatically.

## **Installing your Product Key**

The Nokia IP45 security platform is identified by the product key that is obtained when you purchase the device. You can purchase and upgrade to any of the other versions of the IP45.

## To install a product key

**1.** Choose Setup from the main menu.

The Firmware page opens.

| urity | Firmware              |                                                       |                   |
|-------|-----------------------|-------------------------------------------------------|-------------------|
| /irus |                       | Status                                                |                   |
| ices  | WAN MAC Address:      | 00:a0:8e:72:21:d9                                     |                   |
| /ork  | Firmware Version:     | 6.5.32N                                               | > Firmware Update |
| up    | Installed Product:    | Satellite (Unlimited nodes)                           | > Upgrade Product |
| IS    | Uptime:               | 12 days, 04:08:13                                     | > <u>Restart</u>  |
|       | NOKIA Firmware Versio | n: IP45 (none) 2.4.20-br261 IP45 4.0.0 DEV 04a32 08-0 |                   |
| P)    | Hardware Type:        | IP45                                                  |                   |
|       | Hardware Version:     | X02-170                                               |                   |
|       |                       | ID45 Setup Wizard                                     |                   |

**2.** Click Upgrade Product.

The Setup wizard opens, displaying the Install Product Key window.

| etup Wizard Web Page Dialog                                                            |                                                                             |
|----------------------------------------------------------------------------------------|-----------------------------------------------------------------------------|
|                                                                                        |                                                                             |
| Install Product Key                                                                    |                                                                             |
| Your IP45 is currently configured with the fo<br>Product : Sate<br>Product Key : 36f13 | llowing product information:<br>Ilite (Unlimited nodes)<br>15-fed82b-ed325d |
| In a typical installation, there is no need to clicking <b>Next</b> .                  | change these settings, and you can proceed by                               |
| What do you want to do?                                                                |                                                                             |
| <ul> <li>Keep these settings</li> </ul>                                                |                                                                             |
| C Enter a different Produc                                                             | t Key:                                                                      |
|                                                                                        |                                                                             |
|                                                                                        |                                                                             |
|                                                                                        |                                                                             |
|                                                                                        | Next > Cancel                                                               |

- **3.** To retain the existing settings, click *Keep these settings*.
- 4. To enter a new product key, click *Enter a different Product Key*.
- **5.** Type the new value.
- 6. Click Next.

The Installed New Product Key window opens.

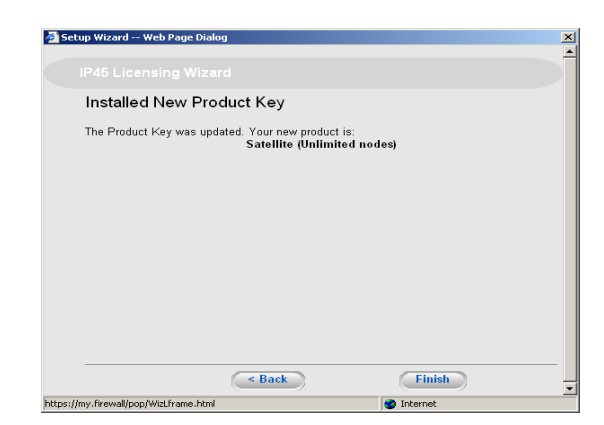

- 7. To register your IP45, check I want to register my product.
- 8. Click Next.

A new browser window opens with https://support.nokia.com/agreement/SOHOregister.html.

9. Click Finish.

The IP45 restarts and the Welcome page opens.

## **Dynamic DNS**

The Nokia IP45 security platform supports the use of a domain name without requiring a permanent IP address on the Internet. This is useful for Nokia Horizon Manager to locate the IP45 devices that it manages by the host names that are used at remote office and branch offices.

The Dynamic Domain Name Server (DDNS) feature on the Nokia IP45 updates the ISPprovided IP address to the DNS located at the headquarters. The DDNS feature works with DNS supporting BIND-8.2.x, BIND-9.x, and Windows DNS.

## **Configuring DDNS**

You can configure DDNS through the CLI.

Note

Before you configure DDNS, make sure DNS is configured.

Use the following command to configure DDNS:

```
set ddns <server | client >
```

Use the following command to add DDNS:

add ddns server <ip address>

For more information about DDNS commands, see the *Nokia IP45 Security Platform CLI Reference Guide, Version 4.0.* 

## Resetting the Nokia IP45 Security Platform to Factory Defaults

You can reset the Nokia IP45 to its default settings. When you reset the IP45, it reverts to the state it was originally in when you purchased it, and your firmware reverts to the version that was shipped with the device.

Caution <u>/I</u>\

Resetting to factory defaults deletes all of your settings and password information. You must set a new password and reconfigure your IP45 for Internet connection.

You can reset the IP45 device to defaults through the Web management interface (software) or by manually pressing the Reset button (hardware) located at the rear end of the device.

### To reset the IP45 security platform to factory defaults through the Web interface

1. Choose Setup from the IP45 main menu, and click the Tools tab.

The Tools page opens.

2. Click Factory Settings.

A confirmation message appears.

| Welcome              | Firmware High Availability Logging Management Tools                                                                                                    |  |
|----------------------|----------------------------------------------------------------------------------------------------|--|
| Reports              | Confirmation                                                                                                    |  |
| Security             | Confirmation                                                                                                    |  |
| Services<br>Network  | Factory Settings - This will erase all your settings and revert to the factory<br>defaults.<br>You may need to restart all the computers in your network. If your computer<br>is not configured to "Obtain an IP address automatically", you must adjust<br>the network settings accordingly. Are you sure? |  |
| Users<br>VPN<br>Help |                                                                                                    |  |
|                      | OK Cancel                                                                                                    |  |
|                      |                                                                                                    |  |

3. Click OK.

- The *Please Wait* page opens.
- The IP45 returns to its factory defaults.
- The IP45 restarts.

This can take up approximately a minute.

■ The Login page reappears.

### Note

Since the network settings change, you cannot access the device immediately. Release, and renew the IP address by running the Refresh IP tool located in the tools folder on the CDROM, and then access the IP45 GUI portal.

## Resetting the Nokia IP45 Security Platform by Using the Reset Button

The Restore Defaults button is inside a hole on the back panel of the IP45 device. To press this button, use a large flat-tipped object, such as a thick paper clip. Pressing the Restore Defaults button for seven seconds restores all the IP45 settings back to factory defaults. The button works only after booting is complete, and the green light must be illuminated to activate the button.

The status light goes off while defaults are being restored, and relights after defaults are restored and the IP45 begins to reboot. It takes over two minutes approximately to restore defaults. An Amber light is displayed while rebooting. Until the first-time login and password are set, the green light blinks. A blinking green states that the device is set to factory defaults.

### Note

You can also reset the IP45 device to factory defaults by using the GUI, or the CLI, and remote config mode.

## Restarting the Nokia IP45 Security Platform by Using the GUI

The following procedure describes about how to restart your IP45 security platform.

## To restart your Nokia IP45 security platform

**1.** Choose Setup from the main menu.

The Firmware page opens.

**2.** On the Firmware page, click the Restart tab.

A confirmation message appears.

3. Click OK.

## **14** Viewing Reports

This chapter provides an overview of the reports that you can view from the Nokia IP45 security platform GUI, and the procedure involved in viewing them and includes the following topics:

- Viewing the Event Log
- Viewing Active Computers
- Viewing Connections
- Viewing the Diagnostics Summary
- Viewing the Traffic Monitor

## Viewing Reports on the Nokia IP45 Security Platform

You can view the following reports on the IP45 GUI:

- Event log
- Active computers
- Active connections
- VPN tunnels

## Viewing the Event Log

You can track network activity by using the event log. The event log displays the last 100 events in the following categories:

- Events highlighted in Green indicate the traffic accepted by the firewall.
- Events highlighted in Blue indicate changes in your setup that you made or that are the result of a security update implemented by your service center.
- Events highlighted in Red indicate connection attempts that your firewall blocked.
- Events highlighted in Orange indicate connection attempts that your custom security rules blocked.

The logs detail the date and time of the events as they occur, and their type. If the event is a communication attempt that was rejected by the firewall, the event details include the source and destination IP address, the destination port, and the protocol used (TCP, UDP, and so on) for the communication attempt.

## To view the event log

**1.** Choose Reports from the IP45 main menu.

The Event Log page opens.

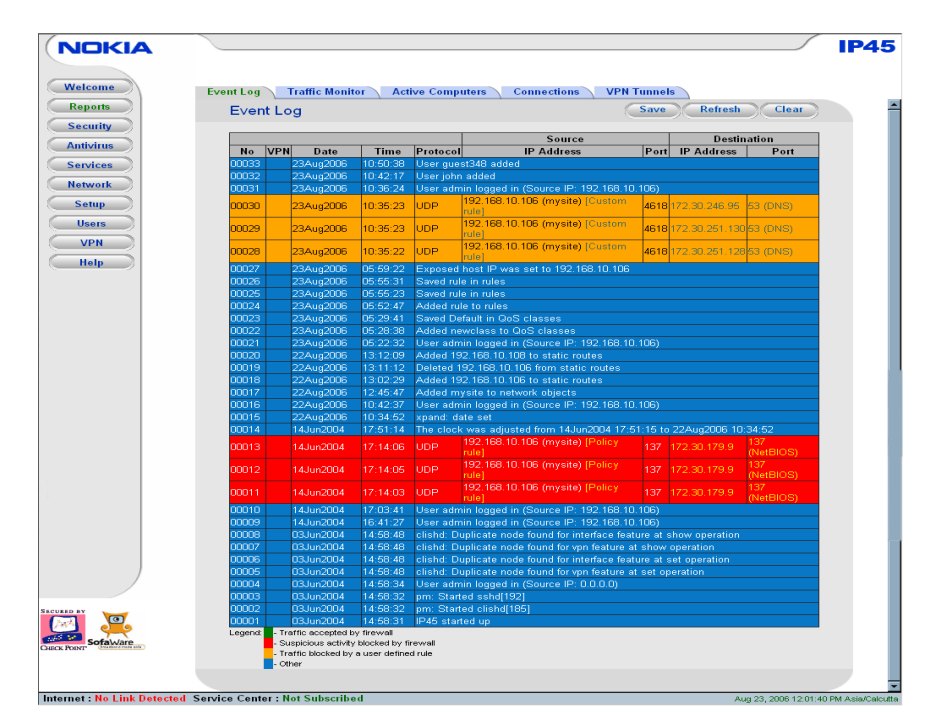

- **2.** Do any of the following:
  - Click Save to save the Event Log.
  - Click Refresh to refresh the display.
  - Click Clear to clear all events.
  - If an event is highlighted in red, indicating a blocked attack on your network, you can view the attacker's details by clicking the IP address of the attacking computer.

Nokia IP45 queries the Internet WHOIS server, and a window displays the name of the entity to whom the IP address is registered and their contact information. This information is useful in tracking down external attacks.

## Viewing the Traffic Monitor

Nokia IP45 v4.0 supports traffic monitoring tool, which the administrator can use to identify the trends and anomalies in the network and fine tune the QoS class assignments.

The network patterns are displayed in graphical representation using the legend as described in the following sections Color legend:

- Red—traffic (suspicious activity) blocked by firewall
- **Blue**—VPN encrypted activity (other)

■ **Green**—traffic accepted by firewall

### To view the traffic monitor

1. Choose Reports from the main menu and click Traffic Monitor.

The Traffic Monitor page opens.

| NOKIA                        |                                                                                                    |                                                                  | J IP4              |
|------------------------------|----------------------------------------------------------------------------------------------------|------------------------------------------------------------------|--------------------|
| Welcome                      | Event Log Traffic Monitor Active Comp                                                                                                    | nters Connections VPN Tunnels                                    |                    |
| Reports                      | Traffic Monitor                                                                                                    | Settings Export Clear Refre                                      | sh                 |
| Antivirus                    | Traffic Monitor F                                                                                                    | Report: Primary Internet (Interface)                             |                    |
| Services                     | Outgoing                                                                                                    | Incoming                                                         |                    |
| Network                      | 100                                                                                                    | 100                                                              |                    |
| Setup<br>Users               | 75                                                                                                    | 75                                                               |                    |
| VPN<br>Help                  | 50                                                                                                    | 50                                                               |                    |
|                              | 25                                                                                                    | 25                                                               |                    |
| POINT                        | 23:53:16 04:53:16 03:53:16 14:53:16 19:53<br>Each bor represents 1800 seconds<br>Legend:<br>Traffic blocked by firewall<br>VPN-encrypted activity<br>Traffic acceded by firewall | 16 00.53.16 23.53.16 04.53.16 09.53.16 14.53.16 19.53.16 00.53.1 | 6                  |
|                              | -                                                                                                    |                                                                  |                    |
| nternet : Establishing Conne | ction Service Center : Not Subscribed                                                                                                    | Aug 26, 2006                                                     | 05:54:10 AM Asia/C |

- 2. To view the traffic monitor report, select the interface from the drop-down list.
- **3.** To set the monitoring time, Click Settings.

The Traffic Monitor Settings page opens.

|                            |                                                              | IP45 |
|----------------------------|--------------------------------------------------------------|------|
| Welcome Event<br>Reports T | Log Traffic Monitor Active Computers Connections VPN Tunnels | -    |
| Security                   | Traffic Monitor Settings                                     |      |
| Services                   | Sample monitoring data every 1800 seconds                    |      |
| Network                    |                                                              |      |
| Setup                      |                                                              |      |
| Users                      |                                                              |      |
| VPN                        |                                                              |      |
| Help                       |                                                              |      |
|                            |                                                              |      |
| Secure by                  |                                                              |      |
|                            | Apply Cancel Back                                            |      |
| CHECK POINT                |                                                              |      |
|                            |                                                              |      |
|                            |                                                              | *    |

- 4. Enter the time in the Sample monitoring data every text box.
- **5.** Click Apply.

## **Viewing Active Computers**

The Active Computers option in the IP45 GUI allows you to view the currently active computers on your network.

In the Active Computers report, licensed computers are shown in green. Computers that did not pass through the firewall (and therefore not a node) are displayed in blue. Computers that attempt to exceed the license are displayed in red and are blocked from accessing the Intranet. If a formerly active computer does not pass traffic through the firewall for a certain period of time, it is considered inactive, and is shown in blue. Another node can pass through the firewall instead.

### To view the active computers

1. Choose Reports from the main menu and click Active Computers.

| (                  | NOKIA                                    |                        |                                            |            |                      | IP45    |
|--------------------|------------------------------------------|------------------------|--------------------------------------------|------------|----------------------|---------|
| Welcome<br>Reports | Event Log Traffic Mon<br>Active Computer | nitor Active Computers | Connections VPN Tunnels Refresh            | Node Limit | ×                    |         |
| 0                  | Security<br>Antivirus                    | LAN                    | 192.168.10.1                               |            |                      |         |
| 0                  | Network                                  | [This Gateway]         | 00:00:5e:00:01:37<br>172:30:180:106 (DHCP) |            |                      |         |
| 0                  | Users<br>VPN                             | myste                  | 00.0d.60.21:1d.59                          |            | + Add                |         |
| (                  | Help                                     | DMZ                    | 00.00.60.21.10.59                          |            |                      |         |
| Se                 |                                          | IP45                   | 192.168.253.1<br>00:a0:8e:72:21:da         |            |                      |         |
| a                  | SofaWare                                 |                        |                                            |            |                      |         |
|                    | No. Link Data at al.                     | Carlo Carlo Hacalari   | had .                                      |            | Aur 24 2000 00 40 20 | <b></b> |

The Active Computers page opens.

If your network exceeds the maximum number of computers allowed by your license, a warning message appears, and the computers that exceed the node limit are marked in red. These computers might not be able to access the Internet through IP45.

### Note

To increase the number of computers that your license allows, you must upgrade your product.

Click Refresh to refresh the display.
When you configure high-availability feature, the GUI page for Active Computers appears as follows:

| eports         | Active Compute   | Active Compu                        | ters <u>Connections</u> VPN Tu | Refresh Node Limit |
|----------------|------------------|-------------------------------------|--------------------------------|--------------------|
| ecurity        | LAN              |                                     |                                |                    |
| ervices        | [This Gateway]   | 192.168.10.1<br>00:00:5e:00:01:37   |                                |                    |
| Setup<br>Users | HA<br>Virtual IP | 192.168.10.106<br>00:00:5e:00:01:37 | Status: Active (Priority: 5)   |                    |
|                |                  | 192.168.10.123<br>00:0d:60:21:fd:59 |                                | + Add              |
|                | DMZ              |                                     |                                |                    |
|                | IP45             | 192.168.253.1<br>00:a0:8e:72:21:da  |                                |                    |
|                | OfficeMode       |                                     |                                |                    |
|                | IP45             | 192.168.254.1                       |                                |                    |
|                | ourvlan (Tag 2)  |                                     |                                |                    |
| SofaWare       |                  | 192.168.201.1<br>00:a0:8e:72:21:da  |                                |                    |

- **2.** To view node limit information:
  - a. Click Node Limit.

The Node Limit window opens with the installed software product displaying the number of nodes used.

|                    | Node Limit                  |
|--------------------|-----------------------------|
| Installed Product: | Satellite (Unlimited nodes) |
| Used Nodes         | 0                           |
|                    | Close                       |

**b.** Click Close to close the window.

## **Viewing Connections**

The Connections option in the IP45 GUI allows you to view the currently active connections between your network and the external world. The active connections are displayed as a list, specifying source IP address, destination IP address and port, and the protocol used (TCP, UDP, and so on).

#### To view active connections

1. Choose Reports from the main menu, and then click Connections.

The Connections page opens.

|             |               |                        |          |              |             |           |          | IP4 |
|-------------|---------------|------------------------|----------|--------------|-------------|-----------|----------|-----|
|             |               |                        |          |              |             |           |          |     |
|             |               |                        |          |              |             |           |          |     |
| Welcome     | Event Log Tra | ffic Monitor Active Co | omputers | Connection   | s VPN Tunn  | els       |          |     |
| Reports     | Connectio     | าร                     |          |              |             |           | Refresh  |     |
| Security    |               |                        |          |              |             |           | <u> </u> |     |
|             |               | Source                 |          | Dest         | tination    |           |          |     |
| Antivirus   | Protocol      | IP Address             | Port     | IP Address   | Port        | QoS Class | Options  |     |
| Services    | TCP           | 192.168.10.123 (NOE)   | 1894     | 192.168.10.1 | 443 (HTTPS) | Default   |          |     |
|             | TCP           | 192.168.10.123 (NOE)   | 1898     | 192.168.10.1 | 443 (HTTPS) | Default   |          |     |
| Network     | TCP           | 192.168.10.123 (NOE)   | 1897     | 192.168.10.1 | 443 (HTTPS) | Default   |          |     |
| Setup       | TCP           | 192.168.10.123 (NOE)   | 1896     | 192.168.10.1 | 443 (HTTPS) | Default   |          |     |
| VPN<br>Help |               |                        |          |              |             |           |          |     |
| RED BY      |               |                        |          |              |             |           |          |     |
| SofaWare    |               |                        |          |              |             |           |          |     |
|             |               |                        |          |              |             |           |          |     |

- **2.** Do the following:
- Click Refresh to refresh the display.
- To view information about the destination computer, click the corresponding Port.

The IP45 queries the Internet WHOIS server, and a window displays the name of the entity to whom the IP address is registered and their contact information.

## **Viewing the Diagnostics Summary**

You can view the diagnostics summary for your device from the IP45 GUI. The diagnostics summary provides useful information about your device, such as node limit, network status, primary network status, secondary network status, my network status, setup state, users state, security, and subscription services. Apart from this, you can get the following basic information about your IP45 from the diagnostics summary.

#### To view the diagnostics summary

**1.** Choose Setup from the main menu, and click Tools.

The Tools page opens.

**2.** Click Diagnostics on the right of the page.

**3.** The Diagnostics window opens. The following figure shows a sample section of the diagnostics window that displays information about your IP45.

|                        | Diagnostics                                           |
|------------------------|-------------------------------------------------------|
| NOKIA Firmware Version | IP45 (none) 2.4.20-br261 IP45 4.0.0 DEV<br>04a32 08-0 |
| WAN MAC Address:       | 00:a0:8e:72:21:d9                                     |
| Firmware Version:      | 6.5.32N                                               |
| Bootcode Version       | 0.0.0                                                 |
| Hardware Type:         | IP45                                                  |
| Hardware Version:      | X02-170                                               |
| Uptime:                | 13 days, 01:34:11                                     |
| Current IP45 Time      | Aug 24, 2006 09:14:35 AM Asia/Calcutta                |
| Free Memory            | User: 830K<br>Kernel:1903K<br>Firewall:1522K          |
|                        | Node Limit                                            |
| Installed Product:     | Satellite (Unlimited nodes)                           |
| Product Key            | 36f135-fed82b-ed325d                                  |
| Used Nodes             | 0                                                     |
|                        | Network Status                                        |
| Received Packets:      | 74457                                                 |
| Sent Packets:          | 69038                                                 |

**4.** Use the scroll bar to view more information.

# **15** Working with VPNs

This chapter describes how to use Nokia IP45 as a VPN client, server or gateway. It includes the following topics:

- About VPN
- Setting Up the Nokia IP45 Security Platform as a VPN Server
- Configuring Remote Access VPNs
- Nokia Satellite X to Nokia Satellite X (VPN Gateway-to-Gateway)
- VPN Scenarios
- VPN Routing Between two Nokia IP45 Security Platforms
- Nokia IP45 Tele 8 to Check Point FP1, FP2, FP3, NG, NG AI, NGX R60 or NGX R61
- Nokia IP45 Tele 8 to Check Point NG AI
- Configuring Route-Based VPNs

## About VPN

In addition to a full firewall functionality, Nokia IP45 Tele 8, and Nokia Satellite X enable secure telecommuter access from home to the office network through the virtual private network (VPN) functionality.

VPN consists of at least one VPN server or gateway, and several VPN clients. A VPN server makes the corporate network remotely available to authorized users, such as employees working from home, who connect to the VPN server by using VPN clients. A VPN gateway can be connected to another VPN gateway in a permanent, bidirectional relationship. The two connected networks function as a single network.

A connection between two VPN sites is called a VPN tunnel. VPN tunnels encrypt and authenticate all traffic passing through them. Through these tunnels, you can safely use your company network resources when you work at home. For example, you can securely read email, use your company intranet, or access your company database from home.

Nokia IP45 Tele 8, and Satellite 16/32/U licenses provide VPN functionality. Nokia IP45 Tele 8 contains a VPN client and can act as a VPN server. Nokia IP45 Satellite 16/32/U can act as a VPN client, a VPN server, or a VPN gateway.

Both Nokia IP45 Tele 8, and Nokia IP45 Satellite X enables a number of solutions to support your VPN connectivity needs that are explained in the following sections.

#### Figure 11 VPN Topologies

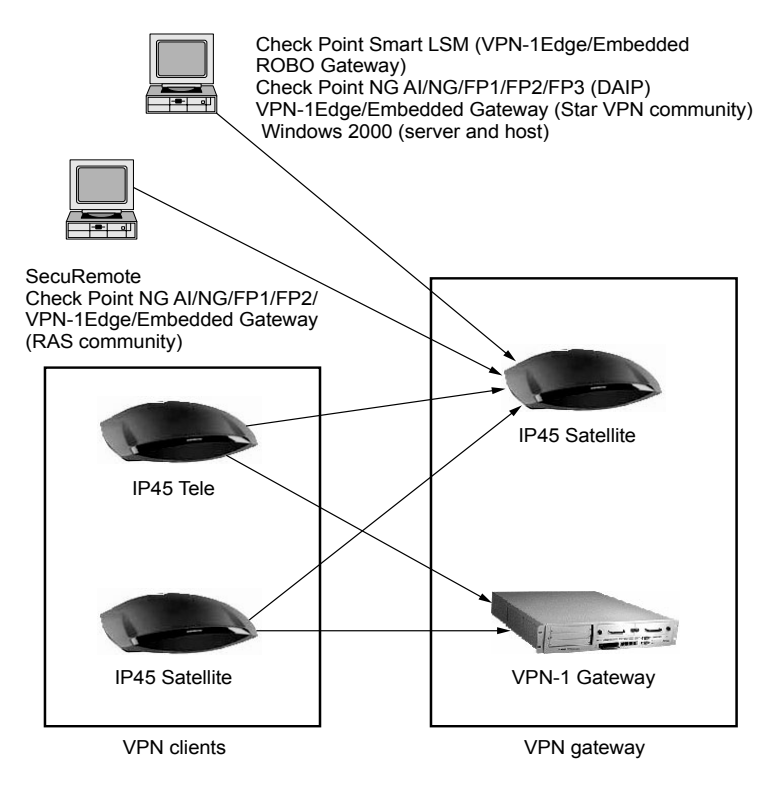

#### Table 56 VPN Topologies

| VPN Client                        | Gateway                                                                                                    |
|-----------------------------------|----------------------------------------------------------------------------------------------------|
| SecuRemote, R55/R56 VPN<br>Client | Nokia IP45 Satellite                                                                                                    |
| Nokia IP45 Tele                   | Nokia IP45 Satellite                                                                                                    |
| Nokia IP45 Tele                   | Check Point NG AI, NG, FP3, FP2, FP1                                                                                        |
| Nokia IP45 Tele                   | Check Point NG AI using VPN-1 Edge/<br>Embedded Gateway (RAS Community)                                                     |
| Nokia IP45 Satellite (gateway)    | Nokia IP45 Satellite (gateway)                                                                                              |
| Nokia IP45 Satellite (gateway)    | Check Point NG AI, NG, FP3, FP2, FP1                                                                                        |
| Nokia IP45 Satellite              | Check Point NG AI using VPN-1 Edge/<br>Embedded Gateway Check Point Smart<br>LSM using VPN-1 Edge/Embedded ROBO<br>gateway. |

| VPN Client           | Gateway                                                                  |
|----------------------|--------------------------------------------------------------------------|
| Nokia IP45 Satellite | Check Point NG AI using VPN-1 Edge/<br>Embedded Gateway (Star Community) |
| Nokia IP45 Satellite | Windows 2000, Nokia CryptoCluster series, CISCO PIX                      |

 Table 56 VPN Topologies (continued)

## Setting Up the Nokia IP45 Security Platform as a VPN Server

Using the Nokia IP45 security platform, you can make your network remotely available to authorized users by setting up your Nokia IP45 as a VPN server. Remote access users can connect to the VPN server through Check Point SecuRemote or a Nokia IP45 VPN client in remote access VPN mode.

IP45 includes an integrated L2TP IPSec VPN Server. Layer 2 Tunneling Protocol (L2TP) is a tunneling protocol that supports remote access virtual private networks. When this server is enabled, IP45 appliance can provide secure remote access to desktop or mobile clients running a Microsoft Windows L2TP IPSec VPN.

IP45 Tele and Satellite both provide VPN functionality. Nokia IP45 Tele license contains a VPN client and can act as a VPN server. Nokia IP45 satellite can act as a VPN client, a VPN server, or a VPN gateway.

#### To set up the IP45 device as a SecuRemote VPN server

**1.** Choose VPN from the IP45 main menu.

The SecuRemote VPN Server page opens.

| Welcome          | VPN Server VPN Sites VPN Louin Certificate                                                                           |  |
|------------------|----------------------------------------------------------------------------------------------------|--|
| Reports          | Remote Access VPN Server                                                                                             |  |
| Security         |                                                                                                    |  |
| Antivirus        | Remote Access VPN Server                                                                                             |  |
| Services Notwork | The IP45 VPN Server enables users running Check Point SecuRemote and L2TP clients to safely connect to your network. |  |
| Setup            | SecuRemote                                                                                                    |  |
| Users            | Allow SecuRemote users to connect from the Internet                                                                  |  |
| VPN              | Allow SecuRemote users to connect from my internal networks                                                          |  |
| Help             | L2TP                                                                                                    |  |
|                  | Allow L2TP clients to connect                                                                                        |  |
|                  |                                                                                                    |  |
|                  | (Apply) Cancel                                                                                                    |  |
| Sofaware         |                                                                                                    |  |
|                  |                                                                                                    |  |
|                  |                                                                                                    |  |

2. Click Allow the SecuRemote users to connect from the Internet.

| Welcome               | VPN Server VPN Sites VPN Login Certificate                                                                           |  |
|-----------------------|----------------------------------------------------------------------------------------------------|--|
| Reports               | Remote Access VPN Server                                                                                             |  |
| Security<br>Antivirus | Remote Access VPN Server                                                                                             |  |
| Services              | The IP45 VPN Server enables users running Check Point SecuRemote and L2TP clients to safely connect to your network. |  |
| Setup                 | SecuRemote                                                                                                    |  |
| Users                 | Allow SecuRemote users to connect from the Internet                                                                  |  |
| VPN                   | 🔽 Bypass NAT 😰                                                                                                    |  |
| Help                  | Bypass default firewall policy                                                                                       |  |
|                       | Allow SecuRemote users to connect from my internal networks                                                          |  |
|                       | L2TP                                                                                                    |  |
| URED BY               | Allow L2TP clients to connect                                                                                        |  |
| SofaWare              | (Apply) Cancel                                                                                                    |  |
|                       |                                                                                                    |  |
|                       |                                                                                                    |  |

The following page opens.

- **3.** To allow authenticated users connecting from the Internet to bypass NAT when connecting to your internal network, click Bypass NAT check box.
- **4.** To allow authenticated users connecting from the Internet to bypass the firewall and access your internal network without restriction, click Bypass default firewall policy check box.
- **5.** Click Apply.

#### Note

To allow authenticated users to bypass NAT and access your internal network without restriction, select Bypass NAT. To bypass the firewall, select Bypass default firewall policy.

#### To allow L2TP clients to connect

**1.** From the main menu, choose VPN.

Remote Access VPN Server page opens.

**2.** Check Allow L2TP clients to connect check box.

L2TP options get displayed as shown in the following page:

|                                               |                                                                                                    | IP45   |
|-----------------------------------------------|----------------------------------------------------------------------------------------------------|--------|
| Welcome VPN Server                            | VPN Sites VPN Login Certificate                                                                                    |        |
| Reports Remote                                | Access VPN Server                                                                                                  | ×      |
| Antivirus                                     | Remote Access VPN Server                                                                                           |        |
| Services                                      | The IP45 VPN Server enables users running Check Point SecuRemote and L2TP clients to s<br>connect to your network. | afely  |
| Setup Secur                                   | emote 💿 Dow                                                                                                    | vnload |
| Users                                         | Allow SecuRemote users to connect from the Internet                                                                |        |
| VPN F                                         | Allow SecuRemote users to connect from my internal networks                                                        |        |
| Help L2TP                                     |                                                                                                    |        |
|                                               | Allow L2TP clients to connect                                                                                      |        |
|                                               | Preshared Secret                                                                                                   | 2      |
| SECURED BY                                    | Bypass default firewall policy                                                                                     | 2      |
| GEICK POINT                                   | (Apply) Cancel                                                                                                    |        |
| Internet - Fetablicking Connection Source Con | tor - Not Subscribed                                                                                               | ▼      |

- **3.** Enter a pre-shared secret to use to secure the L2TP IPSec tunnel in the Preshared Secret text box.
- **4.** To enable or disable, check or uncheck the Bypass default firewall policy. By default, this option is enabled.
- **5.** Click Apply.

The L2TP settings are saved.

You can set the L2TP settings by also using the command-line interface. For more information about L2TP VPN server commands, see the *Nokia IP45 Security Platform CLI Reference Guide Version 4.0.* 

#### To allow SecuRemote users from the Internal network

- **1.** Choose VPN from the main menu.
- **2.** Click Allow SecuRemote users to connect from my internal networks on VPN> VPN Server GUI page.

IP45 NOKIA Welcome Server VPN Sites VPN Login Certificate Reports Remote Access VPN Server Security Remote Access VPN Server Antivirus The IP45 VPN Server enables users running Check Point SecuRemote and L2TP clients to safely connect to your network. Services Network Download Setup Allow SecuRemote users to connect from the Internet Heare Allow SecuRemote users to connect from my internal networks VPN 2 12 Bypass NAT Hole 2 V Bypass default firewall policy 1.2TP Allow L2TP clients to connect Apply Cancel ted Service Center : Not Subscri

The following page opens.

- 3. Click Bypass default firewall policy checkbox, to bypass firewall rules.
- 4. Click Apply.

#### Note

If you configured the internal VPN Server, install SecuRemote on the desired internal network computers.

#### **To Install SecuRemote**

- 1. Choose VPN from the IP45 main menu.
- 2. Click VPN Server.

The SecuRemote VPN Server page opens.

- 3. Click Download link to download SecureRemote.
- 4. Follow the wizard instructions to complete the installation.

## **Configuring Remote Access VPNs**

The following procedures describe how to configure a remote access VPN and VPN site.

#### To configure a remote access VPN

- 1. Choose VPN from the main menu, and click the VPN Sites tab.
- **2.** Click New Site at the bottom of the page.

The IP45 VPN site wizard appears.

3. If you select Remote Access VPN, the VPN Gateway Address dialog box appears.

#### To configure a remote access VPN site

- 1. Enter the IP address of the VPN gateway.
- 2. Click Next.
- **3.** The VPN Network Configuration window opens.
- 4. Do one of the following:
  - To obtain the network configuration by downloading it from the VPN site, select Download Configuration. This option automatically configures your VPN settings by downloading the network topology definition from the VPN server.

#### Note

You can download the network configuration only if you are connecting to a Check Point VPN-1 or to the Nokia IP45 security platform.

- To provide the network configuration manually, select Specify Configuration.
- To route all network traffic through the site, including Internet traffic, select Route All Traffic in the GUI wizard.

This option increases the network security. For example, if your VPN consists of a central office and a number of remote offices, and the remote offices are allowed to access the Internet resources through the central office only, you can choose route all traffic from the remote offices through the central office.

#### Note

You can configure only one VPN site to route all traffic.

5. Click Next.

If you chose Download Configuration or Route All traffic, the Authentication Method window opens.

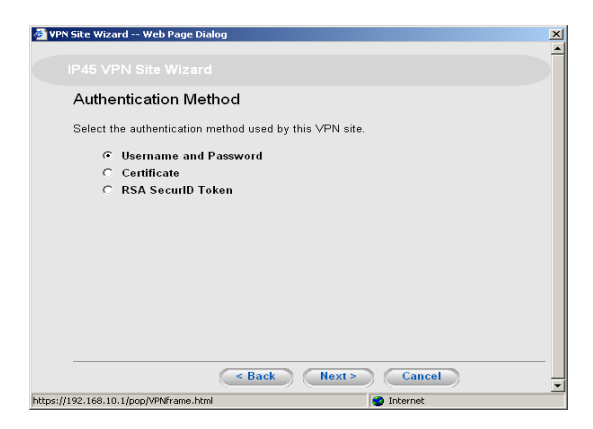

6. Choose the authentication method.

- **7.** If you choose Specify Configuration, a second VPN Network Configuration dialog box appears. Do the following:
  - **a.** In the Destination network column, enter up to three destination network addresses at the VPN site to which you want to connect.
  - **b.** In the Subnet mask column, select the subnet masks for the destination network addresses.

#### Note

Obtain the destination networks and subnet mask addresses from the VPN gateway system administrator.

**c.** In the Configure Backup Gateway column, type the name of the VPN gateway to use if the primary VPN gateway fails.

#### Note

The backup gateway can be configured only if you are using Check Point Multiple Entry Point. For information about how to configure the primary and secondary Check Point management stations, see the *Check Point Multiple Entry Point* document.

#### d. Click Next.

The Authentication method window opens. Choose the authentication method.

8. Click Next.

The VPN Login window opens.

| 🚈 VPN Site Wizard Web Page Dial                                                                                                    | log X                                                                                                |
|----------------------------------------------------------------------------------------------------|----------------------------------------------------------------------------------------------------|
|                                                                                                    | <u> </u>                                                                                             |
|                                                                                                    |                                                                                                    |
| ∨PN Login                                                                                                    |                                                                                                    |
| How should the IP45 login (<br>C Manual Login:<br>I want to enter the passw<br>C Automatic Login:<br>Use the specified userna<br>Username: | on this site?<br>vord every time, using http://my.vpn .<br>arme and password to login automatically. |
| Password.                                                                                                    |                                                                                                    |
|                                                                                                    | < Back Next > Cancel                                                                                 |
| https://192.168.10.1/pop/VPNframe.html                                                                                                    | 😍 Internet                                                                                           |

- **9.** Do one of the following:
  - **a.** To configure the site for manual login, select Manual Login. Enter a username and password to be used for logging on to the VPN site.
  - **b.** To enable the IP45 to log on to the VPN site automatically, select Automatic Login.

#### Note

While automatic login provides all of the computers on your home network with constant access to the VPN site, manual login connects only to the computer you are currently logged from, and only when the appropriate username and password are entered. The automatic login option in the GUI is supported for Nokia IP45 Satellite X and manual login is available for Nokia IP45 Tele license.

For more information about automatic and manual login, see "Logging On to a VPN Site" on page 271.

**10.** Enter the username and password.

#### Note

You can use a maximum of 19 characters for username and a maximum of 31 characters for password.

11. Click Next

The Connecting window opens.

The Contacting VPN Site window opens.

12. Click Next.

Proceed to "Completing Site Creation" on page 268.

## Configuring Site-to-Site VPN

If you select Site-to-Site VPN from VPN> VPN Sites > New Site page, the VPN Gateway Address window opens.

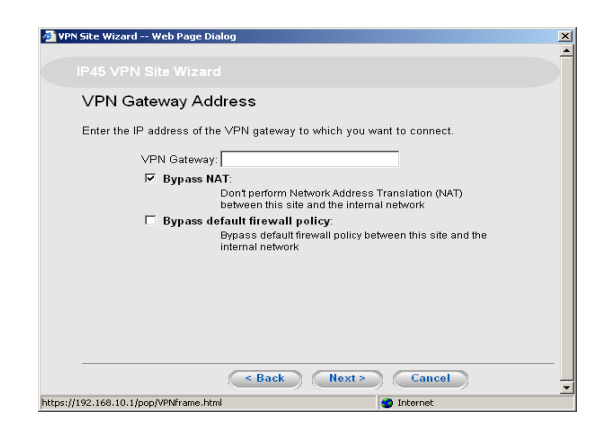

#### To configure a Site-to-Site VPN gateway

- 1. Enter the IP address of the VPN gateway as given to you by the network administrator.
- **2.** Check the Bypass NAT check box to bypass the NAT rules, and to allow the VPN site to access your internal network without restrictions.
- 3. Click Next.

The VPN Network Configuration window opens.

| 🚰 VPN Site Wizard Web Page Dia                                                     | log 🖉                                                                                                    |
|------------------------------------------------------------------------------------|----------------------------------------------------------------------------------------------------|
|                                                                                    |                                                                                                    |
| VPN Network Cont                                                                   | iguration                                                                                                    |
| How do you want to obtain<br>To download the configurat<br>VPN-1™ Topology Server. | the VPN network configuration?<br>ion, the site you are contacting must be running a Check Point             |
| Download     Obtain the                                                            | I Configuration:<br>network configuration by downloading it from the site.                                   |
| C Specify C<br>Enter the n                                                         | onfiguration:<br>etwork configuration manually.                                                              |
| <ul> <li>Route All<br/>All network<br/>traffic)</li> </ul>                         | Traffic:<br>traffic will be routed via this site (including internet                                         |
| C Route Ba<br>Create a vi<br>participate                                           | sed VPN:<br>tual tunnel interface for this VPN site, allowing it to<br>in dynamic or static routing schemes. |
|                                                                                    | < Back Next > Cancel                                                                                         |
| https://192.168.10.1/pop/VPNframe.html                                             | o Internet                                                                                                   |

**4.** Select Download Configuration, and click next.

The Authentication Method window opens.

| N Site Wizard Web Page Dialog              |               |
|--------------------------------------------|---------------|
|                                            |               |
| Authentication Method                      |               |
| Select the authentication method used by t | nis VPN site. |
| Shared Secret                              |               |
| C Certificate                              |               |
|                                            |               |
|                                            |               |
|                                            |               |
|                                            |               |
|                                            |               |
|                                            |               |
|                                            |               |
| < Back                                     | Next > Cancel |

- **5.** Select the authentication method.
- 6. Click Next.

| VPN Site Wizard Web Page Dialog              |               |
|----------------------------------------------|---------------|
|                                              |               |
| Authentication                               |               |
| Please enter the credentials for the topolog | y:            |
| Topology User:                               |               |
| Topology Password:                           |               |
| Please enter the Shared Secret:              |               |
| Use Shared Secret:                           |               |
|                                              |               |
|                                              |               |
|                                              |               |
|                                              |               |
|                                              |               |
|                                              |               |
|                                              |               |
| < Back                                       | Next > Cancel |
| en allana sen so standardina de la           |               |

If you select the authentication method to be Shared Secret, the following window opens:

**7.** If the topology is to be downloaded,

Enter the Topology username, and Topology password.

**8.** Enter the Shared Secret.

If you select Specify Configuration from VPN Network Configuration window, the VPN Network Configuration window opens.

| 🚰 VPN Site Wizard Web Page                                | Dialog             |                                                |
|-----------------------------------------------------------|--------------------|------------------------------------------------|
| VPN Network Co                                            | onfiguration       |                                                |
| Enter the destination no<br>to connect:<br>No Destination | etwork addresses a | and subnet masks of the site to which you want |
| 1                                                         | ii network.        | 255 255 255 0 1/241                            |
| 2.                                                        |                    | 255.255.255.0 [/24]                            |
| 3                                                         |                    | 255.255.255.0 [/24]                            |
| Backup Gateway:                                           |                    |                                                |
| https://192.168.10.1/pop/VPNframe                         | < Back             | Next> Cancel                                   |

- **a.** In the Destination Network column, enter up to three destination network addresses at the VPN site to which you want to connect.
- **b.** In the Subnet mask column, select the subnet masks for the destination network addresses.

#### Note

Obtain the destination networks and subnet masks from the VPN site system administrator.

**c.** Click Next.

The Authentication Method window opens.

| P45 VPN Site Wizard<br>Authentication Method<br>Select the authentication method used by this VPN site.              |  |
|----------------------------------------------------------------------------------------------------|--|
| Authentication Method<br>Select the authentication method used by this VPN site.<br>C Shared Secret<br>C Certificate |  |
| Select the authentication method used by this VPN site.<br>☞ Shared Secret<br>← Certificate                          |  |
| ← Shared Secret                                                                                                    |  |
| ← Certificate                                                                                                    |  |
|                                                                                                    |  |
|                                                                                                    |  |
|                                                                                                    |  |
|                                                                                                    |  |
|                                                                                                    |  |
|                                                                                                    |  |
|                                                                                                    |  |
| < Back Next > Cancel                                                                                                 |  |

- d. Select the authentication method.
- e. Click Next.

If the Route All Traffic option is selected, you are ready to complete your VPN site. See Completing Site Creation on page 268.

## **Completing Site Creation**

When you configure a VPN site, the Site Name window opens in the IP45 VPN site wizard.

#### To complete VPN site creation

- **1.** Enter a name for the VPN site.
- 2. Click Next.

The Site Name window opens.

- **a.** Type the Site Name.
- **b.** If the Keep Alive Option is selected, enter the host IP address.

The connection is kept active by sending packets to the IP address that you enter.

3. Click Finish.

The VPN Sites page reappears. If you added a VPN site, the new site appears in the VPN Sites list. If you edited a VPN site, the modifications are reflected in the VPN Sites list.

#### Note

You can see the downloaded topology on your IP45 device from http://my.firewall/ vpntopo.html.

## **Configuring Route-Based VPNs**

Route-based VPNs allow administrators to extend dynamic routing protocols from headquarters to remote locations over the VPN tunnel, improving network and VPN management efficiency for a large network. Route-based VPNs combined with OSPF dynamic routing is a good solution for constantly changing the networks.

Every VPN tunnel is represented as virtual tunnel interface (VTI) and assigned an IP address, enabling the encapsulation of OSPF traffic. These virtual adapters can be used to establish integrated dynamic routing configurations with the routing domains in protected networks. Organizations can make frequent changes to the network topology by combining OSPF and route-based VPNs.

#### To configure route-based VPNs

- 1. Choose VPN from the main menu and select VPN Sites.
- 2. Click New Site.

The VPN Site wizard opens.

- **3.** Type the VPN Gateway IP Address, and set the options for Bypass NAT and Bypass firewall.
- 4. Click Next.

The VPN Network Configuration window opens.

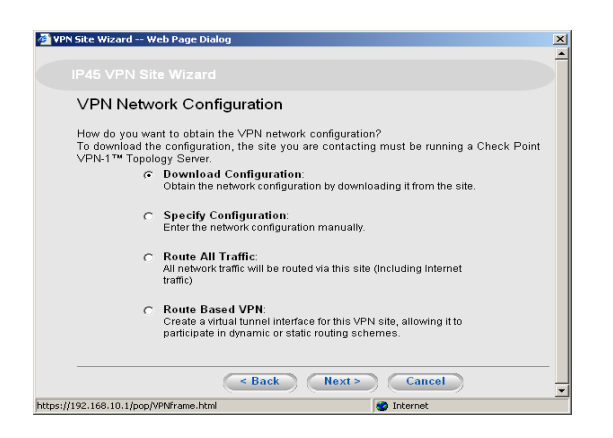

**5.** Select Route Based VPN, click Next. The Route Based VPN window opens.

| 🚰 VPN Site Wizard Web Page Dialog                                                          |                                                     |
|--------------------------------------------------------------------------------------------|-----------------------------------------------------|
|                                                                                            |                                                     |
| Route Based ∨PN                                                                            |                                                     |
| Use these fields to configure the Virtual Tunnel Local IP: Tunnel Remote IP: GSPF Cost: 10 | nnel Interface (VTI):<br>2<br>2<br>2<br>2<br>2<br>2 |
| < Back                                                                                     | Next> Cancel                                        |
| https://192.168.10.1/pop/VPNFrame.html                                                     | Internet                                            |

**6.** Enter the information in the VTI fields using Table 57.

| Table 57 Virtual | Tunnel | Interface fi | elds |
|------------------|--------|--------------|------|
|------------------|--------|--------------|------|

| Field               | Description                                                                   |
|---------------------|-------------------------------------------------------------------------------|
| Tunnel Local<br>IP  | Type a local IP address for the local end of VPN tunnel.                      |
| Tunnel<br>Remote IP | Type the IP address of the remote end of the VPN tunnel.                      |
| OSPF Cost           | Type the cost of this link for dynamic routing purposes.<br>Default value: 10 |

 Click Next and proceed as per the wizard prompts to complete the site creation. For more information, see "Completing Site Creation" on page 268.

## **Deleting a VPN Site**

You can delete a VPN site from IP45 Tele 8 and IP45 Satellite X.

#### To delete a VPN site

- **1.** Choose VPN from the IP45 main menu. The VPN Server page opens.
- **2.** Click VPN Sites.

| Welcome                                | PN Server VPN Sites | VPN Login Certificate | B       |       |                     |  |
|----------------------------------------|---------------------|-----------------------|---------|-------|---------------------|--|
| Reports                                | VPN Sites           |                       |         |       |                     |  |
| Security                               |                     |                       |         |       |                     |  |
| Antivirus                              | Site Name           | Туре                  | Enabled |       |                     |  |
| Services                               | mysite              | Remote Access VPN     |         | Erase | Ø <mark>Edit</mark> |  |
| Network                                |                     |                       |         |       |                     |  |
| Setup                                  |                     |                       |         |       |                     |  |
| Users                                  |                     |                       |         |       |                     |  |
| VPN                                    |                     |                       |         |       |                     |  |
| Help                                   |                     |                       |         |       |                     |  |
| Logout                                 |                     |                       |         |       |                     |  |
|                                        |                     |                       |         |       |                     |  |
| URED BY                                |                     | _                     |         |       |                     |  |
| 🖂 🤐 🕓                                  |                     |                       | ew Site |       |                     |  |
| 15 1 1 1 1 1 1 1 1 1 1 1 1 1 1 1 1 1 1 |                     |                       |         |       |                     |  |

The VPN Sites page opens with a list of VPN sites.

**3.** To delete a VPN site, click the Erase icon, next to the VPN site.

A confirmation message appears.

| Microsoft | Internet Explorer                                                                                              |
|-----------|----------------------------------------------------------------------------------------------------|
| 2         | This will erase the VPN site (VPN Site) and disconnect all the tunnels established to this site. Are you sure? |
|           | OK Cancel                                                                                                    |

4. Click OK.

The VPN site is deleted.

## Logging On to a VPN Site

If you chose automatic login, a VPN tunnel is created automatically when you try to access the VPN site.

If you chose manual login, you need to log on to a VPN site every time you want to access the VPN site.

You can log on to a VPN site either through the Nokia IP45 GUI or the *my.vpn* page. When you log on, a VPN tunnel is established. Only the computer from which you logged on can use the tunnel. To share the tunnel with other computers in your home network, you must log on to the VPN site from those computers, using the same username and password.

Note

You can use a single username and password for each VPN destination gateway computer.

## Logging On from the Nokia IP45 Security Platform GUI

The following sections provide information how to log on to the IP45 security platform by using GUI.

#### To log on from IP45 GUI

To log on to a VPN site from the Nokia IP45 GUI, use the following procedure:

1. Choose VPN from the IP45 main menu.

The VPN Sites page opens, with the list of configured VPN sites.

**2.** In the VPN submenu, click VPN Login.

The VPN Login page opens.

| NOKIA                 |                                            |                      | IP45 |
|-----------------------|--------------------------------------------|----------------------|------|
| Welcome<br>Reports    | VPN Server VPN Sites VPN Logi<br>VPN Login | n <u>Certificate</u> | A    |
| Security<br>Antivirus |                                            | VPN Login            |      |
| Services<br>Network   | Site Name:<br>Username:                    | admin                |      |
| Setup<br>Users        | Password:                                  | Login                |      |
|                       |                                            |                      |      |
|                       |                                            |                      |      |
|                       |                                            |                      |      |
|                       |                                            |                      | ×    |

- **3.** Select the site to log on to.
- 4. Type your username and password in the appropriate fields.
- **5.** Click Connect.
  - If the IP45 device is configured to automatically download the network configuration, the IP45 downloads the network configuration.
  - If you specified a network configuration when you add the VPN site, the IP45 attempts to create a tunnel to the VPN site.
  - The VPN Login Status dialog box and the Connecting page appears. When the IP45 is finished connecting, the Status field changes to Connected. The VPN Login Status dialog box remains open until you log off from the VPN site.

• When the IP45 is finished connecting, the status changes to connected.

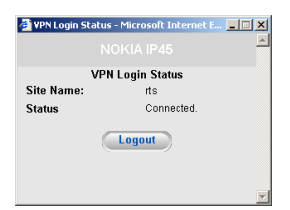

## Logging On Through my.vpn

Use the following procedure to log on through my.vpn:

#### Note

You do not need to know the my.firewall page administrator's password to use the my.vpn page.

#### To log on to a VPN site through the my.vpn page

**1.** Go to http://my.vpn.The VPN Login page opens.

| NOKIA     |           |            |           | IP4 |
|-----------|-----------|------------|-----------|-----|
|           | VPN Login |            |           |     |
|           |           |            | VPN Login |     |
|           |           | Site Name: | PAVPN     |     |
|           |           | Password:  |           |     |
|           |           |            | Login     |     |
|           |           |            |           |     |
|           |           |            |           |     |
| CUMAR BY  |           |            |           |     |
|           |           |            |           |     |
| ICK POINT |           |            |           |     |
|           |           |            |           |     |
|           |           |            |           |     |
|           |           |            |           |     |
|           |           |            |           |     |
|           |           |            |           |     |
|           |           |            |           |     |
|           |           |            |           |     |

- **2.** Select the site to log on to.
- 3. Enter your username and password in the appropriate fields.
- 4. Click Login.
  - If the IP45 is configured to automatically download the network configuration, the IP45 downloads the network configuration.
  - When adding the VPN site, if you specified a network configuration, the IP45 attempts to create a tunnel to the VPN site.
  - The VPN Login Status dialog box appears. The Status field tracks the progress of the connection.

- When the IP45 is finished connecting, the Status field changes to Connected.
- The VPN Login Status box remains open until you log off from the VPN site.

## Logging Off a VPN Site

You need to manually log off from a VPN site if:

- You are using IP45 Tele license.
- The VPN site is a remote access VPN site configured for manual login.

To log off from a VPN site, click *Close* in the VPN Login Status dialog box. All open tunnels from the IP45 to the VPN site are closed, and the VPN Login Status dialog box closes.

Closing the browser or dismissing the VPN Login Status box also terminates the VPN session within a short time.

## **VPN Certificates**

A secure means of authenticating the Nokia IP45 security platform to other VPN gateways is a digital certificate. The Certificate Authority (CA) issues the certificate to entities such as gateways, users or computers. The entity then uses the certificate to identify itself and provide verifiable information. For instance, the certificate includes the distinguishing name (DN) of the entity, as well as the public key (information about itself). After two entities exchange and validate each other's certificates, they can begin encrypting information between themselves by using the public keys in the certificates.

IP45 v4.0 supports establishing certificates-based VPNs with multiple trusted CA. To use this capability, IP45 must be managed by Smart Center.

## Installing a Certificate

Nokia IP45 supports certificates encoded in the PKCS#12 format. You can install the VPN certificate by:

- Generating a self-signed certificate—you can generate a self-signed certificate by using the Certificate wizard, supported by the IP45 GUI. See "Generating a Self-Signed Certificate" on page 275.
- Importing a certificate—importing a certificate from a location. See "Importing a Certificate" on page 277.

#### Note

The Nokia IP45 security platform supports certificates encoded in the personal information exchange syntax standard (PKCS) format. The PKCS #12 file must have a .p12 file extension. If you do not have a PKCS # 12, obtain it from your network security administrator.

#### Note

To use certificates authentication, each Nokia IP45 security platform should have an unique certificate. Do not use the same certificate for more than one gateway.

### **Generating a Self-Signed Certificate**

You can now generate self-signed certificate by using http://my.firewall.

#### To generate a self-signed certificate

**1.** Choose VPN from the IP45 main menu and click Certificate.

The VPN Certificate page opens.

|                        | VPN Certificate                                         |
|------------------------|---------------------------------------------------------|
| Installed Certificate: | /= 0=EmbeddedNG/= OU=Gateways/= CN=00:a0:8e:72:21:d9    |
| Valid From:            | May 15, 2004 09:47:57 PM Asia/Calcutta                  |
| Valid Until:           | Jan 10, 2024 05:41:29 PM Asia/Calcutta                  |
| Fingerprint:           | WINE DOME HASH EAR DOW INCA ODIN SAME SIN SMOG FAT DUTY |
| CA Certificate:        | /= 0=EmbeddedNG/=0U=LocalCA/=CN=CA-00:a0:8e:72:21:d9    |
| Valid From:            | Jan 22, 2004 06:25:12 PM Asia/Calcutta                  |
| Valid Until:           | Jan 10, 2024 05:41:20 PM Asia/Calcutta                  |
| Fingerprint:           | CART GAUL LIMA KALE EGAN BONY DARE JAKE BEAN LIAR FORM  |

**2.** Click Install Certificate.

The Certificate wizard opens.

| 🚰 IP45 Certificate Wizard W                                            | 'eb Page Dialog                                                                                                    | ×                                                                |
|------------------------------------------------------------------------|----------------------------------------------------------------------------------------------------|------------------------------------------------------------------|
|                                                                        |                                                                                                    |                                                                  |
| Welcome to the                                                         | e Certificate Wizard                                                                                                    |                                                                  |
| A digital certificate is :<br>gateways. You can in:<br>ເ⊂ Ger<br>C Imp | a secure means of authenticating the<br>stall a certificate in the following ways<br>nerate a self-signed security certificat<br>ort a security certificate in PKCS#12 | : IP45 gateway to other<br>s:<br>te for this gateway<br>? format |
|                                                                        |                                                                                                    |                                                                  |
|                                                                        |                                                                                                    |                                                                  |
|                                                                        |                                                                                                    |                                                                  |
|                                                                        |                                                                                                    |                                                                  |
|                                                                        | Next >                                                                                                    | Cancel                                                           |
| https://my.firewall/pop/WizCframe.                                     | ntml 🛛                                                                                                    | 9 Internet                                                       |

- **3.** Click Generate a self-signed security certificate for this gateway.
- 4. Click Next.

| 5 Certificate V | Vizard Web Page Dialo      | 9                     |
|-----------------|----------------------------|-----------------------|
|                 |                            |                       |
| Create S        | Self-Signed Cert           | ificate               |
| Please ente     | r the details of this gate | wa <u>y :</u>         |
|                 | Country:                   | (Choose your country) |
|                 | Organization Nan           | ne:                   |
|                 | Organizational Ur          | nit:                  |
|                 | Gateway Name:              | 00:a0:8e:72:21:d9     |
|                 | Valid Until:               | Aug • 25 • 2016 •     |
|                 |                            |                       |
|                 |                            |                       |
|                 |                            |                       |
|                 |                            |                       |
|                 |                            |                       |
|                 |                            |                       |
|                 |                            |                       |
|                 | ( I P                      | and Newton Convert    |
|                 | ( • P                      |                       |

The Create self-signed certificate window opens.

- 5. Complete the fields following the information provided in "Certificate fields" on page 276.
- 6. Click Next.

It may take few minutes for the IP45 to generate the certificate. Once the certificate is generated, the Done window opens with details of the certificate generated.

| Done                   |                                                               |  |
|------------------------|---------------------------------------------------------------|--|
| The following certifi  | cate has been created:                                        |  |
| Installed Certifica    | te: /= C=IN/= O=Nokia/= OU=Nokia/= CN=00:a0:8e:72:21:d9       |  |
| Valid From:            | Jan 19, 2038 03:14:07 AM Asia/Calcutta                        |  |
| Valid Until:           | Dec 20, 1974 11:45:26 AM Asia/Calcutta                        |  |
| Fingerprint:           | HOUR WU NOR ADD BOAT VAIL AIRY MANN WARM WHOM FOWL ASK        |  |
| CA Certificate:        | /= C=IN/= O=Nokia/= OU=Nokia/= CN=CA-00:a0:8e:72:21:d9        |  |
| Valid From:            | Jan 19, 2038 03:14:07 AM Asia/Calcutta                        |  |
| Valid Until:           | Dec 20, 1974 11:45:23 AM Asia/Calcutta                        |  |
| Fingerprint:           | SKIM HAIL BEEN EAT SHAM SAIL KERN SKAT CAME DATA ADEN<br>MUTE |  |
| To save this certific  | ate and overwrite the existing certificate press Finish       |  |
|                        |                                                               |  |
|                        | Cancel Finish                                                 |  |
|                        | •                                                             |  |
| s://192.168.10.1/pop/\ | WizCframe.html 🥥 Internet                                     |  |

7. Click Finish.

#### Note

The already installed certificate, if any will be re-written by the generated certificate. The Certificate window now displays the information about the new certificate installed.

#### Table 58 Certificate fields

| Field                | Action                                            |
|----------------------|---------------------------------------------------|
| Country              | Select your country name from the drop-down list. |
| Organization<br>Name | Type the name of your organization.               |

| Field                  | Action                                                                                                    |
|------------------------|----------------------------------------------------------------------------------------------------|
| Organizational<br>Unit | Type the name of your division.                                                                                                    |
| Gateway<br>Name        | Type the name of the gateway. This name appears on the certificate and can be viewed by the remote users, inspecting the certificate.<br>Default value: MAC address of the gateway. |
| Valid Until            | Select the validity period from the drop-down list. Select the Month, Date and Year.                                                                                                |

Table 58 Certificate fields (continued)

## Importing a Certificate

You can import a VPN certificate by using the GUI or the CLI.

#### Importing a Certificate by Using the GUI

To install a certificate by using the GUI, follow the procedure below:

#### To install a certificate by importing

- **1.** Choose VPN from the IP45 main menu and click Certificate. The VPN Certificate page opens.
- **2.** Click Install Certificate. The Certificate wizard opens.
- **3.** Click Import a security certificate in PKCS#12 format.
- 4. Click Next.

The Import Certificate window opens.

- **5.** Click Browse to locate the file to import.
- **6.** Select the file and click Next.

| 45 Certificate Wizard Wi | eb Page Dialog                                          |          |
|--------------------------|---------------------------------------------------------|----------|
|                          |                                                         |          |
|                          |                                                         |          |
| Import Certificat        | te - Passphrase                                         |          |
| Please enter the certifi | cate passphrase, and click <b>Next</b> to view the cert | ificate. |
|                          |                                                         |          |
|                          |                                                         |          |
|                          |                                                         |          |
|                          |                                                         |          |
|                          |                                                         |          |
|                          |                                                         |          |
|                          |                                                         |          |
|                          |                                                         |          |
|                          |                                                         |          |
|                          |                                                         |          |
|                          | < Back Next > Cancel                                    |          |

The Import Certificate Passphrase window opens.

- 7. Type the passphrase that you received from the administrator.
- 8. Click Next.
- 9. The Done window opens with details of the certificate.
- 10. Click Finish.

The Certificate page displays the new certificate details, including the name of the CA that issued the certificate, and the name of the gateway to which this certificate was issued.

#### Installing Certificates by Using the CLI

You can also download and install the VPN certificate by using the command line interface.

Use the following command to install the certificate on the device:

set vpn certificate <file name>

### Installing VPN Certificates from SmartCenter

VPN certificates are used to authenticate a VPN connection established between Check Point SmartCenter NG AI that uses Check Point Large Scale Manager and the dynamically configured IP45 security platform that uses the DAIP.

You can upload the certificate created on the Check Point NG AI to the IP45 Satellite.

## To upload VPN certificates and to create a dynamic VPN site by using Check Point Smart LSM

1. Choose Services from the main menu, and then choose Connect.

The Subscription Services wizard appears.

2. Enter the IP address of the Check Point NG AI Management station.

The Connecting window opens.

**3.** Enter the Gateway ID and Registration Key that are used while creating the IP45 Dynamic Object on the LSM.

4. The Connecting window opens.

When the connection is complete, the list of services downloaded is displayed.

- 5. Click Finish.
- **6.** Click the VPN Sites tab to view the Dynamic VPN tunnel created between your Nokia IP45 device and the Check Point NG AI management station.

## Uninstalling the VPN Certificate

Follow the below procedure to uninstall VPN certificate from the Nokia IP45 security platform.

#### To uninstall a certificate from Nokia IP45

- **1.** Choose VPN from the IP45 main menu, and then choose Certificate. The Certificate page opens.
- **2.** Click Uninstall Certificate to delete the certificate.

A confirmation message appears.

3. Click OK.

## Viewing VPN Tunnels

You can view a list of currently established VPN tunnels.

After you log on to the site, whenever your computer attempts to communicate with a computer at the VPN site, a VPN tunnel is created. When you log off, all open tunnels connecting to a VPN site are closed.

The active VPN Tunnels report now displays both the currently active phase-1 (IKE) and their associated establish phase-2(IPSec) VPN tunnels. For each tunnel, the source and destination IP addresses or address ranges are shown, as well as the selected security methods tunnel establishment time.

#### To view VPN tunnels

1. Choose Reports from the IP45 main menu.

The Event Log page opens.

**2.** In the submenu, click VPN Tunnels.

The VPN Tunnels page opens with a list of open tunnels to VPN sites.

Table 59 VPN Tunnels includes the following columns

| Column              | Description                                                                                                    |
|---------------------|----------------------------------------------------------------------------------------------------|
| Туре                | Type of encryption used to secure the connection,<br>followed by the type of authentication used to verify<br>the user's identity.<br>This information is presented in the following |
|                     | format:<br>Encryption Type/ Authentication Type.                                                                                                    |
| Source              | Source of the connection                                                                                                    |
| Destination         | Destination of the connection                                                                                                    |
| Security            | VPN properties for Phase1 and Phase2 algorithms                                                                                                    |
| Established         | Time when the VPN Tunnel is established.<br>This information is presented in the following<br>format:<br>Hour:Minute:Second                                                          |
| Site                | VPN site name.                                                                                                    |
| Username            | User logged on to the VPN site.                                                                                                    |
| Encryption<br>Type  | Type of encryption used to secure the connection, followed by the type of authentication used to verify the user's identity.                                                         |
|                     | This information is presented in the following format:                                                                                                    |
|                     | Encryption Type/ Authentication Type.                                                                                                    |
| Established<br>Time | Time when the VPN Tunnel is established.<br>This information is presented in the following<br>format:<br>Hour:Minute:Second.                                                         |
| VPN<br>Gateway      | IP Address of the VPN Gateway to which the tunnel<br>is connected.                                                                                                    |

#### Table 59 VPN Tunnels

You can refresh the table by refreshing the browser.

## Viewing IKE Traces

The following procedures describes how to view the IKE traces.

#### To view IKE traces

- **1.** Establish a VPN tunnel to the VPN site with which you are experiencing connection problems.
- **2.** For information on when and how VPN tunnels are established, see "Viewing VPN Tunnels" on page 279.
- 3. Click Reports in the main menu, and click the VPN Tunnels tab.
- 4. The VPN Tunnels page opens with a table of open tunnels to VPN sites.
- **5.** Click Save IKE Trace.

A File Download dialog box appears.

6. Click Save.

The Save As dialog box appears.

- 7. Browse to a destination directory of your choice.
- **8.** Type a name for the \*.elg file and click Save.

The \*.elg file is created and saved to the specified directory. This file contains the IKE traces of all currently-established VPN tunnels.

9. Use the IKE View tool to open and view the \*.elg file.

**10.** To clear the current IKE traces, click Clear IKE Traces.

## **Downloading the Precompiled Security Policy**

For traditional policy management solutions, create a customized policy for each individual customer. You can upload the customized High-Medium-Low \*.pfz file from the SmartCenter server to the Nokia IP45 security platform. The Check Point INSPECT engine enables you to dynamically update a security policy, adding support for new applications and attaching signatures to a firewall. The downloading procedure is as follows.

**1.** The Check Point policy editor generates an INSPECT code.

#### Note

The INSPECT library can be manually edited by a network security professional in order to add support for special applications.

- **2.** The policy editor adds policy rules to the INSPECT library and compiles a \*.pfz (single compressed signed file) file.
- 3. The \*.pfz file is then downloaded to the Nokia IP45 security platform by using the CLI.

Use the following commands to download the security policy:

```
download policy
url urlname
[user username]
[password password]
```

Use the following commands to install the security policy manually:

set vpn policy <file name>

filename is the name of the file, downloaded.

## **VPN Scenarios**

The Nokia IP45 security platform supports the following VPN scenarios:

- Nokia IP45 Security Platform as a VPN Server
- Nokia IP45 Security Platform as VPN Client

#### Note

The following sections provide only an introduction to the VPN scenarios supported by the Nokia IP45 security platform. They *do not* discuss the complete usage scenario. For more information about usage scenarios, contact the Nokia support site.

## Nokia IP45 Security Platform as a VPN Server

Nokia IP45 as a VPN server, supports the following scenario:

## SecuRemote to Nokia IP45 Satellite X (VPN Client to Gateway)

This VPN topology enables Nokia IP45 Tele 8, Nokia IP45 Satellite X, Check Point SecuRemote, and SecureClient VPN clients to connect to an IP45 Satellite X acting as a VPN server.

#### Note

In this configuration, the IP45 Satellite X VPN server must have a static IP address and domain name.

The following example shows a sample implementation of the VPN client-to-IP45 Satellite X VPN server solution, in which two IP45 devices, a Check Point SecuRemote and a Check Point SecureClient act as VPN clients that download topology information from the IP45 Satellite X VPN server.

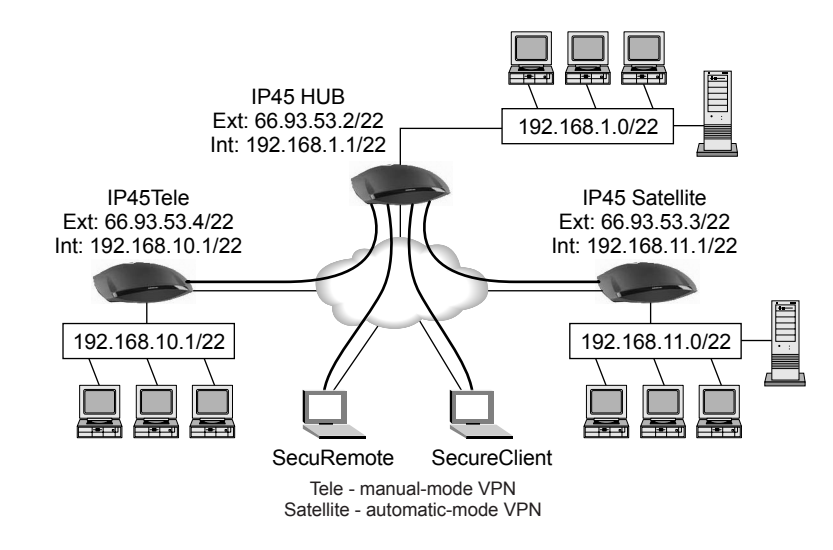

#### Figure 12 SecuRemote and SecureClient to Satellite X

## Setting Up Nokia IP45 Satellite X

Configure a VPN tunnel between SecuRemote and IP45 Satellite X.

#### To set up IP45 Satellite X

- **1.** Add a User.
- **2.** Enable VPN Access for the user.
- **3.** Enable a VPN server.

#### Setting Up SecuRemote

Define your VPN sites as IP45 Satellite X to set up SecuRemote.

For information about how to configure a remote-to-site VPN between Nokia IP45 Satellite x and a VPN client by using hybrid mode authentication with a RADIUS server, see *Hybrid mode authentication of Nokia IP45* whitepaper.

#### Note

While establishing a remote to site VPN between Nokia IP45 Satellite x and SecuRemote R55/ R56, ensure that IP45 has a VPN certificate installed in the device.

For more information about how to configure SecuRemote, see *Check Point Desktop Security Guide*.

## **Nokia IP45 Security Platform as VPN Client**

IP45 v4.0 supports the following client scenarios.

- Remote access VPN with another IP45
- Remote access VPN with Check Point VPN-1

## **Authentication Methods**

The Nokia IP45 v4.0 remote access VPN client supports the following new authentication methods:

• X.509 certificates for remote access VPN sites in automatic log-in mode.

To get X.509 support, Choose from the main menu, Services > Connect to connect to the Check Point management and download a certificate.

RSA Secure ID tokens for VPN sites in manual log-in mode.

While authenticating to the VPN site, you must provide a four-digit PIN code and SecureID passcode. The RSA SecureID token generates a new passcode every minute.

For more information about remote access VPNs, see "Configuring Remote Access VPNs" on page 262.

## Setting Up Nokia IP45 Tele 8 as a VPN Client

You can configure the IP45 Tele 8 as a VPN client.

#### To enable the VPN client functionality in your IP45 device

- If you have subscribed to security services, then connect with your service provider or enterprise and receive a security subscription.
- If you are using the IP45 in a standalone mode, add the license manually.

## Adding VPN Sites by Using Nokia IP45 Tele 8

You can define only remote access VPN sites using IP45 Tele 8 licenses. To define site-to-site VPN gateways, you must have IP45 Satellite X license.

VPN sites represent VPN gateways to which you can connect. You must define VPN sites before you connect to them.

#### To add or edit VPN sites

1. Choose VPN from the IP45 main menu and click VPN Sites.

The VPN Sites page opens, with the list of VPN sites configured.

- 2. To add a VPN site, click New Site.
- **3.** To edit a VPN site, click Edit in the VPN site row.

If you click New Site, the Nokia VPN Site Wizard opens.

| Welcome to the VPN Site Wi                                                         | zard                                                                                                    |
|------------------------------------------------------------------------------------|----------------------------------------------------------------------------------------------------|
| Jsing this Wizard, you can create a conne<br>Select the type of site to establish: | ection to a VPN (Virtual Private Network) site<br>note access sessions to another<br>acure link between your network and a |
| o continue, click Next.                                                            |                                                                                                    |
|                                                                                    |                                                                                                    |
|                                                                                    |                                                                                                    |
|                                                                                    |                                                                                                    |
|                                                                                    | Next > Cancel                                                                                                    |

4. Click Next.

The VPN Gateway Address dialog box appears.

- **5.** Enter the IP address of the VPN gateway to connect to as given by the network administrator.
- 6. Click Next.

The VPN Network Configuration window opens.

| 🚰 VPN Site Wizard Web Page Dialog                                                                                                    | × |
|----------------------------------------------------------------------------------------------------|---|
|                                                                                                    | - |
| VPN Network Configuration                                                                                                    |   |
| How do you want to obtain the VPN network configuration?<br>To download the configuration, the site you are contacting must be running a Check Point<br>VPN-1™ Topology Server. |   |
| <ul> <li>Download Configuration:<br/>Obtain the network configuration by downloading it from the site.</li> </ul>                                                               |   |
| <ul> <li>Specify Configuration:<br/>Enter the network configuration manually.</li> </ul>                                                                                        |   |
| <ul> <li>Route All Traffic:<br/>All network traffic will be routed via this site (including Internet<br/>traffic)</li> </ul>                                                    |   |
|                                                                                                    |   |
| < Back Next > Cancel                                                                                                    | • |
| https://192.168.10.1/pop/VPNframe.html 🕘 Internet                                                                                                    |   |

- **7.** Select one of the following:
  - Download Configuration—to obtain network configuration from a VPN site. This
    option automatically downloads the network topology (gateway information and rules)
    from the VPN site.
  - Specify Configuration—to provide the network configuration manually.
  - **Route All Traffic**—to route all network traffic from the VPN site.

#### Note

You can download the network configuration only if you are connecting to a Check Point VPN-1 or Nokia IP45 Satellite X VPN Gateway.

#### To specify configuration

**8.** If you chose Specify Configuration in the preceding procedure, the following window opens.

| VPN Network Configuration                             |                                               |
|-------------------------------------------------------|-----------------------------------------------|
| Enter the destination network addresses a to connect: | ind subnet masks of the site to which you wan |
| No. Destination network:                              | Subnet mask:                                  |
| 1.                                                    | 255.255.255.0 [/24]                           |
| 2.                                                    | 255.255.255.0 [/24]                           |
| 3                                                     | 255 255 255 0 1/241                           |
| Backup Gateway:                                       |                                               |
|                                                       |                                               |

9. Enter the destination network address and subnet mask of the site to connect to.

#### Note

Obtain destination network and subnet mask from the VPN gateway system administrator.

10. Click Next.

The Site Name dialog box appears.

- **11.** Enter a name for the VPN site.
- 12. Click Next. The VPN Site Created window opens.

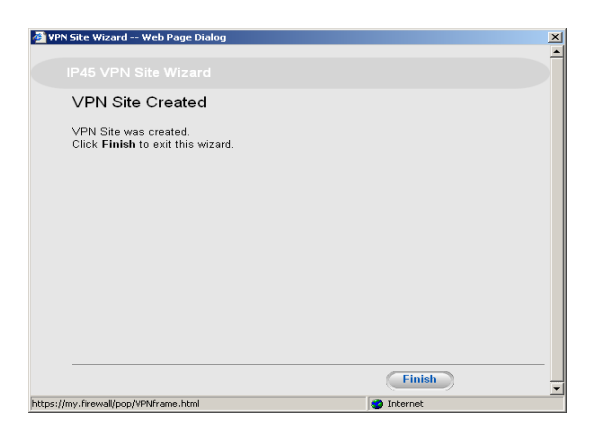

- 13. Click Finish.
- **14.** Click the VPN Login tab.

Log in if you need to authenticate each time a VPN tunnel is created.

All of the computers connected to the LAN network of the Nokia IP45 Tele 8 user must manually log in with the same user name and password on all of the login pages of the connected computers.

#### Note

The Automatic Login feature is not available for the IP45 Tele 8 license.

#### To download configuration

- **1.** From the VPN Network Configuration page, choose Download Configuration in Adding VPN sites by using IP45 Tele 8. A dialog box appears.
- 2. Click Next, the Network Topology is downloaded from the specified VPN gateway.

The VPN Login page opens.

**3.** Follow steps 9 to 13 in "To specify configuration" on page 286, to proceed.

The VPN sites page updates with the added VPN sites. If you edited a VPN site, the modifications are reflected in the VPN sites list.

#### To route all traffic

If you chose Route All Traffic in Adding VPN sites by using the IP45 Tele 8, the VPN Network Configuration dialog box appears with the following message:

Only one VPN Profile can be configured as Route All Traffic.

- **1.** Check either Download Configuration or Specify Configuration, depending on how you want to obtain the VPN network configuration.
- 2. Follow steps 9 to 13 in "To specify configuration" on page 286, to proceed.

## Nokia IP45 Site-to-Site VPNs support

The following sections describe site-to-site VPNs, and the modes they support.

## Adding VPN Sites by Using Nokia IP45 Satellite X

You can define each VPN site according to the function you want IP45 Satellite X to perform while connecting to the site:

- VPN Client—define the VPN site as a remote access VPN site using the following procedure.
- VPN Gateway—do the following:
  - Define the second VPN site as a site-to-site VPN gateway by using the following procedure.
  - Define the first VPN site as a site-to-site VPN gateway.

#### To add or edit VPN sites by using Nokia IP45 Satellite X

**1.** Choose VPN from the main menu.

The VPN Server page opens.

2. In the VPN submenu, click VPN Sites.

The VPN Sites page opens with a list of VPN sites.

- **3.** Do either of the following:
  - To add a VPN site, click New Site.
  - To edit a VPN site, click Edit in the desired VPN site row.

The IP45 VPN Site wizard opens, with the Welcome to the VPN Site wizard window is displayed.

| Site Wizard Web Page Dialog                                                                                                    |                                                                                                    |
|----------------------------------------------------------------------------------------------------|----------------------------------------------------------------------------------------------------|
|                                                                                                    |                                                                                                    |
| Welcome to the VPN Site W                                                                                                    | izard                                                                                                    |
| Using this Wizard, you can create a com<br>Select the type of site to estabilish<br><b>Remote Access VPN</b><br>Allow a user to estabilish re-<br>network.<br><b>C Site to-Site VPN</b><br>Estabilishes a permanent a<br>remote network.<br>To continue, click Next. | ection to a VPN (Virtual Private Network) sit<br>mote access sessions to another<br>ecure link between your network and a |
|                                                                                                    | Next > Cancel                                                                                                    |

- **4.** Do one of the following:
  - Select Remote Access VPN to establish remote access from your VPN client to a VPN server or gateway.
  - Select Site-to-Site VPN to create a permanent bidirectional connection to another gateway.
- 5. Click Next.

The VPN Gateway Address dialog box appears.

- **6.** Enter the IP address of the VPN gateway to connect, as given to you by the network administrator.
- 7. Click Next.
- **8.** The VPN Network Configuration dialog box appears. To proceed, see "Setting Up the Nokia IP45 Security Platform as a VPN Server" on page 259.
- 9. Choose Reports > VPN tunnels to view the active VPN tunnels with Phase-I negotiation.
- **10.** In order to see the Phase-II negotiation choose Reports > Active Connections and click the lock symbol of the FTP, HTTPS, or SSH traffic passing through the VPN tunnel.
## Nokia IP45 Tele to IP45 Satellite X (VPN Client to Gateway)

Nokia IP45 Tele 8 functions in VPN client mode, in which connection is initiated by the VPN client.

Nokia IP45 Tele 8 uses a manual mode VPN connection. To select the VPN gateway to which you want to establish a VPN connection, go to http://my.vpn.

#### Figure 13 IP45 Tele 8 as VPN Client

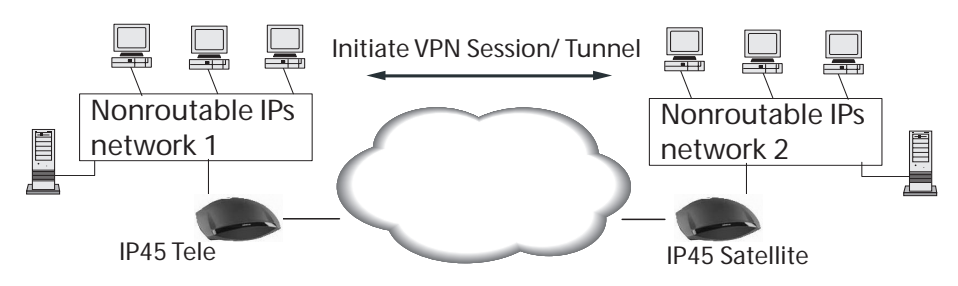

If the VPN client is enabled, the IP45 GUI main menu includes a VPN menu option. In addition, the Reports pages include VPN Tunnels submenu that allows you to view the active VPN tunnels.

## Setting Up Nokia IP45 Tele 8

Configure a VPN tunnel between an IP45 Tele 8 and an IP45 Satellite X.

## Setting Up Nokia IP45 Satellite X

Configure a VPN tunnel between a Nokia IP45 Tele 8 and an Nokia IP45 Satellite X.

## To set up Nokia IP45 Satellite X

- **1.** Add a User.
- 2. Enable VPN remote access for the user you added.
- **3.** Enable the VPN server.

# Nokia IP45 Tele 8 to Check Point FP1, FP2, FP3, NG, NG AI, NGX R60 or NGX R61

You can use the IP45 Tele 8 as a VPN client to establish a Remote to Site VPN connectivity with a Check Point server by using version 4.1, FP1, FP2, FP3, NG, NG AI, NGX R60 and NGX R61.

For more information, see related Check Point documentation.

## Setting Up Nokia IP45 Tele 8

Configure a VPN tunnel between an IP45 Tele 8 and an IP45 Satellite X.

## **Setting Up Check Point Server**

Open the Check Point policy editor and select the Firewall-1/ VPN -1 workstation object that will receive the VPN-1 Edge/Embedded gateway session request.

For more information, see Check Point FP3 documentation.

## Nokia IP45 Tele 8 to Check Point NG AI

You can use Nokia IP45 Tele 8 as a VPN client to establish a VPN connectivity with a Check Point NG AI server using a VPN-1 Edge/Embedded gateway dynamic object. This topology uses a remote-access VPN community.

IP45 Tele 8 uses a manual-mode VPN connection only. To select the VPN gateway to establish a VPN connection, go to http://my.vpn.

## Setting Up Nokia IP45 Tele 8

To configure a VPN tunnel between Nokia IP45 Tele 8 and Check Point FP3, on IP45 Tele 8, (VPN client) add a VPN site.

## Setting Up Check Point NG AI

Configure a VPN-1 Edge/Embedded gateway object on the Check Point Smart Dashboard.

## To set up Check Point NG AI

- 1. Create a gateway by choosing Check Point > VPN-1 Edge/Embedded gateway.
- **2.** Create a user and add the user to the VPN users group.
- 3. Create a remote access VPN community.
  - Include NG AI firewall object in the participating gateway.
  - Include the Users group in the participating users.
- 4. In the policy editor, create a rule with the following parameters:

Source User: any

Destination: any

Through: remote access community

Target: NG AI firewall object

#### Note

You can also use Check Point FP3 or FP4 in place of NG AI.

# Nokia Satellite X to Nokia Satellite X (VPN Gateway-to-Gateway)

The VPN configuration between Nokia IP45 Satellite X and another Nokia IP45 Satellite X enables you to establish site-to-site VPN connections between two Nokia IP45 site-to-site VPN gateways.

#### Note

In this configuration, both Nokia IP45 Satellite X site-to-site VPN gateways must have a static IP address.

Figure 14 on page 291 shows a sample implementation of the Satellite X to Satellite X solution with three Satellite X devices. Each Nokia IP45 device acts as a Site-to-Site VPN gateway for a fully secure network. The networks communicate through VPN connections.

#### Figure 14 Nokia IP45 Satellite X to Nokia IP45 Satellite X

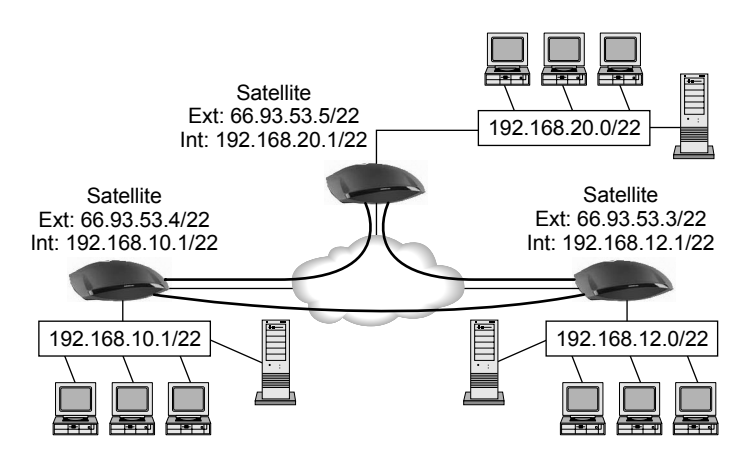

## Setting Up Nokia IP45 Satellite X

Configure a VPN tunnel between two Nokia IP45 Satellite X devices (site-to-site VPN).

## To set up the IP45 Satellite X

- 1. Specify the IP address of Nokia IP45 Satellite X on the remote Nokia IP45 Satellite X.
- 2. Enter the shared secret (a password that is known to both the IP45 Satellite X devices).

## To set up the remote Nokia IP45 Satellite X

- **1.** Specify the IP address of your IP45 Satellite X.
- 2. Enter the shared secret (a password that is known to both the IP45 Satellite X devices.)

## Nokia IP45 Satellite X in NAT and Bypass NAT Modes

VPN configuration allows you to choose how your VPN should function. Use of NAT and No-NAT modes offer great flexibility.

NAT mode allows you to define VPNs at peer gateway sites without knowing the protected network behind the IP45 devices.

To access a resource that is protected by a VPN in NAT mode, you must contact the hiding (Internet) address of the VPN gateway. Your request is then forwarded to the correct computer in the protected network according to the defined security rules.

To access a resource that is protected by a VPN in bypass-NAT mode, you must contact the IP address of the last computer in the destination network that you want to reach.

#### Note

You can establish VPN tunnels between a combination of NAT and no-NAT devices. This possibility is not discussed in this guide.

## **NAT Mode**

Use NAT mode in site-to-site VPNs, where bidirectional initiation of traffic between networks using public IP addresses is required.

#### Note

The IP45 NAT engine allows multiple PPTP/IPSec clients to communicate simultaneously through the firewall even when NAT is in use.

Figure 15 shows two instances of site-to-site VPN gateways in NAT mode.

#### Figure 15 NAT Mode

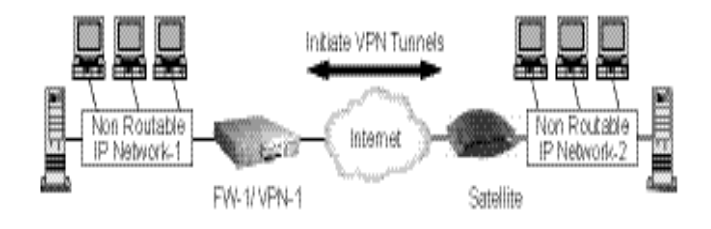

## Solution A: Nokia IP45 Satellite X to VPN-1 (Site-to-Site VPN)

Hosts on Network 1 establish the TCP/IP connection to the external IP address of the IP45 Satellite X site-to-site VPN gateway. The IP45 Satellite X device is configured through the IP45 GUI Security page to port forward the inbound traffic to the defined host.

## Solution B: Nokia IP45 Satellite X to Satellite X (Site-to-Site VPN)

IP45 Satellite X supports the creation of site-to-site VPN connections between two or more IP45 Satellite X devices. Hosts on either network can directly initiate traffic to hosts on the peer network. The IP45 Satellite X is configured through the IP45 GUI Security page to port forward the inbound traffic to the defined host.

## **Bypass NAT**

The Nokia IP45 security platform supports the bypass NAT option. When this feature is enabled, NAT is not performed on the internal network for authenticated remote users.

## **Bypass Firewall**

When the bypass firewall feature is enabled, firewall rules are not applied to the internal network for authenticated remote users.

## To enable bypass NAT or bypass firewall

**1.** Choose VPN from the IP45 main menu.

The VPN Server page opens.

- 2. To disable NAT, select Bypass NAT.
- 3. To disable firewall rules, select Bypass Firewall.
- 4. Click Apply.

## **Defining a Backup VPN Gateway**

You can define a backup VPN gateway to support the main or primary VPN gateway. If the primary VPN gateway fails, the backup gateway takes over.

## To define a backup VPN Gateway

- 1. Choose VPN from the IP45 main menu, and click the VPN Sites tab.
- **2.** Click New Site at the bottom of the page.

The VPN Site wizard appears.

**3.** Select Site-to-Site VPN, and click Next.

The VPN Gateway address window opens.

**4.** Enter the IP address of the primary Check Point management station with enforcement module, and click Next.

The VPN Network Configuration window opens.

**5.** In the Destination Network text box 1, enter the network address behind the primary Check Point management station with enforcement module.

Select 255.255.255.0/24 as the subnet mask.

**6.** In the Destination Network text box 2, enter the network address behind the secondary Check Point management station with enforcement module.

Select 255.255.255.0/24 as the subnet mask.

**7.** Enter the IP address of the secondary Check Point management station in the Backup Gateway field.

For information about how to configure the primary and secondary Check Point management stations, see *Check Point Multiple Entry Point* document.

## Nokia IP45 Satellite X to VPN-1 (Site-to-Site VPN)

Nokia IP45 Satellite X to VPN-1 or Check Point v4.1, FP1, FP2, FP3, NG, or NG AI configuration enables you to establish site-to-site VPN connections between an IP45 Satellite X site-to-site VPN gateway and a VPN-1 site-to-site VPN gateway.

#### Note

In this solution model, both the VPN-1 and IP45 Satellite X site-to-site VPN gateways must have a static IP address.

Figure 16 shows an implementation of the IP45 Satellite X to Check Point VPN-1 solution, in which two IP45 Satellite X devices are connected to a VPN-1 site-to-site VPN gateway.

#### Figure 16 Nokia IP45 Satellite X to VPN-1

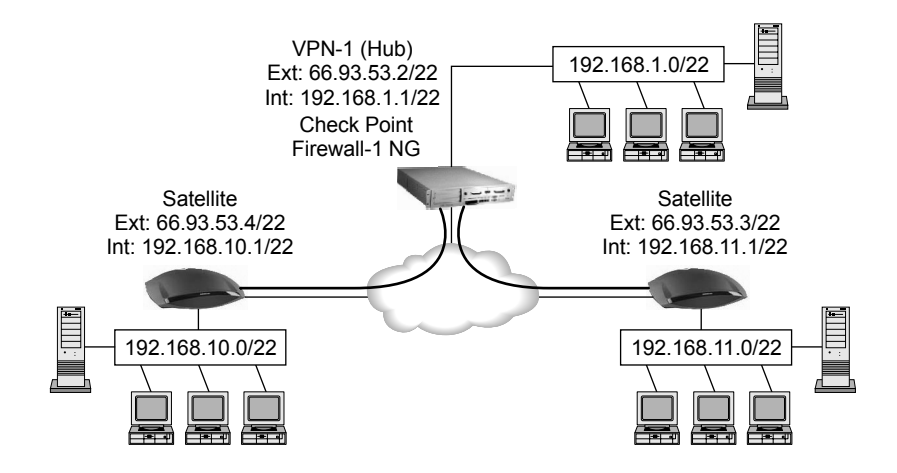

## Setting Up Nokia IP45 Satellite X

Configure a VPN tunnel between a Nokia IP45 Satellite X and Check Point VPN-1 server or gateway.

## To configure Nokia IP45 Satellite X

- 1. Specify the IP address of Nokia IP45 Satellite X on the VPN-1 server.
- **2.** Enter the shared secret (a password that is known to both the IP45 Satellite X and the VPN-1 Server).

#### Note

For information about how to set up VPN-1, see the *Check Point Virtual Private Network* documentation.

## Nokia IP45 Satellite X to Check Point FP3 or DAIP

You can use Nokia IP45 Satellite X as a VPN server to establish a VPN connectivity with Check Point FP3 server by using a Check Point FP3 DAIP object.

## **Setting Up Check Point FP3**

Configure a VPN tunnel between an IP45 Satellite X and Check Point FP3 server.

## To set up Check Point FP3

- **1.** Define a DAIP object.
- 2. Enable IKE.
- **3.** Use the VPN export tool to create a .p12 certificate from the internal certificate defined for the DAIP object.
- 4. Configure a rule, set with the following parameters:

Source: internal network of the IP45 DAIP object

Destination: internal network of FP3

Select Encrypt.

- **5.** Push the policy onto the FP3 firewall object.
- 6. Import the certificate to the computer to which the IP45 Satellite X is connected.

Use FTP or a floppy disk to import the certificate.

## Setting Up Nokia IP45 Satellite X

Configure a VPN tunnel between an IP45 Satellite X and Check Point FP3 server.

## To set up Nokia IP45 Satellite X

1. On the IP45 GUI main page, click VPN.

The VPN Server page opens.

- Click Certificate > Install Certificate, browse for the certificate. Click Upload.
- **3.** Enter the Certificate pass phrase that you use to create the certificate.
- 4. Click OK.

When you create a VPN connection between IP45 Satellite X and Check Point FP3, select Use Certificate instead of Use Shared Secret.

## Nokia IP45 Satellite X to Check Point SmartCenter FP3/NG AI

You can use Nokia IP45 Satellite X as a VPN server to establish VPN connectivity with SmartCenter FP3/NG AI server by using VPN-1 Edge/Embedded gateway or using VPN-1 Edge/Embedded ROBO gateway when you use Smart LSM (VPN Star Community).

## Setting Up Check Point SmartCenter FP3/NG AI

Configure the Check Point SmartCenter FP3 for a VPN connection with Nokia IP45 Satellite X.

## To set up Check Point SmartCenter FP3/NG AI

- 1. Define a VPN-1 Edge/Embedded Gateway.
- 2. Create a new Star Community.
- 3. Configure a VPN central gateway as the FP3 firewall object.
- 4. Configure VPN-1 Edge/Embedded gateway as a Satellite X gateway.
- 5. Define access rules with the following parameters:

Source: any

Destination: any

If Via: Remote access

Action: accept

Install On: FP3 firewall object

# Setting Up Nokia IP45 Satellite X for VPN Connection with SmartCenter FP3

The following sections describe how to set up Nokia IP45 Satellite X for VPN configuration with SmartCenter FP3:

## To configure IP45 Satellite X for VPN connection with SmartCenter FP3

- 1. Specify the IP address of Nokia IP45 Satellite X on the VPN-1 server.
- **2.** Enter the shared secret (a password that is known to both the IP45 Satellite X and the VPN-1 Server).

# Setting Up Check Point SmartCenter NG AI by Using Certificates with Smart LSM

Configure the Check Point SmartCenter NG AI for a VPN connection with Nokia IP45 Satellite X using Certificates with Smart LSM.

## To set up Check Point Smart LSM

- **1.** Define a VPN-1 Edge/Embedded ROBO gateway with a dynamic IP address on the Smart LSM.
- 2. Create a Check Point Smart LSM object on the Check Point Smart Dashboard.
- **3.** Create a new Star Community.
- 4. Configure a VPN central gateway as the NG AI firewall object.
- 5. Configure VPN-1 Edge/Embedded gateway as a Satellite X gateway.
- 6. Define access rules with the following parameters:

Source: Any

Destination: Any

If Via: Star Community

Action: Accept

Install On: NG AI firewall object

# To configure IP45 Satellite X for VPN connection with SmartCenter NG AI using Certificates.

1. Choose Services from the IP45 main menu, and choose Connect.

The Subscription Services wizard appears.

2. Enter the IP address of the Check Point NG AI Management station.

The Connecting window opens.

**3.** Enter the Gateway ID and Registration Key that is used while creating the IP45 dynamic object on the LSM.

4. The Connecting window opens.

After the connection is complete, the list of Services downloaded page opens.

- 5. Click Finish.
- 6. Choose VPN from the main menu and click the VPN Certificate tab.
- 7. Click the VPN Sites tab and click New Site.
- **8.** Specify the IP address of the Check Point NG AI management station and check Unrestricted.
- 9. Click Next.
- **10.** Select Specify Configuration.
- **11.** Enter the Destination network and the subnet mask.
- 12. Click Next.
- **13.** Click Use Certificate.
- 14. Click Next.
- 15. Click Finish.

#### Note

To download the certificate from Check Point NG AI and create a VPN site manually on Nokia IP45, use the VPN-1 Edge/Embedded gateway on the Smart Dashboard and create a Star VPN community.

## Site-to-Site VPN with Windows 2000

You can configure for VPN connectivity between Nokia IP45 Satellite X and Microsoft Windows 2000 / XP IPSec for site-to-site VPN.

Authentication supported: preshared secret

The following scenarios are supported:

- Windows Gateway to Nokia IP45 Satellite X in bypass NAT mode—NAT is not performed to the internal network for authenticated remote users.
- Windows gateway to Nokia IP45 Satellite X in bypass firewall mode—firewall rules are not applied to the internal network for authenticated remote users.
- Windows host to Nokia IP45 Satellite X in bypass NAT mode— NAT is not performed to the internal network for authenticated remote users.
- Windows host to Nokia IP45 Satellite X in bypass firewall mode—firewall rules are not applied to the internal network for authenticated remote users.

For more information about how to configure the Windows 2000 server, see *SofaWare's Configuring Windows 2000/ XP IPSec to Site-to-Site VPN*.

## Site-to-Site VPN with Nokia CryptoCluster

You can configure for VPN connectivity between Nokia IP45 Satellite X and a Nokia VPN Gateway (CryptoCluster) for site-to-site VPN.

Authentication supported: preshared secret

Perfect Forward Secrecy: supported

The following scenario is supported:

Nokia VPN gateway to Nokia IP45 Satellite X in bypass NAT and bypass firewall mode—NAT is not performed to the internal network for authenticated remote users.

For more information about how to configure CryptoCluster, see *Configuring Nokia CryptoCluster to Nokia IP45 Site-to-Site VPN*.

## Site-to-Site VPN with Cisco PIX

You can configure for VPN connectivity between Nokia IP45 Satellite X and the Cisco secure PIX firewall (using PDM 2.0 and above) for site-to-site VPN.

Authentication supported: preshared secret

The following scenario is supported:

 Cisco PIX Gateway to Nokia IP45 Satellite X in Bypass NAT mode—NAT is not performed to the internal network for authenticated remote users.

For more information about how to configure CISCO PIX, see SofaWare's *Configuring Site-to-Site VPN with CISCO PIX*.

## **VPN Routing Between two Nokia IP45 Security Platforms**

VPN routing is designed to fulfill the need for gateways to encrypt with each other indirectly, through a central VPN-1 module that acts as a VPN router by decrypting the traffic coming from one gateway and encrypting it to forward to another gateway. This feature is useful in scenarios such as:

- DAIP (VPN-1 Module with a Dynamic IP address) to DAIP encryption. Since the DAIP Modules are not aware of each others dynamically assigned IP address, one solution is to forward traffic through a central VPN-1 router, to which both DAIP modules connect.
- Using the IPSec VPN to mimic the architecture of Frame Relay networks for an easier migration from traditional networks to IP based network.
- Enabling simple configuration for branch offices by hiding the entire network from them, while allowing them full connectivity.

## **IPSec NAT Traversal**

Nokia IP45 v4.0 can establish site-to-site VPN tunnels along with remote-to-site VPNs that pass through NAT devices. VPN peers automatically negotiate NAT traversal mode when needed.

## **Mesh VPN Support**

This section describes mesh VPN support between different Nokia IP45 security platforms using Check Point R55 with HotFix 4 and above. Nokia IP45 v4.0 also supports mesh VPN between different Nokia IP45 security platforms using SofaWare management Portal v4.11 and later.

The Nokia IP45 security platform supports mesh VPN topology using Check Point where different IP45 security platforms are configured as site-to-site VPNs within a mesh topology. The limitation in this scenario is that the IP45 configured on Check Point should have a static WAN IP address.

## **Enhanced MEP Support**

Nokia IP45 v4.0 supports all multiple entry point (MEP) and interface resolving options available in SmartCenter NG AI R55, including:

- MEP load distribution
- Partially overlapping encryption domains
- Fully overlapping encryption domains
- Interface resolving (automatically determining the closest reachable interface for VPN connections to gateways with multiple interfaces)

The following three basic configurations are tested:

**Primary backup**—multiple backup gateways provide high availability for a primary gateway. The remote VPN peer is configured to work with the primary gateway, and switches to the backup gateway if the primary gateway stops functioning.

You might use this configuration if you have two Check Point gateways in a MEP environment. The computer with high performance can be configured as primary gateway and the other computer as secondary gateway.

## Figure 17 Partially Overlapping Encryption Domain

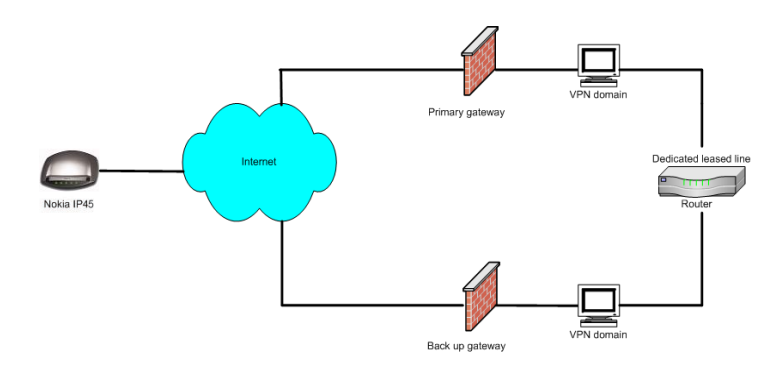

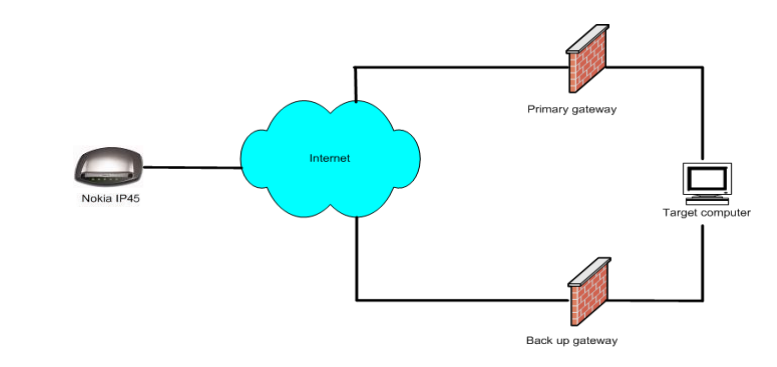

#### Figure 18 Fully Overlapping Encryption Domain

**Load distribution**—the remote VPN peers randomly select a gateway to open a VPN session. For each IP source and destination address pair, a new gateway is selected randomly.

You can enable load distribution when you have a number of working Check Point VPN gateways in your network with equal performance abilities.

#### Figure 19 Load Distribution

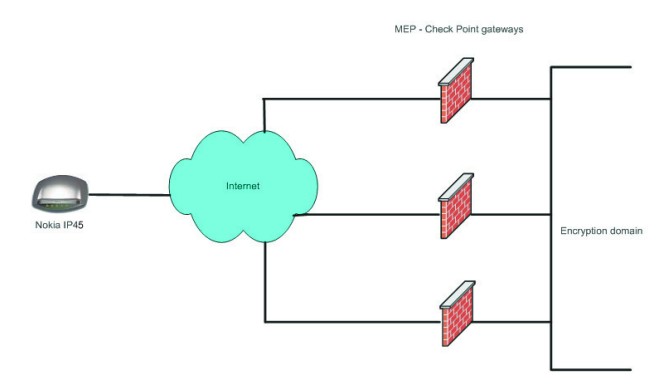

**First to respond**—the first gateway to reply to the peer gateway is chosen. That is, when two gateways are made available with the MEP configuration, the gateway located at the nearest geographical end responds first.

# **16** Using Managed Services

You can integrate your IP45 security platform into an overall enterprise security policy, for maximum security. The Check Point Security Management Architecture (SMART) delivers a single enterprise-wide security policy that you can centrally manage and automatically deploy an unlimited number of the IP45 gateways.

This chapter describes how to start and use subscription services, such as automatic software and security policy updates, content filtering, email virus scanning, and remote logging. It includes the following topics:

- Starting your Subscription Services
- SofaWare Security Management Portal
- Automatic and Manual Updates
- Managing with the Nokia Horizon Manager
- Check Point SmartCenter LSM

For information about how to use SofaWare Management Center to configure subscription services like Web filtering, email antivirus, and software updates, see "Deploying Nokia IP45 with SofaWare Management Portal" on page 71.

## **Starting your Subscription Services**

The following sections provide you information about how to start your subscription services.

#### Note

These services work on the Nokia IP45 security platform. Nokia does not offer these services directly.

#### To start your subscription

1. Choose Services from the main menu, and click the Account tab.

The Account page opens.

| NOKIA                       |                                     |                 |                       | IP45               |
|-----------------------------|-------------------------------------|-----------------|-----------------------|--------------------|
| Walcome                     |                                     |                 |                       |                    |
| Periodice                   | Account                             |                 |                       |                    |
| Reports                     | Account                             |                 |                       | Ē                  |
| Security                    |                                     | Service Account |                       |                    |
| Antivirus                   | Connect to a Service Center         | > Connect       |                       |                    |
| Services                    |                                     |                 |                       |                    |
| Network                     | Service                             | Subscription    | Status Information    |                    |
| Setup                       | Software Updates                    | Not Subscribed  | N/A                   |                    |
| Users                       | Remote Management                   | Not Subscribed  | N/A                   |                    |
| Help                        | Web Filtering                       | Not Subscribed  | N/A                   |                    |
|                             | Email Antivirus                     | Not Subscribed  | N/A                   |                    |
|                             | Email Antispam                      | Not Subscribed  | N/A                   |                    |
|                             | VStream Antivirus Signature Updates | Not Subscribed  | N/A                   |                    |
|                             | Dynamic DNS                         | Not Subscribed  | N/A                   |                    |
| Province an                 | Dynamic VPN                         | Not Subscribed  | N/A                   |                    |
| SofaWare                    | Logging & Reporting                 | Not Subscribed  | N/A                   |                    |
| CHECK POINT                 | Vulnerability Scanning              | Not Subscribed  | N/A                   |                    |
|                             |                                     |                 |                       | •                  |
| Internet : No Link Detected | Service Center : Not Subscribed     |                 | Aug 24, 2006 09:16:12 | 2 AM Asia/Calcutta |

**2.** In the Service Account area, click Connect.

The Setup Wizard opens, with the Subscription Services dialog box displayed.

- 3. Make sure that I wish to connect to a Service Center check box is checked.
- **4.** Do the following:
  - To specify a Service Center, do the following:
    - Select Specified IP.
    - In the Specified IP text box, enter the IP address of the desired Service Center, as given to you by the service center.
- 5. Click Next.
  - The Connecting window opens.

| 🚰 Setup Wizard Web Page Dialog          |          | ×        |
|-----------------------------------------|----------|----------|
|                                         |          |          |
| Connecting                              |          |          |
| Establishing connection. Please wait.   | Cancel   | -        |
| https://192.168.10.1/pop/WizMframe.html | Internet | <u>•</u> |

 If the Service Center requires authentication, a second Service Center Login dialog box appears.

| 🚈 Seti | up Wizard Web Page Dialog                                                                                                    | × |
|--------|----------------------------------------------------------------------------------------------------|---|
|        |                                                                                                    |   |
|        | Service Center Login                                                                                                    |   |
|        | This Service Center requires authentication.<br>Please enter your subscription details as given to you by your Service Provider or system<br>administrator: |   |
|        | Gateway ID: Source                                                                                                    |   |
|        | Registration Key:                                                                                                    |   |
|        |                                                                                                    |   |
|        |                                                                                                    |   |
|        |                                                                                                    |   |
|        |                                                                                                    |   |
|        |                                                                                                    |   |
|        | < Back Next> Cancel                                                                                                    | - |

Do the following:

- **a.** Enter your gateway ID and registration key in the appropriate fields, as given to you by your service provider.
- **b.** Click Next.
  - The Connecting window opens.
  - The Confirmation dialog box appears with a list of services to which you are subscribed.

| 🚈 Setup Wizard Web Page Dialog                                                                                                    | X     |
|----------------------------------------------------------------------------------------------------|-------|
|                                                                                                    |       |
| Confirmation                                                                                                    |       |
| Welcome to the SMP Service Center                                                                                                    |       |
| You are now subscribed to the following services:<br>Remote Management<br>Software Updates<br>Web Filtering<br>Email Antivirus<br>Logging & Reporting<br>Dynamic VPN<br>Email Antispam<br>VStream Antivirus Signature Updates |       |
| To confirm, click <b>Next</b>                                                                                                    |       |
|                                                                                                    |       |
| < Back Next> Ca                                                                                                    | ancel |

6. Click Next.

The Done window opens with a success message.

| 🚰 Setup Wizard Web Page D | ialog       |        | × |
|---------------------------|-------------|--------|---|
|                           |             |        |   |
| Done                      |             |        |   |
| Services configured su    | ccessfully. |        |   |
|                           |             |        |   |
|                           |             |        |   |
|                           |             |        |   |
|                           |             |        |   |
|                           |             |        |   |
|                           |             |        |   |
|                           |             |        |   |
|                           |             | Finish |   |

7. Click Finish.

Following are the results:

- If a new firmware is available, the IP45 downloads it. This can take several minutes. When the download is complete, the IP45 restarts by using the new firmware.
- The Welcome page opens.
- The services to which you are subscribed are now available on your IP45 and are listed on the Account page. For more information, see "Viewing Service Information from the Account Page" on page 306.

#### Note

A local administrator cannot locally modify the settings that the service center configures remotely. To change these settings locally, disconnect from the service center.

## Viewing Service Information from the Account Page

The following table provides the information about your subscription:

| Table 60 | Account | Page Fields |
|----------|---------|-------------|
|----------|---------|-------------|

| Field                    | Description                                                                                              |
|--------------------------|----------------------------------------------------------------------------------------------------|
| Service Center<br>Name   | Name of the Service Center to which you are connected (if known).                                        |
| Subscription will end on | Date on which your subscription to services ends.                                                        |
| Service                  | Services available in your service plan.                                                                 |
| Subscription             | <ul><li>Status of your subscription to each service:</li><li>Subscribed</li><li>Not Subscribed</li></ul> |

| Field  | Description                                                                                                    |
|--------|----------------------------------------------------------------------------------------------------|
| Status | <ul> <li>Status of each service:</li> <li>Connected: you are connected to the service through the Service Center.</li> <li>N/A: the service is not available.</li> </ul> |
| Mode   | Mode to which each service is set.                                                                                                    |
|        | For further information, see sections on Web Filtering, Virus Scanning and Automatic and Manual Updates.                                                                 |

Table 60 Account Page Fields (continued)

## **Refreshing your Service Center Connection**

The refresh option restarts the connection to the service center and refreshes the service settings of your device.

#### To refresh your service center connection

1. Choose Services from the main menu, and click the Account tab.

The Account page opens.

| Icome                       | Account Web Filtering Email Filtering Software Up | dates           |                  |             |
|-----------------------------|---------------------------------------------------|-----------------|------------------|-------------|
| ports                       | Account                                           |                 |                  |             |
| curity                      |                                                   | Service Account |                  |             |
| tivirus                     | Connect to a Service Center                       |                 | > Connect        |             |
| rvices                      | Refresh your Service Center connection            |                 | > <u>Refresh</u> |             |
| twork                       | Configure your account                            |                 | > Configure      |             |
| etup                        | Service Center Name<br>Gateway ID                 |                 | SMP              |             |
| sers                        | Outway to                                         |                 | boarce           |             |
| /PN                         | Service                                           | Subscription    | Status           | Information |
| lelp                        | Software Updates                                  | Subscribed      | Connected        | Automatic   |
|                             | Remote Management                                 | Subscribed      | Connected        |             |
|                             | Web Filtering                                     | Subscribed      | Connected        | Off         |
| SofaWare<br>Stellar role un | Email Antivirus                                   | Subscribed      | Connected        | Off         |
|                             | Email Antispam                                    | Subscribed      | Connected        | Off         |
|                             | VStream Antivirus Signature Updates               | Subscribed      | Connected        |             |
|                             | Dynamic DNS                                       | Subscribed      | Connected        | Source      |
|                             | Dynamic VPN                                       | Subscribed      | Connected        |             |
|                             | Logging & Reporting                               | Subscribed      | Connected        |             |
|                             |                                                   | Not Subscribed  | NUA              |             |

 In the Service Account area, click Refresh. The IP45 reconnects to the Service Center. Your service settings are refreshed.

#### Note

When you connect to a service center using a DNS name, the DNS address is saved, and periodically looked up again. This process allows you to change the IP address of the service center without disconnecting all the connected devices.

## **Configuring your Account**

You may access your service center Web site, for additional configuration options of your account.

#### To configure your account

1. Choose Services in the main menu, and click the Account tab.

The Account page opens.

2. In the Service Account area, click Configure.

#### Note

If no additional settings are available from your service center, this button does not appear.

Your service center Web site opens.

**3.** Follow the instructions on the window.

## **Disconnecting from your Service Center**

If desired, you can disconnect from your Service Center.

#### To disconnect from your service center

- 1. Choose Services from the main menu, and click the Account tab. The Account page opens.
- 2. In the Service Account area, click Connect.

The Setup Wizard opens, with the first Subscription Services dialog box displayed.

- 3. Uncheck the I wish to connect to a service center check box.
- 4. Click Next.

The Done window opens with a success message.

5. Click Finish.

Following are the results:

- You are disconnected from the Service Center.
- The services to which you were subscribed are no longer available on your IP45.

## **SofaWare Security Management Portal**

The SofaWare Security Management Portal (SMP) is a security platform that enables centralized management of a large number of firewalls embedded in broadband access devices or gateways.

#### Note

Configure the management servers by using SMP, before you can use subscription services such as Web filtering, email antivirus, and software updates.

Using the Sofaware Management Portal, you can:

- Browse and update your user database.
- Update security policies and user interface files.
- Configure and fine-tune SofaWare management servers.

#### To create a gateway of type IP45 on SofaWare Security Management Portal

1. Click New Gateway in the main menu of SMP portal.

The new gateway page opens.

**2.** Select a new gateway type, IP45.

The registration key is automatically generated.

**3.** Save the settings that you made.

Click the Servers on the main menu for a list of server groups and management servers.

For more information, see SofaWare Management Portal/SofaWare Management Center documents.

## Web Filtering

When Web filtering is enabled, access to Web content is restricted according to the categories specified under Allow Categories. Adult users can view Web pages with no restrictions, only after they provide the administrator password from the Web filtering popup window.

#### Note

If you are remotely managed, contact your service center to change these settings.

### To enable or disable Web filtering

**1.** Choose Services from the main menu, and click the Web Filtering. The Web Filtering page opens.

| NOKIA                     |                                                                                                    | IP45 |
|---------------------------|----------------------------------------------------------------------------------------------------|------|
| Welcome                   | Account Web Filtering Software Updates                                                                                                    |      |
| Reports<br>Security       | Web Filtering<br>When this service is on, your IP45 will restrict access to inappropriate Web sites. You can define which types of Web sites should be considered appropriate for | *    |
| Antivirus<br>Services     | your users, by selecting the categories below.<br>Web Filtering                                                                                                    |      |
| Network                   | On Web Filtering on     Off Objectonable sites will be blocked                                                                                                    |      |
| Users                     |                                                                                                    |      |
| Help                      |                                                                                                    |      |
|                           |                                                                                                    |      |
| Siccuto ay                | Resume                                                                                                    |      |
| CHECK POINT (Confidences) |                                                                                                    |      |
|                           |                                                                                                    |      |
|                           |                                                                                                    |      |
|                           |                                                                                                    |      |
|                           |                                                                                                    |      |
|                           |                                                                                                    |      |

**2.** Move the On/Off lever upwards or downwards.

Web Filtering is enabled or disabled for all internal network computers.

## **Selecting Categories to Block**

You can define which types of Web sites are considered appropriate for your family or office members, by selecting the categories. Categories marked with a check mark remain visible, while categories marked with a plus mark (+) are blocked and require the administrator password for viewing.

#### Note

If you are remotely managed, contact your service center to change these settings.

#### To allow or block a category

- **1.** In the Allow Categories area, click the check mark or the plus sign (+) next to the desired category.
- **2.** Click Apply.

#### To temporarily disable Web filtering

- **1.** Choose Services from the main menu, and click the Web Filtering tab.
  - The Web Filtering page opens.
- **2.** Click Snooze.
  - Web filtering is temporarily disabled for all internal network computers.
  - Snooze changes to Resume.
  - The Web Filtering Off popup window opens.

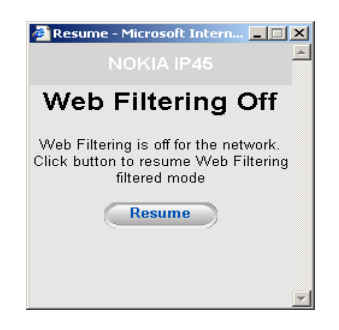

- **3.** To re-enable the service, click Resume, either in the popup window, or on the Web Filtering page.
  - The service is re-enabled for all internal network computers.
  - If you clicked Resume in the Web Filtering page, the button changes to Snooze.
  - If you clicked Resume in the Web Filtering Off popup window, the popup window closes.

## **Virus Scanning**

Enabling this option results in automatic scanning of your email for the detection and elimination of all known viruses and vandals.

## **Enabling or Disabling Email Antivirus**

This section gives you information about how to enable or disable the email antivirus option.

#### Note

If you are remotely managed, contact your service center to change these settings.

#### To enable or disable email antivirus

1. Choose Services from the main menu, and click the Email Antivirus tab.

The Email Antivirus page opens.

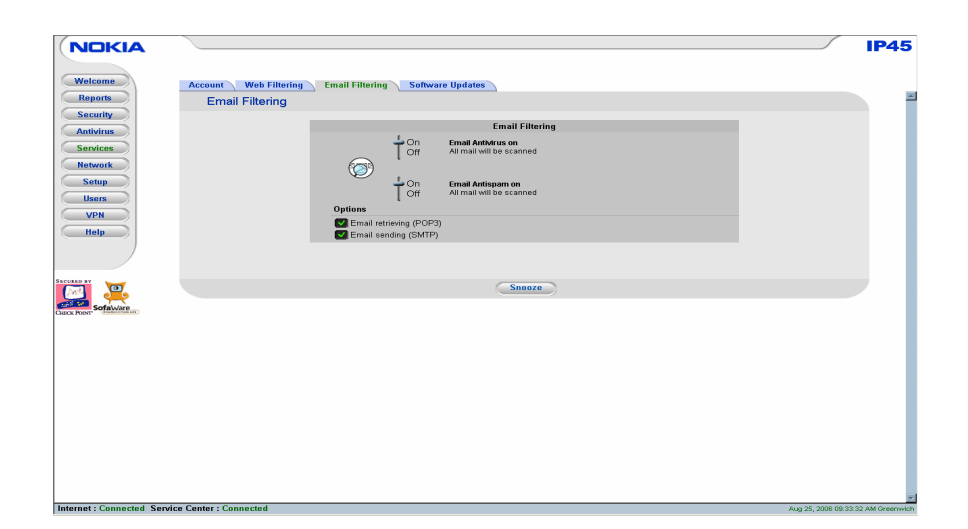

**2.** Drag the On/Off lever upwards or downwards.

Email Antivirus is enabled or disabled for all internal network computers.

## **Selecting Protocols for Scanning**

If you are locally managed, you can define which protocols should be scanned for viruses:

- Email retrieving (POP3). If enabled, all incoming email in the POP3 protocol is scanned.
- Email sending (SMTP). If enabled, all outgoing email is scanned.

Protocols marked with a check mark are scanned, while those marked with cross mark (x) are not.

#### Note

If you are remotely managed, contact your service center to change these settings.

## To enable virus scanning for a protocol

- 1. In the Protocols area, click the check mark or plus sign (+) next to the desired protocol.
- 2. Click Apply.

## **Temporarily Disabling Email Antivirus**

If you are having problems sending or receiving email you can temporarily disable the email antivirus service.

## To temporarily disable Email Antivirus

1. Choose Services form the main menu, and click the Email Antivirus tab.

The Email Antivirus page opens.

- 2. Click Snooze.
  - Email antivirus is temporarily disabled for all internal network computers.
  - Snooze changes to Resume.

| Welcome                | Account Web Filtering Software Updates |                                  |
|------------------------|----------------------------------------|----------------------------------|
| Reports                | Email Filtering                        |                                  |
| Antipirus              | Email Filtering                        |                                  |
| Services               | Con Email Antivirus on                 |                                  |
| Network                |                                        |                                  |
| Setup                  | On Email Antispam on                   |                                  |
| Users                  | Ontions                                |                                  |
| VPN                    | Email retrieving (POP3)                |                                  |
|                        | Email sending (SMTP)                   |                                  |
|                        |                                        |                                  |
| SICURIO BY             | Snooze                                 |                                  |
| SofaWare               |                                        |                                  |
|                        |                                        |                                  |
|                        |                                        |                                  |
|                        |                                        |                                  |
|                        |                                        |                                  |
|                        |                                        |                                  |
|                        |                                        |                                  |
|                        |                                        |                                  |
|                        |                                        |                                  |
|                        |                                        |                                  |
| Internet Connected Ser | vice Center - Connected                | Aug 25, 2008 09:32:32 AM Graamer |

• The Email Antivirus Off popup window opens.

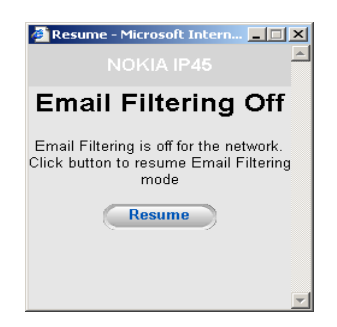

- **3.** To re-enable the service, click Resume, either in the popup window, or on the Email Antivirus page.
  - The service is re-enabled for all internal network computers.
  - If you clicked Resume in the Email Antivirus page, the button changes to Snooze.
  - If you clicked Resume in the Email Antivirus Off popup window, the popup window closes.

## **Automatic and Manual Updates**

If you are subscribed to Software Updates, you can check for new security and software updates.

## Checking for Software Updates when Locally Managed

If your Nokia IP45 security platform is locally managed, you can set it to automatically check for software updates, or you can set it so that software updates can be checked manually.

## To configure software updates when locally managed

1. Choose Services from the main menu, and click the Software Updates tab.

The Software Updates page opens.

| NOKIA                        |                                                                                                    |                   | IP45         |
|------------------------------|----------------------------------------------------------------------------------------------------|-------------------|--------------|
| Welcome                      | Account Web Filtering Email Filtering Software Updates                                                                               |                   |              |
| Reports                      | Software Updates                                                                                                    |                   | 1            |
| Antivirus                    | Software Updates Mode                                                                                                    |                   |              |
| Services<br>Network<br>Setup | (P45 will automatically check for new security and software updates.<br>The next check will be performed in 4 minute(), 33 second(s) |                   |              |
| Users<br>VPN<br>Help         |                                                                                                    |                   |              |
|                              |                                                                                                    |                   |              |
|                              | Update Now                                                                                                    |                   | '            |
| CHECK PORT                   |                                                                                                    |                   |              |
|                              |                                                                                                    |                   |              |
|                              |                                                                                                    |                   |              |
|                              |                                                                                                    |                   |              |
|                              |                                                                                                    |                   |              |
|                              |                                                                                                    |                   |              |
|                              |                                                                                                    |                   |              |
|                              |                                                                                                    |                   |              |
|                              |                                                                                                    |                   |              |
|                              |                                                                                                    |                   |              |
| Internet : Connected Servi   | ce Center : Connected Aug                                                                                                    | 25, 2006 09:35:03 | AM Greenwich |

**2.** To set the IP45 to automatically check for and install new software updates, drag the Automatic/Manual level upwards.

The IP45 checks for new updates and installs them according to its schedule.

#### Note

When the Software Updates service is set to Automatic, you can still manually check for updates.

**3.** To set the IP45 so that software updates must be checked for manually, drag the Automatic/ Manual level downwards.

The IP45 does not check for software updates automatically.

4. To manually check for software updates, click Update Now.

The system checks for new updates and installs them.

## Checking for Software Updates when Remotely Managed

If your IP45 is remotely managed, it automatically checks for software updates and installs them without user intervention. However, you can still *Check for updates Manually*, if needed.

#### To manually check for security and software updates

1. Choose Services from the main menu, and click Software Updates.

The Software Updates page opens.

| NOKIA                      |                                                                      |                          | P45       |
|----------------------------|----------------------------------------------------------------------|--------------------------|-----------|
|                            |                                                                      |                          |           |
| Welcome                    | Account Web Filtering Software Updates                               |                          |           |
| Reports                    | Software Updates                                                     |                          | <u>^</u>  |
| Security                   |                                                                      |                          |           |
| Antivirus                  | Sonware updates mode                                                 |                          |           |
| Services                   | IP45 will automatically check for new security and software updates. |                          |           |
| Network                    | The next check will be performed in 4 minute(s), 33 second(s)        |                          |           |
| Setup                      |                                                                      |                          |           |
| Users                      |                                                                      |                          |           |
|                            |                                                                      |                          |           |
| Help                       |                                                                      |                          |           |
|                            |                                                                      |                          |           |
|                            |                                                                      |                          |           |
|                            | Update Now                                                           |                          |           |
| SofaWare                   |                                                                      |                          |           |
|                            |                                                                      |                          |           |
|                            |                                                                      |                          |           |
|                            |                                                                      |                          |           |
|                            |                                                                      |                          |           |
|                            |                                                                      |                          |           |
|                            |                                                                      |                          |           |
|                            |                                                                      |                          |           |
|                            |                                                                      |                          |           |
|                            |                                                                      |                          |           |
|                            |                                                                      |                          |           |
|                            |                                                                      |                          | -         |
| Internet : Connected Servi | ce Center : Connected                                                | Aug 25, 2006 09:35:03 AM | Greenwich |

2. Click Update Now.

The system checks for new updates and installs them.

## Managing with the Nokia Horizon Manager

You can manage your Nokia IP45 security platform by using Nokia Horizon Manager. Nokia Horizon Manager is a software application designed to manage and configure a large number of Nokia security platforms (devices) that reside on a corporate enterprise, managed service provider (MSP), or hosted applications service provider network (ASP).

#### Note

You can manage the IP45 by using the Nokia Horizon Manager 1.5 SP1 and later only.

To use Nokia Horizon Manager to access and manage your IP45 security platform from the GUI:

- 1. Choose Setup from the main menu, and choose Management.
- **2.** Choose IP Address Range next to SSH, and specify the IP address of Nokia Horizon Manager.
- **3.** Click Apply.

# To use Nokia Horizon Manager Interface to access and manage your IP45 security platform:

- 1. Click Devices in the main menu and choose Create Devices to create an IP45 device.
- 2. Click Nokia Small Office Series Platform IP45 for device type.
- **3.** In the Device text box, type the Device Name (IP45) or the IP address.
- 4. Click Yes for Use Secure connection.
- **5.** Type the device login and password.
- 6. Click OK at the bottom of the menu. Your IP45 device is created.

For more details see Nokia Horizon Manager User Guide.

## **Check Point SmartCenter LSM**

Check Point SmartCenter Large Scale Manager (LSM) allows you to manage many Check Point Remote Office/Branch Office (ROBO) gateways from a single SmartCenter Server. The Check Point LSM concept is based on Gateway Profiles, which are defined in the standard Check Point SmartDashboard. Each Gateway Profile represents many ROBO gateways.

For additional information on installing and configuring LSM, see *Check Point SmartCenter LSM documentation*.

# To configure NG AI and IP45 for site-to-site by using LSM profiles on the IP45 Side

- **1.** Connect the IP45 to the SmartCenter.
  - Click Services on the main menu and choose Connect.
  - Specify the IP address of Check Point LSM, and click Next.
  - Type the Gateway ID and registration key as defined in VPN-1 Edge/Embedded ROBO gateway, and click Next to continue.
  - After successful connection, the Confirmation window opens giving a list of services to which you have subscribed.

| Confirmatio       | n                                                                                                    |  |
|-------------------|----------------------------------------------------------------------------------------------------|--|
| Welcome to the    | SMP Service Center                                                                                                    |  |
| You are now sub   | scribed to the following services:<br>Remote Management<br>Software Updates<br>Web Filtering<br>Email Antivirus<br>Logging & Reporting<br>Dynamic DNS<br>Dynamic VPN<br>Email Antispam<br>VStream Antivirus Signature Updates |  |
| To confirm, click | Next                                                                                                    |  |
|                   |                                                                                                    |  |

- 2. Open http://my.firewall and verify the following before you proceed:
  - **a.** Enterprise site was added to the VPN site page.
  - **b.** The LSM profile object certificate was synchronized to the device.
  - **c.** Topology was loaded to the device. This should be verified from http://my.firewall/vpntopo.html.
- **3.** You can verify that the tunnel is open by sending packets from the IP45 to the VPN-1 gateway.

# To configure NG AI and the Nokia IP45 security platform for site-to-site by using LSM profiles on Check Point

- 1. Enable LSM: in the command prompt, type LSMenabler on, and reset the FW services.
- 2. Open SmartDashboard and define a new VPN-1 edge embedded ROBO profile.
- **3.** Name the LSM profile, and click OK.
- 4. Click Save on SmartDashboard and close.Open SmartLSM.
- **5.** Define a new VPN-1 edge embedded gateway, and select the LSM profile you defined. Make sure to choose the correct HA type (IP45).
- Open SD again, and define a Star Community.
   Place VPN-1 GW in the Central Gateway, and the LSM profile in the Satellite Gateway.
- 7. Define a new UDP service on ports to 9281-9282, and name it SW.
- 8. Place the SW service in the excluded services of the Star Community you defined.
- 9. Create the rule base, or policy used for managing your device.
- **10.** Install the policy.

# **17** Troubleshooting

This chapter provides troubleshooting tips, problems your Nokia IP45 security platform might encounter, and solutions for them and includes the following topics:

- Debugging
- Configuring Debugging Levels
- Frequently Asked Questions
- Resetting the IP45 Security Platform to Factory Defaults
- Failsafe Mode
- Running Diagnostics
- Using Packet Sniffer

## Debugging

Debugging commands serves as a troubleshooting tool for advanced customers and support engineers by displaying feature-specific information to the enabling console and optionally to the log file. You can configure debug levels by using CLI, for the following features:

- DDNS
- Dial-up
- HA
- Kernel-bgp

The performance of the device does not get affected even if debugging is disabled. But when debugging is enabled for many features, it can affect the primary firewall and VPN task of the Nokia IP45. Debugging should be enabled judiciously and for brief periods.

The debugging commands enable debugging messages based on customer-defined criteria of feature and level.

## **Configuring Debugging Levels**

Use the following commands to configure DDNS debugging levels:

```
set debug ddns level<0-9>
```

Use the following commands to configure dial-up debugging levels:

set debug dialup level<0-9>

Use the following commands to configure HA debugging levels:

set debug ha level<0-9>

Use the following commands to configure kernel-bgp debugging levels

```
set debug kernel-bgp level<0-9>
```

## **Viewing Debugging Levels**

Use the following commands to view debugging levels:

show debug <ddns | dialup | ha | kernel bgp>

For more information about debug commands, see the *Nokia IP45 Security Platform CLI Reference Guide Version 4.0* 

## **Frequently Asked Questions**

Please list the modems that are supported.

The following modems are supported:

- Analog modem 56 Kbps (DTE speed: up to 115200)
- ISDN TA (using PPP) 64 Kbps (DTE speed: up to 230400)
- ISDN TA (using MLPPP) 128 Kbps (DTE speed: up to 460800)

#### I cannot access the Internet. What should I do?

Check for the following:

- Check if the PWR LED is active. If not, check the power connection to the IP45.
- Check if the WAN LED is on. If not check the network cable to the modem and make sure the modem is turned on.
- Check if the LAN LED for the port that your computer uses is on. If not, check if the network cable linking your computer to the IP45 is connected properly.
- Use your web browser to go to http://my.firewall and check whether *connected* appears on the status bar. Make sure that the IP45 network settings are configured according to your service center directions.
- Check your TCP/IP configuration according to Chapter 2.
- If the firewall level is set to High, try setting it to Medium or Low.
- If Web filtering or email antivirus scanning are on, try turning them off.
- Erase all your block rules through the security menu.
- Check with your ISP for possible service outage.

 Check whether you are exceeding the maximum number of computers allowed by your license. See "Viewing Active Computers" on page 252.

I cannot access http://my.firewall or http://my.vpn. What should I do?

- Verify that the IP45 is operating (PWR LED is active).
- Check if the LAN LED for the port that your computer uses is on. If not, check that the
  network cable, linking your computer and the IP45 is connected properly.
- Try surfing to 192.168.1.2 instead of to my firewall.

#### Note

192.168.1.2 is the default value, and it might vary if you changed it in the My Network page.

- Check your TCP/IP configuration according to Chapter 2.
- Restart the IP45 and your broadband modem by disconnecting the power and reconnecting after five seconds.
- If your Web browser is configured to use an HTTP proxy to access the Internet, add my.firewall or my.vpn to your proxy exceptions list.

#### Every time I start Internet Explorer, the application searches for an Internet connection. This is unnecessary, since I am connected through the IP45. What should I do?

For Internet Explorer, versions 5 and 6, do the following:

- 1. Open the browser.
- **2.** On the Tools menu, click Internet Options then click the Connections tab.
- **3.** For each item in the Dial-up Settings list, do the following:
  - **a.** Select the item.
  - **b.** Select Never dial a connection.
- 4. Click Apply.
- 5. Click OK.
- **6.** Close all active browsers and try again.

#### Every time I start Outlook Express, the application searches for an Internet connection. This is unnecessary, since I am connected through the IP45. What should I do?

For Outlook Express, versions 5 and 6, do the following:

- **1.** Open Outlook Express.
- **2.** On the Tools menu, click Accounts, then click the Mail tab.
- **3.** For each of the accounts configured in the mail window, do the following:
- **4.** Click Properties, then click the Connection tab.
- 5. Clear the Always connect to this account using check box.
- 6. Click OK.
- 7. Click Close.

**8.** Close all active browsers and try again.

# I run a public Web server at home but it cannot be accessed externally, although it is accessible to the computers on my network. What should I do?

Surf to the security page and use the Servers submenu to allow access to your server.

#### My network seems extremely slow. What should I do?

- The Ethernet cables might be faulty. For proper operation, the IP45 requires STP CAT5 (shielded twisted pair category five) ethernet cables. Make sure that this specification is printed on your cables.
- Your Ethernet card might be faulty or incorrectly configured. Try replacing your Ethernet card.

#### I cannot play a certain network game. What should I do?

- Turn the IP45 security to Low and try again.
- If the game still does not work, set the computer you wish to play from to be the DMZ server.
- When you are finished playing the game, make sure to clear the DMZ setting, otherwise your security might be compromised.

#### I have forgotten my password. What should I do?

Reset the IP45 to factory defaults by using the Reset button as detailed in "Resetting the IP45 Security Platform to Factory Defaults" on page 326. This will erase all your settings.

#### I cannot connect to a VPN site using the IP45 Satellite or the IP45 Tele. What should I do?

Check whether your VPN client has a problem.

Do one of the following:

- If you are using the IP45 Tele, add the demo Check Point VPN site, using the procedure "Adding and Editing VPN Sites using the IP45 Tele," as follows:
  - In the VPN Gateway Address dialog box, enter 207.40.230.20 in the VPN Gateway field.
  - In the VPN Network Configuration dialog box, select Download Configuration.
- If you are using IP Satellite, add the demo Check Point VPN site, using the procedure Adding and Editing VPN Sites using the IP45 Tele, as follows:
  - In the Welcome to the VPN Site Wizard dialog box, select Remote Access VPN.
  - In the VPN Gateway Address dialog box, enter 207.40.230.20 in the VPN Gateway field.
  - In the VPN Network Configuration dialog box, select Download Configuration.
- Log on to the demo site, using vpndemo as your username and password.
- Surf to http://207.40.230.22

The Check Point VPN-1 SecuRemote Demo Site should open and inform you that you successfully created a VPN tunnel.

# I changed the network settings to incorrect values and am unable to correct my error. What should I do?

Reset the network to its default settings by using the reset button at the rear panel of the IP45 device.

I am using the Nokia IP45 security platform with another DSL/Cable router, and I am having problems with some applications.

The IP45 performs network address translation (NAT). You can use the IP45 behind another device that performs NAT, such as a DSL router or wireless router, but the device will block all incoming connections from reaching your IP45.

To fix this problem, do one of the following. (The solutions are listed in order of preference.)

- Consider whether you really need the router. You can use the IP45 as a replacement for your router, unless you need it for some additional functionality that it provides, such as wireless access.
- If possible, disable NAT in the router. For instructions on how to do this, see the router's documentation.

The following suggestions will work only if the router is connected to the WAN port of the IP45:

- If the router has a DMZ computer option, set it to the IP45 external IP address.
- Set the router to direct all incoming connections to the external IP address of the IP45.

Keep in mind that if you use the IP45 behind another NAT device, you might lose some of the advantages of the IP45, such as broad application support and high performance.

# I cannot open http://my.firewall page when the LAN address is changed. What should I do?

Renew the IP address of the computer by using ipconfig.

#### I cannot connect to the HTTPS server in the DMZ. What should I do?

Ensure that HTTPS access to the device is enabled.

# I cannot establish HTTPS session to the device even when the HTTPS access to the device is permitted. What should I do?

Ensure that the browser supports 128-bit cipher strength.

#### I cannot send SMTP or POP3 traffic across the Device what should I do?

Do one of the following: (The solutions are listed in order of preference)

- If antivirus scanning is on, try turning it off.
- If the antivirus is required, then make sure that the CVP server and SMTP server in the server page of SMP are correctly configured.

#### I cannot send HTTP traffic across the IP45. What do I do?

Do one of the following (The solutions are listed in order of preference.):

- If Web-filtering scanning is on, try turning it off.
- If the URL filtering is required, then make sure the UFP server in the server page of SMP is correctly configured.

I cannot connect to SmartCenter FP3 VPN site using the IP45 Satellite X when using Dynamic IP with certificate support (DAIP). What should I do?

- Check for the installed certificate in VPN > Certificate.
- Check for the following error messages in Reports > Event:

| Error Message                                                       | Verify                                                                                                    |
|---------------------------------------------------------------------|----------------------------------------------------------------------------------------------------|
| Failed to Create VPN<br>tunnel:client Encrypt<br>Notification       | Ensure that on the FP3 management station the authentication mechanism followed is 3DES/SHA1.                                         |
| Failed to Create VPN<br>tunnel:could not<br>validate my certificate | Ensure that the certificate used in the device is the one associated to the certificate created for this gateway on Smart Center FP3. |
| Failed to Create VPN tunnel:invalid certificate                     | Ensure that the certificate used is not expired.                                                                                      |
| Failed to Create VPN<br>tunnel:invalid cert<br>encoding             | Ensure that the certificate used is PKCS#12 format.                                                                                   |

# I cannot connect to the Check Point SmartCenter FP3 VPN site by using the IP45 Satellite configured using VPN Communities. What should I do?

Check for the following error messages in Reports > Event Log:

| Error Message                                        | Verify                                                                                                    |
|------------------------------------------------------|----------------------------------------------------------------------------------------------------|
| Failed to Create VPN<br>tunnel: payload<br>malformed | Ensure that the safe@gateway object<br>defined for this device at Smart Center<br>FP3 uses the same shared secret. |
| Extended<br>Authentication Failure                   | Check for the correct username, password given for the VPN site during login.                                      |

## I cannot connect to the IP45 Satellite VPN site by using the IP45 Satellite X. What should I do?

Check for the following error messages in Reports >Event Log:

| Error Message                                  | Verify                                                         |
|------------------------------------------------|----------------------------------------------------------------|
| Failed to Create VPN tunnel: payload malformed | Ensure that both gateways use the same shared secret.          |
| Failed to Create VPN<br>tunnel: N/A            | Check for the validity of the user on the remote IP45 gateway. |
### I cannot download the certificate. What should I do?

Ensure that the device date and management date matches.

# I have a VPN established between my IP45 device and Check Point; I am not able to mount drives from the server on to the client. The Linux computer behind the Check Point is the NFS server and the Linux computer behind the IP45 is the NFS client. What should I do?

This problem is caused because of packet fragmentation.

Most of the applications send packets to the network according to the MTU size. The packet size is determined based on the *rsize* and *wsize* parameters of the NFS; the values being 4k and 8k respectively. Set the NFS parameters that match the packet size so that no fragmentation occurs.

# When I try to save the IKE traces from the IP45 devices, they are being stored in HTML format instead of .elg format.

This problem is observed only with IE v5.5 and not later versions. Do the following to resolve this problem:

- Go to Reports > VPN Tunnels on the IP45 GUI.
- Click Save IKE Trace tab.
- On the pop-up window, select save this file to disk.
- The to be save file format will be HTML.
- Click Cancel.
- From the pop-up window, select the option open the file from its current location.

No file is opened and the other option on the pop-up window, save this file to disk gets automatically selected.

Click OK.

The file will be saved as .elg format.

I am unable to access the IP45 GUI through HTTPS. The browser displays an error message Received a message with incorrect message authentication code. What should I do?

This problem occurs when you use Netscape Navigator.

Generate and install a new self-signed/CA signed HTTPS certificate to resolve this problem.

# **Viewing Firmware Status**

The firmware is the software program embedded in the IP45.

You can view your current firmware version and additional details.

To view the firmware status, choose Setup from the main menu. The Firmware page opens with information about the firmware version and other information.

The Firmware page displays the following information:

| Field                | Description                                                  |
|----------------------|--------------------------------------------------------------|
| Firmware<br>Version  | the current version of the firmware                          |
| Hardware<br>Type     | the type of the current IP45 hardware                        |
| Hardware<br>Version  | the current hardware version of the IP45                     |
| Installed<br>Product | the licensed software and the number allowed nodes           |
| Uptime               | the time that elapsed from the moment the unit was turned on |

Table 61 Firmware Status

# **Resetting the IP45 Security Platform to Factory Defaults**

You can reset to factory defaults with the GUI or by manually pressing the Reset button.

For more information, see "Resetting the Nokia IP45 Security Platform by Using the Reset Button" on page 248.

# **Failsafe Mode**

The Nokia IP45 security platform enters failsafe mode when the main kernel gets corrupted. If the main kernel becomes corrupted, the IP45 loads a failsafe kernel to the RAM. For the device to function properly, it must be upgraded with a new firmware.

You can upgrade the firmware by using OOB or by using the console and LAN.

If the device is booted in failsafe mode, you receive the following login prompt:

Welcome to IP45 (failsafe)

login:

The username and password are *admin* and *password* respectively.

# Upgrading Firmware in Failsafe Mode by Using Console

When the IP45 goes to failsafe mode, you can use the following procedure to upgrade the firmware.

#### To upgrade the firmware using the console and LAN

**1.** Connect to the console.Use *admin* and *password* as the default username and password. The following message appears:

```
Welcome to IP45 (failsafe)
```

login: admin

password:

You will see the following message displayed on the console:

```
Device is running in failsafe mode. You must upgrade the device immediately.
```

2. Specify the LAN IP address and netmask when prompted.

The device waits for the FTP client to upload the firmware once the LAN interface is configured.

You will see the following message displayed on the console:

Device is waiting for ftp client to upload the firmware.

You must close FTP session using quit command after uploading firmware.

Press Ctrl+C to Cancel.

- **3.** FTP to the configured LAN IP address and upload the firmware.
- **4.** The device requests your confirmation for firmware upgrade after successful firmware upload.Press Y to confirm.

The device displays the appropriate message depending on success or failure of firmware upgrade.

# Upgrading Firmware from Failsafe Kernel

If the firmware of your device gets corrupted, and your device is not working properly, you need to reload the firmware in it. You can reload your firmware by using the Failsafe Kernel.

You can use the OOB feature in the IP45 for remote HTTPS or SSH access and to perform firmware upgrades.

#### Note

Failsafe kernel does not provide any other function other than reloading the firmware.

### To upgrade firmware through OOB from the failsafe kernel

- 1. Boot in to the failsafe kernel. See "Failsafe Mode" on page 326 for more details.
- 2. After booting, dial in to the device with username *admin* and password *password*.

#### Note

The IP45 uses the IP address 192.168.40.1 for the dial-up interface.

- **3.** Open a Telnet session to the IP45 by using the preceding IP address and username/password information.
- **4.** Upload the firmware file to the device by using FTP or TFTP. You are prompted to confirm firmware upgrade when the upload is completed.
- **5.** Upgrade the device firmware by clicking Yes. The IP45 verifies whether the firmware file you uploaded is valid before upgrading.

# **Running Diagnostics**

You can view technical information about the Nokia IP45 security platform hardware, firmware, license, network status, and subscription services.

This information is useful for troubleshooting. You can copy and paste the information into the body of an email and send it to technical support.

### To run diagnostics

**1.** Choose Setup from the main menu.

The Firmware page opens.

**2.** Click Tools and then click Diagnostics.

Technical information about the Nokia IP45 appears in a new window.

3. To refresh the contents of the window, click Refresh.

The contents are refreshed.

**4.** To close the window, click Close.

# **Using Packet Sniffer**

The Nokia IP45 v4.0 supports a packet sniffer tool that enables you to capture packets and use them for troubleshooting purpose. A filter expression can be specified to capture the packets. If no filter expression is specified, all the packets on the selected interface will be saved.

The saved results can be read by using free protocol analyzers such as Ethereal.

#### Note

You can use the packet sniffer only by using the GUI, command-line interface is not supported.

### To use packet sniffer

**1.** Choose Setup from the main menu.

The Firmware page opens.

**2.** Click Tools and then click Sniffer.

The Packet Sniffer window opens.

| 🚰 https://192.168. | 0.1 - Packet Sniffer - Microsoft Internet Explorer | pro 💶 🗆 🗙 |
|--------------------|----------------------------------------------------|-----------|
|                    |                                                    |           |
|                    |                                                    |           |
| Interface:         | Primary Internet (LAN)                             | 2         |
| Filter String:     |                                                    | 2         |
| 🗆 Capture d        | nly traffic to/from this gateway                   |           |
|                    | Start Cancel                                       |           |
|                    |                                                    |           |
|                    |                                                    |           |
| E Done             | 🔒 💣 Internet                                       |           |

- **3.** Select the interface from the drop-down list.
- 4. Enter a filter string. Example: port 80
- 5. Click Start.
- 6. The Packet Capture in Progress window opens with information about the captured packets.

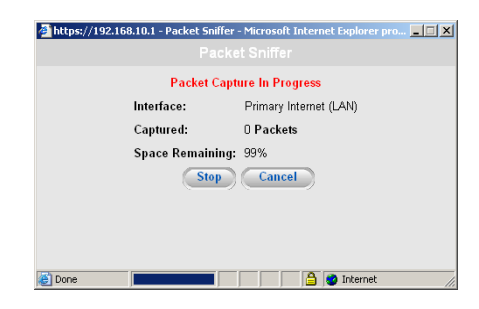

Once the packets are captured, a window is displayed providing the information about the packets.

- 7. Click Stop to go to the previous window.
- 8. Click Cancel to exit packet sniffer.

# A Specifications

# **Technical Specifications**

### Table 62 Specifications

| Height 1.2 inches   | Input DC Power - 12V                             |
|---------------------|--------------------------------------------------|
| Width - 8.0 inches  | Power Consumption - 13.5 W                       |
| Length - 4.8 inches | Power Supply - 100 V AC, 120 V<br>AC or 240 V AC |
| Weight - 1.8 lbs    |                                                  |

# **Safety Precautions**

Read the following safety instructions before attempting to install or operate the Nokia IP45 security platform. Read the installation and operation procedures provided in this User Guide. Failure to follow the instructions can result in damage to equipment, and or personal injuries.

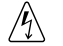

#### Warning

Warning

Do not use any accessories other than those approved by Nokia. Failure to do so might result in loss of performance, damage to the product, fire, electric shock or injury, and voids the warranty.

# Â

Danger of explosion if battery is incorrectly replaced. Replace only with the same or equivalent type recommended by the manufacturer. Dispose of used batteries according to the manufacturer's instructions.

### <u>Caution</u>

Before cleaning the IP45, unplug the power cord. Use only a soft cloth dampened with water for cleaning.

### <u>/I</u> Caution

Any changes or modification to this product not explicitly approved by the manufacturer could void any assurances of safety or performance and could result in violation of part 15 of the FCC Rules.

# $\triangle$

When installing the IP45, ensure that the vents are not blocked.

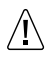

Caution

Caution

Do not use the IP45 outdoors.

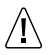

### Caution

Do not expose the IP45 to liquid or moisture.

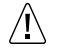

#### Caution

Do not expose the IP45 to extreme high or low temperatures.

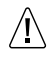

### Caution

Do not drop, throw, or bend the IP45 since rough treatment could damage it.

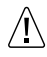

#### Caution

Do no disassemble or open the IP45. Failure to comply voids the warranty.

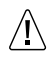

#### Caution

Do not route the cables in a walkway or in a location that will crimp the cables.

# B Compliance Information

This appendix contains the following compliance information:

- Declaration of Conformity
- Compliance Statements
- FCC Notice (US)

# **Declaration of Conformity**

According to ISO/IEC Guide 22 and EN 45014:

| Manufacturer's Name:    | Nokia Inc.                                                 |
|-------------------------|------------------------------------------------------------|
| Manufacturer's Address: | 313 Fairchild Drive<br>Mountain View, CA 94043-2215<br>USA |

declares that the product:

| Product Name:       | IP45   |
|---------------------|--------|
| Model Number:       | EM3100 |
| Date First Applied: | 2003   |

conforms to the following standards:

| Safety: | UL60950, 3rd Edition; EN60950-1:2001+A11;<br>IEC60950-1:2001. |
|---------|---------------------------------------------------------------|
| EMC:    | EN55024 1998, EN55022B 1998, EN61000-3-2,<br>EN61000-3-3      |

Supplementary information:

Pursuant to directive 1999/5/EC this product complies with the requirements of the Low Voltage Directive 73/23/EEC and the EMC Directive 89/336/EEC with Amendment 93/68/EEC.

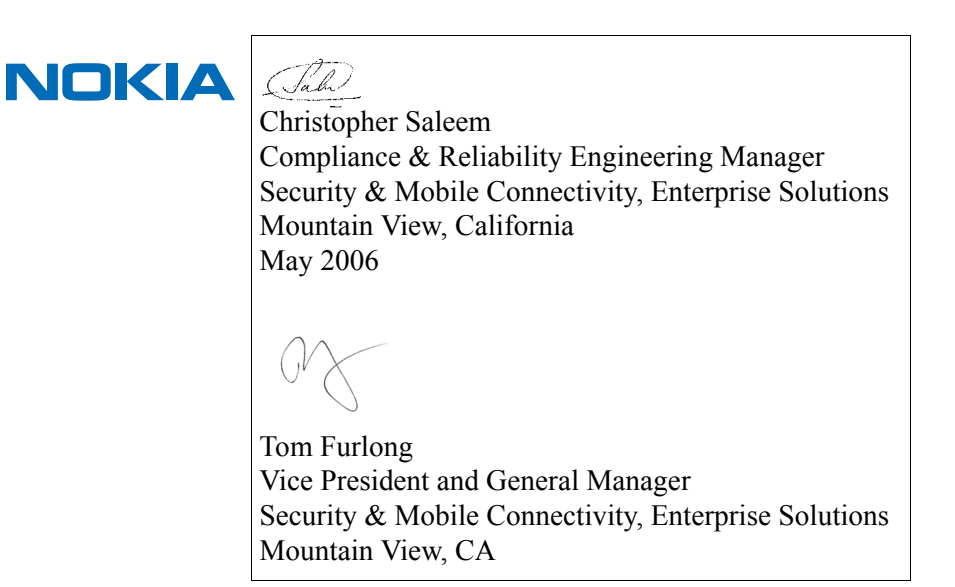

# **Compliance Statements**

This hardware complies with the standards listed in this section.

### **Emissions Standards**

| FCC part15 SubpartB Class B | US/Canada               |
|-----------------------------|-------------------------|
| EN55022 (CISPR22 Class B).  | European Community (CE) |
| Immunity Standards          |                         |
|                             |                         |
| EN55024:                    | European Community (CE) |
| EN61000-4-2                 |                         |
| EN61000-4-3                 |                         |
| EN61000-4-4                 |                         |
| EN61000-4-5                 |                         |
| EN61000-4-6                 |                         |
| EN61000-4-11                |                         |

### Harmonics and Voltage Fluctuation

| EN61000-3-2 | European Community (CE) |
|-------------|-------------------------|
| EN61000-3-3 | European Community (CE) |
|             |                         |

### Safety Standards

| UL/EN60950              | US/European Community (CE). |
|-------------------------|-----------------------------|
| CAN/CSA-C22.2 No. 60950 | Canada                      |

# FCC Notice (US)

This device has been tested and found to comply with the limits for a Class B digital device, pursuant to Part 15 of the FCC Rules. These limits are designed to provide reasonable protection against harmful interference in a residential installation. This device generates, uses, and can radiate radio frequency energy and, if not installed and used in accordance with the instruction, may cause harmful interference to radio communications. However, there is no guarantee that interference will not occur in a particular installation. If this device does cause harmful interference to radio or television reception, the user is encouraged to try to correct the interference by one or more of the following measures:

- Reorient or relocate the receiving antenna.
- Increase the separation between the computer and receiver.
- Connect the computer into an outlet on a circuit different from that to which the receiver is connected.
- Consult the dealer or an experienced radio/TV technician for help.

### <u>I</u> Caution

Any changes or modifications not expressly approved by the grantee of this device could void the user's authority to operate the equipment.

060425

# Index

# A

about **SNMP 209 VPN 257** accessing the Nokia IP45 appliances 65 securely 57 with HTTP and HTTPS 70 account page fields 306 adding BGP peer to Nokia IP45 224 static routes 121 VPN sites using IP45 Satellite X 287 using IP45 Tele 284 adding guest hotspot users 194 assigning ports 124 automatic and manual updates 314 checking software updates when locally managed 314 when remotely managed 315

# В

BGP 222 configuring 223 border gateway protocol (BGP) See BGP

# С

changing IP addresses in your network 113 Check Point SmartCenter large scale manager (LSM) 316 clearing BGP 224 command-line conventions 17 completing site creation 268 configuration fields 110 configuring advanced secure shell options 204 server authentication of users 204 server implementation 205 server protocol details 204

service details 204 backup Internet connections 93 BGP route advertisements 223 criteria for path selection 227 **DDNS 246** device functions 237 Date 237 exporting the configuration 241 host name 237 importing the configuration 242 managing configurations 241 system logging 238 dial-up using the CLI 92 using the GUI 90 DMZ networks 104 using static routes 121 external syslog server 238 Internet connections 73 using cable modems 76 using the setup wizard 73 local loopback interface 226 network access 191 adding users 194 changing password 191 deleting users 196 viewing users 195 network objects 114 static NAT for a network 116 static NAT for single computer 114 NG AI and IP45 for site-to-site using LSM profiles 316 Nokia IP45 for dual homing ISP connectivity 218 for Internet connection 50 out-of-band management (OOB), through 233 remote BGP peer with MD5 authentication 226 routing policies 225 SNMP general 209 parameters 210 parameters from CLI 212 SSH key pairs 205 your account 308 configuring OfficeMode network 106 configuring route based VPN 269 configuring smartdefense 163 denial of service 164 **FTP 178 HTTP 181 IGMP 184** 

instant messaging traffic 186 IP and ICMP 167 Microsoft Networks 183 Peer to Peer 185 **TCP 174** configuring source routes 122 connectina to the Internet 73 control panel window 38 conventions used in this guide 16 creating access lists 224 route maps 225 customizing DHCP server options 102 customizing security policies 150 allowing and blocking rules 151 creating firewall rules 150 deleting rules 157 viewing log for accepted connections 157

# D

defining computer as an exposed host 159 the backup VPN gateway 293 the port link speed 125 deleting network objects 120 static routes 122 VPN sites 270 deploying appliances with Nokia Horizon Manager 71 with Sofaware Management Portal 71 detecting dead connections 95 DHCP relay configuring 111 dial-up and direct dialup configuration 91 direct dial-up PPP 88 disabling email antivirus 311 hide NAT 114 Internet connections 93 using quick Internet connect 93 SSH 203 Telnet access 69 Web filtering 310 disabling Internet connections 93 disconnecting from your service center 308 downloading configurations 287 downloading pre-compiles policy 281 DSL connection settings

using PPPoE 79 using PPTP 79 dual homing 217 Dynamic Domain Name Server (DDNS) 246

### Е

editina ports 125 static routes 122 users 195 enabling **BGP** routing 223 email antivirus 311 hide NAT 114 HTTPS access 206 HTTPS web access 206 Internet connections general 93 using quick Internet connect 93 SNMP access 210 SSH requests, to accept 202 Telnet access 69 enhanced MEP 300 first to respond 301 load distribution 301 primary backup 300 exposed host 158 external BGP 228

# F

failsafe mode 326 using console 327 firmware upgrade GUI page 244 forgotten password 322 frequently asked questions 320 front panel details 35

### G

generating certificates 275 private keys 207 self-signed certificates 207 generic high-availability 219 GUI diagnostics window 255

### Н

high availability 213, 217 advanced 221 HA 227 routed based VPN and BGP 221 configuring 213, 215 generic 219 solutions 228 dual devices 229 single devices 229 with dual Nokia IP45 Security Platforms 229 with single Nokia IP45 Security Platform 229 HTTPS access through OOB 235

# I

import setting GUI page 243 installing certificates 277 private keys 207 product keys 243 the network 47 VPN certificates from the SmartCenter 278 using the CLI 278 Internet connection information 94

# L

LAN connection window 82 logging off from a VPN site 274 from Nokia IP45 appliances 58 logging on through my.vpn 273 to a VPN site from GUI 272 to Nokia IP45 appliances 55 logging to a VPN site 271 logout page 59

### Μ

MAC cloning 77 managed services 303 managing authorized keys 205 large scale deployment mode 70 new host keys 205 Nokia IP45 appliances with Nokia Horizon Manager 315 ports 126 SSH key pairs 205 your local area network 99 changing IP addresses 113 configuring network settings 99 enabling or disabling Hide NAT 114 enabling or disabling the DHCP server 100 manually configuring Internet settings 81 menu items 19 mesh VPN support 300 modems supported 320 monitoring BGP 223 SNMP 209 multiple dial-up profiles 92

### Ν

network protocol window 40 requirements 33 utilities 239 window 38 network utilities from the Nokia IP45 GUI 240 Nokia IP45 33, 49 as a VPN client 284 as a VPN server 282 before you install 37 configuration methods 65 connecting to a central management server 55 connection methods 65 using console port 66 using secure shell 70 using Telnet 68 features 22 connectivity 22 diagnostics and maintenance 32 firewall connectivity 25 management 29 security services 31 VPN connectivity 26 first-time login 49 front panel 35 GUI element names and functions 61 main components 61 installing 37 Internet page 74 licenses 21 Satellite 22 Tele 8 21 login page 56 making initial settings 51 rear panel 33 registering with support site 54 registration window 54

remote configuration mode 235 Satellite X to Check Point SmartCenter FP3/NG AI 296 Satellite X to VPN-1 (Site-to-Site VPN) 294 setting the time 52 subscription services window 55 technical specifications 331 Tele to Satellite 289 time setup wizard screen 52 topologies 47 Web GUI 59, 60 more information about GUIs 60 status bar 64 welcome window 57 Nokia IPSec NAT traversal 299 No-NAT mode 292 notices 16

# 0

OOB overview 233 OSPF 123

### Ρ

packet sniffer 329 password authentication 203 port scan 175 PPPoE configuration window 79, 80 prefix lists 224 product key 244 public-key authentication 203

# Q

QoS about 127 classes 128 default classes 129 deleting 133 editing 133 parameters 132 quality of service see QoS

# R

RADIUS authentication 197 access control 200 Telnet access 201 RADIUS vendor specific attributes 199 rear panel features 34 refreshing your service center connection 307 related documentation 19 resetting the Nokia IP45 to factory defaults 248 route based VPN and BGP 221 routing all traffic 287 running diagnostics 328

### S

safety precautions 331 secure hotspot 188 enabling secure hotspot 188 secure shell 201 authentication methods 203 configuring SSH 202 enabling SSH 203 secure socket layer (SSL) 206 SecuRemote to Nokia IP45 satellite X 282 selecting protocols for virus scanning 312 setting access control 200 SNMP parameters 212 the syslog server 239 setting up Check Point FP3 295 Nokia IP45 Satellite X for VPN connection with SmartCenter FP3 297 Satellite X 283 SecuRemote 283 setting up Nokia IP45 as a VPN client 284 as a VPN server 259 remote VPN access for users 197 security policy 135 configuring virtual servers 149 restricting access from external servers 150 setting firewall security level 148 with an Apple computer 47 with the Microsoft Windows 98 or Millennium operating system 38 with the Windows XP or 2000 operating system 43 setting up SNMP access 209 site-to-site VPN with Nokia CryptoCluster 299 VPN with Windows 2000 298 smartdefense 160 SNMP configuration 209 SofaWare secure management portal 309 SSH access through OOB 235 starting your subscription services 303 static NAT 114

deleting 119 editing 117 viewing 118

### Т

Table 12 61 Table 13 64 TCP/IP properties window 41 window 39 Telnet window 69 temporarily disabling email antivirus 312 Time configuration 237 troubleshooting 319 configuring debugging levels 319

### U

uninstalling VPN certificates 279 upgrading firmware 243 from the failsafe kernel 327 in failsafe mode 327 uploading VPN certificates using Check Point Smart LSM 278 using packet sniffer 328

### V

viewing active computers 252 active connections 253 debugging 224 debugging levels 320 event logs 249 firmware status 325 Internet information 94 Nokia IP45 diagnostic summaries 254 ports status 126 reports on security platforms 252, 279 reports on the Nokia IP45 249 service information 306 SNMP parameters 212 VPN tunnels 279 viewing certificate fingerprint display 207 viewing the traffic monitor 250 virus scanning 311 VLAN support about VLAN support 107 configuring a VLAN 108 deleting a VLAN 110

tag based VLAN 107 VPN scenarios 282 topologies 258 tunnels 280 VPN certificates 274 certificate fields 276 generating self signed certificate 275 importing 277 VPN log on from GUI 272 VPNs working with 257

### W

warning notices 16 Web filtering 309 allowing or blocking a category 310 enabling 310 selecting categories to block 310 temporarily disabling 311 working with VPNs 257